# **SERVICE MANUAL**

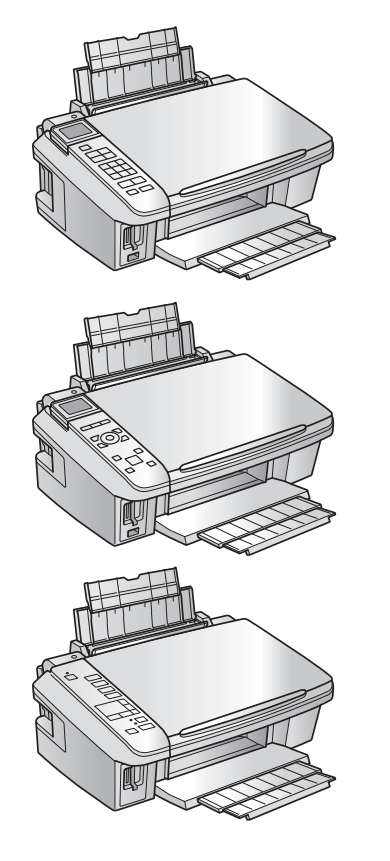

**Color Inkjet Printer** 

Epson Stylus NX510/NX515/SX510W/ SX515W/TX550W Epson Stylus NX415/SX410/SX415/ TX410/TX419 Epson Stylus NX215/SX210/SX215/ TX210/TX213/TX219/ ME OFFICE 510

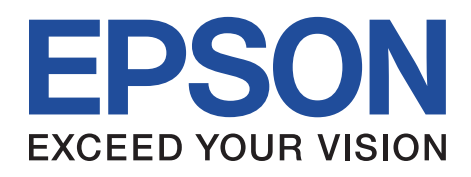

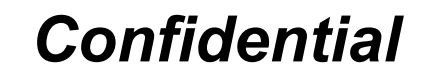

SEMF09-002

# Notice:

- All rights reserved. No part of this manual may be reproduced, stored in a retrieval system, or transmitted in any form or by any means, electronic, mechanical, photocopying, recording, or otherwise, without the prior written permission of SEIKO EPSON CORPORATION.
- The contents of this manual are subject to change without notice.
- All effort have been made to ensure the accuracy of the contents of this manual. However, should any errors be detected, SEIKO EPSON would greatly appreciate being informed of them.
- The above not withstanding SEIKO EPSON CORPORATION can assume no responsibility for any errors in this manual or the consequences thereof.

EPSON is a registered trademark of SEIKO EPSON CORPORATION.

General Notice: Other product names used herein are for identification purpose only and may be trademarks or registered trademarks of their respective owners. EPSON disclaims any and all rights in those marks.

Copyright © 2009 SEIKO EPSON CORPORATION. IJP LP CS QUALITY ASSURANCE DEPARTMENT

# PRECAUTIONS

Precautionary notations throughout the text are categorized relative to 1) Personal injury and 2) damage to equipment.

*DANGER* Signals a precaution which, if ignored, could result in serious or fatal personal injury. Great caution should be exercised in performing procedures preceded by DANGER Headings.

*WARNING* Signals a precaution which, if ignored, could result in damage to equipment.

The precautionary measures itemized below should always be observed when performing repair/maintenance procedures.

# DANGER

- 1. ALWAYS DISCONNECT THE PRODUCT FROM THE POWER SOURCE AND PERIPHERAL DEVICES PERFORMING ANY MAINTENANCE OR REPAIR PROCEDURES.
- 2. NO WORK SHOULD BE PERFORMED ON THE UNIT BY PERSONS UNFAMILIAR WITH BASIC SAFETY MEASURES AS DICTATED FOR ALL ELECTRONICS TECHNICIANS IN THEIR LINE OF WORK.
- 3. WHEN PERFORMING TESTING AS DICTATED WITHIN THIS MANUAL, DO NOT CONNECT THE UNIT TO A POWER SOURCE UNTIL INSTRUCTED TO DO SO. WHEN THE POWER SUPPLY CABLE MUST BE CONNECTED, USE EXTREME CAUTION IN WORKING ON POWER SUPPLY AND OTHER ELECTRONIC COMPONENTS.
- 4. WHEN DISASSEMBLING OR ASSEMBLING A PRODUCT, MAKE SURE TO WEAR GLOVES TO AVOID INJURIER FROM METAL PARTS WITH SHARP EDGES.

# WARNING

- 1. REPAIRS ON EPSON PRODUCT SHOULD BE PERFORMED ONLY BY AN EPSON CERTIFIED REPAIR TECHNICIAN.
- 2. MAKE CERTAIN THAT THE SOURCE VOLTAGES IS THE SAME AS THE RATED VOLTAGE, LISTED ON THE SERIAL NUMBER/RATING PLATE. IF THE EPSON PRODUCT HAS A PRIMARY AC RATING DIFFERENT FROM AVAILABLE POWER SOURCE, DO NOT CONNECT IT TO THE POWER SOURCE.
- 3. ALWAYS VERIFY THAT THE EPSON PRODUCT HAS BEEN DISCONNECTED FROM THE POWER SOURCE BEFORE REMOVING OR REPLACING PRINTED CIRCUIT BOARDS AND/OR INDIVIDUAL CHIPS.
- 4. IN ORDER TO PROTECT SENSITIVE MICROPROCESSORS AND CIRCUITRY, USE STATIC DISCHARGE EQUIPMENT, SUCH AS ANTI-STATIC WRIST STRAPS, WHEN ACCESSING INTERNAL COMPONENTS.
- 5. REPLACE MALFUNCTIONING COMPONENTS ONLY WITH THOSE COMPONENTS BY THE MANUFACTURE; INTRODUCTION OF SECOND-SOURCE ICs OR OTHER NON-APPROVED COMPONENTS MAY DAMAGE THE PRODUCT AND VOID ANY APPLICABLE EPSON WARRANTY.
- 6. WHEN USING COMPRESSED AIR PRODUCTS; SUCH AS AIR DUSTER, FOR CLEANING DURING REPAIR AND MAINTENANCE, THE USE OF SUCH PRODUCTS CONTAINING FLAMMABLE GAS IS PROHIBITED.

# **About This Manual**

This manual describes basic functions, theory of electrical and mechanical operations, maintenance and repair procedures of the printer. The instructions and procedures included herein are intended for the experienced repair technicians, and attention should be given to the precautions on the preceding page.

# Manual Configuration

This manual consists of six chapters and Appendix.

### **CHAPTER 1.PRODUCT DESCRIPTIONS**

Provides a general overview and specifications of the product.

### **CHAPTER 2.OPERATING PRINCIPLES**

Describes the theory of electrical and mechanical operations of the product.

### **CHAPTER 3. TROUBLESHOOTING**

Describes the step-by-step procedures for the troubleshooting.

### CHAPTER 4.DISASSEMBLY / ASSEMBLY

Describes the step-by-step procedures for disassembling and assembling the product.

**CHAPTER 5.ADJUSTMENT** 

Provides Epson-approved methods for adjustment.

### **CHAPTER 6.MAINTENANCE**

Provides preventive maintenance procedures and the lists of Epsonapproved lubricants and adhesives required for servicing the product.

- $\label{eq:appendix} \textbf{APPENDIX} \hspace{0.1in} \textbf{Provides the following additional information for reference:}$ 
  - Exploded Diagram
  - Parts List

# <u>Symbols Used in this Manual</u>

Various symbols are used throughout this manual either to provide additional information on a specific topic or to warn of possible danger present during a procedure or an action. Be aware of all symbols when they are used, and always read NOTE, CAUTION, or WARNING messages.

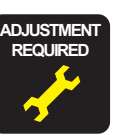

Indicates an operating or maintenance procedure, practice or condition that is necessary to keep the product's quality.

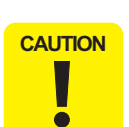

Indicates an operating or maintenance procedure, practice, or condition that, if not strictly observed, could result in damage to, or destruction of, equipment.

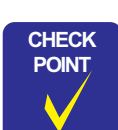

May indicate an operating or maintenance procedure, practice or condition that is necessary to accomplish a task efficiently. It may also provide additional information that is related to a specific subject, or comment on the results achieved through a previous action.

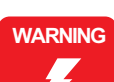

Indicates an operating or maintenance procedure, practice or condition that, if not strictly observed, could result in injury or loss of life.

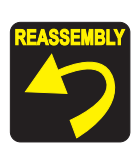

Indicates that a particular task must be carried out according to a certain standard after disassembly and before re-assembly, otherwise the quality of the components in question may be adversely affected.

# **Revision Status**

| Revision | Date of Issue | Description   |
|----------|---------------|---------------|
| А        | May 7, 2009   | First Release |

# Contents

### Chapter 1 PRODUCT DESCRIPTION

| 1.1 Features                                                              | 9    |
|---------------------------------------------------------------------------|------|
| 1.2 Printing Specifications                                               | . 10 |
| 1.2.1 Basic Specifications                                                | . 10 |
| 1.2.2 Ink Cartridge                                                       | . 11 |
| 1.2.3 Print Mode                                                          | . 12 |
| 1.2.4 Supported Paper                                                     | . 18 |
| 1.2.5 Printing Area                                                       | . 20 |
| 1.3 Scanner Specifications                                                | . 20 |
| 1.3.1 Scanning Range                                                      | . 21 |
| 1.4 General Specifications                                                | . 21 |
| 1.4.1 Electrical Specifications                                           | . 21 |
| 1.4.2 Environmental Conditions                                            | . 22 |
| 1.4.3 Durability                                                          | . 22 |
| 1.4.4 Acoustic Noise                                                      | . 22 |
| 1.4.5 Safety Approvals (Safety standards/EMI)                             | . 23 |
| 1.5 Interface                                                             | . 23 |
| 1.5.1 USB Interface                                                       | . 23 |
| 1.5.2 Network Interface (NX510 series only)                               | . 24 |
| 1.5.3 Memory Card Slots                                                   | . 26 |
| 1.6 Control Panel                                                         | . 27 |
| 1.6.1 Operation Buttons & LEDs                                            | . 27 |
| 1.6.2 Control Panel Functions in Each Mode                                | . 30 |
| 1.7 Specification for Each Function                                       | . 34 |
| 1.7.1 Stand-alone Copy Function                                           | . 34 |
| 1.7.2 Scan Function (NX510/SX210 series only)                             | . 36 |
| 1.7.3 Memory Card Direct Print Function                                   | . 36 |
| 1.7.4 Camera Direct Print Function (PictBridge) (NX510/SX410 series only) | . 42 |
| 1.7.5 Reprint/Restore Photos Function (NX510 series only)                 | . 43 |
| 1.7.6 Setup Mode                                                          | . 44 |
|                                                                           |      |

### **Chapter 2 OPERATING PRINCIPLES**

| 2.1 Overview               | 49 |
|----------------------------|----|
| 2.1.1 Printer Mechanism    | 49 |
| 2.1.2 Motors & Sensors     | 50 |
| 2.1.3 Printhead            |    |
| 2.2 Power-On Sequence      | 53 |
| 2.3 Printer Initialization | 55 |

# Chapter 3 TROUBLESHOOTING

| 3.1 Overview                                       | 57 |
|----------------------------------------------------|----|
| 3.1.1 Specified Tools                              | 57 |
| 3.1.2 Preliminary Checks                           | 57 |
| 3.2 Troubleshooting                                | 58 |
| 3.2.1 Motor and Sensor Troubleshooting             | 58 |
| 3.3 Error Indications and Fault Occurrence Causes  | 59 |
| 3.3.1 Error Message List                           | 59 |
| 3.3.2 Troubleshooting by Error Message             | 62 |
| 3.3.3 Superficial Phenomenon-Based Troubleshooting | 81 |
| 3.4 Network Troubleshooting (NX510 series only)    | 89 |

# Chapter 4 DISASSEMBLY/ASSEMBLY

| 4.1 Overview                                    | 92 |
|-------------------------------------------------|----|
| 4.1.1 Precautions                               | 92 |
| 4.1.2 Tools                                     | 93 |
| 4.1.3 Work Completion Check                     | 93 |
| 4.1.4 Procedural Differences between the Models | 95 |
| 4.2 Disassembly Procedures                      | 97 |
| 4.3 Removing the Housing                        | 98 |
| 4.3.1 Paper Support Assy                        | 98 |
| 4.3.2 Stacker Assy                              | 98 |
| 4.3.3 Document Cover/ASF Cover                  | 99 |

| Revision A |         |     |   | _     |
|------------|---------|-----|---|-------|
| мечкин А   |         |     | 2 | _     |
|            | <br>e v |     |   | <br>- |
|            | <br>~ ~ | 2.1 |   |       |

| 4.3.4 Scanner Unit/Hinge                                            | 100 |
|---------------------------------------------------------------------|-----|
| 4.3.5 Upper Housing/Card Slot Cover                                 | 103 |
| 4.4 Removing the Circuit Boards                                     | 105 |
| 4.4.1 Main Board Unit                                               | 105 |
| 4.4.2 Panel Unit/LCD Unit                                           | 108 |
| 4.4.3 Power Supply Unit                                             | 111 |
| 4.5 Disassembling the Printer Mechanism                             | 113 |
| 4.5.1 Printhead                                                     | 113 |
| 4.5.2 CR Scale                                                      | 115 |
| 4.5.3 Hopper                                                        | 116 |
| 4.5.4 Removing the Printer Mechanism (Lower Housing)                | 117 |
| 4.5.5 Left Frame                                                    | 119 |
| 4.5.6 Front Frame/Right Frame                                       | 120 |
| 4.5.7 Star Wheel Holder Assy                                        | 122 |
| 4.5.8 EJ Roller                                                     | 122 |
| 4.5.9 PF Encoder Sensor                                             | 123 |
| 4.5.10 PF Scale                                                     | 124 |
| 4.5.11 PF Motor                                                     | 125 |
| 4.5.12 CR Motor                                                     | 127 |
| 4.5.13 Main Frame Assy                                              | 128 |
| 4.5.14 CR Unit                                                      | 131 |
| 4.5.15 Upper Paper Guide                                            | 132 |
| 4.5.16 ASF Unit                                                     | 132 |
| 4.5.17 Ink System Unit                                              | 134 |
| 4.5.18 Front Paper Guide                                            | 137 |
| 4.5.19 PF Roller                                                    | 138 |
| 4.5.20 Waste Ink Pads                                               | 139 |
| 4.6 Disassembling the Scanner Unit                                  | 141 |
| 4.6.1 Upper/Front Scanner Housing                                   | 141 |
| 4.6.2 Scanner Carriage Unit                                         | 142 |
| 4.6.3 Scanner Motor Unit                                            | 144 |
| 4.7 Differences in Disassembling/Reassembling SX410 series          | 146 |
| 4.7.1 Main Board Unit (SX410 series)                                | 146 |
| 4.7.2 Panel Unit/LCD Unit (SX410 series)                            | 148 |
| 4.7.3 Printhead (SX410 series)                                      | 150 |
| 4.7.4 Removing the Printer Mechanism (Lower Housing) (SX410 series) | 152 |
| 4.8 Differences in Disassembling/Reassembling SX210 series          | 154 |
| 4.8.1 Main Board Unit (SX210 series)                                | 154 |
| 4.8.2 Panel Unit/LCD Unit (SX210 series)                            | 155 |
|                                                                     |     |

| 4.8.3 Printhead (SX210 series)                                      | 158 |
|---------------------------------------------------------------------|-----|
| 4.8.4 Removing the Printer Mechanism (Lower Housing) (SX210 series) | 160 |

# Chapter 5 ADJUSTMENT

| 5.1 Adjustment Items and Overview                        | 162 |
|----------------------------------------------------------|-----|
| 5.1.1 Servicing Adjustment Item List                     | 162 |
| 5.1.2 Required Adjustments                               | 165 |
| 5.2 Using the Adjustment Program                         | 167 |
| 5.2.1 TOP Margin Adjustment                              | 167 |
| 5.2.2 First Dot Position Adjustment                      | 167 |
| 5.2.3 Head Angular Adjustment                            | 168 |
| 5.2.4 Bi-D Adjustment                                    | 169 |
| 5.2.5 PF Adjustment                                      | 170 |
| 5.2.6 PF Band Adjustment                                 | 171 |
| 5.2.7 Bottom Margin Adjustment (NX510/SX410 series only) | 172 |
| 5.2.8 MAC Address Setting (NX510 series only)            | 173 |

# Chapter 6 MAINTENANCE

| 6.1 Overview              | 176   |
|---------------------------|-------|
| 6.1.1 Cleaning            | 176   |
| 6.1.2 Service Maintenance | 176   |
| 6.1.3 Lubrication         | 177   |
| 0.1.9 Eutoneanon          | 1 / / |

# Chapter 7 APPENDIX

| 7.1 Exploded Diagram / 1 and Elst 105 | 7.1 Exploded Diagram / Parts List | 183 |
|---------------------------------------|-----------------------------------|-----|
|---------------------------------------|-----------------------------------|-----|

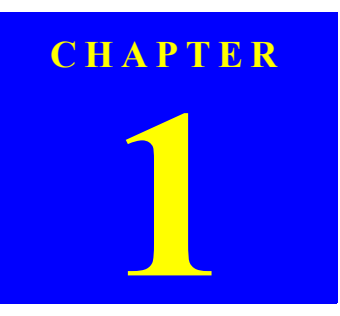

# **PRODUCT DESCRIPTION**

Confidential

# **1.1 Features**

CHECK

POINT

| Notation     | Product name                                                       |
|--------------|--------------------------------------------------------------------|
| VX510 series | Epson Stylus NX510/NX515/SX510W/SX515W/TX550W                      |
| X410 series  | Epson Stylus NX415/SX410/SX415/TX410/TX419                         |
| X210 series  | Epson Stylus NX215/SX210/SX215/TX210/TX213/<br>TX219/ME OFFICE 510 |

This section describes the features of these three models; NX510/SX410/SX210 series. All the models are color inkjet printers with the scanner function.

#### **Common features**

- Printer
  - Printing from a computer or directly printing from a memory card.
  - Maximum print resolution: 5760 (H) x 1440 (V) dpi
  - Four independent ink cartridges is installed.
  - Newly developed pigment ink is employed.
  - Borderless printing on specified EPSON brand paper is available.
- Scanner
  - Scanning from a computer
- Copy
  - Stand alone copy using the scanning and printing functions
- Memory card slot
  - Available as USB memory card slot for PC

#### □ Differences of NX510/SX410/SX210 series

The differences between NX510/SX410/SX210 series are described below.

#### Table 1-1. Differences of NX510/SX410/SX210 series

| Item                                                       | NX510 series                                               | SX410 series                                               | SX210 series                              |
|------------------------------------------------------------|------------------------------------------------------------|------------------------------------------------------------|-------------------------------------------|
| Printhead <sup>*1</sup>                                    | O6-chips Turbo II                                          | D4-chips Turbo II                                          | D2-chips Turbo II                         |
| Color LCD                                                  | 2.5-inch color a-TFT<br>stripe LCD<br>(with tilt function) | 2.5-inch color a-TFT<br>stripe LCD<br>(with tilt function) | 1.5-inch color LCD<br>(Cannot be tilted.) |
| Scanner resolution <sup>*2</sup><br>(Main scan x Sub scan) | 2400 dpi x 2400 dpi                                        | 1200 dpi x 2400 dpi                                        | 1200 dpi x 2400 dpi                       |
| Network interfaces <sup>*3</sup>                           | Available*4                                                | Not Available                                              | Not Available                             |
| USB Host Port <sup>*5</sup>                                | Yes                                                        | Yes                                                        | No                                        |
| Number of Memory<br>Card Slots <sup>*6</sup>               | 2                                                          | 2                                                          | 1                                         |
| Scan Function <sup>*7</sup>                                | Yes                                                        | No                                                         | Yes                                       |

Note \*1: For the nozzle configuration, see Table 1-3.

- \*2: For the details of the scanner specifications, see "1.3 Scanner Specifications" (p.20).
- \*3: For the details of the network interfaces, see "1.5.2 Network Interface (NX510 series only)" (p.24).
- \*4: Supports both wired network and wireless network.
- \*5: Supported devices for NX510 series and SX410 series differ. For the details, see "1.5.1 USB Interface" (*p.23*).
- \*6: CF Card slot is not mounted on SX210 series. For the details of supported memory cards, see "1.5.3 Memory Card Slots" (*p.26*).
- \*7: For the details of the functions, see "1.7.2 Scan Function (NX510/SX210 series only)" (*p.36*).

### □ Dimensions

Table 1-2. Dimensions

|                      | NX510 series | SX410 series | SX210 series |
|----------------------|--------------|--------------|--------------|
| Dimensions*1         | 450 mm (     | 32 mm (H)    |              |
| Weight <sup>*2</sup> | 6.1 kg       | 5.8 kg       | 5.7 kg       |

Note \*1: Paper support and stacker are closed. Rubber feet are excluded

\*2: Excluding the weight of ink cartridges and power cable

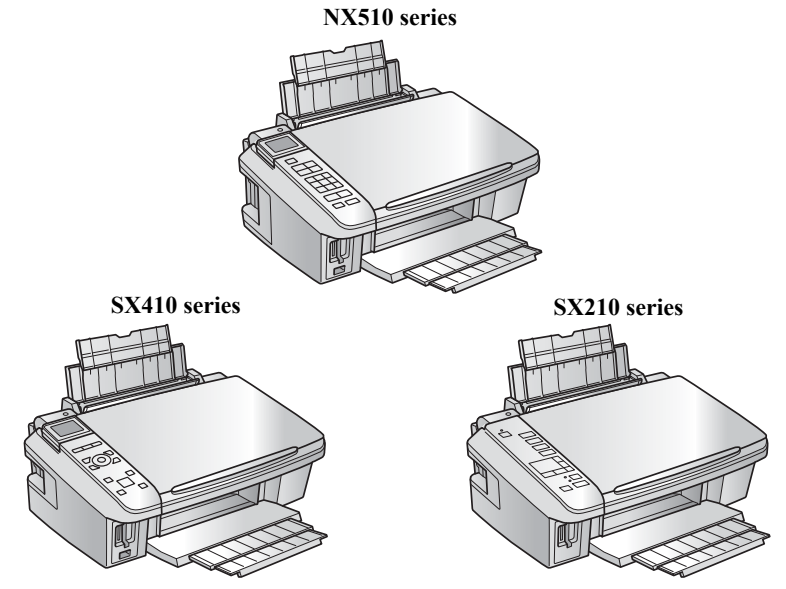

Figure 1-1. External View

# **1.2 Printing Specifications**

# **1.2.1 Basic Specifications**

**Table 1-3. Printer Specifications** 

| Item                 |                                                                            | Specification                                                               |
|----------------------|----------------------------------------------------------------------------|-----------------------------------------------------------------------------|
| Print method         | On-demand in                                                               | k jet                                                                       |
|                      | NX510 series                                                               | Black: 128 nozzles x 3<br>Color: 128 nozzles x 3 (Cyan, Magenta, Yellow)    |
| Nozzle configuration | SX410 series                                                               | Black: 90 nozzles x 1<br>Color: 90 nozzles x 3 (Cyan, Magenta, Yellow)      |
|                      | SX210 series                                                               | Black: 29 nozzles x 1<br>Color: 29 nozzles x 3 (Cyan, Magenta, Yellow)      |
| Print direction      | Bi-directional                                                             | minimum distance printing, Unidirectional printing                          |
| Print resolution     | Horizontal x V<br>• 360 x 120<br>• 360 x 360<br>• 360 x 720<br>• 720 x 720 | <ul> <li>'I440 x 720</li> <li>1440 x 1440*1</li> <li>5760 x 1440</li> </ul> |
| Control code         | ESC/P Raster     ESC/P-R (RC     EPSON Rem                                 | r command<br>GB) command<br>iote command                                    |
|                      | NX510 series                                                               | 132 Kbytes                                                                  |
| Input buffer size    | SX410 series<br>SX210 series                                               | - 64 Kbytes                                                                 |
| Paper feed method    | Friction feed, u                                                           | using the ASF (Auto Sheet Feeder)                                           |
| Paper path           | Top feed, from                                                             | t out                                                                       |
| Paper feed rates     | NX510 series<br>SX410 series                                               | 95 msec. (Draft 16 ips*2), 113 msec. (Default 12 ips*2)                     |
| (at 25.4 mm feed)    | SX210 series                                                               | TBD                                                                         |
| PF interval          | Programmable                                                               | in 0.01764 mm (1/1440 inch) steps                                           |

Note \*1: SX410 series only

\*2: ips = inch per second

# 1.2.2 Ink Cartridge

Specifications for the ink cartridges for each series are explained below.

### Table 1-4. Cartridge types for NX510 series

| Color   | EAI                                   | Latin      | Euro                                   | CISMEA/Asia                              |
|---------|---------------------------------------|------------|----------------------------------------|------------------------------------------|
| Black   | T0971 (L2)<br>T0681 (S)<br>T0691 (2S) | T1031 (L1) | T1001 (L1)<br>T0711H (S)<br>T0711 (2S) | T1031 (L1)<br>T0731HN (S)<br>T0731N (2S) |
| Cyan    | T0682 (2S)<br><u>T0692</u> (3S)       | T1032 (S)  | T1002 (S)<br><u>T0712</u> (3S)         | T1032 (S)<br><u>T0732N</u> (3S)          |
| Magenta | T0683 (2S)<br><u>T0693</u> (3S)       | T1033 (S)  | T1003 (S)<br><u>T0713</u> (3S)         | T1033 (S)<br><u>T0733N</u> (3S)          |
| Yellow  | T0684 (2S)<br><u>T0694</u> (3S)       | T1034 (S)  | T1004 (S)<br><u>T0714</u> (3S)         | T1034 (S)<br><u>T0734N</u> (3S)          |

### Table 1-5. Cartridge types for SX410 series

| Color   | EAI                                          | Latin                      | Euro                                   | CISMEA/Asia                |
|---------|----------------------------------------------|----------------------------|----------------------------------------|----------------------------|
| Black   | T0681 (S)<br>T0691 (2S)<br><u>T0881</u> (3S) | T0731HN (S)<br>T0731N (2S) | T0711H (S)<br>T0711 (2S)<br>T0891 (3S) | T0731HN (S)<br>T0731N (2S) |
| Cyan    | <u>T0692</u> (3S)<br><u>T0882</u> (4S)       | <u>T0732N</u> (3S)         | <u>T0712</u> (3S)<br>T0892 (4S)        | <u>T0732N</u> (3S)         |
| Magenta | <u>T0693</u> (3S)<br><u>T0883</u> (4S)       | <u>T0733N</u> (3S)         | <u>T0713</u> (3S)<br>T0893 (4S)        | <u>T0733N</u> (3S)         |
| Yellow  | <u>T0694</u> (3S)<br><u>T0884</u> (4S)       | <u>T0734N</u> (3S)         | <u>T0714</u> (3S)<br>T0894 (4S)        | <u>T0734N</u> (3S)         |

#### Table 1-6. Cartridge types for SX210 series

| Color   | EAI                                                      | Latin                      | Euro                                   | CISMEA/Asia                | ECC/EHK    |
|---------|----------------------------------------------------------|----------------------------|----------------------------------------|----------------------------|------------|
| Black   | T0681 (S)<br>T0691 (2S)<br><u>T0881</u> (3S <sup>)</sup> | T0731HN (S)<br>T0731N (2S) | T0711H (S)<br>T0711 (2S)<br>T0891 (3S) | T0731HN (S)<br>T0731N (2S) | T1091 (2S) |
| Cyan    | <u>T0692</u> (3S)<br><u>T0882</u> (4S)                   | <u>T0732N</u> (3S)         | <u>T0712</u> (3S)<br>T0892 (4S)        | <u>T0732N</u> (3S)         | T1092 (2S) |
| Magenta | <u>T0693</u> (3S)<br><u>T0883</u> (4S)                   | <u>T0733N</u> (3S)         | <u>T0713</u> (3S)<br>T0893 (4S)        | <u>T0733N</u> (3S)         | T1093 (2S) |
| Yellow  | <u>T0694</u> (3S)<br><u>T0884</u> (4S)                   | <u>T0734N</u> (3S)         | <u>T0714</u> (3S)<br>T0894 (4S)        | <u>T0734N</u> (3S)         | T1094 (2S) |

□ Shelf life

Two years from production date (if unopened), six months after opening package.

□ Storage Temperature

| Table 1-7. | Storage | Temperature |
|------------|---------|-------------|
|------------|---------|-------------|

| Situation                       | Storage Temperature                | Limit                                   |
|---------------------------------|------------------------------------|-----------------------------------------|
| When stored in individual boxes | -20 °C to 40 °C<br>(-4°F to 104°F) | 1 month may at $40.9C(10.49E)$          |
| When installed in main unit     | -20 °C to 40 °C<br>(-4°F to 104°F) | 1 month max. at 40 $^{\circ}$ C (104 F) |

□ Dimension

12.7 mm (W) x 68 mm (D) x 47 mm (H)

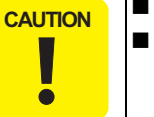

Do not use expired ink cartridges.

The ink in the ink cartridge freezes at -16 °C (3.2 °F). It takes about three hours under 25 °C (77°F) until the ink thaws and becomes usable.

|--|

# 1.2.3 Print Mode

### □ NX510 series

Eps

### Table 1-8. Print Mode for NX510 series (Color)

| Media                                                                                                    | Print Mode           | Resolution<br>(H x V dpi) | Dot Size<br>(cps) | Bi-d | Micro<br>Weave | Border-<br>less |
|----------------------------------------------------------------------------------------------------|----------------------|---------------------------|-------------------|------|----------------|-----------------|
| <ul><li> Plain paper</li><li> Premium Bright</li></ul>                                                                                             | Draft 1 /<br>Draft 2 | 360x120                   | Eco<br>(400cps)   | ON   | OFF            | N/A             |
| <ul><li>White Paper (EAI)</li><li>Premium Bright</li><li>White Inhiet Paper</li></ul>                                                              | Normal 2             | 360x360                   | VSD1<br>(300cps)  | ON   | OFF            | N/A             |
| (others)                                                                                                    | Fine 2               | 360x720                   | VSD2<br>(300cps)  | ON   | ON             | N/A             |
|                                                                                                    | Photo 1              | 720x720                   | VSD3<br>(285cps)  | ON   | ON             | N/A             |
| <ul> <li>Ultra Premium<br/>Glossy Photo Paper<br/>(EAI)</li> <li>Ultra Glossy Photo<br/>Paper (others)</li> </ul>                                  | Best Photo           | 1440x720                  | VSD3<br>(285cps)  | ON   | ON             | ОК              |
| Photo Paper Glossy<br>(EAI)     Classy Photo Paper                                                                                                 | Fine 1               | 360x720                   | VSD1<br>(300cps)  | ON   | ON             | OK              |
| <ul> <li>Glossy Photo Paper<br/>(others)</li> <li>Premium Photo<br/>Paper Glossy (EAI)</li> <li>Premium Glossy<br/>Photo Paper (others)</li> </ul> | Best Photo           | 1440x720                  | VSD3<br>(285cps)  | ON   | ON             | ОК              |
| Premium Photo<br>Paper Semi-Gloss<br>(EAI)                                                                                                    | Draft 2              | 360x120                   | Eco<br>(400cps)   | ON   | OFF            | N/A             |
| Premium Semigloss     Photo Paper (other)                                                                                                    | Fine 1               | 360x720                   | VSD1<br>(300cps)  | ON   | ON             | OK              |
|                                                                                                    | Best Photo           | 1440x720                  | VSD3<br>(285cps)  | ON   | ON             | ОК              |

| Table 1-8.         Print Mode for NX510 series (Color) |            |                           |                   |      |                |                 |  |
|--------------------------------------------------------|------------|---------------------------|-------------------|------|----------------|-----------------|--|
| Media                                                  | Print Mode | Resolution<br>(H x V dpi) | Dot Size<br>(cps) | Bi-d | Micro<br>Weave | Border-<br>less |  |
| Photo Paper <sup>*</sup> (other)                       | Fine 1     | 360x720                   | VSD1<br>(300cps)  | ON   | ON             | OK              |  |
|                                                        | Best Photo | 1440x720                  | VSD3<br>(285cps)  | ON   | ON             | OK              |  |
| Premium     Presentation Paper                         | Photo 2    | 720x720                   | VSD2<br>(285cps)  | ON   | ON             | OK              |  |
| Matte (EAI)<br>• Matte Paper Heavy-<br>weight (others) | Best Photo | 1440x720                  | VSD3<br>(285cps)  | ON   | ON             | OK              |  |
| • Photo Quality Inkjet<br>Paper <sup>*</sup> (others)  | Photo 2    | 720x720                   | VSD2<br>(285cps)  | ON   | ON             | N/A             |  |
|                                                        | Best Photo | 1440x720                  | VSD3<br>(285cps)  | ON   | ON             | N/A             |  |
| Envelope                                               | Normal 2   | 360x360                   | VSD1<br>(300cps)  | OFF  | OFF            | N/A             |  |
| Littelope                                              | Fine 2     | 360x720                   | VSD2<br>(300cps)  | OFF  | ON             | N/A             |  |

Note\* : Not supported in EAI.

| Media                                                                                                    | Print Mode           | Resolution<br>(H x V dpi) | Dot Size<br>(cps) | Bi-d | Micro<br>Weave | Border-<br>less |
|----------------------------------------------------------------------------------------------------|----------------------|---------------------------|-------------------|------|----------------|-----------------|
| • Plain paper<br>• Premium Bright                                                                                                    | Draft 3 /<br>Draft 4 | 360x360                   | Eco<br>(400cps)   | ON   | OFF            | N/A             |
| <ul><li>White Paper (EAI)</li><li>Premium Ink Jet</li></ul>                                                                                        | Normal 1             | 360x360                   | VSD1<br>(300cps)  | ON   | OFF            | N/A             |
| Plain papers (others)                                                                                                    | Fine 2               | 360x720                   | VSD2<br>(300cps)  | ON   | ON             | N/A             |
|                                                                                                    | Photo 1              | 720x720                   | VSD3<br>(285cps)  | ON   | ON             | N/A             |
| <ul> <li>Ultra Premium<br/>Glossy Photo Paper<br/>(EAI)</li> <li>Ultra Glossy Photo<br/>Paper (others)</li> </ul>                                  | Best Photo           | 1440x720                  | VSD3<br>(285cps)  | ON   | ON             | ОК              |
| • Photo Paper Glossy<br>(EAI)                                                                                                    | Fine 1               | 360x720                   | VSD1<br>(300cps)  | ON   | ON             | ОК              |
| <ul> <li>Glossy Photo Paper<br/>(others)</li> <li>Premium Photo<br/>Paper Glossy (EAI)</li> <li>Premium Glossy<br/>Photo Paper (others)</li> </ul> | Best Photo           | 1440x720                  | VSD3<br>(285cps)  | ON   | ON             | ОК              |
| • Premium Photo<br>Paper Semi-Gloss<br>(FAI)                                                                                                    | Draft 4              | 360x360                   | Eco<br>(400cps)   | ON   | OFF            | N/A             |
| • Premium Semigloss<br>Photo Paper (other)                                                                                                    | Fine 1               | 360x720                   | VSD1<br>(300cps)  | ON   | ON             | ОК              |
|                                                                                                    | Best Photo           | 1440x720                  | VSD3<br>(285cps)  | ON   | ON             | ОК              |
| Dhoto Danax* (other)                                                                                                    | Fine 1               | 360x720                   | VSD1<br>(300cps)  | ON   | ON             | ОК              |
| rnoto raper (otner)                                                                                                    | Best Photo           | 1440x720                  | VSD3<br>(285cps)  | ON   | ON             | ОК              |

### Table 1-9. Print Mode for NX510 series (Monochrome)

Table 1-9. Print Mode for NX510 series (Monochrome)

| Media                                                                           | Print Mode | Resolution<br>(H x V dpi) | tion Dot Size<br>dpi) (cps) |     | Micro<br>Weave | Border-<br>less |
|---------------------------------------------------------------------------------|------------|---------------------------|-----------------------------|-----|----------------|-----------------|
| Premium     Presentation Paper                                                  | Photo 2    | 720x720                   | VSD2<br>(285cps)            | ON  | ON             | OK              |
| <ul> <li>Matte (EAI)</li> <li>Matte Paper Heavy-<br/>weight (others)</li> </ul> | Best Photo | 1440x720                  | VSD3<br>(285cps)            | ON  | ON             | OK              |
| • Photo Quality Inkjet<br>Paper <sup>*</sup> (others)                           | Photo 2    | 720x720                   | VSD2<br>(285cps)            | ON  | ON             | N/A             |
|                                                                                 | Best Photo | 1440x720                  | VSD3<br>(285cps)            | ON  | ON             | N/A             |
| Paulan.                                                                         | Normal 1   | 360x360                   | VSD1<br>(300cps)            | OFF | OFF            | N/A             |
| Envelope                                                                        | Fine 2     | 360x720                   | VSD2<br>(300cps)            | OFF | ON             | N/A             |

Note\* : Not supported in EAI.

### □ SX410 series

Table 1-10. Print Mode for SX410 series (Color)

| Media                                                                                                    | Print Mode                | Print Mode Resolution<br>(H x V dpi) |                          | Bi-d | Micro<br>Weave | Border-<br>less |
|----------------------------------------------------------------------------------------------------|---------------------------|--------------------------------------|--------------------------|------|----------------|-----------------|
| <ul><li> Plain paper</li><li> Premium Bright</li></ul>                                                                                                    | Fast Economy<br>/ Economy | 360x120                              | Eco<br>(400cps)          | ON   | OFF            | N/A             |
| White Paper (EAI) <ul> <li>Premium Bright</li> </ul>                                                                                                    | Draft                     | 360x120                              | Eco<br>(400cps)          | ON   | OFF            | N/A             |
| (others)                                                                                                    | Normal                    | 360x360                              | VSD1<br>(245cps)         | ON   | OFF            | N/A             |
|                                                                                                    | Fine (360)                | 360x720                              | VSD2<br>(285cps)         | ON   | ON             | N/A             |
|                                                                                                    | Fine (720)                | 720x720                              | 720x720 VSD3<br>(285cps) |      | ON             | N/A             |
| <ul> <li>Ultra Premium<br/>Glossy Photo Paper<br/>(EAI)</li> <li>Ultra Glossy Photo<br/>Program (others)</li> </ul>                                                                                      | Photo (1440)              | 1440x720                             | VSD3<br>(285cps)         | ON   | ON             | OK              |
|                                                                                                    | Photo 2 (1440)            | 1440x1440                            | VSD3<br>(285cps)         | ON   | ON             | OK              |
| Tuper (others)                                                                                                    | Photo (5760)              | 5760x1440                            | VSD3<br>(285cps)         | ON   | ON             | OK              |
| <ul> <li>Photo Paper Glossy<br/>(EAI)</li> <li>Glossy Photo Paper</li> </ul>                                                                                                    | Photo Draft               | 360x720                              | VSD1<br>(245cps)         | ON   | ON             | ОК              |
| <ul> <li>Glossy Photo Paper<br/>(others)</li> <li>Premium Photo<br/>Paper Glossy (EAI)</li> <li>Premium Glossy<br/>Photo Paper (others)</li> <li>Premium Photo<br/>Paper Semi-Gloss<br/>(EAI)</li> </ul> | Photo (720)               | 720x720                              | VSD2<br>(285cps)         | ON   | ON             | ОК              |
|                                                                                                    | Photo (1440)              | 1440x720                             | VSD3<br>(285cps)         | ON   | ON             | ОК              |
|                                                                                                    | Photo 2 (1440)            | 1440x1440                            | VSD3<br>(285cps)         | ON   | ON             | ОК              |
| • Premium Semigloss<br>Photo Paper (other)                                                                                                    | Photo (5760)              | 5760x1440                            | VSD3<br>(285cps)         | ON   | ON             | ОК              |

| Table 1-10. | Print Mode | for SX410 | series | (Color) |
|-------------|------------|-----------|--------|---------|
|-------------|------------|-----------|--------|---------|

| Media                                           | Print Mode   | Resolution<br>(H x V dpi) | Dot Size<br>(cps)       | Bi-d | Micro<br>Weave | Border-<br>less |
|-------------------------------------------------|--------------|---------------------------|-------------------------|------|----------------|-----------------|
| Photo Paper* (other)                            | Photo Draft  | 360x720                   | VSD1<br>(245cps)        | ON   | ON             | ОК              |
|                                                 | Photo (720)  | 720x720                   | VSD2<br>(285cps)        | ON   | ON             | ОК              |
|                                                 | Photo (1440) | 1440x720                  | VSD3<br>(285cps)        | ON   | ON             | ОК              |
| Premium     Presentation Paper     Metter (EAD) | Photo (720)  | 720x720                   | VSD2<br>(285cps)        | ON   | ON             | OK              |
| • Matte Paper Heavy-<br>weight (others)         | Photo (1440) | 1440x720                  | VSD3<br>(285cps)        | ON   | ON             | ОК              |
| • Photo Quality Inkjet<br>Paper (others)        | Photo (720)  | 720x720                   | VSD2<br>(285cps)        | ON   | ON             | N/A             |
|                                                 | Photo (1440) | 1440x720                  | VSD3<br>(285cps)        | ON   | ON             | N/A             |
| Envelope                                        | Normal       | 360x360                   | 60x360 VSD1<br>(245cps) |      | OFF            | N/A             |
| Envelope                                        | Fine (720)   | 720x720                   | VSD3<br>(285cps)        | OFF  | ON             | N/A             |

Note\* : Supports printing using the printer driver only.

| Media                                                                                                    | Print Mode                | Print Mode Resolution Dot Size<br>(H x V dpi) (cps) |                     | Bi-d | Micro<br>Weave | Border-<br>less |
|----------------------------------------------------------------------------------------------------|---------------------------|-----------------------------------------------------|---------------------|------|----------------|-----------------|
| <ul><li> Plain paper</li><li> Premium Bright</li></ul>                                                                                        | Fast Economy<br>/ Economy | 360x120                                             | Eco<br>(400cps)     | ON   | OFF            | N/A             |
| White Paper (EAI) <ul> <li>Premium Bright</li> <li>White Inhist Paper</li> </ul>                                                              | Draft                     | 360x120                                             | Eco<br>(400cps)     | ON   | OFF            | N/A             |
| (others)                                                                                                    | Normal                    | 360x360                                             | VSD1<br>(245cps)    | ON   | OFF            | N/A             |
|                                                                                                    | Fine (360)                | 360x720                                             | VSD2<br>(285cps)    | ON   | ON             | N/A             |
|                                                                                                    | Fine (720)                | 720x720                                             | VSD3<br>(285cps)    | ON   | ON             | N/A             |
| <ul> <li>Ultra Premium<br/>Glossy Photo Paper<br/>(EAI)</li> <li>Ultra Glossy Photo<br/>Paper (others)</li> </ul>                             | Photo (1440)              | 1440x720                                            | VSD3<br>(285cps) ON |      | ON             | OK              |
|                                                                                                    | Photo 2 (1440)            | 1440x1440                                           | VSD3<br>(285cps)    | ON   | ON             | OK              |
|                                                                                                    | Photo (5760)              | 5760x1440                                           | VSD3<br>(285cps)    | ON   | ON             | OK              |
| <ul> <li>Photo Paper Glossy<br/>(EAI)</li> <li>Glossy Photo Paper</li> </ul>                                                                  | Photo Draft               | 360x720                                             | VSD1<br>(245cps)    | ON   | ON             | ОК              |
| <ul> <li>Otossy Photo Paper<br/>(others)</li> <li>Premium Photo</li> </ul>                                                                    | Photo (720)               | 720x720                                             | VSD2<br>(285cps)    | ON   | ON             | ОК              |
| <ul> <li>Paper Glossy (EAI)</li> <li>Premium Glossy<br/>Photo Paper (others)</li> <li>Premium Photo<br/>Paper Semi-Gloss<br/>(EAI)</li> </ul> | Photo (1440)              | 1440x720                                            | VSD3<br>(285cps)    | ON   | ON             | ОК              |
|                                                                                                    | Photo 2 (1440)            | 1440x1440                                           | VSD3<br>(285cps)    | ON   | ON             | ОК              |
| • Premium Semigloss<br>Photo Paper (other)                                                                                                    | Photo (5760)              | 5760x1440                                           | VSD3<br>(285cps)    | ON   | ON             | ОК              |

### Table 1-11. Print Mode for SX410 series (Monochrome)

Table 1-11. Print Mode for SX410 series (Monochrome)

| Media                                                                        | Print Mode   | Resolution<br>(H x V dpi) | Dot Size<br>(cps) | Bi-d | Micro<br>Weave | Border-<br>less |
|------------------------------------------------------------------------------|--------------|---------------------------|-------------------|------|----------------|-----------------|
|                                                                              | Photo Draft  | 360x720                   | VSD1<br>(245cps)  | ON   | ON             | ОК              |
| Photo Paper* (other)                                                         | Photo (720)  | 720x720                   | VSD2<br>(285cps)  | ON   | ON             | ОК              |
|                                                                              | Photo (1440) | 1440x720                  | VSD3<br>(285cps)  | ON   | ON             | ОК              |
| Premium     Presentation Paper                                               | Photo (720)  | 720x720                   | VSD2<br>(285cps)  | ON   | ON             | OK              |
| <ul><li>Matte (EA1)</li><li>Matte Paper Heavy-<br/>weight (others)</li></ul> | Photo (1440) | 1440x720                  | VSD3<br>(285cps)  | ON   | ON             | ОК              |
| • Photo Quality Inkjet<br>Paper (others)                                     | Photo (720)  | 720x720                   | VSD2<br>(285cps)  | ON   | ON             | N/A             |
|                                                                              | Photo (1440) | 1440x720                  | VSD3<br>(285cps)  | ON   | ON             | N/A             |
| Envelope                                                                     | Normal       | 360x360                   | VSD1<br>(245cps)  | OFF  | OFF            | N/A             |
| Liivelope                                                                    | Fine (720)   | 720x720                   | VSD3<br>(285cps)  | OFF  | ON             | N/A             |

Note\* : Supports printing using the printer driver only.

### □ SX210 series

Table 1-12. Print Mode for SX210 series (Color)

| Media                                                                                                    | Print Mode Resolution Dot Size<br>(H x V dpi) (cps) |           | Dot Size<br>(cps) | Bi-d | Micro<br>Weave | Border-<br>less |
|----------------------------------------------------------------------------------------------------|-----------------------------------------------------|-----------|-------------------|------|----------------|-----------------|
| <ul><li> Plain paper</li><li> Premium Bright</li></ul>                                                              | Fast Economy<br>/ Economy                           | 360x120   | Eco<br>(400cps)   | ON   | OFF            | N/A             |
| <ul><li>White Paper (EAI)</li><li>Premium Bright<br/>White Inkjet Paper<br/>(others)</li></ul>                      | Normal                                              | 360x360   | VSD1<br>(245cps)  | ON   | OFF            | N/A             |
|                                                                                                    | Fine                                                | 360x720   | VSD2<br>(285cps)  | ON   | ON             | N/A             |
|                                                                                                    | Photo                                               | 720x720   | VSD3<br>(285cps)  | ON   | ON             | OK              |
| • Ultra Premium<br>Glossy Photo Paper                                                                               | Best Photo                                          | 1440x720  | VSD3<br>(285cps)  | ON   | ON             | OK              |
| (EAI)<br>• Ultra Glossy Photo<br>Paper (others)                                                                     | Photo RPM                                           | 5760x1440 | VSD3<br>(285cps)  | ON   | ON             | N/A             |
| <ul> <li>Photo Paper Glossy<br/>(EAI)</li> <li>Glossy Photo Paper<br/>(others)</li> <li>Premium Photo</li> </ul>    | Super Fine                                          | 360x720   | VSD2<br>(285cps)  | ON   | ON             | N/A             |
|                                                                                                    | Photo                                               | 720x720   | VSD2<br>(285cps)  | ON   | ON             | OK              |
| <ul> <li>Paper Glossy (EAI)</li> <li>Premium Glossy<br/>Photo Paper (others)</li> </ul>                             | Best Photo                                          | 1440x720  | VSD3<br>(285cps)  | ON   | ON             | OK              |
| <ul> <li>Premium Photo<br/>Paper Semi-Gloss<br/>(EAI)</li> <li>Premium Semigloss<br/>Photo Paper (other)</li> </ul> | Photo RPM                                           | 5760x1440 | VSD3<br>(285cps)  | ON   | ON             | N/A             |
|                                                                                                    | Super Fine                                          | 360x720   | VSD2<br>(285cps)  | ON   | ON             | N/A             |
| Photo Paper* (other)                                                                                                | Photo                                               | 720x720   | VSD2<br>(285cps)  | ON   | ON             | ОК              |
|                                                                                                    | Best Photo                                          | 1440x720  | VSD3<br>(285cps)  | ON   | ON             | ОК              |

| Table 1-12. | Print Mode | for SX210 | series | (Color) |
|-------------|------------|-----------|--------|---------|
|-------------|------------|-----------|--------|---------|

| Media                                                                                                    | MediaPrint ModeResolution<br>(H x V dpi) |          | Dot Size<br>(cps) | Bi-d | Micro<br>Weave | Border-<br>less |
|----------------------------------------------------------------------------------------------------|------------------------------------------|----------|-------------------|------|----------------|-----------------|
| <ul> <li>Premium<br/>Presentation Paper<br/>Matte (EAI)</li> <li>Matte Paper Heavy-<br/>weight (others)</li> </ul> | Photo                                    | 720x720  | VSD2<br>(285cps)  | ON   | ON             | OK              |
|                                                                                                    | Best Photo                               | 1440x720 | VSD3<br>(285cps)  | ON   | ON             | OK              |
| Envelope                                                                                                    | Normal                                   | 360x360  | VSD1<br>(245cps)  | OFF  | OFF            | N/A             |
|                                                                                                    | Fine                                     | 360x720  | VSD2<br>(285cps)  | OFF  | ON             | N/A             |

Note\* : Not supported in EAI.

### **PRODUCT DESCRIPTION**

| Media                                                                                                    | Print Mode                | Resolution<br>(H x V dpi) | Dot Size<br>(cps)   | Bi-d | Micro<br>Weave | Border-<br>less |
|----------------------------------------------------------------------------------------------------|---------------------------|---------------------------|---------------------|------|----------------|-----------------|
| <ul><li> Plain paper</li><li> Premium Bright</li></ul>                                                                                                    | Fast Economy<br>/ Economy | 360x120                   | Eco<br>(400cps)     | ON   | OFF            | N/A             |
| <ul><li>White Paper (EAI)</li><li>Premium Bright</li></ul>                                                                                                    | Normal                    | 360x360                   | VSD1<br>(245cps)    | ON   | OFF            | N/A             |
| (others)                                                                                                    | Fine                      | 360x720                   | VSD2<br>(285cps)    | ON   | ON             | N/A             |
|                                                                                                    | Photo                     | 720x720                   | VSD3<br>(285cps)    | ON   | ON             | OK              |
| <ul> <li>Ultra Premium<br/>Glossy Photo Paper<br/>(EAI)</li> <li>Ultra Glossy Photo<br/>Paper (others)</li> </ul>                                                                                                    | Best Photo                | 1440x720                  | VSD3<br>(285cps)    | ON   | ON             | OK              |
|                                                                                                    | Photo RPM                 | 5760x1440                 | VSD3<br>(285cps)    | ON   | ON             | N/A             |
| <ul> <li>Photo Paper Glossy<br/>(EAI)</li> <li>Glossy Photo Paper<br/>(others)</li> <li>Premium Photo<br/>Paper Glossy (EAI)</li> <li>Premium Glossy<br/>Photo Paper (others)</li> <li>Premium Photo<br/>Paper Semi-Gloss<br/>(EAI)</li> <li>Premium Semigloss<br/>Photo Paper (other)</li> </ul> | Super Fine                | 360x720                   | VSD2<br>(285cps) ON |      | ON             | N/A             |
|                                                                                                    | Photo                     | 720x720                   | VSD2<br>(285cps)    | ON   | ON             | ОК              |
|                                                                                                    | Best Photo                | 1440x720                  | VSD3<br>(285cps)    | ON   | ON             | ОК              |
|                                                                                                    | Photo RPM                 | 5760x1440                 | VSD3<br>(285cps)    | ON   | ON             | N/A             |
|                                                                                                    | Super Fine                | 360x720                   | VSD2<br>(285cps)    | ON   | ON             | N/A             |
| Photo Paper* (other)                                                                                                    | Photo                     | 720x720                   | VSD2<br>(285cps)    | ON   | ON             | ОК              |
|                                                                                                    | Best Photo                | 1440x720                  | VSD3<br>(285cps)    | ON   | ON             | ОК              |

### Table 1-13. Print Mode for SX210 series (Monochrome)

Table 1-13. Print Mode for SX210 series (Monochrome)

| Media Print Mode                                                                                                   |            | Resolution<br>(H x V dpi) | Dot Size<br>(cps)        | Bi-d | Micro<br>Weave | Border-<br>less |
|----------------------------------------------------------------------------------------------------|------------|---------------------------|--------------------------|------|----------------|-----------------|
| <ul> <li>Premium<br/>Presentation Paper<br/>Matte (EAI)</li> <li>Matte Paper Heavy-<br/>weight (others)</li> </ul> | Photo      | 720x720                   | VSD2<br>(285cps)         | ON   | ON             | OK              |
|                                                                                                    | Best Photo | 1440x720                  | 440x720 VSD3<br>(285cps) |      | ON             | OK              |
| Envelope                                                                                                    | Normal     | 360x360                   | 60 VSD1<br>(245cps)      |      | OFF            | N/A             |
|                                                                                                    | Fine       | 360x720                   | VSD2<br>(285cps)         | OFF  | ON             | N/A             |

Note\* : Not supported in EAI.

# **1.2.4 Supported Paper**

The table below lists the paper type and sizes supported by the printer. The supported paper type and sizes vary depending on destinations (between EAI, EUR, and Asia).

| Dana Mana                                                                       | Damar Siza   |                                                            | Thickness | Weight                                  | EAI         |     | EUR |             | Asia        |     |
|---------------------------------------------------------------------------------|--------------|------------------------------------------------------------|-----------|-----------------------------------------|-------------|-----|-----|-------------|-------------|-----|
| raper Name                                                                      |              | Paper Size                                                 | (mm)      | weight                                  | <b>P</b> *1 | B*2 | P*1 | <b>B</b> *2 | <b>P</b> *1 | B*2 |
|                                                                                 | Legal        | 215.9 x 355.6 mm (8.5"x14")                                |           |                                         | Y           | -   | Y   | -           | Y           | -   |
|                                                                                 | Letter       | 215.9 x 279.4 mm (8.5"x11")                                |           |                                         | Y           | -   | Y   | -           | Y           | -   |
|                                                                                 | A4           | 210 x 297 mm (8.3"x11.7")                                  |           |                                         | Y           | -   | Y   | -           | Y           | -   |
|                                                                                 | B5           | 182 x 257 mm (7.2"x10.1")                                  |           | $64.00  a/m^2$                          | -           | -   | Y   | -           | Y           | -   |
| Plain paper                                                                     | A5           | 148 x 210 mm (5.8"x8.3")                                   | 0.08-0.11 | (17-24 lb.)                             | -           | -   | Y   | -           | Y           | -   |
|                                                                                 | Half Letter  | 139.7 x 215.9 mm (5.5"x8.5")                               |           |                                         | Y           | -   | -   | -           | -           | -   |
|                                                                                 | A6           | 105 x 148 mm (4.2"x5.8")                                   |           |                                         | Y           | -   | Y   | -           | Y           | -   |
|                                                                                 | User Defined | 89 x 127- 329 x 1117.6 mm<br>(3.56"x 5.08" - 13.16"x44.7") |           |                                         | Y           | -   | Y   | -           | Y           | -   |
| Premium Inkjet Plain Paper                                                      | A4           | 210 x 297 mm (8.3"x11.7")                                  | 0.11      | 80 g/m <sup>2</sup><br>(21 lb.)         | -           | -   | Y   | -           | Y           | -   |
| Premium Bright White Paper (EAI)                                                | Letter       | 215.9 x 279.4 mm (8.5"x11")                                | 0.11      | 90 g/m <sup>2</sup><br>(24 lb.)         | Y           | -   | -   | -           | -           | -   |
| Bright White Inkjet Paper (Euro, Asia)                                          | A4           | 210 x 297 mm (8.3"x11.7")                                  | 0.13      | 92.5 g/m <sup>2</sup><br>(25 lb.)       | -           | -   | Y   | -           | Y           | -   |
|                                                                                 | Letter       | 215.9 x 279.4 mm (8.5"x11")                                |           | $290 \text{ g/m}^2$ (77 lb)             | Y           | Y   | -   | -           | -           | -   |
|                                                                                 | A4           | 210 x 297 mm (8.3"x11.7")                                  |           |                                         | -           | -   | Y   | Y           | Y           | Y   |
| Ultra Premium Glossy Photo Paper (EAI)<br>Ultra Glossy Photo Paper (Euro, Asia) | 8" x 10"     | 203.2 x 254 mm                                             | 0.30      |                                         | Y           | Y   | -   | -           | -           | -   |
| ·····                                                                           | 5" x 7"      | 127 x 178 mm                                               |           | (,,,,,,,,,,,,,,,,,,,,,,,,,,,,,,,,,,,,,, | Y           | Y   | Y   | Y           | -           | -   |
|                                                                                 | 4" x 6"      | 101.6 x 152.4 mm                                           |           |                                         | Y           | Y   | Y   | Y           | Y           | Y   |
|                                                                                 | Letter       | 215.9 x 279.4 mm (8.5"x11")                                |           |                                         | Y           | Y   | -   | -           | -           | -   |
|                                                                                 | A4           | 210 x 297 mm (8.3"x11.7")                                  |           |                                         | -           | -   | Y   | Y           | Y           | Y   |
| Premium Photo Paper Glossy (EAI)                                                | 8" x 10"     | 203.2 x 254 mm                                             | 0.27      | 255 g/m <sup>2</sup>                    | Y           | Y   | -   | -           | -           | -   |
| Premium Glossy Photo Paper (Euro, Asia)                                         | 5" x 7"      | 127 x 178 mm                                               | 0.27      | (68 lb.)                                | Y           | Y   | Y   | Y           | Y           | Y   |
|                                                                                 | 4" x 6"      | 101.6 x 152.4 mm                                           | 1         |                                         | Y           | Y   | Y   | Y           | Y           | Y   |
|                                                                                 | 16:9 wide    | 101.6 x 180.6 mm                                           | 1         |                                         | Y           | Y   | Y   | Y           | -           | -   |

Table 1-14. Supported Paper

| Papar Nama                                                                         | Panar Siza |                                | Thickness | Woight                                | EAI |     | EUR |     | Asia |     |
|------------------------------------------------------------------------------------|------------|--------------------------------|-----------|---------------------------------------|-----|-----|-----|-----|------|-----|
| i aper Name                                                                        |            |                                |           | weight                                | P*1 | B*2 | P*1 | B*2 | P*1  | B*2 |
|                                                                                    | Letter     | 215.9 x 279.4 mm (8.5"x11")    |           | 258 g/m <sup>2</sup>                  | Y   | Y   | -   | -   | -    | -   |
| Photo Paper Glossy (EAI)                                                           | A4         | 210 x 297 mm (8.3"x11.7")      | 0.25      |                                       | Y   | Y   | Y   | Y   | Y    | Y   |
| Glossy Photo Paper (Euro, Asia)                                                    | 5" x 7"    | 127 x 178 mm                   | 0.25      | (68 lb.)                              | -   | -   | Y   | Y   | -    | -   |
|                                                                                    | 4" x 6"    | 101.6 x 152.4 mm               |           |                                       | Y   | Y   | Y   | Y   | Y    | Y   |
|                                                                                    | Letter     | 215.9 x 279.4 mm (8.5"x11")    | 0.27      | $250 \text{ g/m}^2$<br>(66 lb.)       | Y   | Y   | -   | -   | -    | -   |
| Premium Photo Paper Semi-Gloss (EAI)<br>Premium Semigloss Photo Paper (Euro, Asia) | A4         | 210 x 297 mm (8.3"x11.7")      |           |                                       | -   | -   | Y   | Y   | Y    | Y   |
|                                                                                    | 4" x 6"    | 101.6 x 152.4 mm               |           | ()                                    | Y   | Y   | Y   | Y   | Y    | Y   |
|                                                                                    | Letter     | 215.9 x 279.4 mm (8.5"x11")    | 0.23      | 167 g/m <sup>2</sup><br>(44 lb.)      | Y   | Y   | -   | -   | -    | -   |
| Premium Presentation Paper Matte (EAI)<br>Matte Paper-Heavyweight (Euro, Asia)     | A4         | 210 x 297 mm (8.3"x11.7")      |           |                                       | -   | -   | Y   | Y   | Y    | Y   |
| indice Fuper freuty weight (Euro, freut)                                           | 8" x 10"   | 203.2 x 254 mm                 |           |                                       | Y   | Y   | -   | -   | -    | -   |
| Photo Quality Inkjet Paper                                                         | A4         | 210 x 297 mm (8.3"x11.7")      | 0.13      | 102 g/m <sup>2</sup><br>(27 lb.)      | -   | -   | Y   | -   | Y    | -   |
|                                                                                    | #10        | 104.8 x 241.3 mm (4.125"x9.5") |           | 75 100 / 2                            | Y   | -   | Y   | -   | Y    | -   |
| Envelopes                                                                          | #DL        | 110 x 220 mm                   | -         | $75-100 \text{ g/m}^2$<br>(20-27 lb.) | -   | -   | Y   | -   | Y    | -   |
|                                                                                    | #C6        | 114 x 162 mm                   |           |                                       | -   | -   | Y   | -   | Y    | -   |
| Photo Paper                                                                        | A4         | 210 x 297 mm (8.3"x11.7")      |           | 100 / 2                               | -   | -   | Y   | Y   | Y    | Y   |
|                                                                                    | 5" x 7"    | 127 x 178 mm                   | 0.24      | 190 g/m <sup>2</sup><br>(51 lb.)      | -   | -   | Y   | Y   | -    | -   |
|                                                                                    | 4" x 6"    | 101.6 x 152.4 mm               | 1         |                                       | -   | -   | Y   | Y   | Y    | Y   |

Table 1-14. Supported Paper

Note \*1: "Y" in the "P" column stands for "the paper type/size is Supported".

\*2: "Y" in the "B" column stands for "Borderless printing is available".

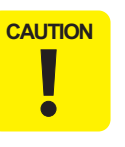

- Make sure the paper is not wrinkled, fluffed, torn, or folded.
- Make sure to correct the warpage of the paper before use.
- When printing on an envelope, be sure the flap is folded neatly.
  - Do not use the adhesive envelopes.
- Do not use double envelopes and cellophane window envelopes.

# 1.2.5 Printing Area

The printing area for this printer is shown below.

### Table 1-15. Printing Area (Margins)

| <b>Print Modo</b>                                          | Paper Size |                                      |            | Ma         | rgin    |            |  |
|------------------------------------------------------------|------------|--------------------------------------|------------|------------|---------|------------|--|
| I I IIIt Moue                                              |            |                                      | Left       | Right      | Тор     | Bottom     |  |
| Standard print                                             | Any size   | Any size                             |            | 3 mm       | 3 mm    | 3 mm       |  |
| Envelope                                                   |            | Envelope                             |            | 5 mm       | 3 mm    | 20 mm      |  |
| Borderless<br>print*<br>SX410<br>series<br>SX210<br>series | 4" x 6"    | 2.54 mm                              | 2.54 mm    | 2.8 mm     | 3 30 mm |            |  |
|                                                            | series     | Others                               | 2.54 11111 | 2.34 11111 | 2.96 mm | 5.57 11111 |  |
|                                                            | SX410      | A4/Letter to 2L/<br>5" x 7"/16" x 9" | 2.54 mm    | 2.54 mm    | 2.96 mm | 4.02 mm    |  |
|                                                            | series     | 4" x 6"                              |            |            | 2.54 mm | 3.53 mm    |  |
|                                                            | SX210      | A4/Letter to 2L/<br>5" x 7"/16" x 9" | 2.54 mm    | 2.54 mm    | 2.96 mm | 3.39 mm    |  |
|                                                            | 501108     | 4" x 6"                              |            |            | 2.82 mm |            |  |

Note \*: The margins for Borderless print are margins that bleed off the edges of paper.

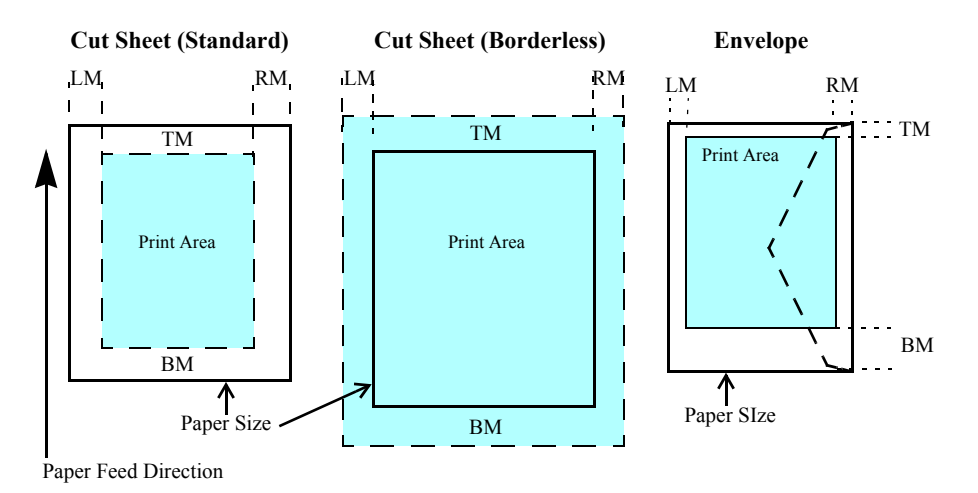

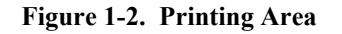

# **1.3 Scanner Specifications**

### Table 1-16. Basic Specifications

| Item                     | Specification                                                                                                    |                                           |  |
|--------------------------|----------------------------------------------------------------------------------------------------|-------------------------------------------|--|
| Scanner type             | Flatbed, color                                                                                                    |                                           |  |
| Scanning method          | Moving carriage, sta                                                                                                    | ationary document                         |  |
| Home position            | The front right corner                                                                                                    | er                                        |  |
| Photoelectric device     | CIS                                                                                                    |                                           |  |
| Light source             | LED                                                                                                    |                                           |  |
| Maximum document sizes   | A4 or US letter                                                                                                    |                                           |  |
| Scanning range           | 8.5" x 11.7" (216 mm x 297 mm)                                                                                                    |                                           |  |
|                          | NX510 series                                                                                                    | Main scan: 2400 dpi<br>Sub scan: 2400 dpi |  |
| Maximum resolution       | SX210 series                                                                                                    | Main scan: 1200 dpi                       |  |
|                          | SX410 series                                                                                                    | Sub scan: 2400 dpi                        |  |
|                          | NX510 series                                                                                                    | 20,400 x 28,800 pixels                    |  |
| Maximum effective pixels | SX410 series                                                                                                    | 10 200 x 14 040 pixels                    |  |
|                          | SX210 series                                                                                                    | 10,200 x 14,040 pixels                    |  |
| Pixel depth              | Color:48 bit per pixel (input) and<br>24 bit per pixel (output).Monochrome:16 bit per pixel (input) and<br>1 bit* / 8 bit per pixel (output) |                                           |  |

Note \*: NX510 series only.

# 1.3.1 Scanning Range

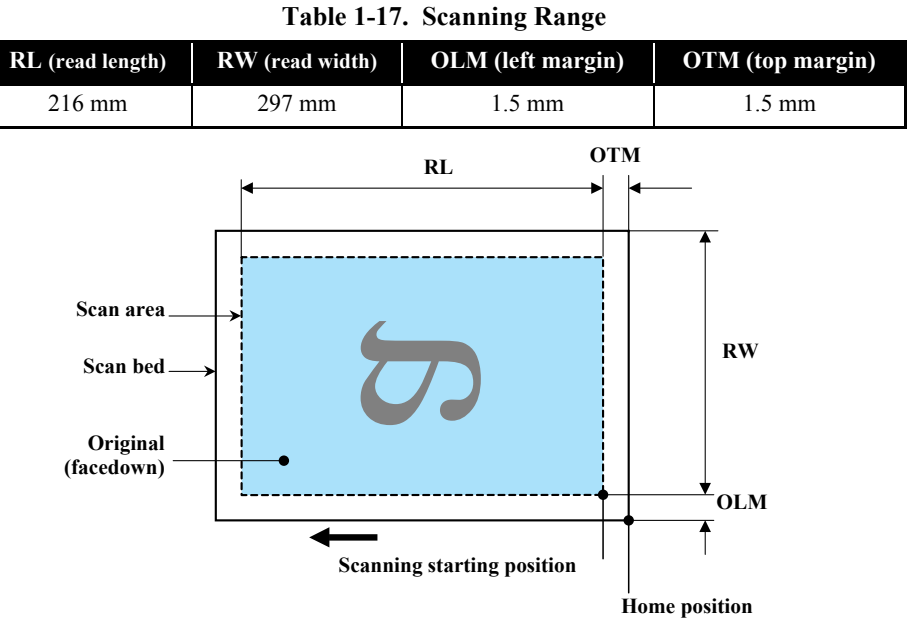

Figure 1-3. Scanning Range

# **1.4 General Specifications**

# **1.4.1 Electrical Specifications**

#### **Table 1-18. Primary Power Specifications**

| Item                                          |                   |        | 100-120 V model                             | 220-240 V model           |  |
|-----------------------------------------------|-------------------|--------|---------------------------------------------|---------------------------|--|
| Rated power supply voltage                    |                   |        | 100 to 120 VAC                              | 220 to 240 VAC            |  |
| Input voltage range                           |                   |        | 90 to 132 VAC                               | 198 to 264 VAC            |  |
|                                               | NX510 series      |        | 0.6 A (1.3 A)                               | 0.3 A (0.6 A)             |  |
| Rated current<br>(Max_rated current)          | SX410 series      |        | $0 \in \Lambda(1,0,\Lambda)$                | $0.2 \wedge (0.5 \wedge)$ |  |
|                                               | SX210 series      |        | 0.0 A (1.0 A)                               | 0.5 A (0.5 A)             |  |
| Rated frequency                               |                   |        | 50 to                                       | 60 Hz                     |  |
| Input frequency range                         | e                 |        | 49.5 to                                     | 60.5 Hz                   |  |
| Insulation resistance<br>(Primary - Secondary | y, 10 mA at 25 °C | C)     | 3,000 V (for one minute)                    |                           |  |
| Energy conservation                           |                   |        | International Energy Star Program compliant |                           |  |
|                                               | NX510 series      | Copy*  | Approx. 16 W                                | Approx. 16 W              |  |
|                                               |                   | Ready  | Approx. 6.0 W                               | Approx. 6.0 W             |  |
|                                               |                   | Sleep  | Approx. 3.5 W                               | Approx. 4.0 W             |  |
|                                               |                   | Off    | Approx. 0.2 W                               | Approx. 0.3 W             |  |
|                                               | CN410             | Copy * | Approx. 12 W                                | Approx. 12 W              |  |
| Dower consumption                             |                   | Ready  | Approx. 5.0 W                               | Approx. 5.0 W             |  |
| Power consumption                             | 57410 series      | Sleep  | Approx. 2.5 W                               | Approx. 3.0 W             |  |
|                                               |                   | Off    | Approx. 0.2 W                               | Approx. 0.3 W             |  |
|                                               |                   | Copy * | Approx. 11 W                                | Approx. 11 W              |  |
|                                               | GV210             | Ready  | Approx. 5.0 W                               | Approx. 5.0 W             |  |
|                                               | 57210 501105      | Sleep  | Approx. 2.5 W                               | Approx. 2.5 W             |  |
|                                               |                   | Off    | Approx. 0.2 W                               | Approx. 0.3W              |  |

Note\* : Printing pattern: ISO/IEC24712

Note : When no operation is made with the control panel for more than 13 minutes, the panel goes to the power save mode within two minutes.

# 1.4.2 Environmental Conditions

**Table 1-19. Environmental Conditions** 

| Condition             | Temperature <sup>*1</sup>        | Humidity <sup>*1,2</sup> | Shock                  | Vibration            |
|-----------------------|----------------------------------|--------------------------|------------------------|----------------------|
| Operating             | 10 to 35°C<br>(50 to 95°F)       | 20 to 80%                | 1G<br>(1 msec or less) | 0.15G,<br>10 to 55Hz |
| Storage<br>(unpacked) | -20 to 40°C*3<br>(-4°F to 104°F) | 5 to 85%                 | 2G<br>(2 msec or less) | 0.50G,<br>10 to 55Hz |

Note \*1: The combined Temperature and Humidity conditions must be within the blue-shaded range in Fig.1-4.

- \*2: No condensation
- \*3: Must be less than 1 month at  $40^{\circ}$ C.

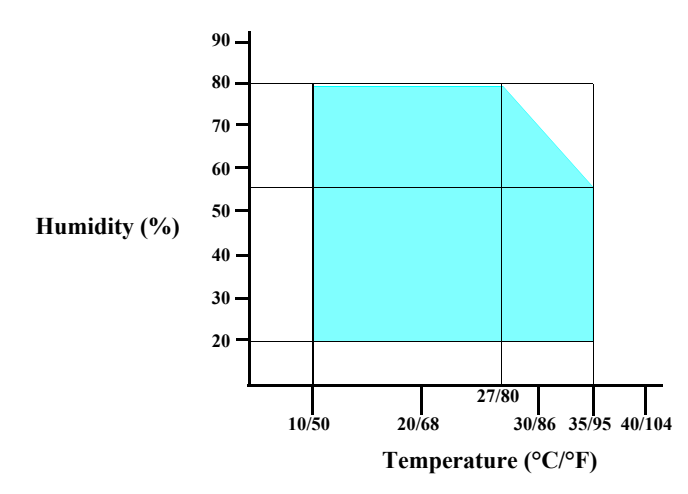

Figure 1-4. Temperature/Humidity Range

- **CAUTION** When returning the repaired printer to the customer, make sure the Printhead is covered with the cap and the ink cartridge is installed.
  - If the Printhead is not covered with the cap when the printer is off, turn on the printer with the ink cartridge installed, make sure the Printhead is covered with the cap, and then turn the printer off.

# 1.4.3 Durability

Table 1-20. Durability

| Model        | Total print life <sup>*1</sup>                                   | Printhead <sup>*1</sup>                   | Scanner carriage                               |
|--------------|------------------------------------------------------------------|-------------------------------------------|------------------------------------------------|
| NX510 series | Black 20,000 pages *2<br>(TBD)<br>Color 10,000 pages *3<br>(TBD) | Four billions shots<br>(per nozzle) (TBD) | 30,000 cycles of<br>carriage movement<br>(TBD) |
| SX410 series | Black 10,000 pages <sup>*2</sup>                                 | Five billions shots                       | 30,000 cycles of                               |
| SX210 series | Color 10,000 pages                                               | (per nozzie)                              | carriage movement                              |

Note \*1: The specified value or five years whichever comes first

\*2: A4, 3.5% duty, ECMA pattern, Plain paper, Default mode

\*3: A4, ISO 24712 pattern, Plain paper, Default mode

### 1.4.4 Acoustic Noise

- NX510 series: 42.5 dB
- SX410 series: 41 dB
- SX210 series: 37.7 dB

Note: When printing from PC, on Premium Glossy Photo Paper, in highest quality

# 1.4.5 Safety Approvals (Safety standards/EMI)

| USA                     | UL60950-1                        |
|-------------------------|----------------------------------|
|                         | FCC Part15 Subpart B Class B     |
| Canada                  | CSA No.60950-1                   |
|                         | CAN/CSA-CEI/IEC CISPR 22 Class B |
| Mexico                  | NOM-019-SCFI-1998                |
| Taiwan                  | CNS13438 Class B                 |
|                         | CNS14336 (IEC60950)              |
| EU                      | EN60950-1                        |
|                         | EN55022 Class B                  |
|                         | EN61000-3-2, EN61000-3-3         |
|                         | EN55024                          |
| Russia                  | GOST-R (IEC60950, CISPR 22)      |
| Korea                   | K60950-1                         |
|                         | KN22 Class B                     |
|                         | KN61000-4-2/-3/-4/-5/-6/-11      |
| Argentina               | IEC60950-1                       |
| Australia               | AS/NZS CISPR22 Class B           |
| Singapore <sup>*1</sup> | IEC60950-1                       |
| Hong Kong <sup>*1</sup> | IEC60950-1                       |
| China*1*2               | GB8898                           |
|                         | GB13837 Class B, GB17625.1       |
|                         |                                  |

Note \*1: SX410 series is not compliant.

\*2: NX510 series is not compliant.

# **1.5 Interface**

This printer has USB interface and memory card slots of the following specifications.

# 1.5.1 USB Interface

The mounted USB Interfaces differ between NX510/SX410/SX210 series. These products are equipped with the USB Device Port to connect a computer. Moreover, NX510/SX410 series are equipped with the USB Host Port to connect an external device such as a DSC (Digital Still Camera), etc. The specifications of each USB port are provided below.

| Table 1-21. | USB | Interface | Specifications |
|-------------|-----|-----------|----------------|
|-------------|-----|-----------|----------------|

| Item                 |              | <b>USB Device port</b>                                                                                                    | USB Host port*                                           |  |
|----------------------|--------------|----------------------------------------------------------------------------------------------------|----------------------------------------------------------|--|
| Compatible standards |              | <ul> <li>Universal Serial Bus<br/>Specifications Revision 2.0</li> <li>Universal Serial Bus Device<br/>Class Definition for Printing<br/>Devices Version 1.1</li> <li>Universal Serial Bus Mass<br/>Storage Class Bulk-Only<br/>Transport Revision 1.0</li> </ul> | • Universal Serial Bus<br>Specifications Revision<br>2.0 |  |
| Transfer rate        | NX510 series | 480 Mbps (High Speed)                                                                                                    | 480 Mbps (MAX)                                           |  |
| Transfer fate        | SX410 series | 400 Mops (Tingii Speed)                                                                                                    | 12 Mbps (MAX)                                            |  |
| Data format          |              | NRZI                                                                                                    |                                                          |  |
| Compatible connector |              | USB Series B USB Series A                                                                                                    |                                                          |  |
| Max. cable leng      | ıth          | 2 [m] or less                                                                                                    |                                                          |  |

Note\* : The following devices can be connected to the USB Host port. (Not supported for SX210 series)

• Devices compliant with DPS Version 1.0/1.1 (PictBridge)

 Devices compliant with Universal Serial Bus Mass Storage Class Bulk-Only Transport Revision 1.0, and the Subclass code is one of the followings. (NX510 series only) 0x06 (SCSI transparent command set)
 0x05 (SFF-8070i command set)

0x02 (SFF-8020i command set)

| When IEEE 1284.4 is Enabled        | When IEEE 1284.4 is Disabled       |
|------------------------------------|------------------------------------|
| @EJL <sp>ID<cr><lf></lf></cr></sp> | @EJL <sp>ID<cr><lf></lf></cr></sp> |
| MFG:EPSON;                         | MFG:EPSON;                         |
| CMD:ESCPL2,BDC,D4,D4PX,ESCPR1;     | CMD:ESCPL2,BDC;ESCPR1;             |
| MDL:Model Name;                    | MDL:Model Name;                    |
| CLS:PRINTER;                       | CLS:PRINTER;                       |
| DES:EPSON <sp>Model Name;</sp>     | DES:EPSON <sp>Model Name;</sp>     |
| CID:EpsonRGB;                      | CID:EpsonRGB;                      |

Table 1-22. Device ID

The "Model Name" is replaced as shown in the following table.

#### Table 1-23. Model Names Indicated in the Device ID

| Destination  | North America         | Euro                   | Latin/Asia/<br>Pacific | China                  |
|--------------|-----------------------|------------------------|------------------------|------------------------|
| NX510 series | Epson Stylus<br>NX510 | Epson Stylus<br>SX510W | Epson Stylus<br>TX510W |                        |
| SX410 series | TBD                   | TBD                    | TBD                    |                        |
| SX210 series | Epson Stylus<br>NX210 | Epson Stylus<br>SX210  | Epson Stylus<br>TX210  | Epson ME<br>OFFICE 510 |

# 1.5.2 Network Interface (NX510 series only)

NX510 series can be connected to the network via Wired or Wireless LAN connection. (They can not be used simultaneously.) The following describes each Interface.

### □ Wired LAN

The following interface is equipped for the Wired LAN connection. The communication mode can be selected from auto setting or fixed setting.

#### Table 1-24. Wired LAN

| Item                | Content                                                                            |
|---------------------|------------------------------------------------------------------------------------|
| Connector           | RJ-45 receptacle*: 1 port                                                          |
| Communication Speed | For either 10Base-T or 100Base-TX, the Full Duplex or Half Duplex can be selected. |

Note\*: 10Base-T/100Base-TX Ethernet is supported. MDI/MDI-X is selected automatically.

#### Table 1-25. Combination of the Wired LAN communication mode settings

| Setting of this printer | Setting of the connected device |
|-------------------------|---------------------------------|
|                         | Auto Setting (AUTO)             |
| Auto Setting            | 100BASE-TX Half Duplex          |
|                         | 10BASE-T Half Duplex            |
| 100BASE-TX Full Duplex  | 100BASE-TX Full Duplex          |
| 100BASE-TX Half Dupley  | Auto Setting (AUTO)             |
|                         | 100BASE-TX Half Duplex          |
| 10BASE-T Full Duplex    | 10BASE-T Full Duplex            |
| 10BASE-T Half Duplex    | Auto Setting (AUTO)             |
|                         | 10BASE-T Half Duplex            |

### □ Wireless LAN

The following interface is equipped for the Wireless LAN connection.

### Table 1-26. Wireless LAN

| Item                                                                        |                                                                                                    | Content                   |  |
|-----------------------------------------------------------------------------|----------------------------------------------------------------------------------------------------|---------------------------|--|
| Applied Standard<br>(2.4GHz spectrum band<br>wireless network<br>standards) | Conforms to IEEE802.11b, IEEE802.11g                                                                                                    |                           |  |
| Wireless Operation Mode                                                     | IEEE802.11b                                                                                                    | DS-SS (Half Duplex)       |  |
|                                                                             | IEEE802.11g                                                                                                    | OFDM (Half Duplex)        |  |
| Communication Range<br>(line-of-sight distance)*                            | e         IEEE802.11b (11Mbps)         • 60m (indoor)           *         IEEE802.11g (54Mbps)         • 20m (indoor)           IEEE802.11g (54Mbps)         • 20m (indoor)           • 100m (outdoor) |                           |  |
|                                                                             |                                                                                                    |                           |  |
| Communication Mode                                                          | Ad-hoc (IBSS) or Infrastructure (ESS)                                                                                                    |                           |  |
| Roaming Function                                                            | Not supported                                                                                                    |                           |  |
| Output Signal Intensity                                                     | 10mW                                                                                                    |                           |  |
| Antenna                                                                     | Built-in antenna (Diversity f                                                                                                    | unction is not supported) |  |

Note "\*": Referential value. It depends on surrounding conditions.

#### Table 1-27. Available Channels and Standard

| Frequency Band<br>(GHz) | Channel | IEEE Standard | Communication Speed<br>(bps)* |
|-------------------------|---------|---------------|-------------------------------|
| 2.400 - 2.4835          | 1 - 13  | 802.11b       | 11/5.5/2/1M                   |
| 2.400 - 2.4835          | 1 - 13  | 802.11g       | 54/48/36/24/18/12/9/6M        |
| 2.471 - 2.497           | 14      | 802.11/11b    | 11/5.5/2/1M                   |

Note "\*": The communication speed will be changed automatically, depending on radio wave strength. bps = bit per second.

### □ Switching Wired/Wireless LAN

This printer can be connect to the network via either Wired LAN or Wireless LAN connection only.

Enabling/disabling the Wireless LAN can be made from the Control Panel. When the Wireless LAN is enabled, it gets priority over the Wired Lan regardless of whether the LAN Cable is connected. The default Wireless LAN setting is "Disabled".

#### Table 1-28. Wireless LAN Setting from the Control Panel

| Setting from Control Panel |                       | LAN Cable Connection State |              |
|----------------------------|-----------------------|----------------------------|--------------|
|                            |                       | Connected                  | Disconnected |
| Wireless LAN               | Disabled<br>(Default) | Wired LAN                  | *            |
|                            | Enabled               | Wireless LAN               | Wireless LAN |

Note\* : No service via network is available without connecting the LAN Cable (because network communication is not established.) except printing a status sheet or the like.

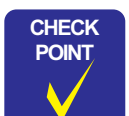

When changing the networks while the power is on, wait at least for 10 seconds between disconnecting and reconnecting.

# 1.5.3 Memory Card Slots

If you insert a Memory Stick DUO to the Memory Card Slot without using the adapter, make sure to turn off the printer first, then remove the card using tweezers.

| Priority | Slot                                   | Compatible memory card                | Standard                                                                                         | Max. capacity | Remarks                                                    |
|----------|----------------------------------------|---------------------------------------|--------------------------------------------------------------------------------------------------|---------------|------------------------------------------------------------|
|          | Memory Stick/                          | Memory Stick                          | "Memory Stick Standard" Format Specification Ver.1.43-00 compatible                              | 128MB         | Includes versions with memory select function              |
|          | Memory Stick                           | MagicGate Memory Stick                |                                                                                                  |               | Copy protection function is not supported                  |
|          | PRO                                    | MagicGate Memory Stick Duo            |                                                                                                  |               | An adapter should be used                                  |
| 1        |                                        | Memory Stick PRO                      | Memory Stick PRO Format Specifications-without security specifications<br>Ver.1.02-00 compatible | 32GB          | Copy protection function is not supported                  |
|          |                                        | Memory Stick Duo                      |                                                                                                  |               | The Memory Stick Duo adapter should be used                |
|          |                                        | Memory Stick Pro Duo                  |                                                                                                  |               | The Memory Stick Duo adapter should be used.               |
|          |                                        | Memory Stick micro                    |                                                                                                  |               | The Memory Stick adapter for standard size should be used. |
|          | SD/MMC                                 | SD (Security Digital)                 | SD Memory Card Specifications / PART1. Physical Layer Specification                              | 2GB           |                                                            |
|          |                                        | miniSD/microSD                        | Ver. 2.0 compatible                                                                              | 200           | The SD adapter should be used                              |
|          |                                        | SDHC                                  |                                                                                                  | 32GB          | Speed Class is not supported                               |
| 2        |                                        | miniSDHC/microSDHC                    |                                                                                                  |               | The SD adapter should be used                              |
|          |                                        |                                       |                                                                                                  |               | Speed Class is not supported                               |
|          |                                        | MultiMediaCard<br>MultiMediaCard Plus | MultiMediaCard Standard Ver. 4.2 compatible                                                      | 4GB/32GB      | Only MultiMediaCard Plus supports 32GB                     |
| 3        | xD-Picture card                        | xD-Picture card                       | xD-Picture Card Specification Ver.1.20 compatible                                                | 2GB           | Type M/H supported                                         |
|          | CF Type II                             | Compact Flash                         | CF+ and CompactFlash Specification Revision 4.1 compatible                                       | 32GB          | True-IDE compatible memory card only                       |
| 4        | (No slot provided<br>for SX210 series) | Microdrive                            |                                                                                                  |               |                                                            |

 Table 1-29. List of Supported Memory Card

Note: • Memory Stick/PRO, SD/MMC and xD-Picture Card shares the same slot.

- When cards are inserted in the two slots at once, the slot which will be accessed first is determined according to the priority shown in the table.
- To select a card that has been inserted in a non-active slot, first remove the card in the active slot.
- In memory card direct printing mode, the image files in the active slot are valid and have assigned frame numbers. The number of images will not change if a card is inserted in another nonselected slot.
- When the card inserted in the slot is accessed from the PC, only one drive is displayed at a time as a removable disk\* and only the card that is in the active slot can be accessed via the removable disk. A card that has been inserted into a non-selected slot

cannot be accessed.

(This is for Windows. For Macintosh, the card in the active slot will be mounted on the desktop.)

- Does not support 5V type of memory cards.
- When a memory card is being accessed, do not touch the memory card.
- For detailed information on the supported file system and formatting the memory card, refer to "1.7.3 Memory Card Direct Print Function (*p. 36*)".

# **1.6 Control Panel**

# **1.6.1 Operation Buttons & LEDs**

□ NX510 series

### Table 1-30. NX510 series Buttons & LEDs

|        | Button/LED                        | Function                                                                                                    |  |
|--------|-----------------------------------|----------------------------------------------------------------------------------------------------|--|
|        | Power                             | Turns the power ON/OFF.                                                                                                    |  |
|        | Start                             | Starts printing.                                                                                                    |  |
|        | Stop/Clear                        | <ul> <li>Stops operation and displays the menu screen.</li> <li>Stops printing and ejects paper.</li> <li>Returns the print settings in the current mode to their default<br/>and displays the Top screen. (Returns to the previous screen<br/>during printing maintaining the current settings)</li> </ul> |  |
|        | Setup                             | Goes to the Setup mode that provides maintenance menu (head cleaning, head alignment, etc.) and various setting menu.                                                                                                    |  |
|        | Display/Crop                      | <ul><li>Goes to the zoom setting screen for the selected image.</li><li>Changes the image preview layout on the LCD.</li></ul>                                                                                                    |  |
| Button | Menu                              | Goes to the print setting menu screen.                                                                                                    |  |
| Dam    | ОК                                | Accepts the changed settings                                                                                                    |  |
|        | Back                              | Cancels the previous operation.                                                                                                    |  |
|        | Cross Key<br>(Up/Down/Left/Right) | Selects a menu item or a setting value.                                                                                                    |  |
| I      | +                                 | Pate the number of conjec                                                                                                    |  |
| I      |                                   |                                                                                                    |  |
| İ      | Сору                              | Goes to the stand alone Copy mode.                                                                                                    |  |
| I      | Memory Card                       | Goes to the memory card direct print mode.                                                                                                    |  |
| İ      | Photo                             | Goes to the Photo mode. (Repeat printing)                                                                                                    |  |
|        | Scan                              | Goes to the Scan mode.                                                                                                    |  |
|        | Power (Green)                     | <ul><li>Flashes at power ON/OFF.</li><li>Flashes during some sequence is in progress.</li><li>Flashes when an fatal error occurs.</li></ul>                                                                                                    |  |
| LED    | WiFi (Green)                      | Flashes when wireless LAN connected                                                                                                    |  |
|        | Card Access<br>(Green)            | <ul><li>Lights when a memory card is inserted.</li><li>Flashes when a memory card is being identified or accessed.</li></ul>                                                                                                    |  |

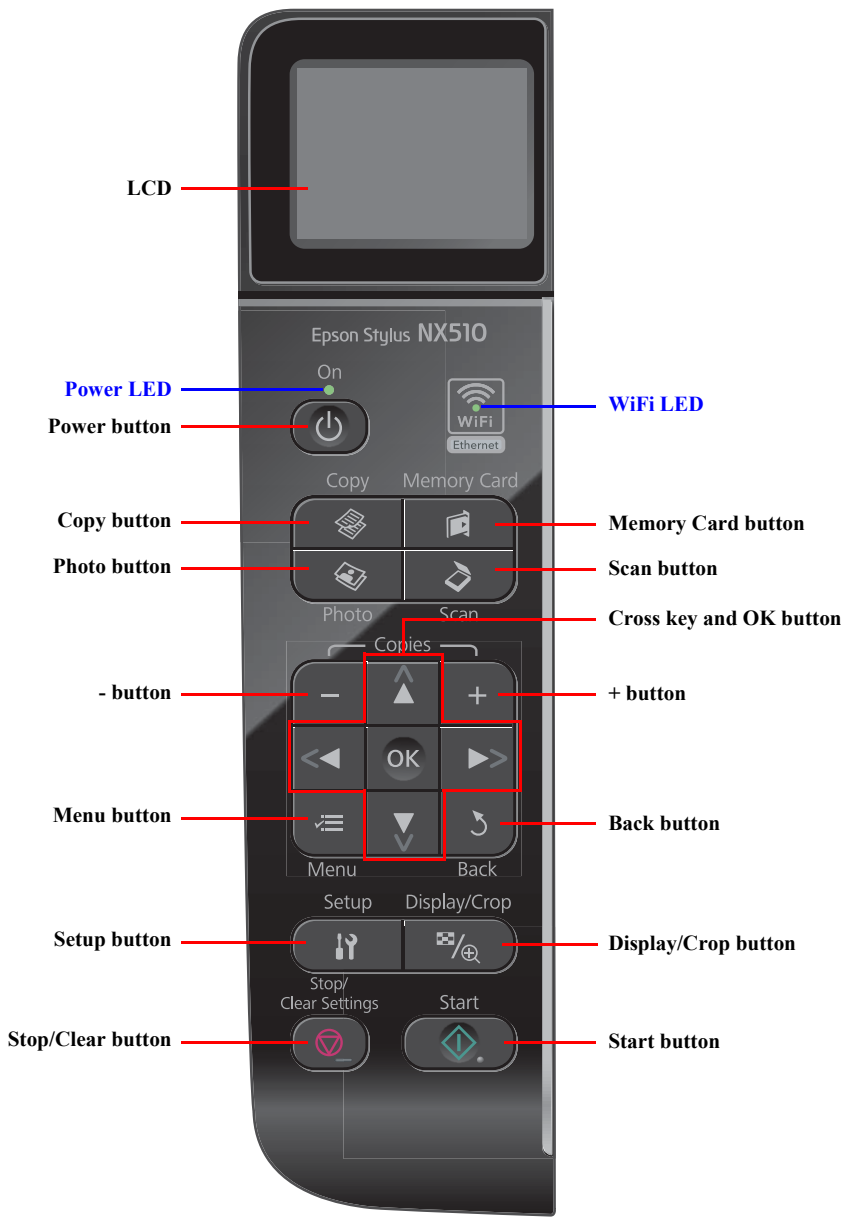

Note: The Card Access LED is provided near the memory card slot.

Figure 1-5. NX510 series Control Panel

### □ SX410 series

### Table 1-31. SX410 series Buttons & LEDs

|                                                                                                | Button/LED                        | Function                                                                                                    |  |
|------------------------------------------------------------------------------------------------|-----------------------------------|----------------------------------------------------------------------------------------------------|--|
|                                                                                                | Power                             | Turns the power ON/OFF.                                                                                                    |  |
|                                                                                                | Start                             | Starts printing.                                                                                                    |  |
|                                                                                                | Stop/Clear                        | <ul> <li>Stops operation and displays the menu screen.</li> <li>Stops printing and ejects paper.</li> <li>Returns the print settings in the current mode to their default<br/>and displays the Top screen. (Returns to the previous screen<br/>during printing maintaining the current settings)</li> </ul> |  |
|                                                                                                | Setup                             | Goes to the Setup mode that provides maintenance menu (head cleaning, head alignment, etc.) and various setting menu.                                                                                                    |  |
| Display/Crop<br>• Goes to the zoom setting screen for<br>• Changes the image preview layout of |                                   | <ul><li>Goes to the zoom setting screen for the selected image.</li><li>Changes the image preview layout on the LCD.</li></ul>                                                                                                    |  |
| Button                                                                                         | Menu                              | Goes to the print setting menu screen.                                                                                                    |  |
|                                                                                                | OK                                | Accepts the changed settings                                                                                                    |  |
|                                                                                                | Back                              | Cancels the previous operation.                                                                                                    |  |
|                                                                                                | Cross Key<br>(Up/Down/Left/Right) | Selects a menu item or a setting value.                                                                                                    |  |
|                                                                                                | +                                 | Sets the number of copies.                                                                                                    |  |
|                                                                                                | Сору                              | Goes to the stand alone Copy mode.                                                                                                    |  |
|                                                                                                | Memory Card                       | Goes to the memory card direct print mode.                                                                                                    |  |
|                                                                                                | Photo                             | Goes to the Photo mode. (Repeat printing)                                                                                                    |  |
| LED                                                                                            | Power (Green)                     | <ul> <li>Flashes at power ON/OFF.</li> <li>Flashes during some sequence is in progress.</li> <li>Flashes when an fatal error occurs.</li> <li>Lights when the status is other than above. (i.e. when in stand-by / in setting operation using the control panel)</li> </ul>                                 |  |
|                                                                                                | Card Access<br>(Green)            | <ul><li>Lights when a memory card is inserted.</li><li>Flashes when a memory card is being identified or accessed.</li></ul>                                                                                                    |  |

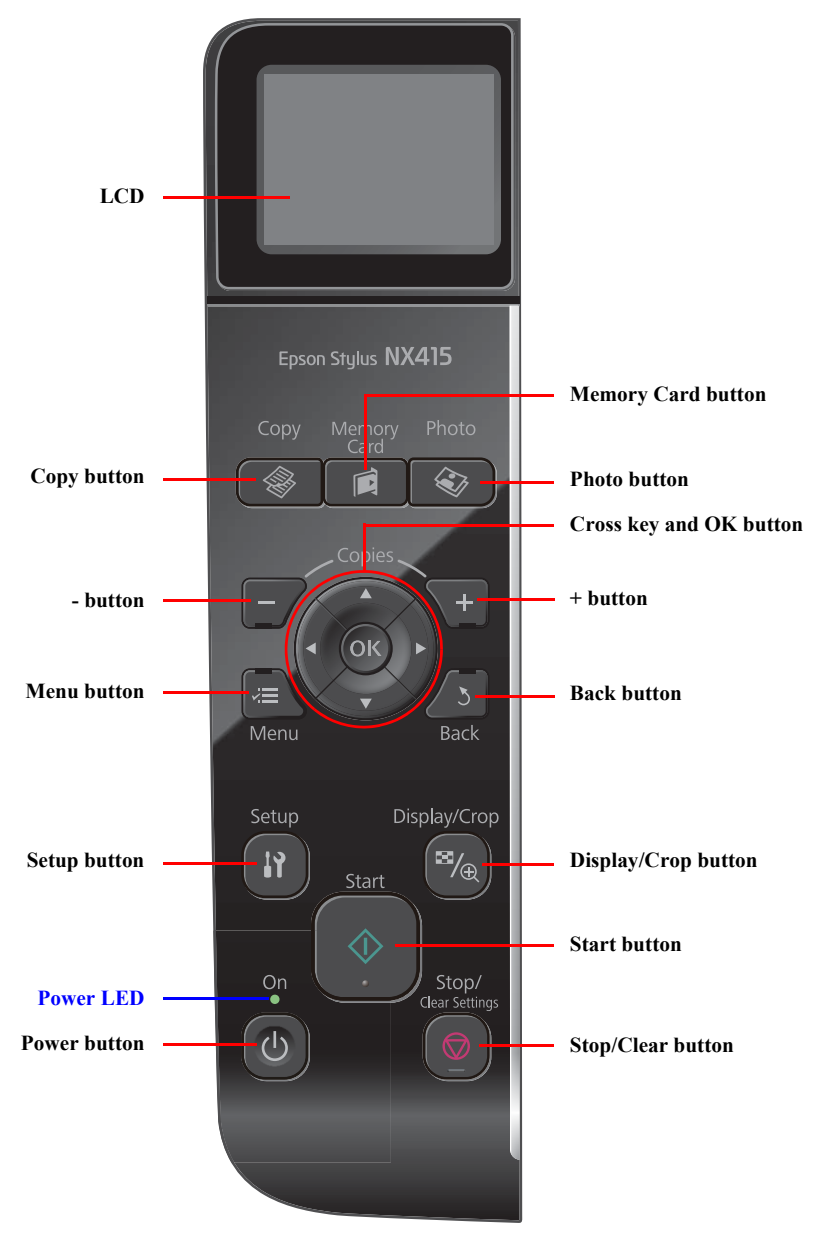

Note: The Card Access LED is provided near the memory card slot.

Figure 1-6. SX410 series Control Pane

### □ SX210 series

#### Table 1-32. SX210 series Buttons & LEDs

|        | Button/LED             | Function                                                                                                    |
|--------|------------------------|----------------------------------------------------------------------------------------------------|
|        | Power                  | Turns the power ON/OFF.                                                                                                    |
|        | Start                  | Starts printing.                                                                                                    |
|        | Stop/Clear             | <ul> <li>Stops operation and displays the menu screen.</li> <li>Stops printing and ejects paper.</li> <li>Returns the print settings in the current mode to their default<br/>and displays the Top screen. (Returns to the previous screen<br/>during printing maintaining the current settings)</li> </ul> |
|        | Paper Type             | Selects paper type and size.                                                                                                    |
| 2.4    | Zoom                   | Goes to the zoom setting screen.                                                                                                    |
| Button | Left/Right             | Selects a menu item or a setting value.                                                                                                    |
|        | +                      | Pote the number of conject                                                                                                    |
|        | -                      | Sets the number of copies.                                                                                                    |
|        | Сору                   | Goes to the stand alone Copy mode.                                                                                                    |
|        | Photo                  | Goes to the memory card direct print mode.                                                                                                    |
|        | Index Sheet            | Prints an index sheet.                                                                                                    |
|        | Scan                   | Goes to the Scan mode.                                                                                                    |
|        | Index Sheet + Scan     | Goes to the Setup mode.                                                                                                    |
| LED    | Power (Green)          | <ul> <li>Flashes at power ON/OFF.</li> <li>Flashes during some sequence is in progress.</li> <li>Flashes when an fatal error occurs.</li> <li>Lights when the status is other than above. (i.e. when in stand-by / in setting operation using the control panel)</li> </ul>                                 |
|        | Paper (Green)          | Selected paper type and size light.                                                                                                    |
|        | Card Access<br>(Green) | <ul><li>Lights when a memory card is inserted.</li><li>Flashes when a memory card is being identified or accessed.</li></ul>                                                                                                    |

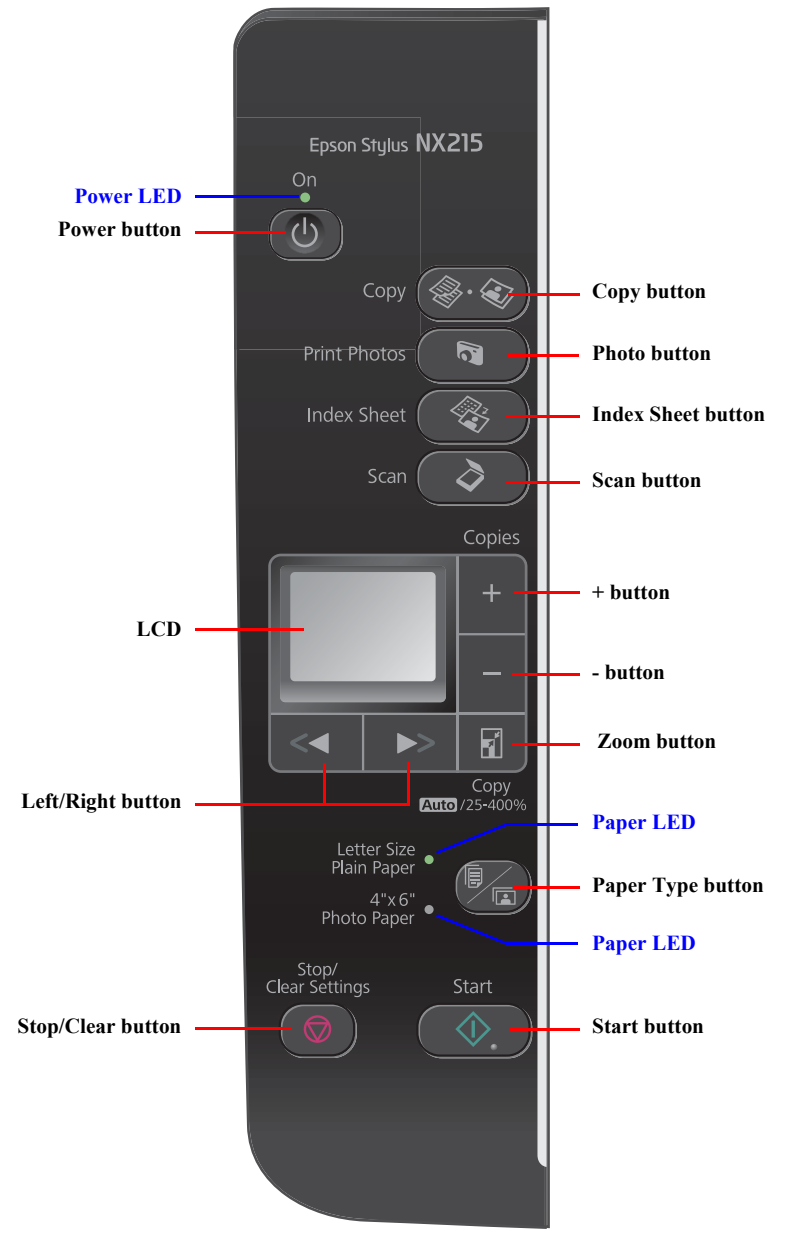

Note : The Card Access LED is provided near the memory card slot.

Figure 1-7. SX210 series Control Pane

# **1.6.2** Control Panel Functions in Each Mode

This product provides the guidance for button operations for each mode on the LCD; therefore, the details of the control panel operations are omitted here. This section describes print setting items in each mode, and the timing of saving and initialization.

### **1.6.2.1** Control Panel Functions for NX510 series

#### Table 1-33. Timing of Saving or Initializing Control Panel Settings (NX510 series)

| Mode        | Print Setting                                      | Default Value          | Saving Timing                    | Initializing Timing*                  |
|-------------|----------------------------------------------------|------------------------|----------------------------------|---------------------------------------|
| Сору        | Number of copies                                   | 1                      | When the Start button is pressed | When the Stop/Clear button is pressed |
|             | Сору Туре                                          | Color                  |                                  |                                       |
|             | Layout                                             | With Border            |                                  |                                       |
|             | Zoom                                               | Actual                 |                                  |                                       |
|             | Paper Size                                         | A4(Other), Letter(EAI) |                                  |                                       |
|             | Paper Type                                         | Plain Paper            |                                  |                                       |
|             | Quality                                            | Standard               |                                  |                                       |
|             | Density                                            | ±0                     |                                  |                                       |
|             | Expansion                                          | Standard               | -                                |                                       |
| Memory Card | Paper Size                                         | 4x6 inch               | When the Start button is pressed | When the Stop/Clear button is pressed |
|             | Paper Type                                         | Prem. Glossy           |                                  |                                       |
|             | Layout                                             | Borderless             |                                  |                                       |
|             | Quality                                            | Standard               |                                  |                                       |
|             | Expansion                                          | Standard               |                                  |                                       |
|             | Date                                               | Off                    | -                                |                                       |
|             | Bidirectional                                      | On                     |                                  |                                       |
|             | Select (Print Index Sheet setting)                 | All Photos             |                                  |                                       |
|             | Information (Print Index Sheet setting) (EAI only) | File Name              | -                                |                                       |
| Photo       | Paper Size                                         | 4x6 inch               | When the Start button is pressed | When the Stop/Clear button is pressed |
|             | Paper Type                                         | Prem. Glossy           | -                                |                                       |
|             | Layout                                             | Borderless             | -                                |                                       |
|             | Quality                                            | Standard               |                                  |                                       |
|             | Expansion                                          | Standard               |                                  |                                       |
|             | Color Restoration                                  | Off                    |                                  |                                       |
| Scan        | Select PC                                          | USB Connection         | When the OK button is pressed    | When the Stop/Clear button is pressed |

| Mode          | Print Setting | Default Value | Saving Timing                                                            | Initializing Timing*                                             |
|---------------|---------------|---------------|--------------------------------------------------------------------------|------------------------------------------------------------------|
| Camera Direct | Paper type    | Prem. Glossy  | When the settings are made in the PictBridge Setup<br>of the Setup menu. | When the Stop/Clear button is pressed while making the settings. |
|               | Paper size    | 4x6 inch      |                                                                          |                                                                  |
|               | Layout        | Borderless    |                                                                          |                                                                  |
|               | Quality       | Standard      |                                                                          |                                                                  |
|               | Expansion     | Standard      |                                                                          |                                                                  |
|               | Date          | Off           |                                                                          |                                                                  |
|               | Bidirectional | On            |                                                                          |                                                                  |

### Table 1-33. Timing of Saving or Initializing Control Panel Settings (NX510 series)

Note \*: After pressing the OK button in the "Restore Default Settings" of the Setup Menu, "Network Settings", "All except Network", and "All Settings" become selectable. Pressing the OK button of each item initializes the selected settings.

# 1.6.2.2 Control Panel Functions for SX410 series

| Table 1-34. | Timing of Saving | or Initializing | <b>Control Panel Setti</b> | ngs (SX410 series) |
|-------------|------------------|-----------------|----------------------------|--------------------|
|             |                  |                 |                            |                    |

| Mode          | Print Setting                                      | Default Value          | Saving Timing                                      | Initializing Timing*                        |
|---------------|----------------------------------------------------|------------------------|----------------------------------------------------|---------------------------------------------|
| Сору          | Number of copies                                   | 1                      | When the Start button is pressed                   | When the Stop/Clear button is pressed       |
|               | Сору Туре                                          | Color                  |                                                    |                                             |
|               | Layout                                             | With Border            |                                                    |                                             |
|               | Zoom                                               | Actual                 |                                                    |                                             |
|               | Paper Type                                         | Plain Paper            |                                                    |                                             |
|               | Paper Size                                         | A4(Other), Letter(EAI) |                                                    |                                             |
|               | Quality                                            | Standard               |                                                    |                                             |
|               | Density                                            | ±0                     |                                                    |                                             |
|               | Expansion                                          | Standard               |                                                    |                                             |
| Memory Card   | Paper Type                                         | Prem. Glossy           | When the Start button is pressed                   | When the Stop/Clear button is pressed       |
|               | Paper Size                                         | 4x6 inch               |                                                    |                                             |
|               | Layout                                             | Borderless             |                                                    |                                             |
|               | Quality                                            | Standard               |                                                    |                                             |
|               | Expansion                                          | Standard               |                                                    |                                             |
|               | Date                                               | None                   |                                                    |                                             |
|               | Bidirectional                                      | On                     |                                                    |                                             |
|               | Select (Print Index Sheet setting)                 | All Photos             |                                                    |                                             |
|               | Information (Print Index Sheet setting) (EAI only) | File Name              |                                                    |                                             |
| Photo         | Paper Type                                         | Prem. Glossy           | When the Start button is pressed                   | When the Stop/Clear button is pressed       |
|               | Paper Size                                         | 4x6 inch               |                                                    |                                             |
|               | Layout                                             | Borderless             |                                                    |                                             |
|               | Quality                                            | Standard               |                                                    |                                             |
|               | Expansion                                          | Standard               |                                                    |                                             |
|               | Color Restoration                                  | Off                    |                                                    |                                             |
| Camera Direct | Paper type                                         | Prem. Glossy           | When the settings are made in the PictBridge Setup | When the Stop/Clear button is pressed while |
|               | Paper size                                         | 4x6 inch               | of the Setup menu.                                 | making the settings.                        |
|               | Layout                                             | Borderless             |                                                    |                                             |
|               | Quality                                            | Standard               |                                                    |                                             |
|               | Expansion                                          | Standard               |                                                    |                                             |
|               | Date                                               | None                   |                                                    |                                             |
|               | Bidirectional                                      | On                     |                                                    |                                             |

Note \* : All the settings except "LCD Brightness" of Setup menu returns to their default when the "Restore Default Settings" of the Setup menu is executed by the OK button.

# 1.6.2.3 Control Panel Functions for SX210 series

Table 1-35. Timing of Saving or Initializing Control Panel Settings (SX210 series)

| Mode  | Print Setting         | Default Value                           | Saving Timing                    | Initializing Timing*                  |
|-------|-----------------------|-----------------------------------------|----------------------------------|---------------------------------------|
| Сору  | Number of copies      | 1                                       | When the Start button is pressed | When the Stop/Clear button is pressed |
|       | Сору Туре             | Color                                   |                                  |                                       |
|       | Zoom                  | Actual                                  |                                  |                                       |
|       | Paper Size/Paper Type | A4(Other), Letter(EAI)<br>/ Plain Paper |                                  |                                       |
| Photo | Paper Size/Paper Type | 4x6 inch, Photo Paper                   | When the Start button is pressed | When the Stop/Clear button is pressed |

# **1.7 Specification for Each Function**

# 1.7.1 Stand-alone Copy Function

# 1.7.1.1 Supported Paper and Copy Mode

# Table 1-36. Supported Paper and Copy Mode for NX510/SX410 series

| Paper Type                   | Size                                                | Print<br>Quality | Resolution | Dot<br>Size | Bi-D | Micro<br>Weave | Border-<br>less |
|------------------------------|-----------------------------------------------------|------------------|------------|-------------|------|----------------|-----------------|
| Í                            |                                                     | Draft            | 360x120    | Eco         | ON   | OFF            | NA              |
| Plain paper                  | A4, Letter <sup>*1</sup>                            | Standard         | 360x360    | VSD1        | ON   | OFF            | NA              |
|                              |                                                     | Best             | 720x720    | VSD3        | ON   | ON             | NA              |
| Matte paper                  | A4, Letter*1                                        | Standard         | 1440x720   | VSD3        | ON   | ON             | OK              |
| Photo<br>Paper <sup>*2</sup> | 4x6, 5x7,<br>A4,                                    | Standard         | 1440x720   | VSD3        | ON   | ON             | OK              |
| Glossy <sup>*3</sup>         | 4x6, 5x7 <sup>*2</sup> ,<br>A4, Letter <sup>*</sup> | Standard         | 1440x720   | VSD3        | ON   | ON             | OK              |
| Prem. Glossy                 | 4x6, 5x7,<br>A4, Letter <sup>*1</sup>               | Standard         | 1440x720   | VSD3        | ON   | ON             | OK              |
| Ultra Glossy                 | 4x6, 5x7,<br>A4, Letter <sup>*1</sup>               | Standard         | 1440x720   | VSD3        | ON   | ON             | OK              |

Note \*1: Letter size is supported for EAI only.

\*2: Not supported for EAI.

\*3: NX510 series only.

#### Table 1-37. Supported Paper and Copy Mode for SX210 series

| Paper Type   | Size        | Print<br>Quality | Resolution | Dot<br>Size | Bi-D | Micro<br>Weave | Border-<br>less |
|--------------|-------------|------------------|------------|-------------|------|----------------|-----------------|
| Dlain nanar  | A 1 Lattar* | Draft            | 360x120    | Eco         | ON   | OFF            | NA              |
| i iani papei | A4, Letter  | Standard         | 360x360    | VSD1        | ON   | OFF            | NA              |
| Photo Paper  | 4x6         | Standard         | 1440x720   | VSD3        | ON   | ON             | OK              |

Note \*: Letter size is supported for EAI only.

For Latin, A4 and Letter are selectable on the panel.

# 1.7.1.2 Stand-alone Copy Menu

The following are the menu (settable items) for stand-alone copy.

### Table 1-38. Copy Menus for NX510/SX410 series

| Menu                       |            | Function                                                                                                    |  |  |  |  |
|----------------------------|------------|----------------------------------------------------------------------------------------------------|--|--|--|--|
| Number of copies           |            | Sets the number of copies within the range of 1 to 99.                                                                                         |  |  |  |  |
| Copy type                  |            | Selects either color or monochrome.                                                                                                    |  |  |  |  |
| Layout                     |            | <ul><li>Selects from the following two layouts:</li><li>With Border (normal layout with 3mm margins)</li><li>Borderless (no margins)</li></ul> |  |  |  |  |
|                            | Paper type | Selects paper type from the options shown in Table 1-36.                                                                                       |  |  |  |  |
|                            | Paper size | Selects paper size from the options shown in Table 1-36.                                                                                       |  |  |  |  |
| Print                      | Quality    | Selects print quality from the options shown in Table 1-36.                                                                                    |  |  |  |  |
| setting                    | Zoom       | Selects Actual or Auto Fit Page.<br>Or reduction/enlargement ratio can be specified within the range<br>of 25% to 400%.                        |  |  |  |  |
| Density                    |            | Selects from the nine density levels of -4 to +/-0 to +4.                                                                                      |  |  |  |  |
| Expansion<br>(for borderle | ess print) | Selects the margins level (margins bleed off the edges of paper) from the Standard (100%), Mid. (50%) or Min. (25%).                           |  |  |  |  |

### Table 1-39. Copy Settings for SX210 series

| Setting Item     |            | <b>Operation and Function</b>                                                                                           |  |  |  |  |
|------------------|------------|----------------------------------------------------------------------------------------------------|--|--|--|--|
| Number of copies |            | Sets the number of copies within the range of 1 to 99.                                                                  |  |  |  |  |
| Copy type        |            | Selects either color or monochrome.                                                                                     |  |  |  |  |
| Paper type       |            | Selects paper type and size from the options shown in Table 1-37                                                        |  |  |  |  |
|                  | Paper size | using the Paper Type button.                                                                                            |  |  |  |  |
| Print            | Quality    | Selects print quality from the options shown in Table 1-37.                                                             |  |  |  |  |
| setting          | Zoom       | Selects Actual or Auto Fit Page.<br>Or reduction/enlargement ratio can be specified within the range<br>of 25% to 400%. |  |  |  |  |

# 1.7.1.3 Relation Between Original and Copy

The scanning start position is located on the front right of the scan bed. The relations between the original placed face down and its copy are as follows.

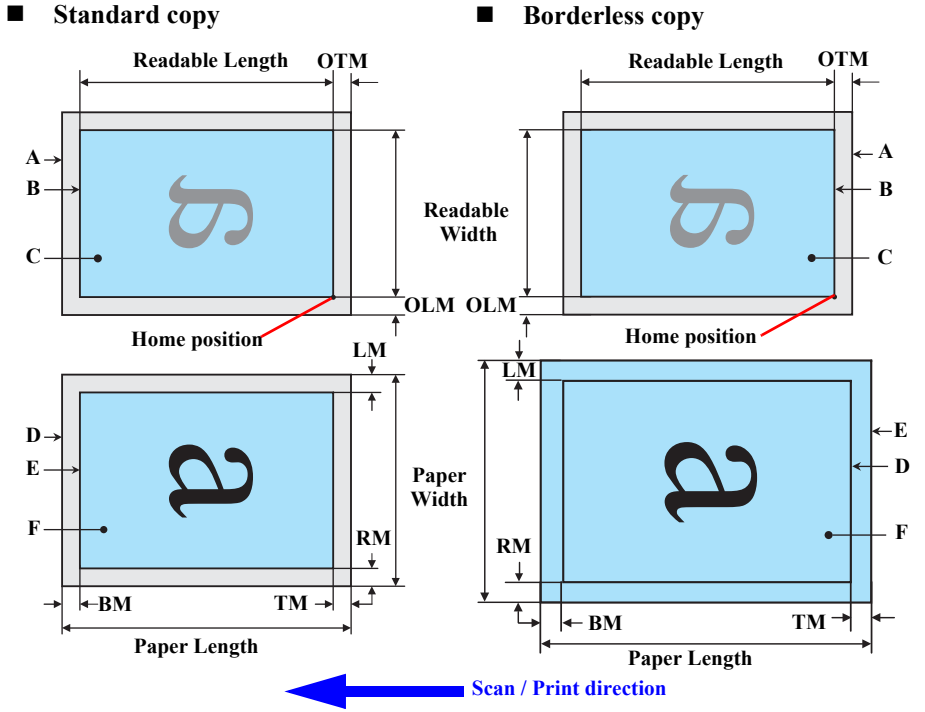

#### Figure 1-8. Relation Between Original and Copy (Borderless/With Borders)

#### **Original Document**

| А   | Scan bed                        |                              |
|-----|---------------------------------|------------------------------|
| В   | Scan area                       | "1-17 Scanning Range" (p.21) |
| С   | Original (face down)            |                              |
| OTM | Top margin (out of scan range)  | "1-17 Scanning Range" (p.21) |
| OLM | Left margin (out of scan range) | "1-17 Scanning Range" (p.21) |

### **Copied Document**

| D      | Copied paper              |                                       |
|--------|---------------------------|---------------------------------------|
| Е      | Print area                | "1-15 Printing Area (Margins)" (p.20) |
| F      | Сору                      |                                       |
| LM, RM | Left margin, Right margin | "1-15 Printing Area (Margins)" (p.20) |
| TM, BM | Top margin, Bottom margin |                                       |

# 1.7.1.4 Copy Speed

Table 1-40. Copy Speed

| Copy Conditions   |                 | Model        |              |              |  |  |
|-------------------|-----------------|--------------|--------------|--------------|--|--|
| (eMemo3,          | A4 Letter size) | NX510 series | SX410 series | SX210 series |  |  |
| Draft 360 x 120   | Monochrome copy | 36 cpm       | 33 cpm       | 32 cpm       |  |  |
| Dian 500 x 120    | Color copy      | 36 cpm       | 33 cpm       | 9 cpm        |  |  |
| Default 260 x 260 | Monochrome copy | 27 cpm       | TBD cpm      | TBD cpm      |  |  |
| Default 300 x 300 | Color copy      | 10 cpm       | TBD cpm      | TBD cpm      |  |  |

# 1.7.2 Scan Function (NX510/SX210 series only)

The following shows the scan menu. When each menu is selected, Epson Scan installed in PC runs each function.

- Scan to PC
- Scan to PDF
- Scan to Email

For NX510 series; after selecting one of those above, the selection menu of the connected PC appears. When connected via USB, "USB Connection" is displayed. When connected via a wired network, the PC name connected via the network is displayed (selecting "Last Used" can choose the PC connected last). Then the function is run on the selected PC.

# 1.7.3 Memory Card Direct Print Function

# 1.7.3.1 Supported Paper and Print Mode

 Table 1-41. NX510/SX410 series Supported Paper Type & Print Mode

| Paper Type                | Size                                                              | Print<br>Quality | Resolution | Dot<br>Size | Bi-D | Micro<br>Weave | Border-<br>less |
|---------------------------|-------------------------------------------------------------------|------------------|------------|-------------|------|----------------|-----------------|
| Plain Paper               | $\Lambda \Lambda$ Letter <sup>*1</sup>                            | Standard         | 360x360    | VSD1        | ON   | OFF            | NA              |
| i iani i apei             | A4, Letter                                                        | Best             | 720x720    | VSD3        | ON   | ON             | NA              |
| Matte Paper               | A4, Letter <sup>*1</sup>                                          | Standard         | 1440x720   | VSD3        | ON   | ON             | OK              |
| Photo Paper <sup>*2</sup> | 4x6, 5x7,<br>A4, Letter <sup>*1</sup>                             | Standard         | 1440x720   | VSD3        | ON   | ON             | OK              |
| Glossy <sup>*3</sup>      | 4x6, 5x7 <sup>*2</sup> ,<br>A4, Letter <sup>*</sup>               | Standard         | 1440x720   | VSD3        | ON   | ON             | ОК              |
| Prem. Glossy              | 4x6, 5x7,<br>16:9wide <sup>*4</sup> ,<br>A4, Letter <sup>*1</sup> | Standard         | 1440x720   | VSD3        | ON   | ON             | OK              |
| Ultra Glossy              | 4x6, 5x7,<br>A4, Letter <sup>*1</sup>                             | Standard         | 1440x720   | VSD3        | ON   | ON             | OK              |

Note \*1: Letter size is supported for EAI only.

\*2: Not supported for EAI.

- \*3: NX510 series only.
- \*4: Not supported for SX410 series for EAI.

| <b>Table 1-42.</b> | SX210 series | Supported                                                                                                    | Paper ' | Type & | <b>Print Mode</b> |
|--------------------|--------------|----------------------------------------------------------------------------------------------------|---------|--------|-------------------|
|                    |              | The second second secon |         | J I    |                   |

| Paper Type    | Size                                                              | Print<br>Quality | Resolution | Dot<br>Size | Bi-D | Micro<br>Weave | Border-<br>less |
|---------------|-------------------------------------------------------------------|------------------|------------|-------------|------|----------------|-----------------|
| Plain Paper*1 | A4, Letter <sup>*3</sup>                                          | Standard         | 360x360    | VSD1        | ON   | OFF            | NA              |
| Photo paper*2 | 4x6, 5x7,<br>16:9wide <sup>*4</sup> ,<br>A4, Letter <sup>*3</sup> | Standard         | 1440x720   | VSD3        | ON   | ON             | ОК              |

Note \*1: For printing an Index Sheet

- \*2: For printing images according to the information read from the Index Sheet.
- \*3: Letter size is supported for EAI only. For Latin, A4 and Letter are selectable on the panel.
- \*4: The 16:9wide is not supported for EAI.
### 1.7.3.2 Supported File Type and Media Type

The followings describe the file system, media format, and file type supported by the memory card direct function.

#### Table 1-43. Supported File System, Types and Media Format

| Item                     |                                      | Specification                                                                                                    |  |  |
|--------------------------|--------------------------------------|----------------------------------------------------------------------------------------------------|--|--|
| File system              |                                      | DCF Version 1.0 or 2.0 *1 compliant. Other than those does not ensure proper operation. File systems available with the card reader function are restricted by the host's specification. |  |  |
| Media format Memory card |                                      | <ul> <li>DCF Version 1.0 or 2.0 compliant</li> <li>DOS FAT format (FAT12/FAT16/FAT32 *2) with single partition (basic partitioned)</li> </ul>                                            |  |  |
|                          | JPEG (*.JPG)                         | Image files conform to Exif Version 2.21. (Exif version 1.0/ 2.0/2.1/2.2/2.21 are supported)                                                                                             |  |  |
| File type                | Camera<br>definition file<br>(*.MRK) | Camera definition files used for DPOF mode.<br>"\MISC\AUTOPRINT.MRK" file is valid.                                                                                                    |  |  |

- Note \*1: Refer to the Camera File System Standard; "DCF Version 2.0, JEIDA-CP-3461" for more details.
  - \*2: FAT32 is not specified in the xD-Picture card standards; however, reading of xD-Picture card formatted in FAT32 is supported. (NX510 series only)

The printer does not detect any files stored under the following directories or their sub-directories.

- Directories containing system properties or hidden properties.
- "RECYCLED" (Windows directory for deleted files)
- "PREVIEW" (directories of CASIO DSC for thumbnail images)
- "SCENE" (directories of CASIO DSC for its Best Shot function)
- "MSSONY" (directories of SONY DSC for e-mail images, voice memos, movies, or non-compressed images)
- "DCIM\ALBUM\IMAGE" (directories of CASIO DSC for its album function)

### 1.7.3.3 Automatic Detection of Images in Memory Card

When a memory card is inserted in the card slot on the printer, or when a memory card is detected at power-on, the printer automatically searches for all images stored in the card. When the card is removed, the printer erases the information on the all detected files.

### 1.7.3.4 Specifications for Handling Image Data

#### Table 1-44. Specifications for Handling Image Data

| Item                        |                                   | Specification          | Remarks                                                                                                    |  |  |
|-----------------------------|-----------------------------------|------------------------|----------------------------------------------------------------------------------------------------|--|--|
|                             | • Horizontal: $80 \le X \le 9200$ |                        |                                                                                                    |  |  |
| mage size (pixel)           | Vertica                           | 1: $80 \le Y \le 9200$ |                                                                                                    |  |  |
| Maximum<br>number of images | NX510<br>series                   | Up to 9,990 images     | When a memory card stores 9,990<br>or more images, the first 9,990<br>images are detected and become<br>valid in the printer. The detecting<br>order varies depending on the folder<br>configuration in the card, in such a<br>case, which images are included in<br>the 9,990 or not cannot be<br>guaranteed. In addition, the files<br>that can be handled are 9,990;<br>however, the files that can be<br>displayed on the LCD at a time are<br>999. When the existing files exceed<br>999, the files that are displayed<br>should be selected with UI. But,<br>images specified by camera<br>definition files can be selected to be<br>printed even when the total number<br>of images has exceeded 9,990. The<br>image files that can be specified are<br>limited up to 999. |  |  |
|                             | SX410/<br>SX210<br>series         | Up to 999 images       | When a memory card stores 1,000<br>or more images, the first 999<br>images are detected and become<br>valid in the printer. The detecting<br>order varies depending on the folder<br>configuration in the card, so which<br>images are included in the first 999<br>cannot be defined.<br>However, images specified by<br>camera definition files can be<br>selected to be printed even when the<br>total number of images has<br>exceeded 999. Up to 999 camera<br>defined image files can be<br>specified.                                                                                                    |  |  |

CHECK POINT

#### Table 1-44. Specifications for Handling Image Data

| Item                        | Specification                                                                                                    | Remarks                                                                                                    |
|-----------------------------|----------------------------------------------------------------------------------------------------|----------------------------------------------------------------------------------------------------|
| Maximum<br>number of copies | 99 copies for each image.<br>Up to 999 sheets in total.                                                                                                    |                                                                                                    |
| Valid date and time         | 01/01/1980 00:00:00 to<br>12/31/2099 23:59:59                                                                                                    |                                                                                                    |
| Thumbnail image<br>data     | Supports DCF Ver.1.0 or 2.0-<br>compatible data (Exif format,<br>160x120 pixels)                                                                                                  | Thumbnail images are used for the<br>Print Index Sheet function.                                                                                                    |
| File sorting                | The printer sorts image files in<br>ascending ASCII order based on<br>their full-pathnames such as<br>"\DCIM\100EPSON\EPSN0000.J<br>PG", and assigns a number to each<br>of them. | <ul> <li>The image number assigned by<br/>the printer may be different from<br/>that assigned by the camera.</li> <li>If two or more files have the same<br/>full pathname, the sorting<br/>function may not operate<br/>properly. (existence of the same<br/>full-pathname is not allowed<br/>under DOS)</li> </ul> |

#### Table 1-44. Specifications for Handling Image Data

| Item                                           |                           | Specification                                                                                                    | Remarks                                                                                                    |  |  |
|------------------------------------------------|---------------------------|----------------------------------------------------------------------------------------------------|----------------------------------------------------------------------------------------------------|--|--|
|                                                | NX510<br>series           | Date and time<br>information applied on<br>DOS-compliant file<br>system.                                                                                                    |                                                                                                    |  |  |
| Acquisition of<br>date and time<br>information | SX410/<br>SX210<br>series | <ul> <li>The printer acquires<br/>date and time<br/>information included in<br/>image files in the order<br/>of precedence shown<br/>below.</li> <li>Shooting date and<br/>time information in<br/>digital camera<br/>standard format<br/>(Exif)</li> <li>Digitized date and<br/>time information in<br/>digital camera<br/>standard format<br/>(Exif)</li> <li>Date and time<br/>information in<br/>digital camera<br/>standard format<br/>(Exif)</li> <li>Date and time<br/>information applied<br/>on DOS-compliant<br/>file system.</li> <li>Fixed date and time<br/>information (01/01/<br/>1980, 00:00:00)</li> </ul> | Date and time information included<br>in an image file is not always the<br>shooting date and time. It changes<br>each time the image is edited and<br>restored. The printer acquires the<br>latest date and time information. |  |  |

### 1.7.3.5 Memory Card Direct Print Menu

The following describes the menu (settable items) in Memory Card Mode for NX510/ SX410 series. For SX210 series, only the Print Index Sheet function is available.

#### Table 1-45. Memory Card Mode Menu

| Menu Item                                                        | Function                                                                                                    |  |  |
|------------------------------------------------------------------|----------------------------------------------------------------------------------------------------|--|--|
| View and Print<br>Photos <sup>*1,3</sup>                         | Prints the selected images.                                                                                                    |  |  |
| Print All<br>Photos <sup>*1,3</sup>                              | Prints all images in a memory card. Specified number of copies is applied to the all images (the default is 1 copy). Specifying it for each of the images independently also can be made in the preview screen.                                                                                                    |  |  |
| Print by Date <sup>*1</sup>                                      | The date of the images are listed in the descending order with the number<br>of images by date. Selecting date from the list selects the images that has<br>the selected date information. Specified number of copies is applied to the<br>selected images (the default is 1 copy). Specifying it for each of the<br>images independently also can be made in the preview screen. |  |  |
| Print Index Sheet<br>(For SX210 series,<br>only this function is | <b>Print Index Sheet</b> <sup>*2</sup><br>Prints an index sheet that prints images in a memory card in thumbnailed<br>form. The number of images to be included in the sheet can be selected<br>from the following four options.<br>"All image" (default), "Latest 30", "Latest 60", "Latest 90"* <sup>3</sup>                                                                    |  |  |
| available.)                                                      | Make Prints from Index Sheet<br>Scans the index sheet, and prints images according to markings written on<br>the sheet.                                                                                                    |  |  |
| Slide Show <sup>*4</sup>                                         | Starts a slide show on the LCD. Images in a memory card is displayed one<br>by one in the order sorted by the printer. Printing one of the images can be<br>made from the paused screen.                                                                                                    |  |  |

Note \*1: 0 to 99 copies can be specified for each of the images. Up to 999 copies in total.

- \*2: For SX210 series, press the [Index Sheet] button to print the index sheet. All images in a memory card are included in the sheet.
- \*3: The images are listed in ASCII descending order.
- \*4: While performing the slide show, displaying number of copies, printing from an external device or from a computer cannot be made.

# 1.7.3.6 Makes Prints from Index Sheet Function

#### □ Print settings

#### Table 1-46. Print Settings

| Item                                              | Print Index Sheet                                   | Makes Prints from Index Sheet                |  |  |
|---------------------------------------------------|-----------------------------------------------------|----------------------------------------------|--|--|
| Number of copies                                  |                                                     | According to the marking on the index sheet. |  |  |
| Paper Type                                        | Plain paper                                         |                                              |  |  |
| Paper Size                                        | A4, Letter                                          |                                              |  |  |
| Layout                                            |                                                     |                                              |  |  |
| Quality                                           | Standard                                            | Standard                                     |  |  |
| Expansion <sup>*1</sup>                           |                                                     | Standard                                     |  |  |
| Date                                              | YYYY.MM.DD<br>(2007.09.21) <sup>*2</sup>            | According to the marking on the index sheet. |  |  |
| BiDirectional                                     | On                                                  | On                                           |  |  |
| Print Index Sheet<br>Setting-Select <sup>*2</sup> | According to the setting made by the control panel. |                                              |  |  |

Note \*1: NX510 series only. SX410/SX210 series do not support it.

\*2: NX510/SX410 series only. SX210 series do not support it.

#### **Rules on reading Index Sheet markings**

The user can specify images to be printed and their print settings shown in Table 1-46 by putting marking on the Index Sheet. The printer reads the markings according to the following rules.

#### Table 1-47. Rules on Reading Markings

| Item                             | Mark | Description                              | Remarks                                                                               |  |  |
|----------------------------------|------|------------------------------------------|---------------------------------------------------------------------------------------|--|--|
| Left edge<br>(one each)          |      | Reference position for reading markings. | An error occurs if these markings cannot be read due to ink stain or any other cause. |  |  |
| Right edge<br>(one each)         | 0    | Reference position for reading markings. |                                                                                       |  |  |
| Block code<br>(36 pcs.)          |      | Sheet information<br>(memory card, page) |                                                                                       |  |  |
| Image selection<br>(30 pcs. x 3) | •    | Selects the image to be printed.         | An error occurs if no image selection marking is read.                                |  |  |
| Paper type/size<br>(4 pcs.)      | •    | Selects the paper type/size.             | An error occurs if two or more markings are read for one image.                       |  |  |

| Item           | Mark | Description                 | Remarks                                                                                                    |
|----------------|------|-----------------------------|----------------------------------------------------------------------------------------------------|
| Layout (2pcs.) | •    | Selects the layout.         | An error occurs if two or more markings are<br>read for one image. If no marking is read,<br>borderless layout is applied. |
| Date           | •    | Prints the date information | When this marking is read, the date is printed on the image.                                                               |
| Print all      | •    | Select all the images       | If mark is recognized, print all the image one each.                                                                       |

#### Table 1-47. Rules on Reading Markings

- Note: About 50% or more range of the mark area must be marked out to be read by the printer.
  - For running out and excessive marking out, the two white/black search patterns shown above are superimposed on the mark, and judgement is made according to this matching ratio.
  - The judgement criteria is as follows; black matching: 80% or more, white matching: 50% or more.
  - The figure below shows the judgement example according to the rules described above.

<sup>&</sup>lt;OK example>

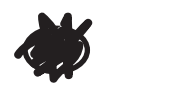

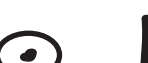

(not enough)

<NG example>

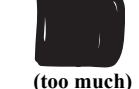

□ Index Sheet errors

#### Table 1-48. Index Sheet Error List

| Error Name                                                           | Description                                                                                                    |
|----------------------------------------------------------------------|----------------------------------------------------------------------------------------------------|
| Index sheet scan error<br>(incorrect sheet setting)                  | The Index Sheet is not properly placed on the document glass.                                                               |
| Index sheet scan error<br>(incorrect image selection<br>marking)     | Image selection markings are not correct.                                                                                   |
| Index sheet scan error<br>(incorrect paper selection<br>marking)     | Paper selection markings are not correct.                                                                                   |
| Index sheet scan error<br>(unmatch between memory<br>card and sheet) | The memory card may have been changed or some images<br>may have been added or deleted after the Index Sheet is<br>printed. |

### 1.7.3.7 Print Layout

The memory card direct print function supports two print layouts for printing images; Borderless, and With Border. The Borderless layout is not allowed for some type of paper (refer to Table 1-41 and Table 1-42). And see "1.2.5 Printing Area" (p.20) for information on the print area and margins of "Borderless" and "With Border" layouts.

#### □ Trimming Function

A trimming function is provided as a means of coordinating an image with the types of photo frames handled by the printer. This function can be switched On/ Off. This function is described briefly below.

The printed photo frame and an image to be printed are matched in length along one side and the image is resized along the perpendicular side to fit the frame on that side. Any part of the image that does not fit within the photo frame is trimmed away (not printed). However, if the number of pixels of the longer side of the image are more than twice as long as the shortest side, the trimming function is not effective when printing even the trimming is set. The trimming function is always set On if borderless or upper half layout is selected.

Trimming On

• When an image is aligned vertically with the photo frame.

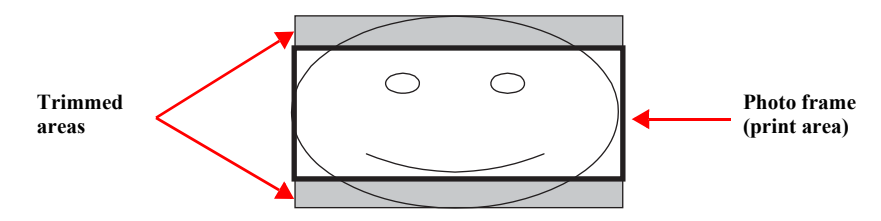

• When an image is aligned horizontally with the photo frame.

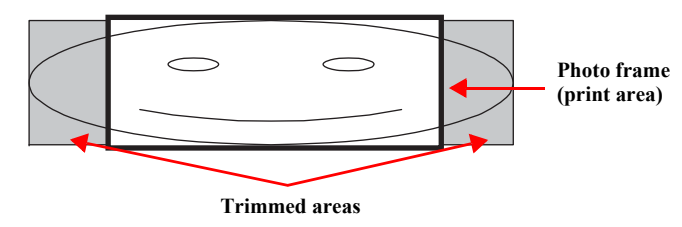

Figure 1-9. Trimming Function (when trimming is being operated)

#### Trimming Off

• When an image is aligned vertically with the photo frame.

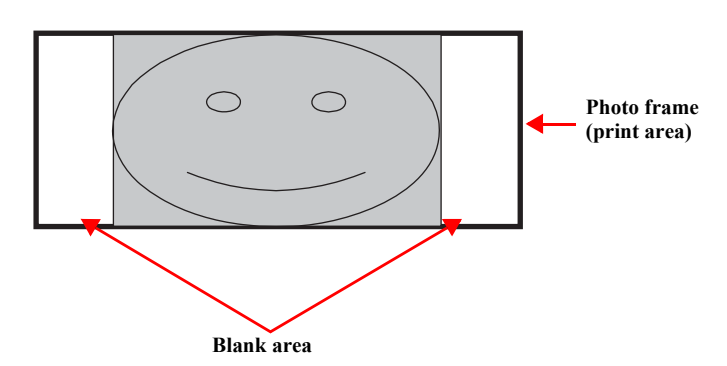

• When an image is aligned horizontally with the photo frame.

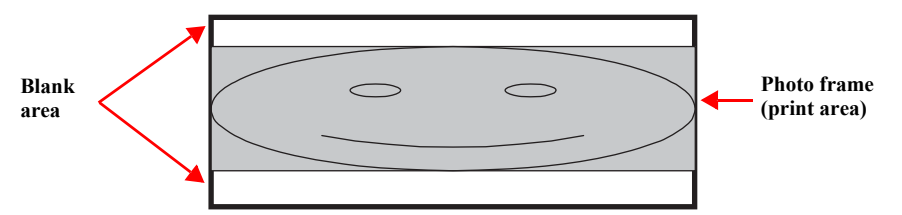

Figure 1-10. Trimming Function (when trimming is not operated)

#### **D** Rules on Numbering and Rotating Images

The numbers shown in the figure below indicate the photo frame numbers used for the print layout. Horizontally oriented images are printed as shown by the numbers. Vertically oriented images, which has more pixels vertically than horizontally, the vertical photo data is allocated instead, and the number shown in the figure below is then rotated 90 degrees before being printed. In Index printing mode, the numbers are printed as they are shown below, regardless of the shape of the photo data.

However, when the photo data has an equal number of pixels vertically and horizontally the photos are printed without rotation, regardless of the layout.

**NOTE:** The vertical photo data refers to when the photo data file itself is set for a vertical (portrait) orientation. Photo data is defined as the vertical photo data if it is taken by a digital camera with a portrait position detecting function.)

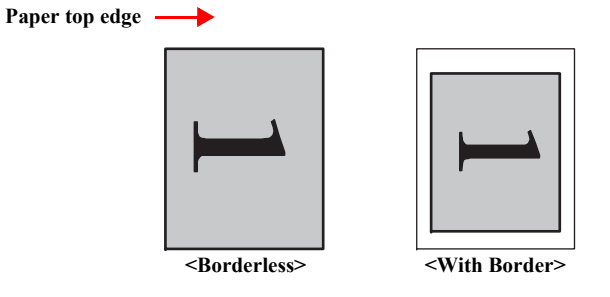

Figure 1-11. Rules on Numbering and Rotating Images

### 1.7.4 Camera Direct Print Function (PictBridge) (NX510/SX410 series only)

Printing operations (selecting images to be printed, making print settings, starting/ canceling printing, and monitoring print process) can be carried out from a directly connected DSC (Digital Still Camera) that conforms to the standard described below.

### 1.7.4.1 Available DSC

Those devices which are compliant with "CIPA DC-001-2003 Digital Photo Solutions for Imaging Devices" (DPS Version 1.0) or "CIPA DC-001-2003 Rev.2.0, Digital Photo Solutions for Imaging Devices" (DPS Version 1.1).

### 1.7.4.2 Print Settings Available from DSC

The following print settings can be made from the DSC. However, depending on the DSC, some of the settings may not be available.

| Item                  | PictBridge                                                                                                    |  |  |
|-----------------------|----------------------------------------------------------------------------------------------------|--|--|
| How to specify images | Single Sheet / Multiple Sheet / DPOF specified                                                                                                    |  |  |
| Paper type            | Plain Paper/ Prem. Glossy                                                                                                    |  |  |
| Paper size            | 4 x 6, 5 x 7, Letter (EAI model only), A4, 16:9wide                                                                                                    |  |  |
| Layout                | Borderless / With Borders                                                                                                    |  |  |
| Date                  | On / Off                                                                                                    |  |  |
| Quality               | Not available                                                                                                    |  |  |
| Auto Correct          | Not available                                                                                                    |  |  |
| Fit to Frame          | Any range specified                                                                                                    |  |  |
| Control of printer    | The following operations are available; Getting the printer status, starting a print job or canceling it immediately or after printing the current page is finished. |  |  |

#### Table 1-49. Print Settings Available from DSC

### **1.7.4.3 General Operation Procedure**

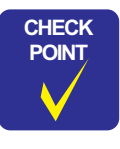

# Before connecting the DSC, check that the printer is in the following status.

- No print job from a computer is processed or performed.
- Direct print from a memory card is not processed or performed.
- Stand alone copy using the scanner function is not operating.
- No paper out error or ink out error is occurring.

The DSC direct print procedure differs depending on the DSC specifications. The following explains common procedure.

1. Setting on the printer

Before connecting a DSC with a USB cable, make the print settings such as paper type/size, layout setting on the printer. This may not be required for some DSCs.

2. Setting on the DSC

Make the following settings on the DSC before connecting it to the printer. Some DSCs may require to first connect to the printer for making the settings.

- When printing multiple images, specify images and number of copies using the DPOF and Multiple Sheet menus. The menus may not be available on some DSCs.
- When printing a single image Specify an image and the number of copies. Specifying the number of
- copies may not be available on some DSCs.
- Select the paper type/size, layout, and make the Fit to Frame setting if necessary. These settings may not be available on some DSCs.
- 3. Starting to print

When the print settings on both the printer and the DSC is completed, follow the procedure below to start printing.

- *1*. Connect the printer and the DSC with a USB cable. Using a USB cable included in the DSC package is recommended.
- 2. Operate the DSC to start printing.
- *3.* Printing is carried out according to the settings made on the DSC. When some print settings have not been made on the DSC, the corresponding settings made on the printer are applied.

### 1.7.4.4 Operating Specifications during Connecting DSC

#### Table 1-50. Operations during Connecting DSC

| Operation                          | Specifications                                                                                                    |
|------------------------------------|----------------------------------------------------------------------------------------------------|
| Connecting<br>DSC<br>(print start) | If an DSC is connected in Step 3-(1) of "1.7.4.3 General Operation Procedure $(p. 42)$ ", the PictBridge logo is displayed on the LCD.                                                                                                    |
| Canceling printing                 | A print job can be canceled from the DSC.<br>The [Stop/Clear setting] button also cancels the print job.                                                                                                    |
| After printing is completed        | When performing memory card direct print after printing from a DSC, the USB cable connecting the DSC must be disconnected from the printer in advance.                                                                                                    |
| Exclusion<br>control               | Print settings made on both the DSC and the printer can become impossible settings for the printer due to unsupported combination of paper type, paper size and layout. In such case, the print settings are automatically changed as follows. The settings made on the DSC are maintained. Any print setting items that are not specified by the DSC are changed in accordance with the DSC settings. When the paper type is changed, changed to Prem. Glossy, when the paper size is changed, changed to 4x6 size. And when the layout is changed, changed to Borderless layout. |

## 1.7.5 Reprint/Restore Photos Function (NX510 series only)

NX510 series offers the photo copy function. This function allows the user to copy their silver halide film-based pictures. The printer scans the pictures automatically detecting them as silver halide film-based picture, and makes a copy of them.

### 1.7.5.1 Supported Paper Type and Print Mode

| Paper Type   | Size                                                 | Quality  | Resolution | Dot<br>size | Bi-D | Micro<br>Weave | Borde<br>rless |
|--------------|------------------------------------------------------|----------|------------|-------------|------|----------------|----------------|
| Matte paper  | A4, Letter <sup>*1</sup>                             | Standard | 1440x720   | VSD3        | ON   | ON             | OK             |
| Photo Paper  | 4x6, 5x7 <sup>*2</sup> ,<br>A4, Letter <sup>*1</sup> | Standard | 1440x720   | VSD3        | ON   | ON             | OK             |
| Prem. Glossy | 4x6, 5x7, A4,<br>Letter <sup>*1</sup>                | Standard | 1440x720   | VSD3        | ON   | ON             | OK             |
| Ultra Glossy | 4x6, 5x7, A4,<br>Letter <sup>*1</sup>                | Standard | 1440x720   | VSD3        | ON   | ON             | OK             |

Table 1-51. Paper Type and Print Mode

Note \*1: Letter size is supported for EAI only.

\*2: The Photo Paper 5x7 size is not supported for EAI.

### 1.7.5.2 Reprint/Restore Photos Menu

#### Table 1-52. Reprint/Restore Photos Menu

| Items             | Function                                                                                                    |
|-------------------|----------------------------------------------------------------------------------------------------|
| Number of copies  | Sets the number of copies within the range of 1 to 99.                                                                                                    |
| Paper type        | Selects paper type from the options shown in Table 1-51.                                                                                                   |
| Paper size        | Selects paper size from the options shown in Table 1-51.                                                                                                   |
| Layout            | <ul><li>Selects print layout from the following three options:</li><li>Standard (normal layout with 3mm margins)</li><li>Borderless (no margins)</li></ul> |
| Quality           | Fixed to "Standard".                                                                                                    |
| Expansion         | Selects the margins level (margins bleed off the edges of paper) from the Standard (100%), Mid. (50%) or Min. (25%).                                       |
| Color restoration | Selects from On or Off. The default is Off.                                                                                                    |

### 1.7.5.3 How to Place Silver Halide Pictures

The following explains how to place silver halide film-based pictures on the document glass of the printer.

- □ Available picture size: 30x40 mm to 127x178mm (5"x7")
- □ Lay the pictures on the glass face down.
  - The number of pictures available at one time is as follows:
    - 4x6 or smaller:up to 2 pictures
    - 5x7: up to 1 picture

#### □ The following spaces are needed:

- 5 mm or more space from the right and front edges of the document glass.
- 5 mm or more space between pictures.
- □ The pictures must not be tilted.

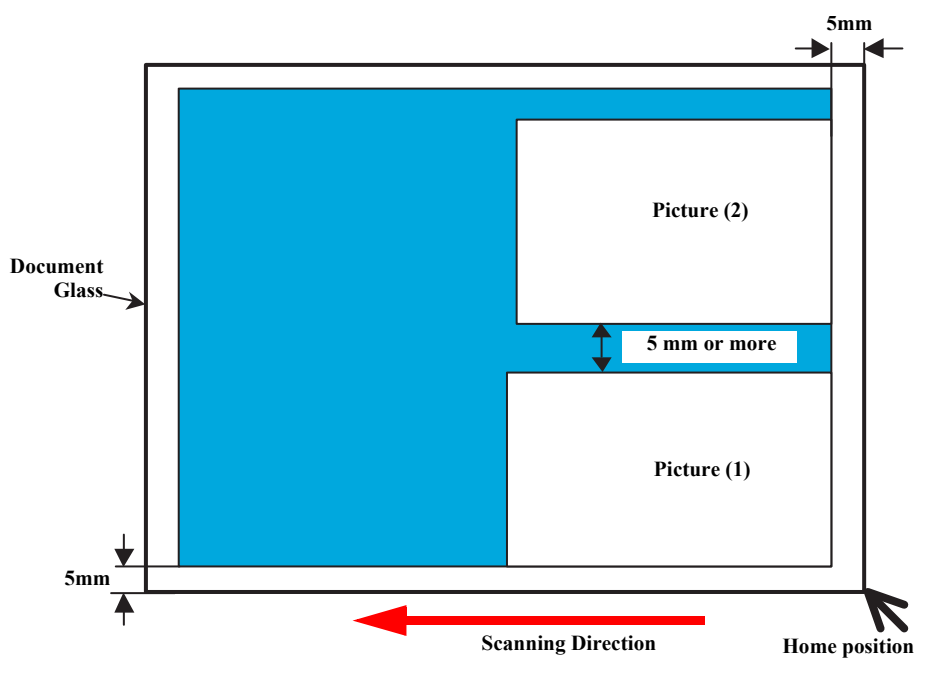

Figure 1-12. Laying Silver Halide Pictures

# 1.7.6 Setup Mode

NX510/SX410 series turns into the Setup mode by pressing the [Setup] button, and each setting and maintenance become available. For SX210 series, simultaneously pressing the [Index sheet] button and the [Scan] button provides the same function.

#### Table 1-53. NX510/SX410 series Common Setup Mode Menu

| Item                 | Function                                                                                                    |  |  |
|----------------------|----------------------------------------------------------------------------------------------------|--|--|
|                      | The current ink levels are displayed in bar chart by the rules described below. After displaying the ink levels, the next operation can be selected from the following two options; "OK" or "Replace Cartridge".               |  |  |
|                      | • The bar chart is displayed in the order of black, magenta, yellow, and cyan from the left.                                                                                                    |  |  |
| Ink Cartridge Status | • When initial filling is completed, or after replacing the cartridge, the ink level becomes 100% (full).                                                                                                    |  |  |
|                      | • The ink level is indicated in increment of 1%. Lower than 1% is rounded up.                                                                                                    |  |  |
|                      | • When the remaining ink level becomes lower than approximately 10%, zero (ink low status) will be displayed.                                                                                                    |  |  |
|                      | Runs various maintenance for the printer. The following shows each menu.                                                                                                    |  |  |
|                      | <ul> <li>Nozzle Check</li> <li>A nozzle check pattern to check the Printhead nozzles<br/>status is printed. A head cleaning can be run if necessary.<br/>(Refer to Figure 1-13, Figure 1-14 for Printout patterns.)</li> </ul> |  |  |
| Maintenance          | • Head Cleaning<br>Runs a printhead cleaning. The cleaning cannot be made<br>when low ink level is detected.                                                                                                    |  |  |
|                      | <ul> <li>Head Alignment<br/>Adjustment to improve the bi-directional print quality.<br/>Head alignment icon and the instructions for the<br/>adjustment are displayed on the LCD.</li> </ul>                                   |  |  |
|                      | • Cartridge Replacement<br>Runs an ink cartridge replacement sequence. This can be<br>done from the Ink Cartridge Status menu or by following<br>the instructions on the LCD when an ink-related error<br>occurs.              |  |  |

| Item                     | Function                                                                                                    |
|--------------------------|----------------------------------------------------------------------------------------------------|
| Maintenance              | <ul> <li>Language<br/>Sets the language.</li> <li>Display Format<br/>Display format can be selected from the following three<br/>types.</li> <li>1-up with Info</li> <li>1-up without Info</li> <li>View Thumbnail Images</li> </ul>                                                                                                    |
| PictBridge Setup         | The print settings for the camera direct print (PictBridge) can be selected and set. When print conditions (paper type, paper size, layout, quality, and auto correct) are specified from the DSC, the DSC settings take priority over the settings made here. For details, refer to "1.7.4 Camera Direct Print Function (PictBridge) (NX510/SX410 series only) $(p. 42)$ ". |
| Restore Default Settings | Restores the default settings of the panel settings.*                                                                                                    |

#### Table 1-53. NX510/SX410 series Common Setup Mode Menu

Note \*: For NX510 series, the following items are settable.

- "All Settings"
- "Network Settings"
- "All except Network"

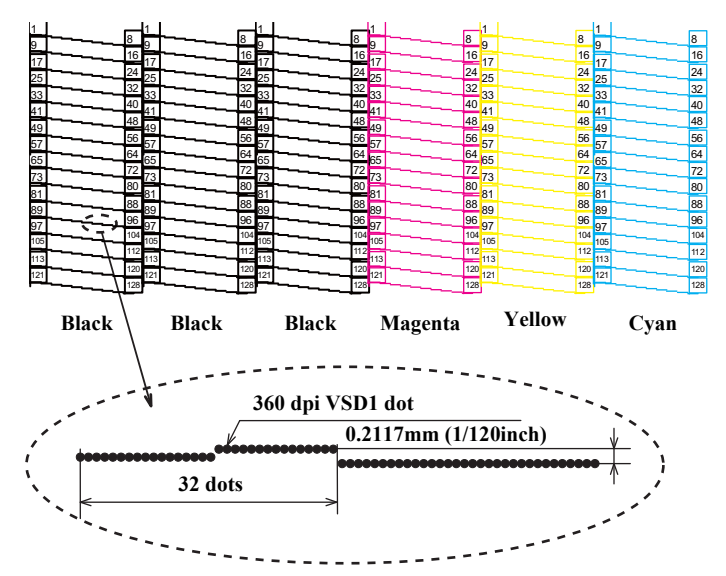

Figure 1-13. Nozzle Check Pattern for NX510 series\*

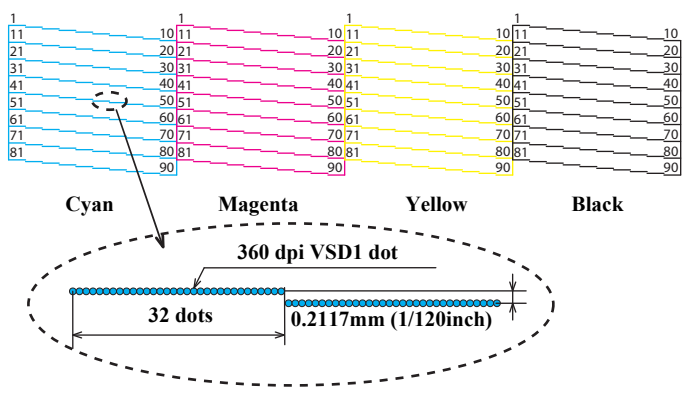

Figure 1-14. Nozzle Check Pattern for SX410 series\*

Note\* : The numbers shown in the figure are nozzle numbers. The numbers and the color names are not printed on an actual nozzle check pattern.

#### Table 1-54. Setup Mode Menu available only for NX510 series

| Item              | Function                                                                                                    |
|-------------------|----------------------------------------------------------------------------------------------------|
|                   | <ul> <li>Changes settings for Network.</li> <li>Confirmation of Network Settings<br/>Displays the current settings. Status Sheet can be printed.<br/>(Refer to Figure 1-15.)</li> <li>Network Basic Settings</li> </ul>                                             |
| Network Settings* | <ul> <li>Changes settings for printer name and TCP/IP (auto/manual).</li> <li>Wireless LAN Setting<br/>Enabling/disabling Wireless LAN.</li> <li>File Sharing Setup<br/>Changes settings of the files in a memory card for file<br/>sharing via network.</li> </ul> |
| Select Location   | Change the group of photos to display.                                                                                                    |

Note\* : When the network settings are changed, the network connection can be shut down temporarily.

| <general information=""></general> |                                               |
|------------------------------------|-----------------------------------------------|
| MAC Address                        | XX:XX:XX:XX:XX                                |
| Software                           | \$\$ . \$\$\$\$\$\$ \$\$ ( / \$\$\$\$\$\$\$)  |
| Printer Model                      | \$\$\$\$\$\$\$                                |
| Printer Name                       | \$\$\$\$\$\$\$                                |
| <ethernet></ethernet>              |                                               |
| Network Status                     | Auto(100BASE-TX, Full Duplex)                 |
| Port Type                          | Auto                                          |
| <wireless></wireless>              |                                               |
| Wireless Mode                      | Off                                           |
| Communication Mode                 | Infrastructure                                |
| Operation Mode                     | IEEE802. 11b/g                                |
| Communication Speed                | Auto (5. 5Mbps)                               |
| SSID                               | \$\$\$\$\$\$\$                                |
| Channel                            | \$\$\$\$\$\$\$\$                              |
| Security Level                     | WEP-128bit(104bit)                            |
| AP Authentication Method           | Auto(Open System)                             |
| Link Status                        | Disconnect                                    |
| Access Point(MAC Address)          | XX:XX:XX:XX:XX                                |
| Signal Strength                    | No Good                                       |
| SSID List                          | \$\$\$\$\$\$\$                                |
| Configuration method               | WPS-PIN                                       |
| <tcp ip=""></tcp>                  |                                               |
| Obtain IP Address                  | Manua I                                       |
| IP Address                         | XXX. XXX. XXX. XXX                            |
| Subnet Mask                        | XXX. XXX. XXX                                 |
| Default Gateway                    | XXX. XXX. XXX                                 |
| APIPA                              | Disable                                       |
| Bonjour                            | Disable                                       |
| Bonjour Name                       | \$\$\$\$\$\$\$\$\$\$\$\$\$\$\$\$\$\$\$.local. |
| Bonjour Printer Name               | \$\$\$\$\$\$\$\$1\$\$\$\$                     |
| <vista></vista>                    |                                               |
| WSD                                | Disable                                       |
| <ms network(r)=""></ms>            | Disable                                       |
| Host Name                          | \$\$\$\$\$\$\$\$\$\$\$\$\$                    |
| Workgroup Name                     | \$\$\$\$\$\$\$\$\$\$\$\$                      |
| File Share Name                    | \$\$\$\$\$\$\$\$                              |
| File Sharing Mode                  | Full Access                                   |
| <ldle timeout=""></ldle>           |                                               |
| LPR                                | XXXX[sec]                                     |
| <br>Port9100                       | XXXX[sec]                                     |
| WSD-Print                          | XXXX [sec]                                    |
| WSD-Scan                           | XXXX[sec]                                     |
|                                    |                                               |

Figure 1-15. Sample of Network Status Sheet

| Item                     | Function                                                                                                    |
|--------------------------|----------------------------------------------------------------------------------------------------|
| Nozzle Check             | A nozzle check pattern to check the Printhead nozzles status is<br>printed. A head cleaning can be run if necessary. (Refer to<br>Figure 1-16.)                                     |
| Head Cleaning            | Runs a printhead cleaning. The cleaning cannot be made when<br>low ink level is detected. In such a case, an ink low error is<br>displayed instead of running the cleaning.         |
| Head Alignment           | Adjustment to improve the bi-directional print quality. Head<br>alignment icon and the instructions for the adjustment are<br>displayed on the LCD.                                 |
| Cartridge Replacement    | Runs an ink cartridge replacement sequence. This can be done<br>from the Ink Cartridge Status menu or by following the<br>instructions on the LCD when an ink-related error occurs. |
| Language                 | Sets the language.                                                                                                    |
| Restore Default Settings | Restores the default settings of the panel settings.                                                                                                    |

#### Table 1-55. Setup Mode Menu for SX210 series

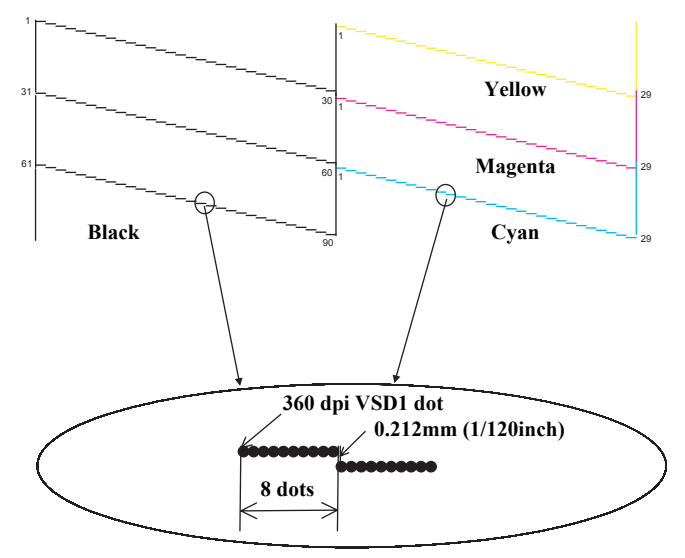

Figure 1-16. SX210 series *O* Nozzle Check Pattern\*

Note\* : The numbers shown in the figure are nozzle numbers. The numbers and the color names are not printed on an actual nozzle check pattern.

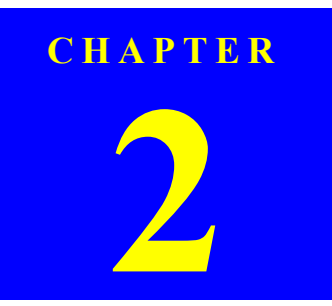

# **OPERATING PRINCIPLES**

Confidential

# 2.1 Overview

CHE PO

| In this chapter, the product names are called as follows: |                                                                    |  |  |
|-----------------------------------------------------------|--------------------------------------------------------------------|--|--|
| Notation                                                  | Product name                                                       |  |  |
| NX510 series                                              | Epson Stylus NX510/NX515/SX510W/SX515W/TX550W                      |  |  |
| SX410 series                                              | Epson Stylus NX415/SX410/SX415/TX410/TX419                         |  |  |
| SX210 series                                              | Epson Stylus NX215/SX210/SX215/TX210/TX213/<br>TX219/ME OFFICE 510 |  |  |

This section describes the operating principles of the printer mechanism and the electrical circuit board of this product.

## 2.1.1 Printer Mechanism

The printer mechanism of this product consists of the printhead, carriage mechanism, paper loading mechanism, paper feed mechanism, and the ink system.

As the conventional models, this product is equipped with two DC motors; one is used to drive the paper loading and paper feed mechanisms, and also the pump mechanism that includes the carriage lock mechanism. The other one is used to drive the carriage mechanism. Paper is fed from the rear at the ASF unit with the LD roller and Retard roller, and ejected to the front at the tray.

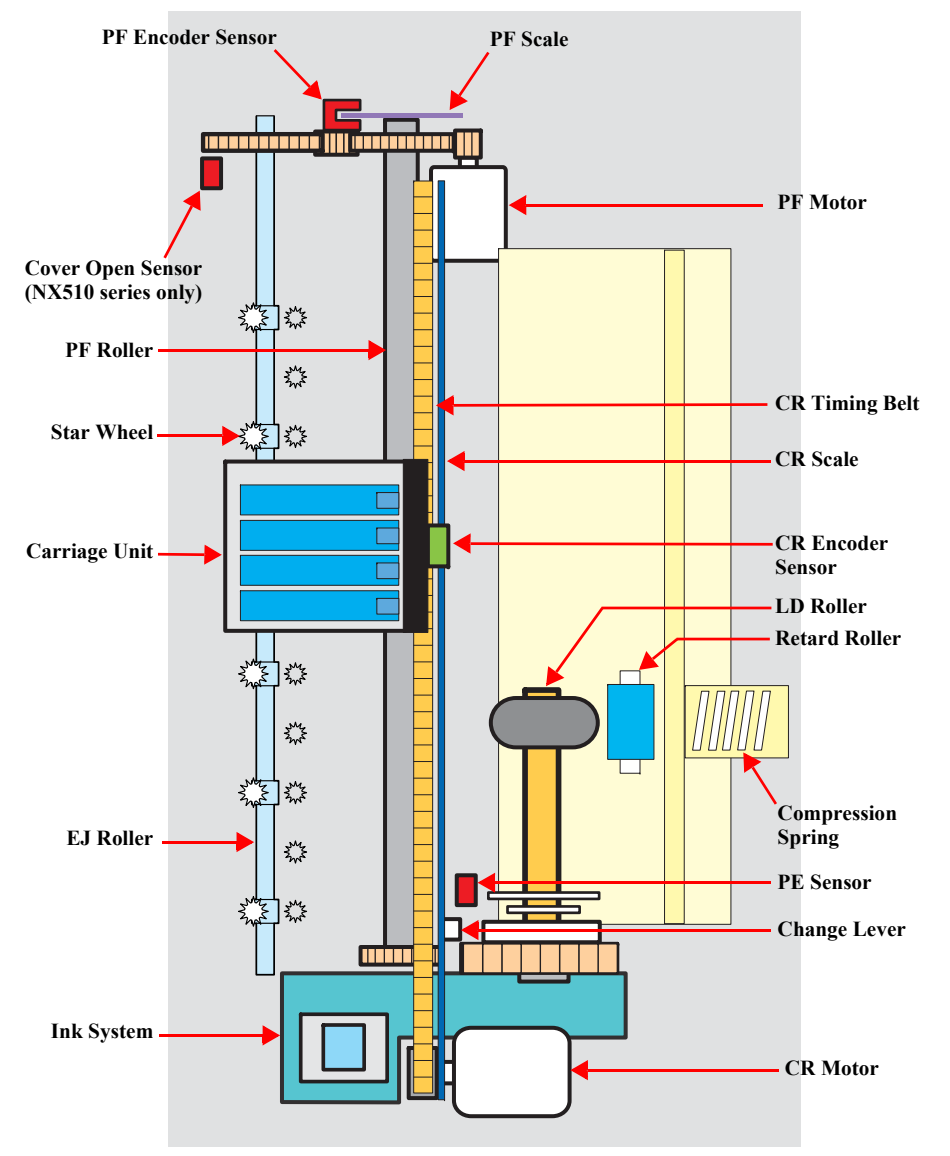

Figure 2-1. Printer Mechanism block diagram

# 2.1.2 Motors & Sensors

The printer mechanism of this product is equipped with the following printheads, motors and sensors.

#### Table 2-1. Printer Mechanism Motors & Sensors

| No.         | Name                                     | Specification                                                               |                                                                                                    |  |  |
|-------------|------------------------------------------|-----------------------------------------------------------------------------|----------------------------------------------------------------------------------------------------|--|--|
|             |                                          | NX510 series                                                                | O6-chips Turbo II head*                                                                                                    |  |  |
| 1 Printhead |                                          | SX410 series                                                                | D4-chips Turbo II head*                                                                                                    |  |  |
|             |                                          | SX210 series                                                                | D2-chips Turbo II head*                                                                                                    |  |  |
| 2           | CP Motor                                 | NX510 series                                                                | Type:DC motorDrive voltage: $42 \text{ VDC} \pm 5\%$ (DRV IC voltage)Coil resistance: $22.7 \Omega \pm 10\%$ Inductance: $15.9 \text{ mH}$ (1 KHz)Drive method:PWM, constant-current chopping |  |  |
| 2           |                                          | SX410/<br>SX210 series                                                      | Type:DC motorDrive voltage: $42 \text{ VDC} \pm 5\%$ (DRV IC voltage)Coil resistance: $28.8 \Omega \pm 10\%$ Inductance: $20.1 \text{ mH}$ (1 KHz)Drive method:PWM, constant-current chopping |  |  |
| 3           | PF Motor                                 | Type:<br>Drive voltage:<br>Coil resistance:<br>Inductance:<br>Drive method: | DC motor<br>42 VDC $\pm$ 5% (DRV IC voltage)<br>21.2 $\Omega \pm 10\%$<br>17.2 mH (1 kHz)<br>PWM, constant-current chopping                                                                   |  |  |
| 4           | PE Sensor                                | Purpose :<br>Type:                                                          | Detection of paper top and bottom edge, for control to set<br>paper at the print start position<br>Photo interrupter                                                                          |  |  |
| 5           | CR Contact Module                        | CSIC board                                                                  |                                                                                                    |  |  |
| 6           | CR Encoder Sensor                        | Type:<br>Resolution:                                                        | Photo interrupter<br>180 pulse/inch                                                                                                    |  |  |
| 7           | PF Encoder Sensor                        | Type:<br>Resolution:                                                        | Photo interrupter<br>180 pulse/inch                                                                                                    |  |  |
| 8           | Cover Open Sensor<br>(NX510 series only) | Purpose:<br>Type:                                                           | To detect the cover's (scanner unit) open/close status<br>Mechanical contact point                                                                                                    |  |  |

Note "\*": For the details of each printhead, see 2.1.3 "Printhead (p52)".

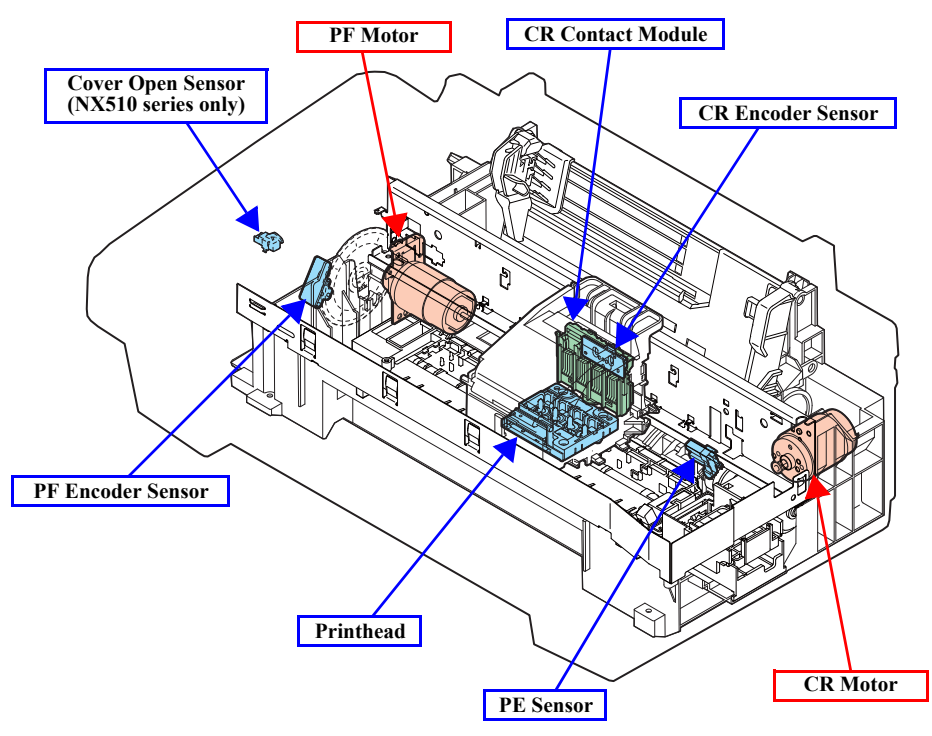

Figure 2-2. Motors & Sensors in Printer Mechanism

| No. |              | Name                   | Specification                                                                                                    |                                                                                                    |
|-----|--------------|------------------------|----------------------------------------------------------------------------------------------------|----------------------------------------------------------------------------------------------------|
| 1   | NX510 series |                        | Resolution:<br>Black: 16 bit pe<br>Color: 48 bit per                                                                                     | 20,400 pixel<br>r pixel (input), 1 bit/ 8 bit per pixel (output)<br>r pixel (input), 24 bit per pixel (output)                                                                                                    |
|     |              | SX410/<br>SX210 series | Resolution:10,200 pixelBlack:16 bit per pixel (input), 8 bit per pixel (output)Color:48 bit per pixel (input), 24 bit per pixel (output) |                                                                                                    |
| 2   | CR           | NX510 series           | Type:<br>Voltage:<br>Coil resistance:<br>Inductance:<br>Drive method:                                                                    | 2-phase 96-pole PM type stepping motor<br>42 VDC $\pm$ 5% (DRV IC voltage)<br>43 $\Omega \pm$ 10% (OKI) / 38 $\Omega \pm$ 10% (MITSUMI)<br>(at 25 °C)<br>24.5 mH $\pm$ 20% (OKI) / 23 mH $\pm$ 20% (MITSUMI)<br>(at 1 KHz, 1 Vrms)<br>Bipolar fixed current drive |
| 2   | Motor        | SX410/<br>SX210 series | Type:<br>Voltage:<br>Coil resistance:<br>Inductance:<br>Drive method:                                                                    | 2-phase 96-pole PM type stepping motor<br>42 VDC $\pm$ 5% (DRV IC voltage)<br>43 $\Omega \pm$ 10% (OKI) / 48 $\Omega \pm$ 10% (MITSUMI)<br>(at 25 °C)<br>24.5 mH $\pm$ 20% (OKI) / 29 mH $\pm$ 20% (MITSUMI)<br>(at 1 KHz, 1 Vrms)<br>Bipolar fixed current drive |

| Table 2-2   | Scanner | Mechanism | CIS | & Motor |
|-------------|---------|-----------|-----|---------|
| 1 abit 2-2. | Scanner | witchamsm |     |         |

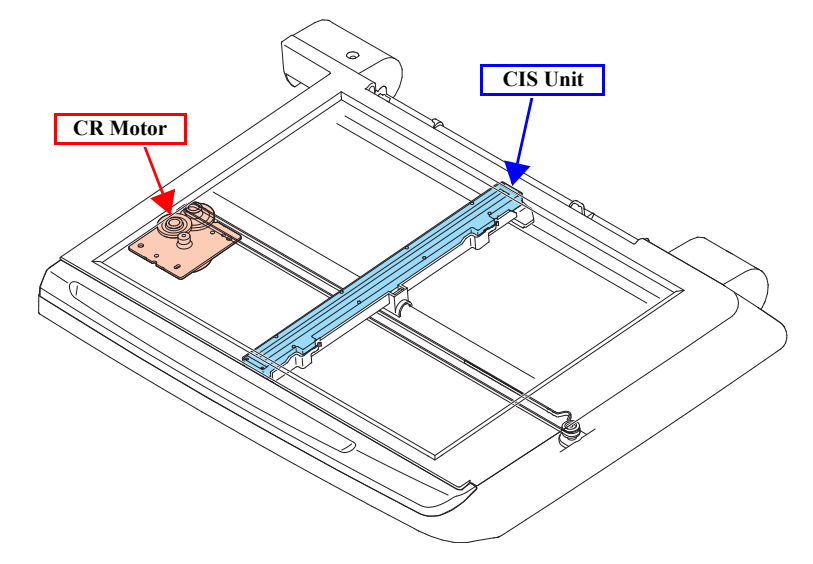

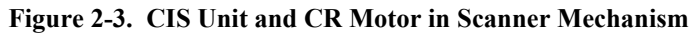

# 2.1.3 Printhead

Each model of this product employs a different type of printhead. The printhead configurations are as follows.

| Item                                    |                           | NX510 series                                                                                                    | SX410 series                                                                                                    | SX210 series                                                                                                    |
|-----------------------------------------|---------------------------|----------------------------------------------------------------------------------------------------|----------------------------------------------------------------------------------------------------|----------------------------------------------------------------------------------------------------|
| Type O6-chips Turbo II head             |                           | O6-chips Turbo II head                                                                                                    | D4-chips Turbo II head                                                                                                    | D2-chips Turbo II head                                                                                                    |
|                                         | Black                     | 128 nozzles x 3 A/B/C column                                                                                                    | 90 nozzles x 1 D column                                                                                                    | 90 nozzles x 1 Black column A#1 - #90                                                                                                    |
| Nozzle<br>configuration                 | Color                     | 128 nozzles x 3 D column: yellow<br>E column: magenta<br>F column: cyan                                                                                                    | 90 nozzles x 3 A column: cyan<br>B column: magenta<br>C column: yellow                                                                                                    | 90 nozzles x 1 Color column<br>B#1 - #29: yellow<br>C#1 - #29: magenta<br>D#1 - #29: cyan                                                                                                    |
| Nozzle la<br>(as seen from l<br>printhe | yout<br>behind the<br>ad) | Velow       Magenta         Model       Magenta         Model       Magenta <td< td=""><td>Magenta       Vellow         Output       Output         Output       Output         <t< td=""><td>Color Black<br/>(yan<br/>(yan<br/>(yan<br/>(#29)<br/>(#29)<br/>(#29)<br/>(#29)<br/>(#29)<br/>(#29)<br/>(#29)<br/>(#29)<br/>(#29)<br/>(#29)<br/>(#29)<br/>(#29)<br/>(#29)<br/>(#4)<br/>(#4)</td></t<></td></td<> | Magenta       Vellow         Output       Output         Output       Output <t< td=""><td>Color Black<br/>(yan<br/>(yan<br/>(yan<br/>(#29)<br/>(#29)<br/>(#29)<br/>(#29)<br/>(#29)<br/>(#29)<br/>(#29)<br/>(#29)<br/>(#29)<br/>(#29)<br/>(#29)<br/>(#29)<br/>(#29)<br/>(#4)<br/>(#4)</td></t<> | Color Black<br>(yan<br>(yan<br>(yan<br>(#29)<br>(#29)<br>(#29)<br>(#29)<br>(#29)<br>(#29)<br>(#29)<br>(#29)<br>(#29)<br>(#29)<br>(#29)<br>(#29)<br>(#29)<br>(#4)<br>(#4) |

#### Table 2-3. Printheads of this product

# 2.2 Power-On Sequence

This section describes the power-on sequences in two conditions. The sequences for these three series are basically similar with the exception of the CR lock setting sequence (operation 8); therefore, they are described based on NX510 series in the following conditions.

- □ Condition 1: Normal power-on sequence (*refer to Table 2-4*)
  - Turning on the printer after turning it off without an error.
  - Completing ink charge.
  - No paper on the paper path.
  - The Printhead is capped with the Cap of the Ink System.
  - The Carriage is fixed by the CR Lock.
- **NOTE:** For SX410/SX210 series, the CR lock setting sequence (operation 8) differs from the sequence for NX510 series.
- □ Condition 2: Power-on sequence after recovering from a paper jam error *(refer to Table 2-5)* 
  - Turning on the printer after turning it off with a paper jam error.
  - There still remains paper on the paper path out of the detecting area of the PE sensor.
- *NOTE:* For SX410 series, the detecting remaining paper sequence (operation 6) is not implemented.

#### Table 2-4. Condition 1: Normal power-on sequence

| <b>Operation</b> <sup>*1</sup>                                                          | Carriage/PF roller<br>movement and position <sup>*2</sup> |
|-----------------------------------------------------------------------------------------|-----------------------------------------------------------|
| 1. Checking waste ink overflow                                                          | 80 CR lock HP CR 0                                        |
| 2. Avoiding deadlock sequence <sup>*3</sup>                                             |                                                           |
| 2-1. The carriage moves to the 0-digit side slowly and confirms it touches the CR lock. |                                                           |
| 2-2. The carriage slightly moves to the 80-digit side slowly.                           |                                                           |
| 2-3. The PF Motor rotates clockwise, and releases the CR lock.                          | 80 (R lock is released 0                                  |

| Table 2-4. | Condition | 1: | Normal | power-on | sequence |
|------------|-----------|----|--------|----------|----------|
|------------|-----------|----|--------|----------|----------|

| <b>O</b> peration <sup>*1</sup>                                                                 | Carriage/PF roller<br>movement and position <sup>*2</sup> |
|-------------------------------------------------------------------------------------------------|-----------------------------------------------------------|
| 2-4. The carriage moves to the 0-digit side slowly and confirms it touches the Right Frame.     |                                                           |
| 2-5. The carriage returns to its home position.                                                 |                                                           |
| 3. Releasing the CR lock                                                                        |                                                           |
| 3-1. The PF motor rotates clockwise, and releases the CR lock.                                  | 80 HP 0                                                   |
| 4. Seeking the home position                                                                    | 90 UD 0                                                   |
| 4-1.The carriage moves to the 0-digit side slowly and confirms it<br>touches the Right Frame.   |                                                           |
| 4-2. The carriage slowly moves to the CR lock set position.                                     | 80 HP 0                                                   |
|                                                                                                 | D                                                         |
| 4-3. The PF motor rotates clockwise, and releases the CR lock.                                  | 80 HP 0                                                   |
|                                                                                                 | -{;-{}⊡                                                   |
| 4-4. The PF motor rotates counterclockwise, and sets the CR lock.                               | 80 HP 0                                                   |
|                                                                                                 | €\$\$                                                     |
| 4-5. The carriage moves to the 80-digit side slowly and confirms it touches the CR lock.        | 80 HP 0                                                   |
|                                                                                                 |                                                           |
| 4-6. The carriage slowly moves to the 0-digit side to the CR lock set<br>position.              | 80 HP 0                                                   |
|                                                                                                 |                                                           |
| 4-7. The PF motor rotates clockwise, and releases the CR lock.                                  | 80 HP 0                                                   |
|                                                                                                 | €%───□──□                                                 |
| 4-8. The carriage moves to the 80-digit side slowly and confirms it does not touch the CR lock. | 80 HP 0                                                   |
|                                                                                                 | ₽๋━_;;;;;                                                 |
| 4-9. The carriage slowly moves to its original position, and the home position is fixed.        | 80 HP 0                                                   |
| Afterward, the carriage position is monitored according to the signals from the CR Encoder.     |                                                           |

#### Table 2-4. Condition 1: Normal power-on sequence

| Carriage/PF roller<br>movement and position <sup>*2</sup> |  |
|-----------------------------------------------------------|--|
| 0                                                         |  |
| - <u></u> ;                                               |  |
| 0                                                         |  |
| 0                                                         |  |
| 0                                                         |  |
| 0                                                         |  |
|                                                           |  |
| 0                                                         |  |
|                                                           |  |
| 0                                                         |  |
| 0                                                         |  |
| 0                                                         |  |
| 0                                                         |  |
| <b>)</b>                                                  |  |
| → <sup>0</sup>                                            |  |
|                                                           |  |
| 0                                                         |  |
|                                                           |  |

| Table 2-4. | <b>Condition</b> | 1:] | Normal | power-on | sequence |
|------------|------------------|-----|--------|----------|----------|
|------------|------------------|-----|--------|----------|----------|

| <b>Operation</b> <sup>*1</sup>                         | Carriage/PF roller<br>movement and position <sup>*2</sup> |
|--------------------------------------------------------|-----------------------------------------------------------|
| 8-4. The carriage slowly returns to its home position. | 80 HP 0                                                   |
|                                                        |                                                           |

Note \*1: The rotation directions of the PF Motor are as follows.

| Clockwise        | : Paper is fed normally |
|------------------|-------------------------|
| Counterclockwise | : Paper is fed backward |

- \*2: The conditions of the CR lock are as follows.
  - Red : CR lock is set White : CR lock is released
    - nite : CK lock is released
- \*3: Confirms the carriage is not deadlocked such as the CR lock is caught in the gap of the carriage.
- \*4: Eject paper if any.
- \*5: When paper exists, the existing measurement value is read out, so the PF motor does not rotate.
- \*6: Executed when the detected temperature is under 5 °C (41 °F) by the thermistor on the Printhead.
- \*7: The empty suction operation may occur depending on situations.
- \*8: When paper remains in the printer, rotates the PF Roller until the paper is forcibly ejected.
- \*9: For NX510 series, the CR lock is actually set at the beginning of power-saving mode for enhancing throughput.
- \*10:This operation is applied for NX510 series only.

Table 2-5. Condition 2: Power-on sequence after recovering from a paper jam error

| Operation                                                                                                    | Carriage/PF Roller<br>movement and position |  |  |
|----------------------------------------------------------------------------------------------------|---------------------------------------------|--|--|
| Executes No.1 to No.5 on the normal power-on sequence (Table 2-4).                                                                                                    |                                             |  |  |
| <ul> <li>6. Detecting remaining paper</li> <li>6-1. The carriage moves to the 80-digit side and confirms there is no paper.*1</li> <li>6-2. The carriage quickly returns to its home position, and displays on the LCD that the paper jam error occurs.</li> </ul> | 80 HP 0<br>                                 |  |  |
| When the user removes the paper and releases the paper jam error by panel operation, the normal power-<br>on sequence from No.1 (Table 2-4) is executed again.* $^2$                                                                                               |                                             |  |  |

- Note : The power-on operations of SX410 series in condition 2 differs from the above sequence since the detecting remaining paper sequence (operation 6) is not implemented for SX410 series.
- Note \*1: "Paper exists" is detected when the carriage touches the paper. When "paper does not exist" is detected, the power-on sequence of condition 1(Table 2-4) is executed from No.6.
  - \*2: If the paper jam error cannot be solved after repeating the power-on sequence on condition 2 (Table 2-5) twice, the printer turns into the paper jam fatal error for the third time.

# 2.3 Printer Initialization

There are four kinds of initialization method, and the following explains each initialization

1. Hardware initialization

This printer is initialized when turning the printer power on, or printer recognized the cold-reset command (remote RS command). When printer is initialized, the following actions are performed. (a) Initializes printer mechanism (b) Clears input data buffer (c) Clears print buffer (d) Sets default values

2. Operator initialization

Initialization when resetting the USB software, and the following are performed.
(a) Clears input data buffer
(b) Clears print buffer
(c) Sets default values

3. Software initialization

The ESC@ command also initialize the printer. When printer is initialized, the following actions are performed. (a) Clears print buffer (b) Sets default values

- IEEE 1284.4 "rs" command initialization The printer recognized the IEEE 1284.4 "rs" command. When printer is initialized, the following action is performed.
  - Initialization when an error occurs.

(a) Initializes printer mechanism(b) Clears input data buffer(c) Clears print buffer(d) Sets default values

Initialization in normal operation

 (a) Clears input data buffer
 (b) Clears print buffer
 (c) Sets default values

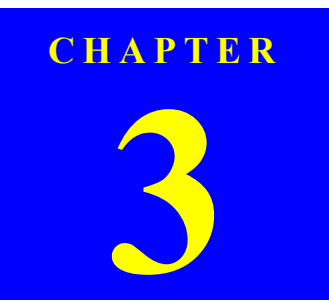

# TROUBLESHOOTING

Confidential

# 3.1 Overview

This chapter describes how to solve problems.

| WARNING |
|---------|
| Z       |

- To avoid electric shocks, be careful when checking the electrical circuit boards below while the power is on.
  - NX510 series: CA48 MAIN and C687 PSE/PSB boards
  - SX410 series: CA20 MAIN and C687 PSE/PSB boards
    SX210 series: CA47 MAIN and C687 PSE/PSB boards
- Touching an FET, transistor or heat sink with one hand while touching a metal part of the mechanism with the other hand could result in an electric shock, so carefully avoid this.
- After initial filling of ink has been repeated several times, immediate moving or tilting of the printer could result in leaking of ink that has not been completely absorbed by the Waste Ink Pad. When initial filling of ink has been repeated several times, check the ink remaining in the tip of the Waste Ink Tube and the waste ink not absorbed by the Waste Ink Pad before moving the printer.

CHECK POINT Disassembly and reassembly of parts is often required when identifying the causes of problems. The parts should be disassembled and re-assembled correctly while referring to "DISASSEMBLY/ASSEMBLY" (*p.91*) so that the operation and status of each check item can be correctly verified.

- Some individual part and units may require adjustment once they are removed or replaced. If removing or replacing parts which have specific instructions for adjustment included in "DISASSEMBLY/ASSEMBLY" (p.91), be sure to make these adjustments after repairing the problem location.
- In this chapter, the product names are called as follows:

| Notation     | Product name                                                       |
|--------------|--------------------------------------------------------------------|
| NX510 series | Epson Stylus NX510/NX515/SX510W/SX515W/TX550W                      |
| SX410 series | Epson Stylus NX415/SX410/SX415/TX410/TX419                         |
| SX210 series | Epson Stylus NX215/SX210/SX215/TX210/TX213/<br>TX219/ME OFFICE 510 |

# 3.1.1 Specified Tools

This printer does not require any specified tools for troubleshooting.

# 3.1.2 Preliminary Checks

Before starting troubleshooting, be sure to verify that the following conditions are all met:

- □ The power supply voltage must be within the specification limits. (Measure the voltage at the wall socket.)
- □ The power code must be free from damage, short circuit or breakage, or miswiring in the power code.
- $\Box$  The printer must be grounded properly.
- □ The printer should not be located in a place where it can be exposed to too high or low temperature, too high or low humidity, or abrupt temperature change.
- □ The printer should not be located near waterworks, near humidifiers, near heaters or near flames, in a dusty atmosphere or in a place where the printer can be exposed to blast from an air conditioner.
- □ The printer should not be located in a place where volatile or inflammable gases are produced.
- □ The printer should not be located in a place where it can be exposed to direct rays of the sun.
- □ The printer must be placed on a strong and steady level table (without an inclination larger than five degrees).
- □ Any vibrating equipment must not be placed on or under the printer.
- $\Box$  The paper used must conform to the specification.
- $\Box$  There is no error in handling of the printer.
- □ Check the inside of the printer, and remove foreign matters if any, such as paper clips, staples, bits of paper, paper dust or toner.
- $\Box$  Clean the inside of the printer and the rubber rolls.

# 3.2 Troubleshooting

### 3.2.1 Motor and Sensor Troubleshooting

#### □ Motors

The resistance values for the CR motor and the PF motor are given below, however, the values cannot be used to check the motors status since they are DC motor and the resistance between the electric poles varies. Visually check the motors for abnormal operation and if it is hard to judge, replace the motor.

NX510 series

#### Table 3-1. Motor resistance and check point (NX510 series)

| Motor         | Motor Type                         | Drive Voltage    | Resistance                                                                                 |
|---------------|------------------------------------|------------------|--------------------------------------------------------------------------------------------|
| PF motor      | DC motor with brush                |                  | $21.2\Omega\pm10\%$                                                                        |
| CR motor      | DC motor with ordsh                | DC $42V \pm 5\%$ | $22.7\Omega\pm10\%$                                                                        |
| Scanner motor | 2-phase, 96-pole PM stepping motor |                  | $\begin{array}{l} 43.0\Omega\pm10\%^{*1} \text{ or} \\ 38.0\Omega\pm10\%^{*2} \end{array}$ |

Note \*1: Manufactured by Oki Electric Industry Co., Ltd.

- \*2: Manufactured by MITSUMI ELECTRIC CO., LTD.
- SX410/SX210 series

#### Table 3-2. Motor resistance and check point (SX410/SX210 series)

| Motor         | Motor Type                         | Drive Voltage    | Resistance                                                                                     |
|---------------|------------------------------------|------------------|------------------------------------------------------------------------------------------------|
| PF motor      | DC motor with brush                |                  | $21.2\Omega\pm10\%$                                                                            |
| CR motor      | DC motor with brush                | DC $42V \pm 5\%$ | $28.8\Omega\pm10\%$                                                                            |
| Scanner motor | 2-phase, 96-pole PM stepping motor |                  | $\begin{array}{l} 43.0\Omega \pm 10\%^{*1} \text{ or} \\ 48.0\Omega \pm 10\%^{*2} \end{array}$ |

Note \*1: Manufactured by Oki Electric Industry Co., Ltd.

\*2: Manufactured by MITSUMI ELECTRIC CO., LTD.

□ Sensors

NX510 series

Table 3-3. Sensor check point (NX510 series)

| Sensor name | Check point                 | Signal level   | Switch mode                                            |
|-------------|-----------------------------|----------------|--------------------------------------------------------|
| PE Sensor   | CN15/Pin 1 and 2            | Less than 0.4V | 4V     Off: No paper       4V     On: Detect the paper |
|             |                             | More than 2.4V |                                                        |
| Cover Open  | Cover Open CN16/Pin 1 and 2 | Less than 0.4V | Off: Cover Close                                       |
| Sensor      | CIVIO/I III I and 2         | More than 2.4V | On: Cover Open                                         |

■ SX410/SX210 series

#### Table 3-4. Sensor check point (SX410/SX210 series)

| Sensor name | Check point      | Signal level   | Switch mode          |
|-------------|------------------|----------------|----------------------|
| DE Sensor   | CN24/Pip 1 and 2 | Less than 0.4V | Off: No paper        |
| PE Sensor   | CN24/Pin 1 and 2 | More than 2.4V | On: Detect the paper |

# **3.3** Error Indications and Fault Occurrence Causes

This section explains error/warning messages indicated when an error occurs at each sequence/operation(power-on, paper loading/feeding, ink suction, etc.) and their error causes.

# **3.3.1 Error Message List**

| Error Nama                                | LCD Message                                                                                                    |                                                                                        |                                          | STM2 Magaza                                                                                                    | Error Course                                        | Defenence           |  |
|-------------------------------------------|----------------------------------------------------------------------------------------------------|----------------------------------------------------------------------------------------|------------------------------------------|----------------------------------------------------------------------------------------------------|-----------------------------------------------------|---------------------|--|
| Error Name                                | NX510 series                                                                                                    | SX410 series                                                                           | SX210 series                             | STND Message                                                                                                    | Error Cause                                         | Kelerence           |  |
| Fatal error<br>(scanner)                  | A scanner error has occur<br>documentation.                                                                                              | rred. See your                                                                         | Scanner error has occurred.              | Turn the printer off and delete all print jobs.<br>Open the scanner unit and remove any paper                                                                                                    | Scanner error occurs.                               | Table 3-6           |  |
| Fatal error<br>(printer mechanism)        | A printer error has occurred. Turn off the printer,<br>then press On button to turn on. See your<br>documentation.                       |                                                                                        | Printer error has occurred.              | from inside the printer and turn the printer back<br>on.Click the [How to] button for instructions on<br>removing jammed paper.                                                                          | Mechanical trouble occurs.                          | (p62)               |  |
| Maintenance error<br>(waste ink overflow) | The printer's ink pads<br>are at the end of their<br>service life.<br>Please contact Epson<br>Support.                                   | Waste ink pad in the<br>printer is saturated.<br>Contact your dealer to<br>replace it. | Ink pads need service.<br>Contact Epson. | The printer's ink pads are at the end of their servicelife. Please contact Epson support.                                                                                                    | The waste ink counter exceeds to capacity.          | Table 3-7.<br>(p68) |  |
| Paper jam error                           | Paper jam. Open the scanner unit and remove the<br>paper.<br>Press the Start Button to eject the paper inside. See<br>you documentation. |                                                                                        | Paper jam. Remove<br>jammed paper.       | Click the [How to] button for instructions on removing jammed paper.                                                                                                    | Paper stays in the paper path after paper ejection. | Table 3-8.<br>(p68) |  |
| Ink cartridges error                      | Cannot recognize ink cartridges.                                                                                                    |                                                                                        | Ink cartridges not recognized.           | Black: XXXX <sup>*1</sup><br>Color: XXXX <sup>*1</sup>                                                                                                    |                                                     |                     |  |
| Ink cartridge cover open error            | Ink cartridge cover is open.<br>Open the scanner unit and close the ink cartridge<br>cover.                                              |                                                                                        | Close cartridge cover.                   | Epson recommends the genuine Epson<br>cartridges listed above. Click the [How to]<br>button for ink cartridge installation instructions.                                                                 | Ink is out in some I/C or no                        | Table 3.0           |  |
| Replace Ink Cartridge                     | Press the OK button to replace the ink cartridges.                                                                                       |                                                                                        | The ink is expended.                     | Black: XXXX <sup>*1</sup><br>Color: XXXX <sup>*1</sup><br><br>Epson recommends the genuine Epson<br>cartridges listed above. Click the [How to]<br>button for ink cartridge replacement<br>instructions. | I/C is set or incorrect I/C is set.                 | (p71)               |  |

| Table 3-5. | Error 1 | Indications | and Fault | Occurrence | Causes |
|------------|---------|-------------|-----------|------------|--------|
|------------|---------|-------------|-----------|------------|--------|

| Envoy Nome                                   | LCD Message                                                                                       |                                         |                                                                                        | OTM2 Massage                                                                                                    | Error Causa                                                                                                    | Defenence                                                                                                    |                                           |                      |
|----------------------------------------------|---------------------------------------------------------------------------------------------------|-----------------------------------------|----------------------------------------------------------------------------------------|----------------------------------------------------------------------------------------------------|----------------------------------------------------------------------------------------------------|----------------------------------------------------------------------------------------------------|-------------------------------------------|----------------------|
| Error Name                                   | NX510 series                                                                                      | SX410 series                            | SX210 series                                                                           | STND Message                                                                                                    | Error Cause                                                                                                    | Reference                                                                                                    |                                           |                      |
| Paper out error                              | Paper out.<br>Load paper and press the                                                            | Start button.                           | Paper out Load paper.                                                                  | Reload the paper, then press the Start button on<br>the printer or click the [Continue] button if it<br>appears on the screen. To cancel the print job,<br>click the [Cancel] button. | Failure to load paper to print.                                                                                                    | Table 3-10.<br>(p72)                                                                                                    |                                           |                      |
| Double feed error                            | Multi-page feed error.<br>Remove and reload the paper, then press the Start<br>button.            |                                         | Multi-page feed error.<br>Remove and reload the paper, then press the Start<br>button. |                                                                                                    | Multi-page feed error.                                                                                                    | A page has not been printed, multiple pages<br>have been fed into the printer at once, or the<br>wrong paper size has been fed into the printer.<br>Remove and reload the paper. Press the Start<br>button if necessary. | Double feed during double sided printing. | Table 3-18.<br>(p76) |
| Memory card error                            | Cannot recognize the mer                                                                          | mory card or disk.                      | Memory card not recognized.                                                            |                                                                                                    | That memory card is not<br>available with this unit. Or no<br>image can be found in that card<br>when memory card print is<br>started.                                  | Table 3-13.<br>(p74)                                                                                                    |                                           |                      |
| Index sheet error 1<br>(No index sheet)      | There is no index sheet or it is not positioned correctly. Check it and try again.                |                                         | No Index Sheet on scanner.                                                             |                                                                                                    | The direction of order sheet is<br>opposite.<br>No index sheet is recognized<br>correctly.                                                                              | Table 3-14.<br>(p75)                                                                                                    |                                           |                      |
| Index sheet error 2<br>(Image marking error) | Photos are not selected or the ovals are marked incorrectly. Please correct and try again.        |                                         | No photos selected.                                                                    |                                                                                                    | When there is a mismatch in the content of the order sheet                                                                                                    | Table 3-15.                                                                                                    |                                           |                      |
| Index sheet error 3<br>(Paper marking error) | The paper type is not selected or the ovals are marked incorrectly. Please correct and try again. |                                         | Select paper type.                                                                     |                                                                                                    | (When it is not marked though<br>the selection is necessary.)                                                                                                    | (p75)                                                                                                    |                                           |                      |
| Index sheet error 4<br>(Incorrect card)      | The contents of the memory<br>Print a new index sheet an                                          | ory card have changed.<br>nd try again. | Memory card does not match Index Sheet.                                                |                                                                                                    | The different card or updated card is found for that sheet.                                                                                                    | Table 3-16.<br>(p75)                                                                                                    |                                           |                      |
| DSC Direct error*2                           | Cannot recognize the dev                                                                          | ice.                                    | N/A                                                                                    |                                                                                                    | A device not supported is<br>connected to the port for the<br>connection of external memory<br>devices.<br>The DSC demands the current<br>larger than mechanical limit. | Table 3-12.<br>(p74)                                                                                                    |                                           |                      |

Table 3-5. Error Indications and Fault Occurrence Causes

| Euron Nome                               | LCD Message                                                              |                                       |                              | STM2 Massaga                                                                                                    | Ennor Course                                               | Defenence                                                             |
|------------------------------------------|--------------------------------------------------------------------------|---------------------------------------|------------------------------|----------------------------------------------------------------------------------------------------|------------------------------------------------------------|-----------------------------------------------------------------------|
| Error Name                               | NX510 series                                                             | SX410 series                          | SX210 series                 | STM5 Message                                                                                                    | Error Cause                                                | Kelerence                                                             |
| Head cleaning<br>(Ink low error)         | Replace ink cartridge befo                                               | ore cleaning Printhead.               | Replace ink before cleaning. | Black: XXXX <sup>*1</sup><br>Color: XXXX <sup>*1</sup><br><br>You may continue printing, or click the [How<br>to] button to change the ink cartridge now.                                        | Head cleaning was attempted in the Ink low status.         | Table 3-11.<br>(p74)                                                  |
| Pre-scanning error (photo) <sup>*2</sup> | No photos could be recog<br>photos are positioned corr<br>documentation. | nized. Make sure the rectly. See your | N/A                          |                                                                                                    | Photos cannot be recognized.                               | Table 3-17.<br>(p76)                                                  |
| Communication error                      |                                                                          |                                       |                              | Check all connections and make sure all devices<br>are on. If the power was turned off during<br>printing, cancel the print job. If the error does<br>not clear, see your printer documentation. | The printer cannot<br>communicate with the PC<br>properly. | Table 3-19.<br>(p77)                                                  |
| Scanner unit open error <sup>*3</sup>    | Close the Scanner unit.                                                  | N/A                                   | N/A                          | Close the scanner unit.                                                                                                    | Scanner unit was opened during printing.                   | Table 3-20.<br>(p80)                                                  |
| Network error <sup>*3</sup>              |                                                                          | N/A                                   | N/A                          |                                                                                                    | A network related error occurred.                          | "3.4 Network<br>Troubleshooti<br>ng (NX510<br>series only)"<br>(p.89) |
| Unknown error                            |                                                                          |                                       |                              | Turn the printer off, and remove any jammed<br>paper. After a few minutes, turn the printer back<br>on. Please wait.                                                                             | An unexpected error occurred.                              |                                                                       |

Table 3-5. Error Indications and Fault Occurrence Causes

Note \*1: The "XXXX" represents the part number of the Ink Cartridge.

\*2: NX510/SX410 series only.

\*3: NX510 series only.

# **3.3.2** Troubleshooting by Error Message

The following tables provide troubleshooting procedures. Confirm the error message indicated on the LCD or the STM3 screen on the PC's display, and verify it in the following list and the figures at the end of this chapter for the corresponding troubleshooting remedy. If some parts need to be replaced or repaired, make sure to follow the procedure given in Chapter 4 "Disassembly / Assembly".

| Occurrence<br>timing<br>CR position            | Detailed phenomenon                                                  | Defective<br>unit/part name | Check point                                                                                                    | Remedy                                                                                                    |
|------------------------------------------------|----------------------------------------------------------------------|-----------------------------|----------------------------------------------------------------------------------------------------|----------------------------------------------------------------------------------------------------|
| D                                              |                                                                      |                             | <ol> <li>Check if the Scanner Motor cable is connected to the connector on the Main Board Unit shown below.</li> <li>NX510 series: CN8</li> <li>SX410/SX210 series: CN10</li> <li>NX510 series</li> <li>CN8</li> <li>SX410/SX210 series</li> <li>CN8</li> <li>SX410/SX210 series</li> <li>CN8</li> <li>CN10</li> <li>Status</li> <li>Status</li> <li>CN8</li> <li>CN10</li> <li>CN8</li> <li>Status</li> <li>CN8</li> <li>CN10</li> <li>Status</li> <li>CN8</li> <li>Status</li> <li>CN10</li> <li>Status</li> <li>Status</li> <li>CN8</li> <li>Status</li> <li>CN8</li> <li>Status</li> <li>CN8</li> <li>Status</li> <li>CN8</li> <li>Status</li> <li>CN8</li> <li>Status</li> <li>Status</li> <li>CN8</li> <li>Status</li> <li>Status<td><ol> <li>Connect the Scanner Motor cable to the connector on the Main Board Unit shown below.</li> <li>NX510 series: CN8</li> <li>SX410/SX210 series: CN10</li> <li>2. Replace the Scanner Motor with a new one.</li> </ol></td></li></ol> | <ol> <li>Connect the Scanner Motor cable to the connector on the Main Board Unit shown below.</li> <li>NX510 series: CN8</li> <li>SX410/SX210 series: CN10</li> <li>2. Replace the Scanner Motor with a new one.</li> </ol> |
| <ul> <li>Power on</li> <li>Anywhere</li> </ul> | The Scanner Unit does not initialize when<br>the power is turned on. | Scanner Motor               | following value.( <i>refer to Table 3-1</i> ).<br>NX510 series: Approx. 43Ω*1 or 38Ω*2<br>SX410/SX210 series: Approx. 43Ω*1 or 48Ω*2<br>SX410/SX210 series: Approx. 43Ω*1 or 48Ω*2<br>SCANNER MOTO Connector Cable<br>Note *1: Manufactured by Oki Electric Industry Co., Ltd.<br>*2: Manufactured by MITSUMI ELECTRIC CO., LTD.                                                                                                    | 2. Deploce the Segment Meter with a new one                                                                                                    |
|                                                |                                                                      |                             | 3. Check if the Scanner Motor Connector Cable is damaged.                                                                                                    | 3. Replace the Scanner Motor with a new one.                                                                                                    |

| Fable 3-6. | Check p | oint for | Fatal | error | according | to eac | h phenomenon |
|------------|---------|----------|-------|-------|-----------|--------|--------------|
|            |         |          |       |       |           |        |              |

| Occurrence<br>timing<br>CR position                                                                    | Detailed phenomenon                                                  | Defective<br>unit/part name | Check point                                                                                                    | Remedy                                                                                                    |
|----------------------------------------------------------------------------------------------------|----------------------------------------------------------------------|-----------------------------|----------------------------------------------------------------------------------------------------|----------------------------------------------------------------------------------------------------|
| <ul> <li>Power on The Scanner Unit does not init:</li> <li>Anywhere the power is turned on.</li> </ul> | The Scanner Unit does not initialize when<br>the power is turned on. | Scanner Carriage<br>FFC     | <ol> <li>Check if the Scanner Carriage FFC is connected to the connector on the Main Board Unit shown below.</li> <li>NX510 series: CN17</li> <li>SX410/SX210 series: CN21</li> </ol> <b>NX510 series</b> Scanner Carriage FFC CN21 CN21 CN21 | <ol> <li>Connect the Scanner Carriage FFC to the connector on the Main Board Unit shown below.</li> <li>NX510 series: CN17</li> <li>SX410/SX210 series: CN21</li> </ol> |
|                                                                                                    |                                                                      |                             | 2. Check if the Scanner Carriage FFC is damaged.                                                                                                    | 2. Replace the Scanner Carriage FFC with a new one.                                                                                                    |
|                                                                                                    |                                                                      | Scanner Carriage<br>Unit    | 1. Check if the Scanner Carriage Unit is damaged.                                                                                                    | <ol> <li>Replace the Scanner Carriage Unit with a new<br/>one.</li> </ol>                                                                                               |

| Occurrence<br>timing<br>CR position            | Detailed phenomenon                                                 | Defective<br>unit/part name | Check point                                                                                                    | Remedy                                                                                                    |
|------------------------------------------------|---------------------------------------------------------------------|-----------------------------|----------------------------------------------------------------------------------------------------|----------------------------------------------------------------------------------------------------|
|                                                | When turning on the power, the CR<br>Motor does not operate at all. | CR Motor                    | <ol> <li>Check if the CR Motor Connector Cable is connected to<br/>the connector on the Main Board Unit shown below.</li> <li>NX510 series: CN6</li> <li>SX410/SX210 series: CN8</li> </ol> NX510 series           NX510 series         CN6             NX510 series         CN8 | <ol> <li>Connect the CR Motor Connector Cable to the<br/>connector on the Main Board Unit shown<br/>below.</li> <li>NX510 series: CN6</li> <li>SX410/SX210 series: CN8</li> </ol>                                       |
| . D                                            |                                                                     |                             | 2. Check if the CR Motor Connector Cable is not damaged.                                                                                                    | 2. Replace the CR Motor with a new one.                                                                                                    |
| <ul> <li>Power on</li> <li>Anywhere</li> </ul> | When turning on the power, the PF Motor does not operate at all     | PF Motor                    | <ul> <li>3. Check if the PF Motor Connector Cable is connected to the connector on the Main Board Unit shown below.</li> <li>NX510 series: CN7</li> <li>SX410/SX210 series: CN9</li> </ul>                                                                                       | <ol> <li>Replace the CR Motor with a new one.</li> <li>Connect the PF Motor Connector Cable to the connector on the Main Board Unit shown below.</li> <li>NX510 series: CN7</li> <li>SX410/SX210 series: CN9</li> </ol> |
|                                                |                                                                     |                             | <ol> <li>Check if the PF Motor Connector Cable is not damaged.</li> <li>Check if the PF Motor operates.</li> </ol>                                                                                                    | <ol> <li>Replace the PF Motor with a new one.</li> <li>Replace the PF Motor with a new one.</li> </ol>                                                                                                    |

Table 3-6. Check point for Fatal error according to each phenomenon

| Occurrence<br>timing<br>CR position               | Detailed phenomenon                                                                                                    | Defective<br>unit/part name | Check point                                                                                                    | Remedy                                                                                                    |
|---------------------------------------------------|----------------------------------------------------------------------------------------------------|-----------------------------|----------------------------------------------------------------------------------------------------|----------------------------------------------------------------------------------------------------|
|                                                   |                                                                                                    | PF Motor                    | <ol> <li>Check if the PF Motor Connector Cable is connected to<br/>the connector on the Main Board Unit shown below.</li> <li>NX510 series: CN7</li> <li>SX410/SX210 series: CN9.</li> <li>Check if the PF Motor Connector Cable is not damaged.</li> </ol> | <ol> <li>Connect the PF Motor Connector Cable to the connector on the Main Board Unit shown below.</li> <li>NX510 series: CN7</li> <li>SX410/SX210 series: CN9</li> <li>Replace the PF Motor with a new one.</li> </ol> |
|                                                   |                                                                                                    |                             | 3. Check if the PF Motor operates.                                                                                                    | 3. Replace the PF Motor with a new one.                                                                                                    |
| • Power on<br>• Anywhere<br>The C<br>Paper<br>on. | When turning on the power, the Carriage<br>Init collides to the Change Lever located<br>to the front side of the printer. | ASF Unit                    | <ol> <li>Check if the Compression Spring 2.36 does not come off<br/>in the Change Lever.</li> <li>Change Lever<br/>Compression Spring 2.36</li> </ol>                                                                                                    | 1. Replace the ASF Unit with a new one.                                                                                                    |
|                                                   | The Carriage Unit collides with the Upper<br>Paper Guide Unit when power is turned<br>on.                                 | Upper Paper Guide<br>Unit   | 1. Check if the Paper Guide Upper Unit is correctly assembled.                                                                                                    | <ol> <li>Reassemble the Upper Paper Guide Unit to the<br/>Main Frame correctly.</li> </ol>                                                                                                    |

| Occurrence<br>timing<br>CR position | Detailed phenomenon                                                                              | Defective<br>unit/part name | Check point                                                                                                    | Remedy                                                                                                    |
|-------------------------------------|--------------------------------------------------------------------------------------------------|-----------------------------|----------------------------------------------------------------------------------------------------|----------------------------------------------------------------------------------------------------|
| • Power on<br>• Anywhere            | When turning on the power, the Carriage<br>Unit collides to the right side of the Main<br>Frame. | CR Scale                    | <ol> <li>Check if the CR Scale does not come off or it properly passes through the slit of the CR Encoder Board.</li> <li>Image: Slit of the CR Encoder Board</li> <li>Check if the CR Scale is not damaged or contaminated.</li> </ol> | <ol> <li>Reassemble the CR Scale correctly.</li> <li>* If the problem is not solved, replace the Main<br/>Board with a new one.</li> <li>2. Replace the CR Scale with a new one or clean it<br/>completely.</li> </ol> |
|                                     |                                                                                                  | CR Encoder Board            | 1. Check if the Encoder FFC is connected to the CR<br>Encoder Board.                                                                                                    | 1. Connect the Encoder FFC to the CR Encoder<br>Board.                                                                                                    |
|                                     |                                                                                                  |                             | <ol> <li>Check if the Encoder FFC is not damaged.</li> <li>Check if the CR Encoder Board is not damaged.</li> </ol>                                                                                                    | <ol> <li>Replace the Encoder FFC with a new one.</li> <li>Replace the CR Encoder Board with a new one.</li> </ol>                                                                                                    |

Table 3-6. Check point for Fatal error according to each phenomenon

| Occurrence<br>timing<br>CR position            | Detailed phenomenon                                                                                  | Defective<br>unit/part name   | Check point                                                                                                    | Remedy                                                                                                    |
|------------------------------------------------|----------------------------------------------------------------------------------------------------|-------------------------------|----------------------------------------------------------------------------------------------------|----------------------------------------------------------------------------------------------------|
| <ul><li>Power on</li><li>Anywhere</li></ul>    | The eject rollers are rotating at high speed<br>when power is turned on. (For about 1<br>cycle.)     | PF Scale/PF<br>Encoder Sensor | 1. Check if the PF Scale is not damaged or contaminated.                                                                                                    | 1. Replace the PF Scale with a new one.                                                                                                    |
|                                                | The Scanner Carriage Unit does not operate.                                                          | Lower Scanner<br>Housing      | <ol> <li>Check II the PF Encoder Sensor Is not damaged.</li> <li>Check if the grease is applied enough on the surface of<br/>the Guide Rail of the Lower Scanner Housing.</li> <li>Check if the Scanner Carriage Unit is set correctly.</li> </ol>                                                                                                    | <ol> <li>Replace the PF Encoder Sensor with a new one.</li> <li>Apply the grease on the surface of the Guide<br/>Rail of the Lower Scanner Housing after wiping<br/>the old grease with a dry, soft cloth. (Refer to<br/>Chapter 6 "MAINTENANCE" (<i>p.175</i>))</li> <li>Reassemble the Scanner Carriage Unit</li> </ol> |
| <ul><li> Operation</li><li> Anywhere</li></ul> | A paper feeding sequence failed to feed<br>the paper, but a paper ejection sequence is<br>performed. | ASF Unit                      | <ul> <li>I. Check if the PE Sensor Connector Cable is connected to the connector on the Main Board Unit shown below.</li> <li>NX510 series: CN15</li> <li>SX410/SX210 series: CN24</li> <li>NX510 series</li> <li>Interference on the series of the series of the seri</li></ul> | <ul> <li>1. Connect the the PE Sensor Connector Cable to the connector on the Main Board Unit shown below.</li> <li>NX510 series: CN15</li> <li>SX410/SX210 series: CN24</li> </ul>                                                                                                    |
|                                                |                                                                                                    |                               | <ol> <li>Check II the PE Sensor Connector Cable is not damaged.</li> <li>Check if the PE Sensor is not damaged.</li> </ol>                                                                                                    | <ol> <li>Replace the ASF Unit with a new one.</li> <li>Replace the ASF Unit with a new one.</li> </ol>                                                                                                    |

| Table 3-6. | <b>Check point for Fata</b> | l error according to each | phenomenon |
|------------|-----------------------------|---------------------------|------------|
|            | enter point for 1 and       |                           | ,          |

| Occurrence<br>timing<br>CR position | Detailed phenomenon                              | Defective<br>unit/part name | Check point | Remedy                                                                                                    |
|-------------------------------------|--------------------------------------------------|-----------------------------|-------------|----------------------------------------------------------------------------------------------------|
| • Operation<br>• –                  | An error is indicated on the LED and STM or LCD. | Waste Ink Pads              |             | 1. Change the Waste Ink Pads and initialize the Waste Ink Pad Counter. (Refer to Chapter 5 "ADJUSTMENT" ( <i>p.161</i> )) |

### Table 3-8. Check point for Paper jam error according to each phenomenon

| Occurrence<br>timing<br>CR position               | Detailed phenomenon                                                                                  | Defective<br>unit/part name | Check point                                                                                             | Remedy                                                                                  |
|---------------------------------------------------|----------------------------------------------------------------------------------------------------|-----------------------------|----------------------------------------------------------------------------------------------------|-----------------------------------------------------------------------------------------|
|                                                   |                                                                                                    |                             | 1. Check if the ASF Unit is properly installed.                                                         | 1. Install the ASF Unit properly.                                                       |
|                                                   |                                                                                                    |                             | <ol> <li>Check if the Paper Back Lever operates correctly in the<br/>paper loading sequence.</li> </ol> | 2. Set the Extension Spring 0.099 between the ASF Frame and the Paper Back Lever.       |
| <ul> <li>Operation</li> <li>Outside HP</li> </ul> | A paper feeding sequence failed to feed<br>the paper, but a paper ejection sequence is<br>performed. | ASF Unit                    | Extension Spring 0. 099 Paper Back Lever                                                                |                                                                                         |
|                                                   | Paper is being resent during paper feeding operation.                                                | ASF Unit                    | 1. Check if the Extension Spring Retard operates correctly<br>in the paper loading sequence.            | 1. Set the Extension Spring Retard between the<br>Retard Roller Unit and the ASF Frame. |
|                                                   |                                                                                                    |                             | Backside of ASF Unit<br>Extension Spring Retard                                                         |                                                                                         |

### Epson Stylus NX510/515/SX510W/515W/TX550W/NX415/SX410/415/TX410/419/NX215/SX210/215/TX210/213/219/ME OFFICE 510

| Occurrence<br>timing<br>CR position | Detailed phenomenon                                                                            | Defective<br>unit/part name | Check point                                                                                                    | Remedy                                                                                                    |
|-------------------------------------|------------------------------------------------------------------------------------------------|-----------------------------|----------------------------------------------------------------------------------------------------|----------------------------------------------------------------------------------------------------|
| • Operation                         | The top edge of paper does not go<br>through between the EJ Roller Unit and<br>the Star Wheel. | Star Wheel Holder<br>Assy*  | <ol> <li>Check if the Star Wheel Holder Assy is correctly assembled.</li> <li>Star Wheel Holder Assy</li> <li>Check if the Star Wheel Holders does not come off.</li> </ol> | <ol> <li>Reassemble the Star Wheel Holder Assy<br/>correctly.</li> <li>Reassemble the Star Wheel Holders correctly.</li> </ol> |
|                                     |                                                                                                |                             | 1. Check if the EJ Roller Unit is correctly assembled.                                                                                                    | 1. Reassemble the EJ Roller Unit correctly.                                                                                    |
|                                     |                                                                                                | EJ Roller Unit*             | 2 Check if the Same Care 51 5 is not demond                                                                                                    | 2. Dowload the ELD allow Unit with a more and                                                                                  |
|                                     |                                                                                                |                             | 2. Check if the spur Gear 51.5 is not damaged.                                                                                                    | 2. Replace the EJ Roller Unit with a new one.                                                                                  |

| Occurrence<br>timing<br>CR position | Detailed phenomenon                                        | Defective<br>unit/part name | Check point                                                    | Remedy                                                                                     |
|-------------------------------------|------------------------------------------------------------|-----------------------------|----------------------------------------------------------------|--------------------------------------------------------------------------------------------|
| • Operation<br>• _                  | The top edge of paper is not loaded to the PF Roller Unit. | Upper Paper Guide<br>Unit*  | 1. Check if the Upper Paper Guide Unit is correctly assembled. | <ol> <li>Reassemble the Upper Paper Guide Unit to the<br/>Main Frame correctly.</li> </ol> |

 Table 3-8. Check point for Paper jam error according to each phenomenon

Note \* : In case that the paper jam error occurs in each operation, the jammed paper contacts the nozzle surface of the Printhead and the Printhead may be damaged.

| Occurrence<br>timing<br>CR position | Detailed phenomenon                                                                               | Defective<br>unit/part name | Check point                                                                          | Remedy                                                    |
|-------------------------------------|---------------------------------------------------------------------------------------------------|-----------------------------|--------------------------------------------------------------------------------------|-----------------------------------------------------------|
|                                     |                                                                                                   |                             | 1. Check if Ink Cartridge is properly installed.                                     | 1. Install the Ink Cartridge properly.                    |
|                                     |                                                                                                   | Ink Cartridge               | <ol> <li>Check if the Memory Chip is not disconnected or not<br/>chipped.</li> </ol> | 2. Replace the Ink Cartridge with a new one.              |
|                                     |                                                                                                   |                             | Memory Chip                                                                          |                                                           |
|                                     |                                                                                                   |                             | 1. Check if the Head FFC is connected to connector on the CSIC Board                 | 1. Connect the Head FFC to connector on the<br>CSIC Board |
| • Power on<br>• Inside HP           | After the printer detects that the carriage<br>is at the home position, an error is<br>displayed. | CSIC Board                  | CSIC Board<br>CSIC Board<br>Connector<br>Head FFC                                    |                                                           |
|                                     |                                                                                                   |                             | 2. Check if the CSIC Board is not damaged.                                           | 2. Replace the CSIC Board with a new one.                 |
|                                     |                                                                                                   | CSIC Connector              | 1. Check if the CSIC Connector is not damaged.                                       | 1. Replace the CSIC Board with a new one.                 |

 Table 3-9. Check point for CSIC error / Incorrect Ink Cartridge according to each phenomenon

| Occurrence<br>timing<br>CR position | Detailed phenomenon                                                                                                    | Defective<br>unit/part name | Check point                                                                 | Remedy                                                                                                    |
|-------------------------------------|----------------------------------------------------------------------------------------------------|-----------------------------|-----------------------------------------------------------------------------|----------------------------------------------------------------------------------------------------|
| • Operation<br>• _                  | The LD Roller cannot pick up paper<br>although the LD Roller attempt to rotate<br>correctly.                                           | ASF Unit                    | 1. Check if any paper dust is not adhered to the surface of the LD Roller.  | <ol> <li>Set a cleaning sheet in the ASF Unit up side<br/>down. Then holding the top edge, try to load the<br/>paper from the Printer driver. The micro pearl<br/>on the LD Roller surface is removed. To<br/>remove severe smear, staple a cloth moistened<br/>with alcohol to a post card and clean the roller<br/>in the same manner.</li> <li>Image: CL Sheet<br/>Adhesive Area<br/>This side down<br/>This side down</li> <li>*If the problem is not solved, replace the ASF<br/>unit with new one.</li> </ol> |
|                                     | The Hopper does not operate during the<br>paper loading sequence although the LD<br>Roller rotates to load paper from the ASF<br>Unit. | ASF Unit                    | 1. Check if the Hopper operates correctly in the paper<br>loading sequence. | 1. Reassemble the Compression Spring 3.43<br>between the Base Frame and the Hopper.                                                                                                    |

 Table 3-10. Check point for Paper out error according to each phenomenon
| Occurrence<br>timing<br>CR position | Detailed phenomenon                                                     | Defective<br>unit/part name | Check point                                                                                                    | Remedy                                                                                                    |
|-------------------------------------|-------------------------------------------------------------------------|-----------------------------|----------------------------------------------------------------------------------------------------|----------------------------------------------------------------------------------------------------|
| • Operation<br>• _                  | The drive of the PF Motor is not<br>transmitted to the LD Roller Shaft. | ASF Unit                    | <ol> <li>Check if the Extension Spring 0.143 does not come off in the Clutch mechanism.</li> <li>Extension Spring 0.143</li> <li>Extension Spring 0.143</li> <li>Check if the positioning hole of the Clutch does not come off from the guide pin of the LD Roller Shaft.</li> <li>Guide Pin</li> <li>Clutch</li> <li>LD Roller Shaft</li> </ol> | <ol> <li>Reassemble the Extension Spring 0.143 in the<br/>Clutch mechanism.</li> <li>Reassemble the positioning hole of the Clutch<br/>on the guide pin of the LD Roller Shaft.</li> </ol> |
|                                     |                                                                         |                             | 3 Check if the Clutch tooth is not damaged                                                                                                    | 3 Replace the ASE Unit with a new one                                                                                                    |
|                                     |                                                                         |                             | 4. Check if the Clutch is not damaged.                                                                                                    | 4. Replace the ASF Unit with a new one.                                                                                                    |
|                                     |                                                                         |                             | 5. Check if the Compression Spring 2.36 does not come off<br>in the Change Lever.                                                                                                    | 5. Replace the ASF Unit with a new one.                                                                                                    |

 Table 3-10. Check point for Paper out error according to each phenomenon

#### TROUBLESHOOTING

| Table 3-10. Check point for Paper out error according to each phenom | ienon |
|----------------------------------------------------------------------|-------|
|----------------------------------------------------------------------|-------|

| Occurrence<br>timing<br>CR position | Detailed phenomenon                                                                                                    | Defective<br>unit/part name | Check point                                             | Remedy                                  |
|-------------------------------------|----------------------------------------------------------------------------------------------------|-----------------------------|---------------------------------------------------------|-----------------------------------------|
| Operation     _                     | The LD Roller is not set to the ASF home<br>position and paper is always loaded from<br>the ASF Unit during the paper loading<br>sequence. | ASF Unit                    | 1. Check if the tip of the Change Lever is not damaged. | 1. Replace the ASF Unit with a new one. |

#### Table 3-11. Check point for Head Cleaning error (Ink low error) according to each phenomenon

| Occurrence<br>timing<br>CR position | Detailed phenomenon               | Defective<br>unit/part name | Check point                                                                  | Remedy                                       |
|-------------------------------------|-----------------------------------|-----------------------------|------------------------------------------------------------------------------|----------------------------------------------|
| • Operation                         |                                   |                             | 1. Check if the ink remains in the Ink Cartridge.                            | 1. Replace the Ink Cartridge with a new one. |
| • _                                 | Head Cleaning is not carried out. | Ink Cartridge               | 2. Check if the Ink Cartridge can be used by installing it to other printer. | 2. Replace the Ink Cartridge with a new one. |

#### Table 3-12. Check point for DSC Direct error according to each phenomenon (NX510/SX410 series only)

| Occurrence<br>timing<br>CR position | Detailed phenomenon                             | Defective<br>unit/part name | Check point                                                           | Remedy                                               |
|-------------------------------------|-------------------------------------------------|-----------------------------|-----------------------------------------------------------------------|------------------------------------------------------|
| • Operation                         | The Digital Camera (as a USB device)            | USB Cable                   | 1. Check if the USB Cable is damaged.                                 | 1. Replace the USB Cable with a new one.             |
| • _                                 | cannot be recognized and an error is indicated. | Digital Camera              | 2. Confirm whether the digital camera is compatible with the printer. | 2. Replace the digital camera with a compatible one. |

#### Table 3-13. Check point for Memory Card error according to each phenomenon

| Occurrence<br>timing<br>CR position                                               | Detailed phenomenon        | Defective<br>unit/part name             | Check point                                                                                               | Remedy                                                                          |
|-----------------------------------------------------------------------------------|----------------------------|-----------------------------------------|----------------------------------------------------------------------------------------------------|---------------------------------------------------------------------------------|
|                                                                                   |                            |                                         | 1. Check if the Memory Card is compatible with the printer.                                               | 1. Replace the Memory Card with a compatible one.                               |
| Operation     The Memory Card cannot be recognized     and an error is indicated. | Memory Card                | 2. Check if the Memory Card is damaged. | 2. Replace the Memory Card with a new one.                                                                |                                                                                 |
|                                                                                   | and an error is indicated. |                                         | 3. Check if a memory card that the adaptor is needed is inserted into the slot without using the adaptor. | 3. Turn off the printer, then remove the card using tweezers or a similar tool. |
|                                                                                   |                            | Main Board Unit                         | 1. Check if the Memory Card slot pins on the Main Board is bent or broken.                                | 1. Replace the Main Board Unit with a new one.                                  |

| Occurrence<br>timing<br>CR position | Detailed phenomenon                                               | Defective<br>unit/part name | Check point                                               | Remedy                            |
|-------------------------------------|-------------------------------------------------------------------|-----------------------------|-----------------------------------------------------------|-----------------------------------|
|                                     |                                                                   | Document Cover              | 1. Check if the Document Cover is open.                   | 1. Close the Document Cover.      |
|                                     |                                                                   | Index Sheet                 | 1. Check if the Index Sheet is set in the wrong way.      | 1. Set the Index Sheet correctly. |
|                                     |                                                                   | index bileet                | 2. Check if the Index Sheet's standard position is clean. | 2. Reprint the Index Sheet.       |
| • Operation<br>• –                  | This error occurs when attempting to print using the Index Sheet. | Scanner Housing<br>Upper    | 1. Check if the Document Glass is clean.                  | 1. Clean the Document Glass.      |

Table 3-14. Check point for Index Sheet 1 error (No index Sheet) according to each phenomenon

#### Table 3-15. Check point for Index Sheet error 2 (Image marking error) & Index Sheet error 3 (Paper marking error) according to each phenomenon

| Occurrence<br>timing<br>CR position | Detailed phenomenon                                               | Defective<br>unit/part name | Check point                                                            | Remedy                   |
|-------------------------------------|-------------------------------------------------------------------|-----------------------------|------------------------------------------------------------------------|--------------------------|
| Operation     _                     | This error occurs when attempting to print using the Index Sheet. | Index Sheet                 | 1. Check if the checkboxes on the Index Sheet are properly marked out. | 1. Mark it out properly. |

#### Table 3-16. Check point for Index Sheet error 4 (Incorrect card) according to each phenomenon

| Occurrence<br>timing<br>CR position                                                                         | Detailed phenomenon        | Defective<br>unit/part name                                                                 | Check point                                                                 | Remedy                                                                   |
|----------------------------------------------------------------------------------------------------|----------------------------|---------------------------------------------------------------------------------------------|-----------------------------------------------------------------------------|--------------------------------------------------------------------------|
| <ul> <li>Operation</li> <li>_ This error is generated when attempting to print from Index Sheet.</li> </ul> | Index Sheet                | <ol> <li>Check if the Index Sheet was printed from the inserted<br/>Memory Card.</li> </ol> | 1. Change the Index Sheet to the one printed from the inserted Memory Card. |                                                                          |
|                                                                                                    | to print from Index Sheet. | Memory Card                                                                                 | 1. Check if the Memory Card storing the Index Sheet data is inserted.       | <ol> <li>Insert Memory Card storing the Index Sheet<br/>data.</li> </ol> |
|                                                                                                    |                            |                                                                                             | 2. Check if the Memory Card is damaged.                                     | 2. Replace the Memory Card with a new one.                               |

| Table 3-17. | Check point for | <b>Pre-scanning error</b> | (photo) according | g to each phenomeno | n (NX510/SX410 set | ries only) |
|-------------|-----------------|---------------------------|-------------------|---------------------|--------------------|------------|
|-------------|-----------------|---------------------------|-------------------|---------------------|--------------------|------------|

| Occurrence<br>timing<br>CR position | Detailed phenomenon                                       | Defective<br>unit/part name | Check point                             | Remedy                      |
|-------------------------------------|-----------------------------------------------------------|-----------------------------|-----------------------------------------|-----------------------------|
| Operation     _                     | No photos cannot be recognized and an error is indicated. | Photo                       | 1. Check if the photo is set correctly. | 1. Set the photo correctly. |

| Occurrence<br>timing<br>CR position | Detailed phenomenon                                                                      | Defective<br>unit/part name | Check point                                                                                                    | Remedy                                                                                                    |
|-------------------------------------|------------------------------------------------------------------------------------------|-----------------------------|----------------------------------------------------------------------------------------------------|----------------------------------------------------------------------------------------------------|
| • Operation<br>• –                  | After both surfaces were printed, the<br>paper was ejected but an error is<br>displayed. | ASF Unit                    | <ol> <li>Check if the Extension Spring Retard operates correctly<br/>in the paper loading sequence.</li> <li>Backside of ASF<br/>Extension Spring Retard     </li> <li>Check if the Paper Back Lever operates correctly in the<br/>paper loading sequence.</li> <li>Extension Spring 0.099<br/>Paper Back Lever</li> </ol> | <ol> <li>Set the Extension Spring Retard between the<br/>Retard Roller Unit and the ASF Frame.</li> <li>Set the Extension Spring 0.099 between the<br/>ASF Frame and the Paper Back Lever.</li> </ol> |

#### Table 3-18. Check point for Double feed error according to each phenomenon

| Occurrence<br>timing<br>CR position         | Detailed phenomenon                                             | Defective<br>unit/part name | Check point                                                                                                    | Remedy                                                                                                    |
|---------------------------------------------|-----------------------------------------------------------------|-----------------------------|----------------------------------------------------------------------------------------------------|----------------------------------------------------------------------------------------------------|
| <ul><li>Power on</li><li>Anywhere</li></ul> | When turning on the power, the printer does not operate at all. | Panel Unit                  | <ol> <li>Check if the Panel FFC is connected to CN1 on the Panel Board.</li> <li>NX510/SX410 series SX210 series CN1</li> <li>Panel FFC</li> <li>Check if the Panel FFC is not damaged.</li> <li>Check if the Panel FFC is not damaged.</li> </ol> | <ol> <li>Connect the Panel FFC to CN1 on the Panel<br/>Board.</li> <li>Replace the Panel FFC with new one.</li> <li>Replace the Panel FFC with new one.</li> </ol> |
|                                             |                                                                 |                             | 3. Check if the Panel Board is not damaged.                                                                                                    | 3. Replace the Panel FFC with new one.                                                                                                    |

 Table 3-19. Check point for Communication error according to each phenomenon

| Occurrence<br>timing<br>CR position | Detailed phenomenon                                             | Defective<br>unit/part name | Check point                                                                                                    | Remedy                                                                                                    |
|-------------------------------------|-----------------------------------------------------------------|-----------------------------|----------------------------------------------------------------------------------------------------|----------------------------------------------------------------------------------------------------|
| Power on<br>Anywhere                | When turning on the power, the printer does not operate at all. | PS Board Unit               | <ol> <li>Check if the PS Board Connector Cable is connected to<br/>the connector on the Main Board Unit shown below.</li> <li>NX510 series: CN501</li> <li>SX410/SX210 series: CN1</li> <li>INX510 series: CN501</li> <li>SX410/SX210 series: CN1</li> <li>INX510 series: CN501</li> <li>SX410/SX210 series: CN1</li> <li>INX510 series: CN1</li> <li>SX410/SX210 series: CN1</li> <li>SX410/SX210 series: CN1</li> <li>SX410/S</li></ol> | <ol> <li>Connect the the PS Board Connector Cable to<br/>the connector on the Main Board Unit shown<br/>below.</li> <li>NX510 series: CN501</li> <li>SX410/SX210 series: CN1</li> <li>2. Replace the PS Board Unit with new one.</li> <li>* If the problem is not solved, replace the Main<br/>Board with new one.</li> </ol> |

| Table 3-19   | Check point for | Communication ( | error according to | each nhenomenon |
|--------------|-----------------|-----------------|--------------------|-----------------|
| 1 abic 5-17. | Check point for | Communication   | citor according to | саси риспошеной |

| Occurrence<br>timing<br>CR position                                  | Detailed phenomenon                                                                                                    | Defective<br>unit/part name | Check point                                                                                                    | Remedy                                                                                                    |
|----------------------------------------------------------------------|----------------------------------------------------------------------------------------------------|-----------------------------|----------------------------------------------------------------------------------------------------|----------------------------------------------------------------------------------------------------|
|                                                                      |                                                                                                    | USB Cable                   | 1. Check if the USB Cable is connected between the printer and the PC.                                                                                                    | 1. Connect the USB Cable to the printer and the PC.                                                                                                    |
| • Power on<br>• – When tu<br>sequence<br>when an<br>a commu<br>STM3. |                                                                                                    |                             | 1. Check if an correct model name is stored into the address of the EEPROM on the Main Board.                                                                                                    | 1. Use the Adjustment Program to write the correct value to the EEPROM address.                                                                                                    |
|                                                                      | When turning on the power, the power on sequence is performed correctly. But, when any printer job is sent to the printer, a communication error is indicated with |                             | <ol> <li>Check if the Panel FFC is connected to the connector on<br/>the Main Board Unit shown below.</li> <li>NX510 series: CN5</li> <li>SX410 series: CN12</li> <li>SX210 series: CN18</li> </ol> | <ol> <li>Connect the the Panel FFC to the connector on<br/>the Main Board Unit shown below.</li> <li>NX510 series: CN5</li> <li>SX410 series: CN12</li> <li>SX210 series: CN18</li> </ol> |
|                                                                      | STM3.                                                                                                    | Main Board Unit             | NX510 series<br>CN5<br>Panel FFC CN12, CN18                                                                                                    |                                                                                                    |

 Table 3-19. Check point for Communication error according to each phenomenon

| Occurrence<br>timing<br>CR position            | Detailed phenomenon                                                 | Defective<br>unit/part name | Check point                                                                                          | Remedy                                                               |
|------------------------------------------------|---------------------------------------------------------------------|-----------------------------|----------------------------------------------------------------------------------------------------|----------------------------------------------------------------------|
|                                                |                                                                     |                             | <ol> <li>Is the Cover Open Sensor cable properly connected to<br/>CN16 on the Main Board?</li> </ol> | 1. Connect the Cover Open Sensor cable to CN16<br>on the Main Board. |
| <ul><li> Operation</li><li> Anywhere</li></ul> | The Printer Cover is closed, but the cover open error is displayed. | Cover Open Sensor           | Cover Open Sensor cable                                                                              |                                                                      |
|                                                |                                                                     |                             | 2. Is the Cover Open Sensor cable damaged?                                                           | 2. Replace the Cover Open Sensor cable with a new one.               |
|                                                |                                                                     |                             | 3. Is the Cover Open Sensor damaged?                                                                 | 3. Replace the Cover Open Sensor with a new one.                     |

#### Table 3-20. Check point for Scanner unit open error according to each phenomenon (NX510 series only)

### 3.3.3 Superficial Phenomenon-Based Troubleshooting

This section explains the fault locations of the error states (print quality and abnormal noise) other than the error states (LED and STM3) in the previous section.

| Occurrence<br>timing<br>CR position | Detailed phenomenon                                                                                                    | Defective<br>unit/part name | Check point                                                                                                    | Remedy                                                                                                    |
|-------------------------------------|----------------------------------------------------------------------------------------------------|-----------------------------|----------------------------------------------------------------------------------------------------|----------------------------------------------------------------------------------------------------|
| • Operation<br>• _                  | The LEDs and STM3 are not indicating<br>error conditions. But, multiple sheets of<br>paper are always loaded from the ASF<br>Unit. | ASF Unit                    | 1. Check if the Extension Spring Retard operates correctly in the paper loading sequence.          Backside of ASF Unit         Figure 1         Extension Spring Retard         Check if the Paper Back Lever operates correctly in the paper loading sequence.         Sequence         Extension Spring 0.099         Paper Back Lever         Paper Back Lever         Control of the Paper Back Lever         Control of the Paper Back Lever | <ol> <li>Set the Extension Spring Retard between the<br/>Retard Roller Unit and the ASF Frame.</li> <li>Set the Extension Spring 0.099 between the<br/>ASF Frame and the Paper Back Lever.</li> </ol> |

Table 3-21. Check point for the error that multiple sheets of paper are always loaded without LEDs and STM3

| Occurrence<br>timing<br>CR position | Detailed phenomenon                                                                | Defective<br>unit/part name | Check point                                                                                                    | Remedy                                                                               |
|-------------------------------------|------------------------------------------------------------------------------------|-----------------------------|----------------------------------------------------------------------------------------------------|--------------------------------------------------------------------------------------|
| Anytime     Anytime     Anytime     | The abnormal noise occurs at the first<br>power on timing and during each          | Carriage Unit               | 1. Check if the grease on the Carriage Path is sufficient.                                                                        | 1. Wipe off the remaining grease on the Carriage path and lubricate it on its frame. |
|                                     | operation is performed.                                                            | ASF Unit                    | 1. Check if the Change Lever moves smoothly.                                                                                      | 1. Replace the ASF Unit with a new one.                                              |
|                                     | The Carriage Unit collides to the Upper<br>Paper Guide Unit during each operation. | Upper Paper Guide<br>Unit   | <ol> <li>Check if the Upper Paper Guide Unit is attached<br/>securely. (check if it interferes with the Carriage Unit)</li> </ol> | 1. Reassemble the Upper Paper Guide to the Main Frame.                               |

 Table 3-22. Check point for the abnormal noise

#### Table 3-23. Check point for the defective scanned image quality

| Print Quality<br>State        | Detailed phenomenon                                                                                                    | Defective<br>unit/part name | Check point                                                      | Remedy                                                                                                    |
|-------------------------------|----------------------------------------------------------------------------------------------------|-----------------------------|------------------------------------------------------------------|----------------------------------------------------------------------------------------------------|
| • Scanned image is not clear. | There are dusts or the like on the<br>Document Glass. (white dots appear on<br>the scanned image)                      | Upper Scanner<br>Housing    | 1. Check if there is any foreign material on the Document Glass. | <ol> <li>Remove the foreign material from the<br/>Document Glass.<br/>(Refer to Chapter 6 "MAINTENANCE"<br/>(<i>p.175</i>).)</li> </ol> |
|                               | There are dusts or the like on the LED<br>inside the Rod Lens Array. (vertical<br>stripes appear on the scanned image) | Scanner Carriage<br>Unit    | 1. Check if there is not foreign material on the LED.            | 1. Remove the foreign material from the Document Glass (blow away the dusts).                                                           |
|                               | The LED of Scanner Carriage Unit does not light up.                                                                    | Scanner Carriage<br>Unit    | 1. Check if the LED lights up.                                   | 1. Replace the Scanner Carriage Unit with a new one.                                                                                    |

| Print Quality State                              | Detailed phenomenon                                    | Defective<br>unit/part name   | Check point                                                                                                    | Remedy                                                                                                    |
|--------------------------------------------------|--------------------------------------------------------|-------------------------------|----------------------------------------------------------------------------------------------------|----------------------------------------------------------------------------------------------------|
| <ul> <li>Dot missing and mixed colors</li> </ul> | Ink is scarcely ejected to the Cap from the Printhead. | Ink System Unit<br>(Cap Unit) | 1. Check if there is not any foreign material/damage around<br>the seal rubber part on the Cap Unit.<br>Image: NX510 series part       Image: SX410 series part         Image: NX510 series part       Image: SX410 series part         Image: NX510 series part       Image: SX410 series part         Image: NX510 series part       Image: SX410 series part         Image: NX510 series part       Image: SX410 series part         Image: NX510 series part       Image: SX410 series part | 1. Remove the foreign material around the seal rubber parts carefully.                                                              |
|                                                  |                                                        |                               | 2. Check if the Compression Spring is correctly mounted on<br>the Cap Unit.                                                                                                    | 2. Replace the lnk System Unit with a new one.                                                                                      |
|                                                  | Ink is ejected to the Can from the                     | Printhead                     | 1. Check if it returns to normal by performing CL operation or replacing the Ink Cartridge.                                                                                                    | 1. Perform CL operation and the Ink Cartridge replacement specified times. If it doesn't work, change the Printhead with a new one. |
|                                                  | Printhead, but the printer does not                    |                               | 2. Check if the Printhead is not damaged.                                                                                                    | 2. Replace the Printhead with a new one.                                                                                            |
|                                                  | ink change.                                            | Cleaner Blade                 | 1. Check if the Cleaner Blade does not have paper dust or bending.                                                                                                    | 1. Replace the Ink System Unit with a new one.                                                                                      |
|                                                  |                                                        | Main Board                    | 1. Check if the Main Board is not damaged.                                                                                                    | 1. Replace the Main Board with a new one.                                                                                           |

| Table 3-24. ( | Check | point for | the | defective | printing | quality |
|---------------|-------|-----------|-----|-----------|----------|---------|
|---------------|-------|-----------|-----|-----------|----------|---------|

| Print Quality State                    | Detailed phenomenon                                                                                                    | Defective<br>unit/part name                                                                 | Check point                                                                                                    | Remedy                                                                                                    |
|----------------------------------------|----------------------------------------------------------------------------------------------------|---------------------------------------------------------------------------------------------|----------------------------------------------------------------------------------------------------|----------------------------------------------------------------------------------------------------|
| • White streak /<br>abnormal discharge | Ink is ejected to the Cap from the<br>Printhead, but printing is not done at all<br>after cleaning or ink change, or<br>abnormal discharge occurs. | Head FFC                                                                                    | <ol> <li>Check if the Head FFC is connected to the connector on the Main Board Unit shown below.</li> <li>NX510 series: CN11, CN12, CN13</li> <li>SX410 series: CN5, CN6, CN7</li> <li>SX210 series: CN5, CN6</li> <li>Printhead FFC is CN5, CN6</li> <li>Printhead FFC is CN5, CN6</li> <li>SX410 series FFC FC CN12 CN12 CN13</li> <li>SX410 series FFC FC CN13 Series FFC FFC CN13 Series FFC FFC CN13 Series FFC FFC CN13 Series FFC FFC CN13 Series FFC FFC CN13 Series FFC FFC CN13 Series FFC FFC CN13 Series FFC FFC CN13 Series FFC FFC CN13 Series FFC FFC CN13 Series FFC FFC FFC CN13 Series FFC FFC FFC CN13 Series FFC FFC FFC FFC FFC FFC FFC FFC FFC FF</li></ol> | <ol> <li>Connect the Head FFC to the Printhead and the<br/>Main Board Connectors.</li> <li>2. Replace the Head FFC with a new one.</li> </ol> |
|                                        | Printhead                                                                                                    | 1. Check if it returns to normal by performing CL operation or replacing the Ink Cartridge. | 1. Perform CL operation and the Ink Cartridge replacement specified times. If it doesn't work, change the Printhead with a new one.                                                                                                    |                                                                                                    |
|                                        |                                                                                                    | Main Board Unit                                                                             | 1. Check if the Main Board is not damaged.                                                                                                    | 1. Replace the Main Board Unit with a new one.                                                                                                |

#### Table 3-24. Check point for the defective printing quality

| Print Quality State                                | Detailed phenomenon                                                                                   | Defective<br>unit/part name | Check point                                                                                   | Remedy                                                                                                    |
|----------------------------------------------------|----------------------------------------------------------------------------------------------------|-----------------------------|-----------------------------------------------------------------------------------------------|----------------------------------------------------------------------------------------------------|
| • White streak / color<br>unevenness<br>occurrence | Vertical banding appears against the CR<br>movement direction. And, it looks like<br>uneven printing. | Adjustment                  | 1. For printing in the Bi-D mode, check if Bi-D Adjustment has been performed properly.       | 1. Perform Bi-D Adjustment to correct print start<br>timing in bi-directional printing.(Refer to<br>Chapter 5 "ADJUSTMENT" ( <i>p.161</i> ).)                                                                        |
|                                                    |                                                                                                    | Printhead                   | 1. Check if the Nozzle Check Pattern is printed properly.                                     | <ul> <li>2. Perform Head Cleaning and check the Nozzle<br/>Check Pattern. (Refer to Chapter 5<br/>"ADJUSTMENT" (p.161).)</li> <li>If the problem is not solved, replace the<br/>Printhead with a new one.</li> </ul> |
|                                                    |                                                                                                    | Main Frame                  | 1. Check if there is any foreign material on the Carriage path.                               | 1. Remove foreign material from surface of the Carriage path.                                                                                                    |
|                                                    |                                                                                                    |                             | 2. Check if the Main Frame is deformed.                                                       | 2. Replace the Main Frame with a new one.                                                                                                    |
|                                                    |                                                                                                    |                             | <ol> <li>Check if the grease is enough on the Carriage path of the<br/>Main Frame.</li> </ol> | 3. After wiping the grease G-71 on the Carriage path with a dry, soft cloth, coat it with grease.(Refer to Chapter 6 "MAINTENANCE" ( <i>p.175</i> ).)                                                                |

Table 3-24. Check point for the defective printing quality

| Print Quality State                                | Detailed phenomenon                                                                                            | Defective<br>unit/part name      | Check point                                                                                          | Remedy                                                                                                    |
|----------------------------------------------------|----------------------------------------------------------------------------------------------------|----------------------------------|----------------------------------------------------------------------------------------------------|----------------------------------------------------------------------------------------------------|
|                                                    |                                                                                                    | Printer driver &                 | 1. Check if the suitable paper is used according to the printer                                      | 1. Use the suitable paper according to the printer                                                                                                    |
|                                                    |                                                                                                    | exclusive paper                  | driver setting.                                                                                      | driver setting.                                                                                                    |
|                                                    | Micro banding appears horizontally<br>against the CR movement direction and<br>it appears with the same width. | Printhead                        | 1. Check if the Nozzle Check Pattern is printed correctly.                                           | <ol> <li>Perform the Head Cleaning and check the<br/>Nozzle Check Pattern. (Refer to Chapter 5<br/>"ADJUSTMENT" (p.161).)</li> <li>If the problem is not solved, replace the<br/>Printhead with a new one.</li> </ol> |
| • White streak / color<br>unevenness<br>occurrence | [Note]<br>If the problem is not solved, replace the<br>PF Motor with a new one.                                | PF Roller Unit                   | <ol> <li>Check if there is not any foreign material on the surface of the PF Roller Unit.</li> </ol> | <ol> <li>Clean the surface of the PF Roller Unit<br/>carefully with the soft cloth.</li> </ol>                                                                                                    |
|                                                    |                                                                                                    |                                  | 2. Check if the PF Roller Unit is not damaged.                                                       | 2. Replace the PF Roller Unit with a new one.                                                                                                    |
|                                                    | The Star wheel mark against the CR movement direction.                                                         |                                  | 1. Check if the Star Wheel Holder does not come off.                                                 | 1. Reassemble the Star Wheel Holder correctly.                                                                                                    |
|                                                    |                                                                                                    | Star Wheel Holder<br>Assy        | 2. Check if the surface of the Star Wheel Holder Assy is flat.                                       | <ol> <li>Replace the Star Wheel Holder Assy with a new one.</li> </ol>                                                                                                    |
|                                                    | Printing is blurred.                                                                                           | Printer driver & exclusive paper | 1. Check if the suitable paper is used according to the printer driver setting.                      | 1. Use the suitable paper according to the printer driver setting.                                                                                                    |
|                                                    |                                                                                                    | Printhead                        | 1. Check if the correct Head ID is stored into the EEPROM by using the Adjustment Program.           | <ol> <li>Input 16-digit code of the Head ID into the<br/>EEPROM by using the Adjustment Program.</li> </ol>                                                                                                    |

Table 3-24. Check point for the defective printing quality

| Print Quality State         | Detailed phenomenon                                                                                      | Defective<br>unit/part name | Check point                                                                                                    | Remedy                                                                                                    |
|-----------------------------|----------------------------------------------------------------------------------------------------|-----------------------------|----------------------------------------------------------------------------------------------------|----------------------------------------------------------------------------------------------------|
| • Print start position slip | The printing operation is correctly<br>performed. But, the top margin is<br>insufficient than usual one. | ASF Unit                    | 1. Check if any paper dust is not adhered to the surface of the LD Roller.                                                                                                    | <ol> <li>Set a cleaning sheet in the ASF up side down.<br/>Then holding the top edge, try to load the paper<br/>from the Printer driver. The micro pearl on the<br/>LD Roller surface is removed. To remove<br/>severe smear, staple a cloth moistened with<br/>alcohol to a post card and clean the roller in the<br/>same manner. As for the cleaning sheet, refer to<br/>"Check point for Paper out error according to<br/>each phenomenon" (<i>p.72</i>).</li> <li>* If the problem is not solved, replace the ASF<br/>Unit with a new one.</li> </ol> |
| • Ink stain of paper        | Ink stain occurs at the back, top end or<br>bottom end of the print paper.                               | Front Paper Guide           | <ol> <li>Check if the Front Paper Guide Unit is free from ink stain.</li> <li>Porous Pad Front Paper Guide         <ul> <li>Front Paper Guide Unit</li> </ul> </li> <li>Check if heaps of ink are not formed on Porous Pad Front Paper Guide.</li> </ol> | <ol> <li>Clean the Front Paper Guide Unit with a soft<br/>cloth.</li> <li>Replace the Front Paper Guide Assy with a new<br/>one.</li> </ol>                                                                                                    |
|                             |                                                                                                    | EJ Roller Unit              | 1. Check if the EJ Roller Unit is free from ink stain.                                                                                                    | 1. Clean the EJ Roller Unit with a soft cloth.                                                                                                    |
|                             |                                                                                                    | PF Roller Unit              | 1. Check if the PF Roller Unit is free from ink stain.                                                                                                    | 1. Clean the PF Roller Unit with a soft cloth.                                                                                                    |

| Table 3-24. Check point for the defective printing qualit | Table 3-24. | Check po | int for the | defective | printing | quality |
|-----------------------------------------------------------|-------------|----------|-------------|-----------|----------|---------|
|-----------------------------------------------------------|-------------|----------|-------------|-----------|----------|---------|

| Print Quality State  | Detailed phenomenon                                                                  | Defective<br>unit/part name | Check point                                                    | Remedy                                                    |
|----------------------|--------------------------------------------------------------------------------------|-----------------------------|----------------------------------------------------------------|-----------------------------------------------------------|
|                      |                                                                                      | Printhead                   | 1. Check if the Printhead Cover does not have the ink drop.    | 1. Clean the Printhead Cover carefully with a soft cloth. |
|                      |                                                                                      | Upper Paper Guide<br>Unit   | 1. Check if the Upper Paper Guide Unit is free from ink stain. | 1. Clean the Upper Paper Guide Unit with a soft cloth.    |
| • Ink stain of paper | Ink sticks to other than the print area of<br>the paper, resulting in contamination. | Star Wheel Holder<br>Assy   | 1. Check if the Star Wheels is free from ink stain.            | 1. Clean the Star Wheels with a soft cloth.               |

Table 3-24. Check point for the defective printing quality

# **3.4** Network Troubleshooting (NX510 series only)

The following table describes the troubleshooting related to the Network function of the NX510 series.

□ Troubles in Network Settings

#### Table 3-25. Troubles in Network Settings

| Symptom                                            | <b>Check Point</b>                                                                                       | Remedy                                                                                                    |
|----------------------------------------------------|----------------------------------------------------------------------------------------------------|----------------------------------------------------------------------------------------------------|
| Connection with<br>Access Point/                   | 1. Check if Access Point is ready for the connection.                                                    | Check if the connection can be made from the other devices.                                                                         |
| Point can not be made<br>(Wireless LAN)            | 2. Check if Access Point is too far<br>from the printer or blocked by<br>obstruction.                    | Move Access Point closer to<br>the printer or clear off the<br>obstruction.                                                         |
|                                                    | 3. Check if Access Point has any limitation for the access.                                              | Check Access Point and<br>change the setting for the<br>access by setting the MAC<br>Address or IP Address, etc. of<br>the printer. |
|                                                    | <ol> <li>Check if Access Point setting is<br/>made for non-display of the<br/>SSID (Network).</li> </ol> | Input the SSID from the<br>Control Panel.                                                                                           |
|                                                    | 5. Check if WEP key or setting for the password is correct.                                              | Check the WEP key and the password in a case-sensitive manner.                                                                      |
| Communication with<br>wired LAN can not be<br>made | 1. Check if the Wireless LAN<br>Setting on the Control Panel is<br>"Disable".                            | Change the Wireless LAN<br>Setting into "Disable",<br>because Wireless LAN and<br>Wired LAN can not be used at<br>the same time.    |
|                                                    | 2. Check if the combination for the HUB and router etc. and Link Speed of the Printer is proper.         | Correct the Link Speed setting properly.                                                                                            |
|                                                    | <ol> <li>Check if 10Base-T Repeater<br/>HUB is used.</li> </ol>                                          | Try other HUBs (Switching HUB etc.).                                                                                                |

□ Troubles in installing a software

 Table 3-26.
 Troubles in Installing a Software

| Symptom                                                    | <b>Check Point</b>                                                                                                    | Remedy                                                                                                    |
|------------------------------------------------------------|----------------------------------------------------------------------------------------------------|----------------------------------------------------------------------------------------------------|
| "Can not connect to<br>internet thru LAN" is<br>displayed. | 1. In Wireless LAN's case, check if<br>the network connection between<br>the PC and Access Point is made.                                                                          | Correctly connect the computer and the Access Point.                                                                                                    |
|                                                            | 2. In Wired LAN's case, check if<br>the computer and the printer are<br>properly connected to a LAN<br>port such as a hub or a router.                                             | Correctly connect the<br>computer and the printer to a<br>LAN port such as a hub or<br>router using a LAN cable.                                                                                                    |
|                                                            | 3. Check the status of network settings/connection by printing the network status sheet.                                                                                           | Correctly set the network<br>connection again if the<br>network connection is not<br>made.                                                                                                    |
|                                                            | 4. Check if the link lamp on the Access Point or hub connected to the printer is lighting or flashing.                                                                             | <ul> <li>Try using another port.</li> <li>Replace the LAN cable.</li> <li>Configure Wireless LAN setting correctly.</li> </ul>                                                                                           |
|                                                            | 5. Check is IP address is correctly set.                                                                                                    | Correctly set IP address.                                                                                                    |
|                                                            | 6. For the setting of the Windows<br>Firewall or commercially<br>available security software,<br>check if the installed network<br>access is set to "Shut down" or<br>"Block" etc. | Set the Windows Firewall or<br>commercially available<br>software as the exceptional<br>application.<br>*If the problem is not solved<br>when using the commercially<br>available security software,<br>restart it once. |

□ Troubles during printing and scanning from PC

#### Table 3-27. Troubles during printing and scanning from PC

| Symptom                                     | <b>Check Point</b>                                                                                                    | Remedy                                                                                                    |
|---------------------------------------------|----------------------------------------------------------------------------------------------------|----------------------------------------------------------------------------------------------------|
| Print cannot be made<br>Scan cannot be made | 1. In Wireless LAN's case, check if<br>the network connection between<br>the PC and Access Point is made.                            | Correctly connect the computer and the Access Point.                                                                           |
|                                             | 2. In Wired LAN's case, check if<br>the computer and the printer are<br>properly connected to a LAN<br>port such as a hub or router. | Correctly connect the<br>computer and the printer to a<br>LAN port such as a hub or<br>router using a LAN cable.               |
|                                             | 3. Check the status of network settings/connection by printing the network status sheet.                                             | Correctly set the network<br>connection again if the<br>network connection is not<br>made.                                     |
|                                             | 4. Check if the link lamp on the<br>Access Point or hub connected to<br>the printer is lighting or flashing.                         | <ul> <li>Try using another port.</li> <li>Replace the LAN cable.</li> <li>Configure Wireless LAN setting correctly.</li> </ul> |
|                                             | 5. Check if the network settings are correctly configured?                                                                           | Correctly configure the network settings.                                                                                      |
|                                             | 6. Check if the network setting screen is displayed on the Control Panel.                                                            | Close the screen.                                                                                                    |
| EPSON Scan cannot be started                | 1. For EPSON Scan settings, check if IP address is set directly.                                                                     | If IP address is set using the<br>DHCP function, specify IP<br>address by searching address.                                   |

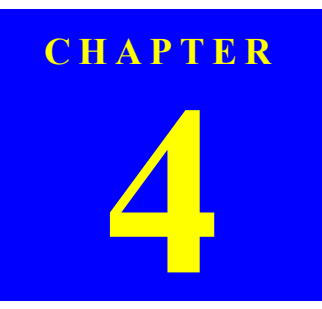

# **DISASSEMBLY/ASSEMBLY**

Confidential

WARNING

CAUTION

## 4.1 Overview

CHECK

| Notation     | Product name                                                       |
|--------------|--------------------------------------------------------------------|
| NX510 series | Epson Stylus NX510/NX515/SX510W/SX515W/TX550W                      |
| SX410 series | Epson Stylus NX415/SX410/SX415/TX410/TX419                         |
| X210 series  | Epson Stylus NX215/SX210/SX215/TX210/TX213/<br>TX219/ME OFFICE 510 |

This chapter describes procedures for disassembling the main components of this product. Unless otherwise specified, disassembled units or components can be reassembled by reversing the disassembly procedure. Procedures which, if not strictly observed, could result in personal injury are described under the heading "WARNING". "CAUTION" signals a precaution which, if ignored, could result in damage to equipment. Important tips for procedures are described under the heading "CHECK POINT". If the assembly procedure is different from the reversed disassembly procedure, the correct procedure is described under the heading "REASSEMBLY". Any adjustments required after reassembly of components or parts are described under the heading "ADJUSTMENT REQUIRED". When you have to remove any components or parts that are not described in this chapter, refer to the exploded diagrams in the appendix.

Read the following precautions before disassembling and assembling.

### 4.1.1 Precautions

See the precautions given under the heading "WARNING" and "CAUTION" in the following columns when disassembling or assembling this product.

# Disconnect the power cable before disassembling or assembling the printer.

- If you need to work on the printer with power applied, strictly follow the instructions in this manual.
- Always wear gloves for disassembly and reassembly to protect your eyes from ink. If any ink gets in your eyes, wash your eyes with clean water and consult a doctor immediately.
- Always wear gloves for disassembly and reassembly to avoid injury from sharp metal edges.
- To protect sensitive microprocessors and circuitry, use static discharge equipment, such as anti-static wrist straps, when accessing internal components.
- Never touch the ink or wasted ink with bare hands. If ink comes into contact with your skin, wash it off with soap and water immediately. If you have a skin irritation, consult a doctor immediately.
- When transporting the printer after installing the ink cartridge, pack the printer for transportation without removing the ink cartridge and be sure to secure the Ink Cartridge to the printer cover with tape tightly to keep it from moving.
  - Use only recommended tools for disassembling, assembling or adjusting the printer.
  - Observe the specified torque when tightening screws.
  - Apply lubricants as specified.
     (See Chapter 6 MAINTENANCE (p.175) for details.)
  - Make the specified adjustments when you disassemble the printer. (See Chapter 5 ADJUSTMENT (p.161) for details.)
  - when reassembling the Waste Ink Tube, make sure that the tip of waste ink tube is placed in the correct position, otherwise ink may leak.
  - When using compressed air products; such as air duster, for cleaning during repair and maintenance, the use of such products containing flammable gas is prohibited.

### 4.1.2 Tools

Use only specified tools to avoid damaging the printer.

#### Table 4-1. Tools

| Name                              | EPSON Tool Code* |
|-----------------------------------|------------------|
| (+) Phillips screwdriver #1       | 1080530          |
| (+) Phillips screwdriver #2       |                  |
| Flathead screwdriver              |                  |
| Flathead Precision screwdriver #1 |                  |
| Tweezers                          |                  |
| Longnose pliers                   |                  |
| Acetate tape                      | 1003963          |
| Nippers                           |                  |

Note \*: All of the tools listed above are commercially available. EPSON provides the tools listed with EPSON tool code.

### 4.1.3 Work Completion Check

If any service is made to the printer, use the checklist shown below to confirm all works are completed properly and the printer is ready to be returned to the user.

#### Table 4-2. Work Completion Check

| Classification | Item                                      | Item Check Point                                                          |           |
|----------------|-------------------------------------------|---------------------------------------------------------------------------|-----------|
|                | Self-test                                 | Is the operation normal?                                                  | DOK / DNG |
|                | ON-line Test                              | Is the printing successful?                                               | DOK / DNG |
|                | Printhead (Nozzle<br>check pattern print) | Is ink discharged normally from all the nozzles?                          | DOK / DNG |
|                |                                           | Does it move smoothly?                                                    | DOK / DNG |
|                | Carriage Mechanism                        | Is there any abnormal noise during its operation?                         | DOK / DNG |
| Printer Unit   |                                           | Is the CR Motor at the correct<br>temperature? (Not too hot to<br>touch?) | □OK / □NG |
|                |                                           | Is paper advanced smoothly?                                               | DOK / DNG |
|                |                                           | No paper jamming?                                                         | DOK / DNG |
|                |                                           | No paper skew?                                                            | DOK / DNG |
|                | Paper Feeding                             | No multiple feeding?                                                      | DOK / DNG |
|                | Mechanism                                 | No abnormal noise?                                                        | DOK / DNG |
|                |                                           | Is the paper path free of any obstructions?                               | DOK / DNG |
|                |                                           | Is the PF Motor at correct temperature?                                   | DOK / DNG |

| Classification                               | Item                    | Check Point                                                                            | Status              |
|----------------------------------------------|-------------------------|----------------------------------------------------------------------------------------|---------------------|
|                                              |                         | Is glass surface dirty?                                                                | □OK / □NG           |
|                                              | Mechanism               | Is any foreign substance mixed<br>in the CR movement area?                             | DOK / DNG           |
|                                              |                         | Does CR operate smoothly?                                                              | DOK / DNG           |
| Scanner unit                                 | CR mechanism            | Does CR operate together with scanner unit?                                            | DOK / DNG           |
|                                              |                         | Does CR make abnormal noise during its operation?                                      | DOK / DNG           |
|                                              | LED                     | Does LED turn on normally?<br>And is white reflection test done<br>near home position? | □OK / □NG           |
| ON-line Test                                 | ON-line Test            | Is the operation normal?                                                               | DOK / DNG           |
| Сору                                         | Сору                    | Is the local copy action normal?                                                       | DOK / DNG           |
| Adjustment                                   | Specified<br>Adjustment | Are all the adjustment done correctly                                                  | DOK / DNG           |
| Lubrication                                  | Specified               | Are all the lubrication made at the specified points?                                  | DOK / DNG           |
| Luoncation                                   | Lubrication             | Is the amount of lubrication correct?                                                  | DOK / DNG           |
| Function                                     | ROM Version             | Version:                                                                               | $\Box OK / \Box NG$ |
|                                              | Ink Cartridge           | Are the ink cartridges installed correctly?                                            | DOK / DNG           |
| Packing                                      | Waste Ink pad           | Are the waste ink pads adequate to absorb?                                             | DOK / DNG           |
|                                              | Protective materials    | Is the printer carriage placed at the capping position?                                | DOK / DNG           |
| Others Attachments, Have all the included in |                         | Have all the relevant items been included in the package?                              | DOK / DNG           |

#### Table 4-2. Work Completion Check

### 4.1.4 Procedural Differences between the Models

This chapter describes the disassembling/reassembling procedures based on NX510 series. As for some parts/components; however, the procedures differ between each model. Refer to the following table to confirm the differences and the reference.

| Item                    | Difference                                                                                     | NX510 series | SX410 series | SX210 series | Reference*                                                                                                    |
|-------------------------|------------------------------------------------------------------------------------------------|--------------|--------------|--------------|----------------------------------------------------------------------------------------------------|
| Panel Unit              | Disassembling/reassembling<br>procedures<br>(The shape of the Panel Units<br>differs.)         |              |              |              | <ul> <li>NX510 series<br/>"4.4.2 Panel Unit/LCD Unit" (p108)</li> <li>SX410 series<br/>"4.7.2 Panel Unit/LCD Unit (SX410 series)" (p148)</li> <li>SX210 series<br/>"4.8.2 Panel Unit/LCD Unit (SX210 series)" (p155)</li> </ul>                                                                   |
| Printhead               | Disassembling/reassembling<br>procedures<br>(The Printheads differ.)                           |              |              |              | <ul> <li>NX510 series         <ul> <li>"4.5.1 Printhead" (<i>p113</i>)</li> </ul> </li> <li>SX410 series         <ul> <li>"4.7.3 Printhead (SX410 series)" (<i>p150</i>)</li> </ul> </li> <li>SX210 series         <ul> <li>"4.8.3 Printhead (SX210 series)" (<i>p158</i>)</li> </ul> </li> </ul> |
| Main Board Unit         | Disassembling/reassembling<br>procedures<br>(The shape and the connector<br>locations differ.) |              |              |              | <ul> <li>NX510 series<br/>"4.4.1 Main Board Unit" (p105)</li> <li>SX410 series<br/>"4.7.1 Main Board Unit (SX410 series)" (p146)</li> <li>SX210 series<br/>"4.8.1 Main Board Unit (SX210 series)" (p154)</li> </ul>                                                                               |
| Cover Open<br>Sensor    | Existence of Cover Open<br>Sensor                                                              | Yes          | No           | No           | "4.5.4 Removing the Printer Mechanism (Lower Housing)"<br>( <i>p117</i> )                                                                                                    |
| Wireless LAN<br>Board   | Existence of Wireless LAN<br>Board                                                             | Yes          | No           | No           | "4.4.1 Main Board Unit" <i>(p105)</i>                                                                                                    |
| Scanner Carriage<br>FFC | Existence of Ferrite core                                                                      | No           | Yes          | No           | "4.3.4 Scanner Unit/Hinge" (p100)                                                                                                    |
| Left Frame              | Existence of Ferrite core                                                                      | Yes          | No           | No           | "4.5.5 Left Frame" (p119)                                                                                                    |

#### Table 4-3. Differences between Models

|   | • •     |    |   |
|---|---------|----|---|
| R | 2121210 | 5  | 4 |
|   | - VISIO | 1. | Z |

| Item                        | Difference                                                                                                    | NX510 series | SX410 series | SX210 series                                                                                                    | Reference*                                |
|-----------------------------|----------------------------------------------------------------------------------------------------|--------------|--------------|----------------------------------------------------------------------------------------------------|-------------------------------------------|
|                             | Existence of Ferrite core                                                                                                    | Yes          | No           | No                                                                                                    |                                           |
| Front Frame                 | Number of pieces of acetate<br>tape that secure the Head FFC<br>to the Front Frame                                                                                                    | One piece    | Two pieces   | Two pieces                                                                                                    | "4.5.6 Front Frame/Right Frame" (p120)    |
| Right Frame                 | Existence of Porous Pad<br>Frame Right                                                                                                    | Yes          | Yes          | No                                                                                                    |                                           |
| PF Encoder<br>Sensor        | Existence of Acetate Tape                                                                                                    | Yes          | No           | Yes                                                                                                    | "4.5.9 PF Encoder Sensor" ( <i>p123</i> ) |
| Ink System Unit             | Number of the Waste Ink<br>Tubes                                                                                                    | Two tubes    | One tube     | One tube                                                                                                    | "4.5.17 Ink System Unit" (p134)           |
| PF Roller                   | Attachment location of the Grounding Spring that is in contact with the PF Roller                                                                                                    |              |              | "4.5.19 PF Roller" <i>(p138)</i><br>"4.5.11 PF Motor" <i>(p125)</i>                                                                                                    |                                           |
| PF Motor                    | Length of the PF Motor cable                                                                                                    |              |              | "4.5.11 PF Motor" ( <i>p125</i> )                                                                                                    |                                           |
| Printer<br>Mechanism        | Disassembling/reassembling procedures differ due to the difference in the following items:<br>• Routing of cables around the Main Board Unit<br>• Number of screws<br>• Existence of Cover Open Sensor |              |              | <ul> <li>NX510 series         <ul> <li>"4.5.4 Removing the Printer Mechanism (Lower Housing)" (<i>p117</i>)</li> </ul> </li> <li>SX410 series         <ul> <li>"4.7.4 Removing the Printer Mechanism (Lower Housing) (SX410 series)" (<i>p152</i>)</li> </ul> </li> <li>SX210 series         <ul> <li>"4.8.4 Removing the Printer Mechanism (Lower Housing) (SX210 series)" (<i>p160</i>)</li> </ul> </li> </ul> |                                           |
| USB Cover                   | The shape of the USB Cover differs.                                                                                                    |              |              | "4.3.4 Scanner Unit/Hinge" (p100)                                                                                                    |                                           |
| Scanner Unit                | Connector Numbers on the Main Board Unit for the Scanner Carriage FFC and the Scanner Motor cable                                                                                                    |              |              |                                                                                                    |                                           |
| Power Supply<br>Unit        | Connector Number on the Main Board Unit for the Power Unit Cable                                                                                                    |              |              | "4.4.3 Power Supply Unit" (p111)                                                                                                    |                                           |
| Cartridge Position<br>Label | <sup>1</sup> The attachment standard and the type of the Cartridge Position Label                                                                                                    |              |              | "4.3.5 Upper Housing/Card Slot Cover" (p103)                                                                                                    |                                           |
| Waste Ink Pads              | Quantity and the shape of Waste Ink Pads                                                                                                    |              |              | "4.5.20 Waste Ink Pads" (p139)                                                                                                    |                                           |

Table 4-3. Differences between Models

Note \*: When indicating one reference, the instructions for each model are described in the procedure.

# 4.2 Disassembly Procedures

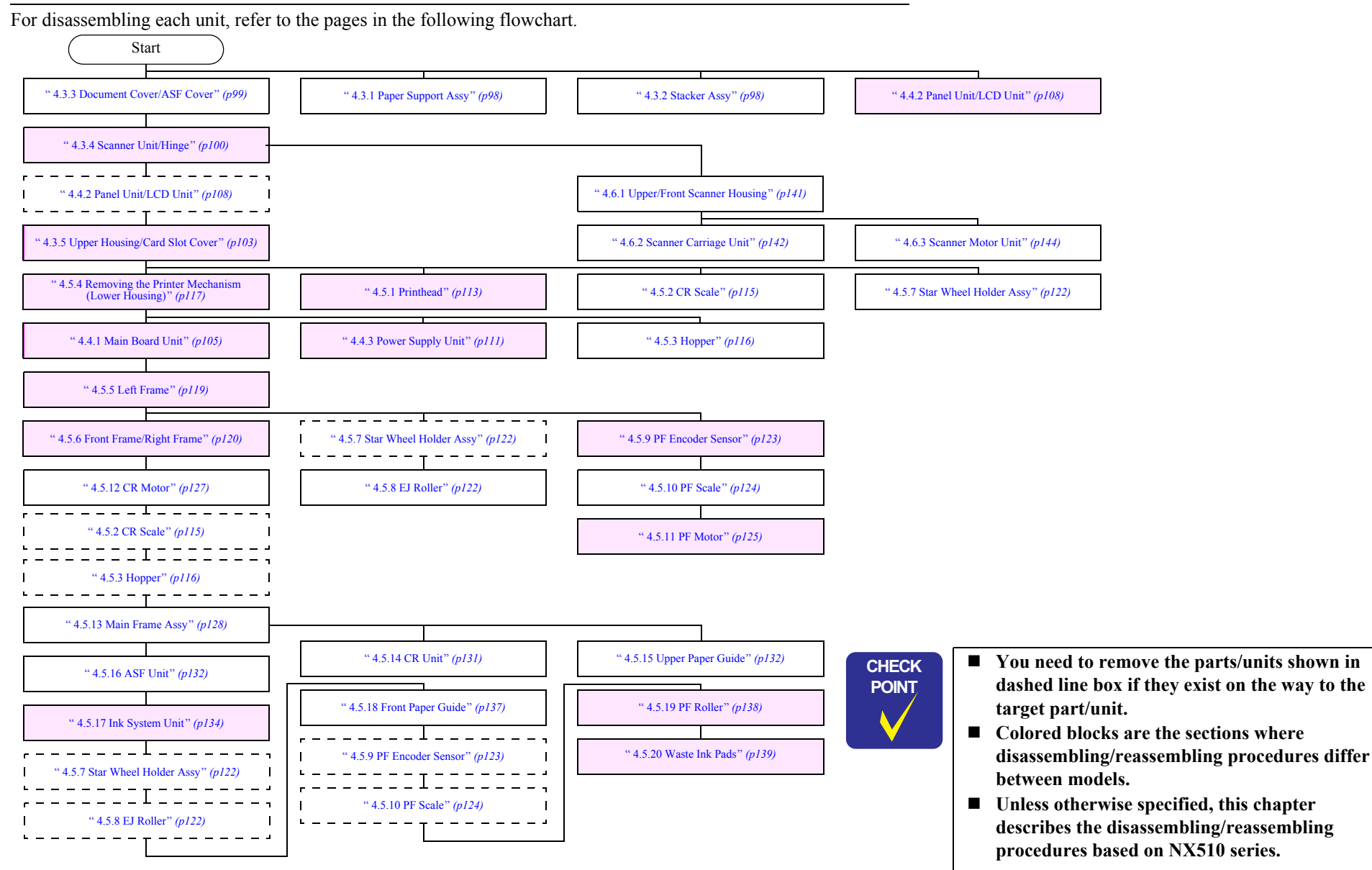

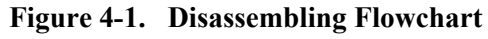

# 4.3 Removing the Housing

### 4.3.1 Paper Support Assy

- D Parts/Components need to be removed in advance: None
- □ Removal procedure
  - *1*. Release the guide pins (x2) that secure the Paper Support Assy and remove it from the Upper Housing.

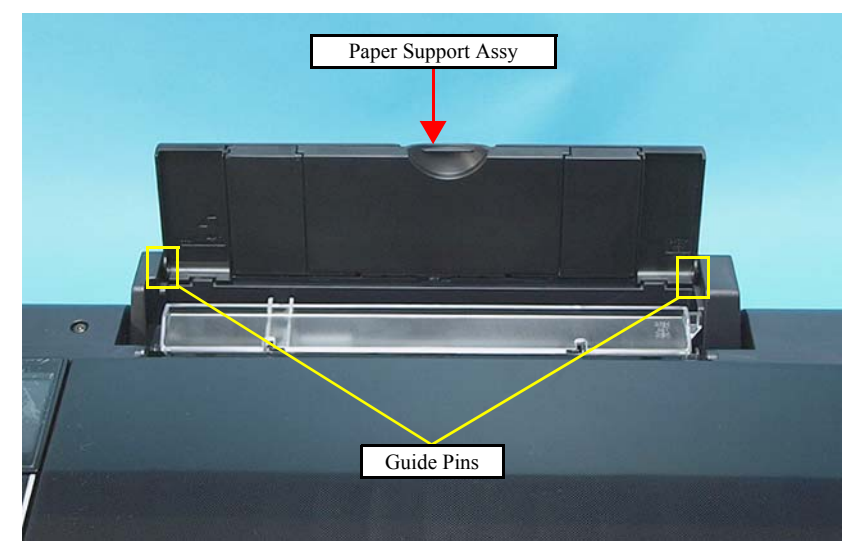

Figure 4-2. Removing the Paper Support Assy

### 4.3.2 Stacker Assy

- D Parts/Components need to be removed in advance: None
- $\Box$  Removal procedure
  - *I.* Open the Stacker Assy.
  - 2. Release the Stacker Assy while pressing in the hook (x1) on the left with a flathead precision screwdriver or a similar tool, and remove it.

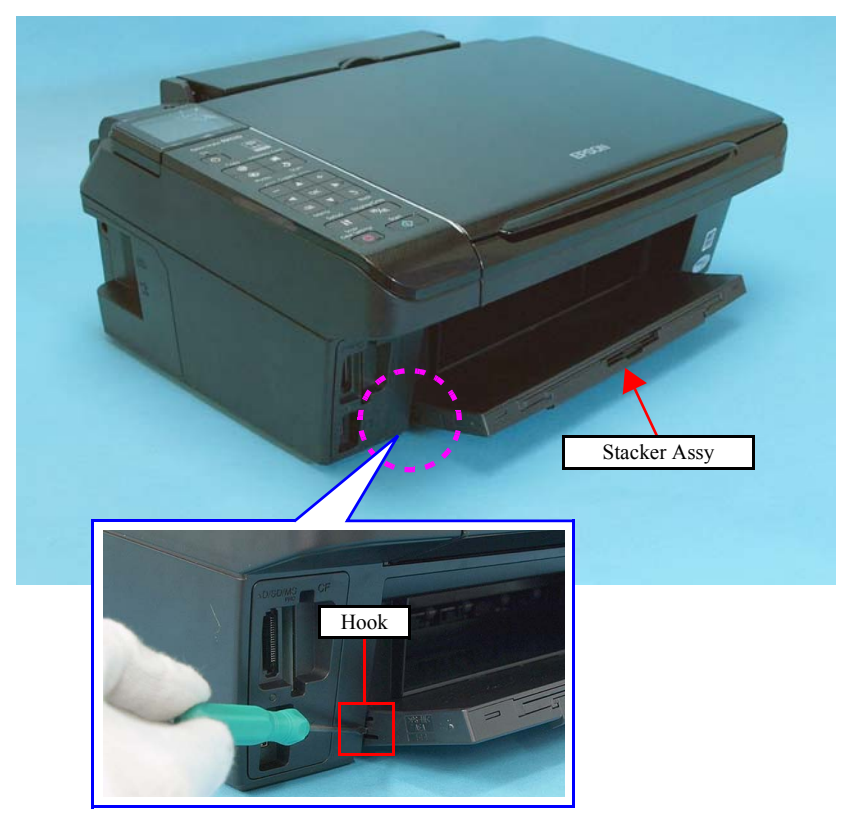

Figure 4-3. Removing the Stacker Assy

### 4.3.3 Document Cover/ASF Cover

- □ Parts/Components need to be removed in advance: None
- □ Removal procedure
  - Document Cover
  - *1.* Open the Paper Support Assy
  - 2. Bend the Document Cover, and remove the Document Cover by releasing the guide pins on both sides from the Scanner Unit.

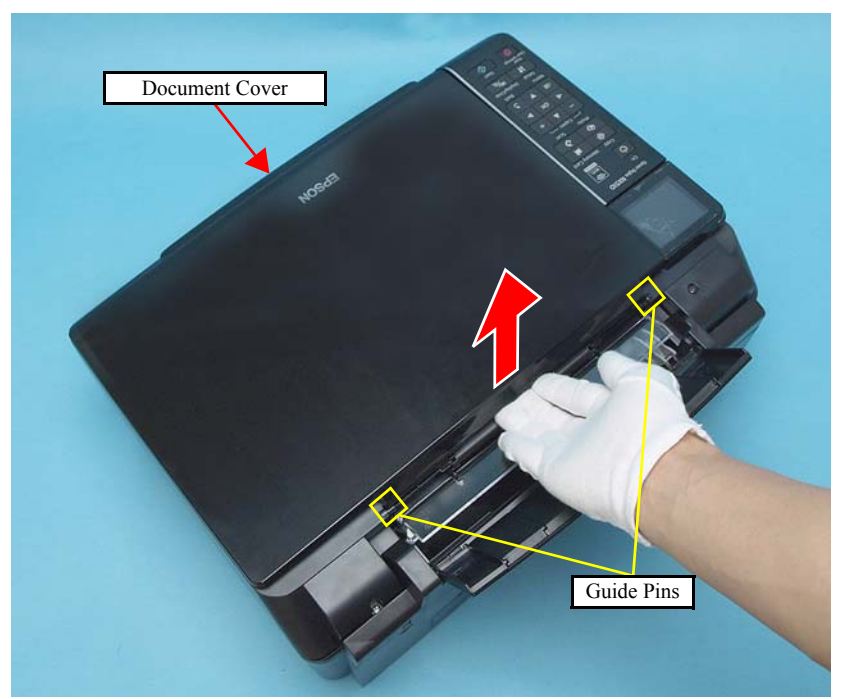

Figure 4-4. Removing the Document Cover

- ASF Cover
- *1.* Release the both guide pins of the ASF Cover from the holes of the Scanner Unit, and remove the ASF Cover.

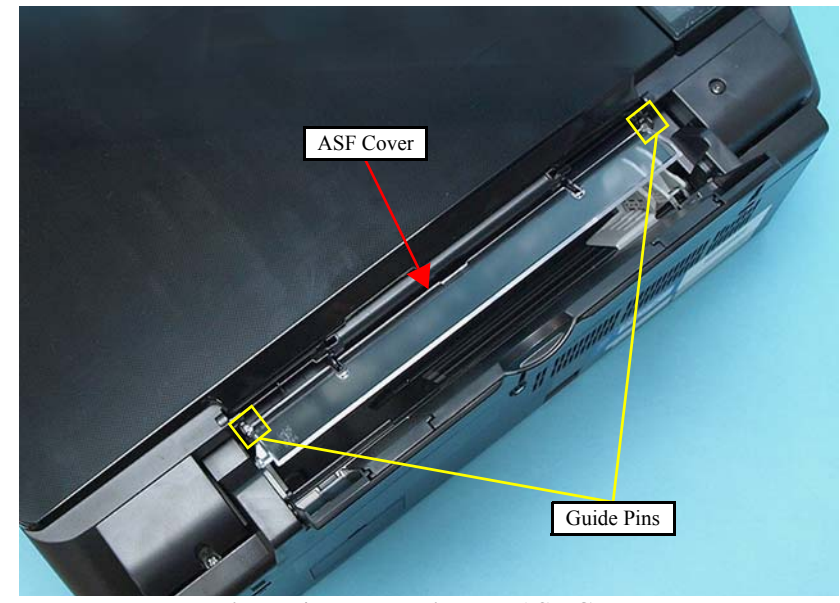

Figure 4-5. Removing the ASF Cover

CAUTI

### 4.3.4 Scanner Unit/Hinge

- Parts/Components need to be removed in advance Document Cover/ASF Cover
- □ Removal procedure

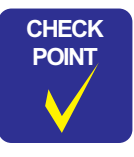

In this section, some disassembling procedures differ between models. Skip the model-specified steps if not applied to your model.

- *1*. Remove the screw (x1) that secures the USB Cover.
- 2. Pull the USB Cover at its screwing part, and remove it by sliding it to the left (in the direction of the arrow).

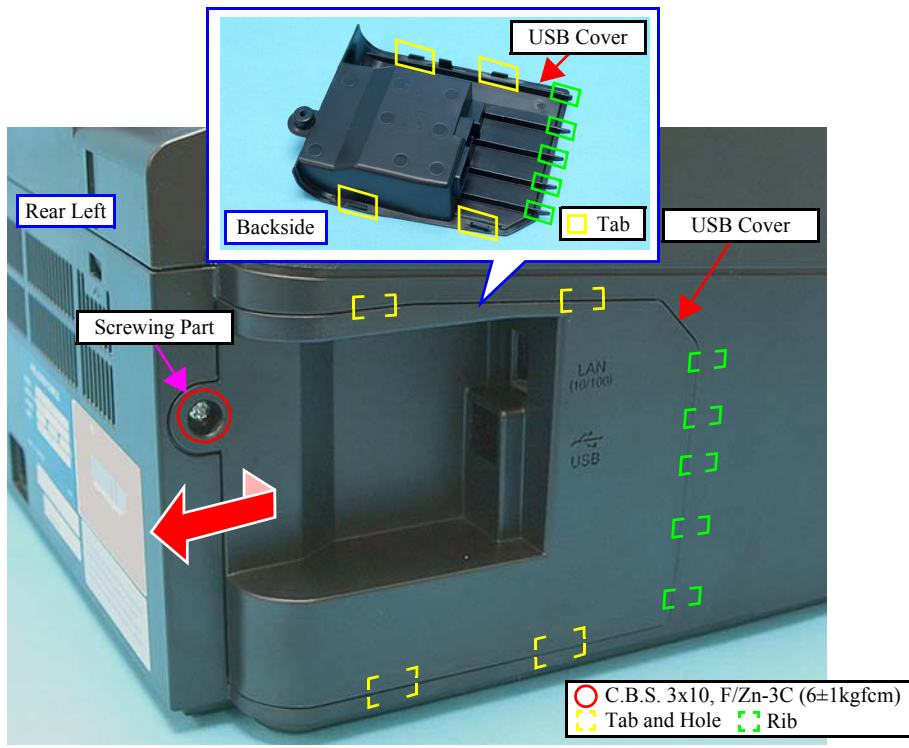

Figure 4-6. Removing the USB Cover

| NC | Be careful of the sharp edges shown in Figure 4-8 when |
|----|--------------------------------------------------------|
|    | assembling or reassembling.                            |

*3.* Disconnect the Scanner Carriage FFC and the Scanner Motor Cable from the connectors on the Main Board Unit. The connector numbers are as follows:

| Cable/FFC            | NX510 series | SX410/SX210 series |
|----------------------|--------------|--------------------|
| Scanner Motor Cable  | CN8          | CN10               |
| Scanner Carriage FFC | CN17         | CN21               |

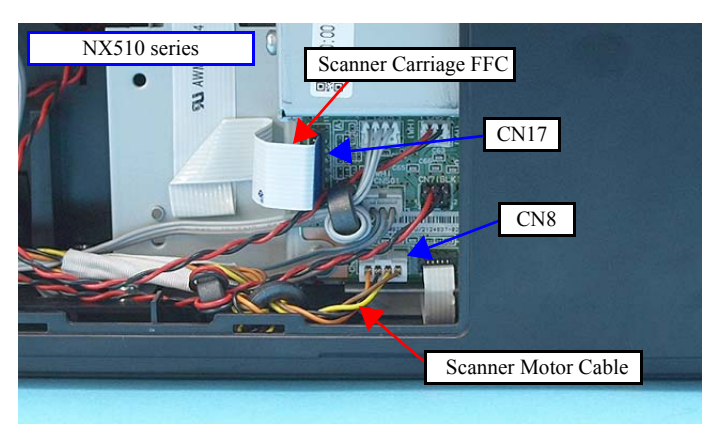

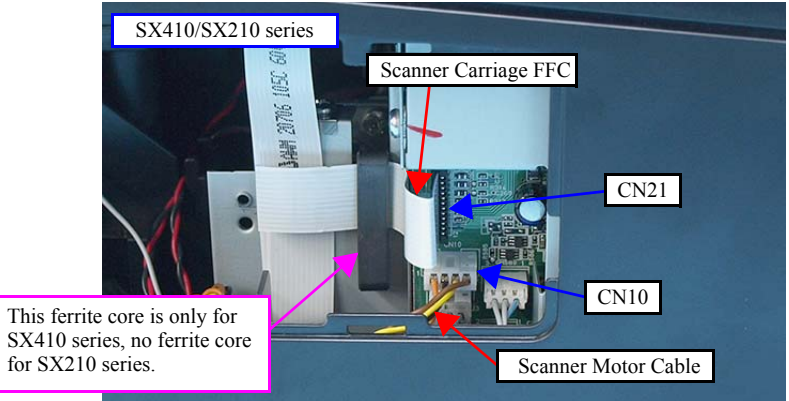

Figure 4-7. Removing the Scanner Unit (1)

- 4. Peel off the double-sided tape (x1) that secures the Scanner Carriage FFC to the Main Board Frame.(For SX410 series, remove the Scanner Carriage FFC with the core.)
- 5. Peel off the double-sided tape (x1) that secures the Scanner Carriage FFC to the Upper Housing.

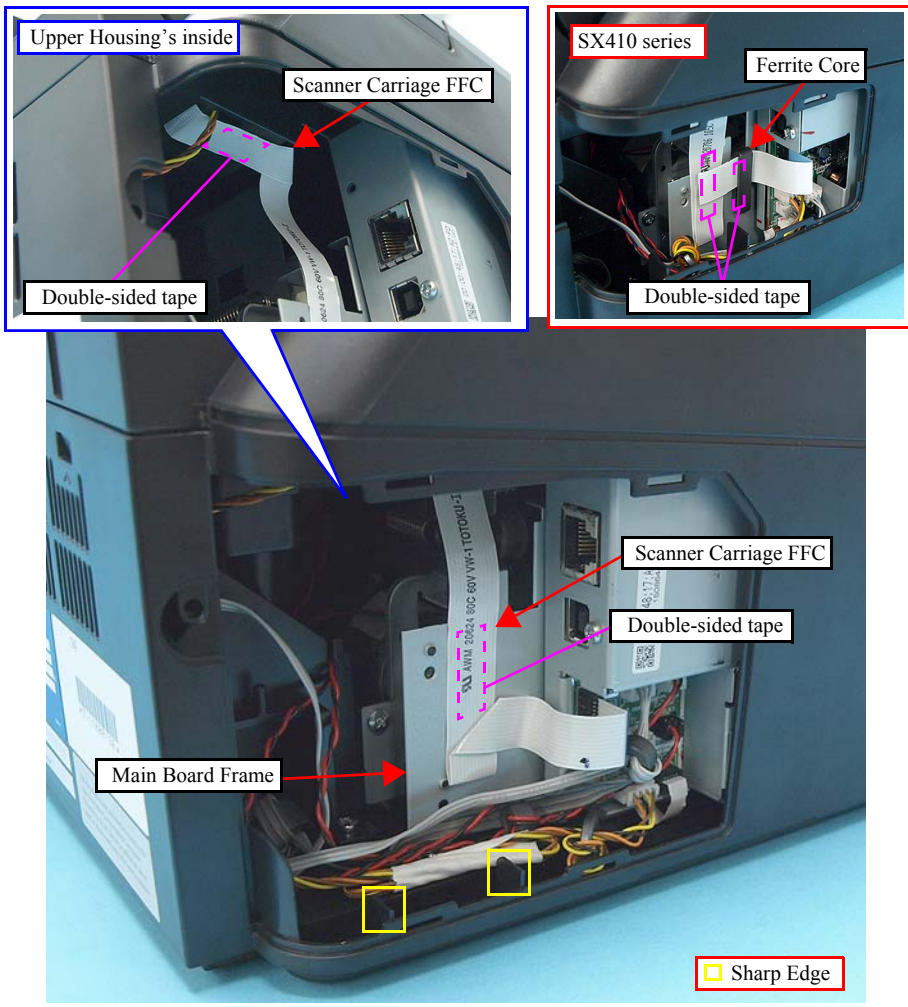

Figure 4-8. Removing the Scanner Unit (2)

- 6. Remove the screws (x2) that secure the Scanner Unit.
- 7. Open the Scanner Unit.
- 8. Pull out the Scanner Unit in the direction of the arrow, taking care not to let the Scanner Motor Cable and Scanner Carriage FFC get caught by the Upper Housing.

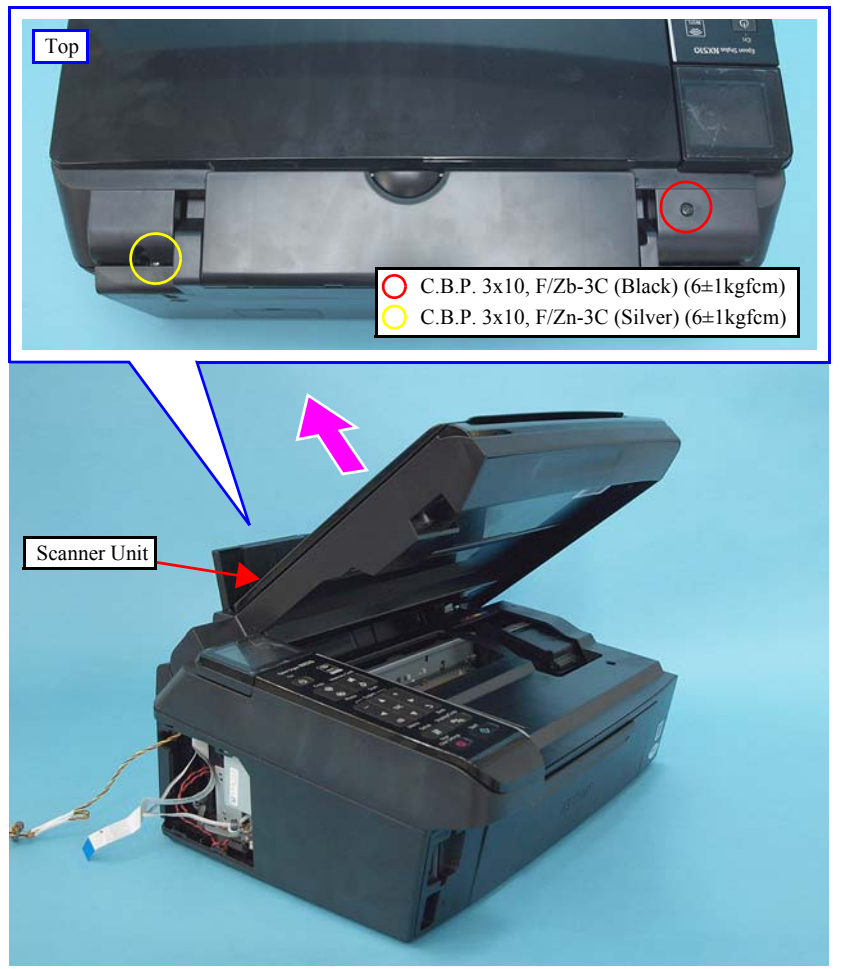

Figure 4-9. Removing the Scanner Unit (3)

9. Remove the screw (x1) that secures the Hinge, and remove the Hinge.

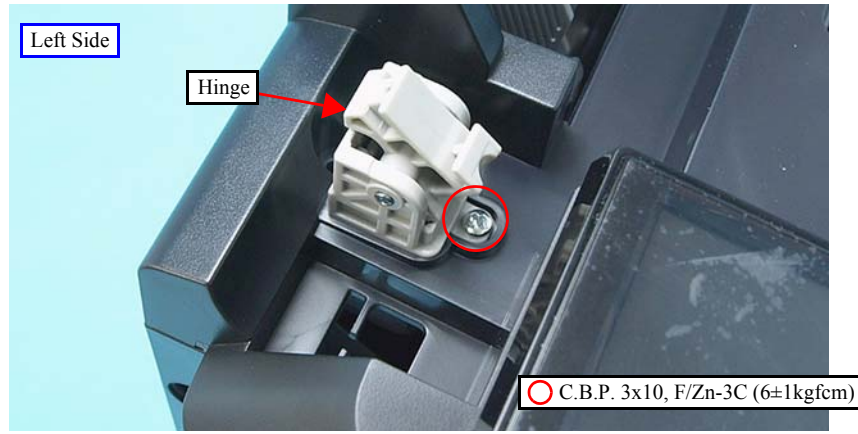

Figure 4-10. Removing the Hinge

- Route the Scanner Carriage FFC and secure it to the Upper Housing and Main Board Frame with double-sided tape as shown in Figure 4-8.
- When installing the Scanner Unit, engage the groove of the Scanner Unit with the hook of the Hinge as shown in Figure 4-11.

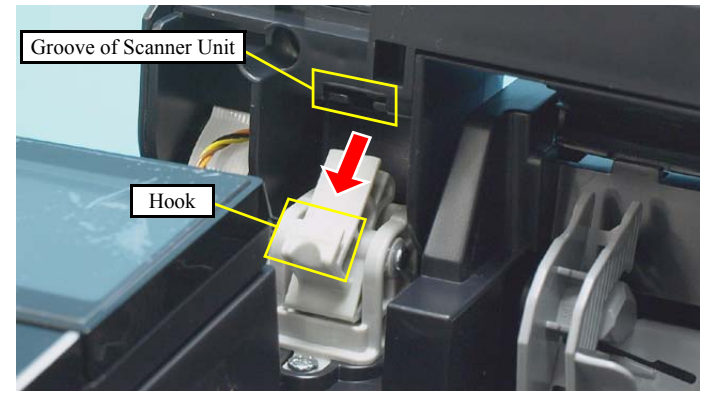

Figure 4-11. Installing the Scanner Unit

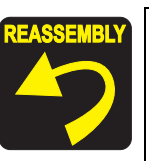

- Make sure to follow the instructions below because the shape of the USB Cover for NX510 series and SX410/SX210 series differs.
  - NX510 series: Install the USB Cover while aligning the tabs (x4) on it and the holes (x4) on the Upper Housing shown in Figure 4-6.
  - SX410/SX210 series: Install the USB Cover while aligning the tabs (x4) and the holes (x4) on the Upper Housing shown in the figure below.

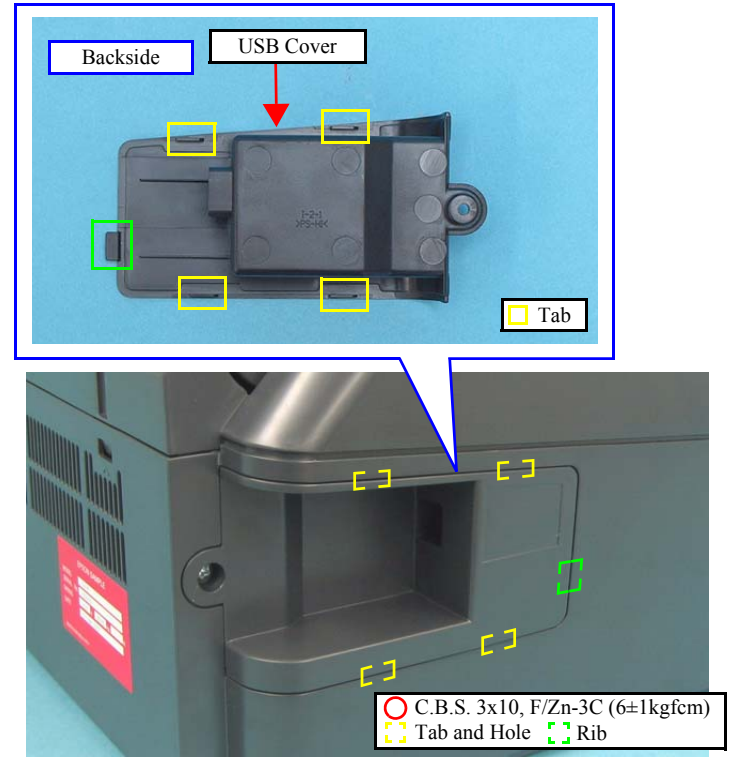

Figure 4-12. Installing the USB Cover

## 4.3.5 Upper Housing/Card Slot Cover

- Parts/Components need to be removed in advance
   Document Cover/ASF Cover/Scanner Unit/Panel Unit
- $\Box$  Removal procedure
  - Upper Housing
  - *l*. Remove the screws (x6) that secure the Upper Housing.
  - 2. Release the hooks (x5) that secure the Upper Housing and remove the Upper Housing.

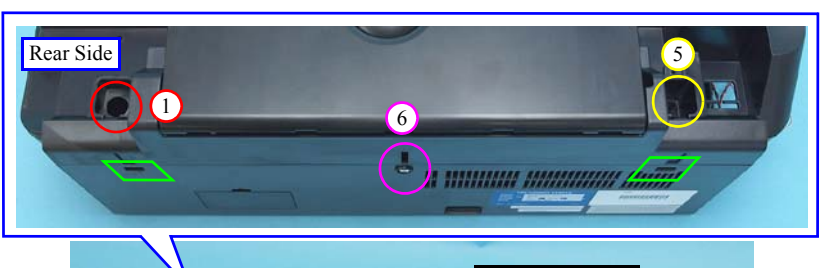

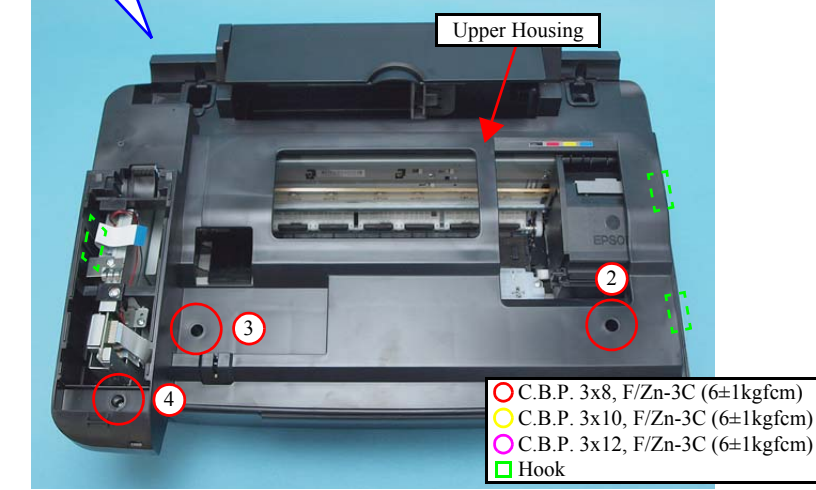

Figure 4-13. Removing the Upper Housing

- Card Slot Cover
- *1*. Remove the screw (x1) that secures the Card Slot Cover.
- 2. Release the hook (x1) of the Card Slot Cover and remove the Card Slot Cover.

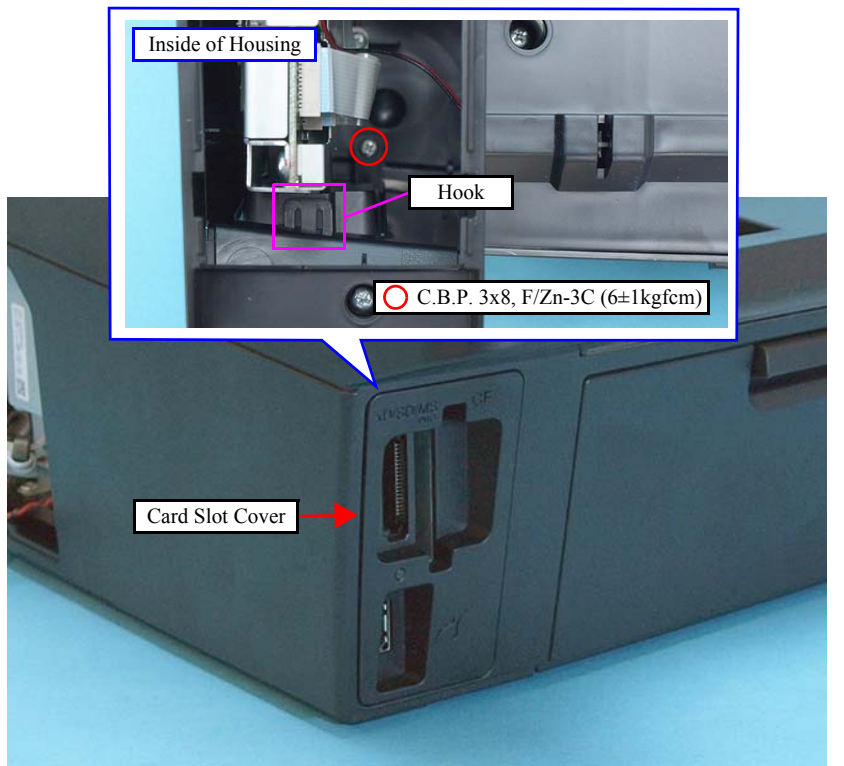

Figure 4-14. Removing the Card Slot Cover

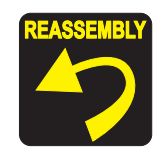

- Tighten the screws in the order given in Figure 4-13.
- The Ink Position Label is not included in the Upper Housing as an ASP. When replacing the Upper Housing, attach the label following the instructions below.
  - NX510 series:

Attach it while aligning it with the marking shown below.

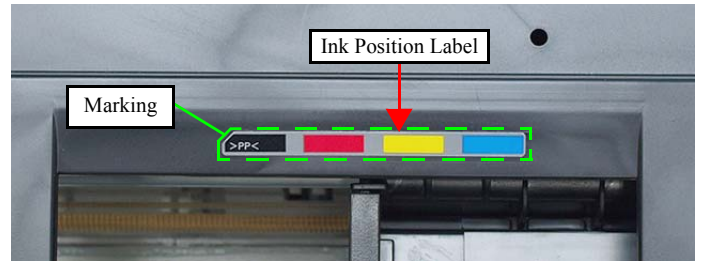

Figure 4-15. Attaching Ink Position Label (NX510 series)

• SX410 series: Attach it following the standard below.

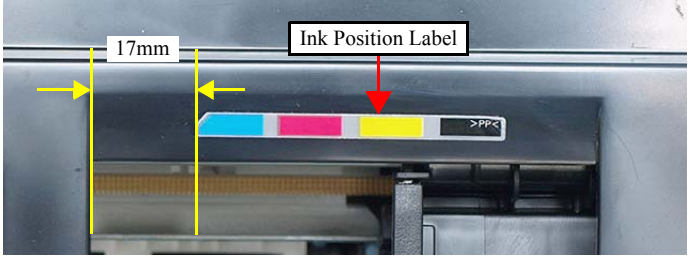

- Figure 4-16. Attaching Ink Position Label (SX410 series)
- SX210 series:

Attach it while aligning it with the marking shown below.

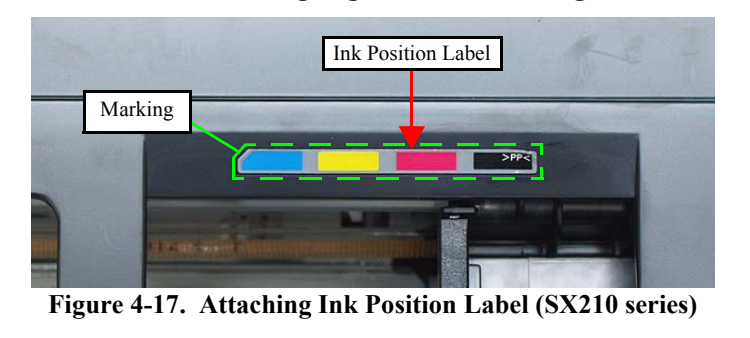

# 4.4 Removing the Circuit Boards

### 4.4.1 Main Board Unit

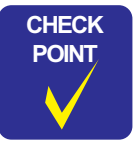

See the following because the disassembling/reassembling procedures of the Main Board Unit for SX410/SX210 series differ from those of NX510 series.

- SX410 series: "4.7.1 Main Board Unit (SX410 series)" (p146)
- **SX210 series: "4.8.1 Main Board Unit (SX210 series)"** (*p154*)
- □ Parts/Components need to be removed in advance

Document Cover/ASF Cover/Scanner Unit/Panel Unit/Upper Housing/Card Slot Cover/Lower Housing

- □ Removal procedure
  - *1*. Disconnect the following cables (x4) and FFCs (x5) from the connectors on the Main Board Unit.

| CN No. | Cable                   | CN No. | Cable           |
|--------|-------------------------|--------|-----------------|
| CN501  | Power Supply Unit cable | CN12   | Head FFC        |
| CN5    | Panel FFC               | CN13   | Head FFC        |
| CN6    | CR Motor cable          | CN14   | PF Encoder FFC  |
| CN7    | PF Motor cable          | CN15   | PE Sensor cable |
| CN11   | Head FFC                |        |                 |

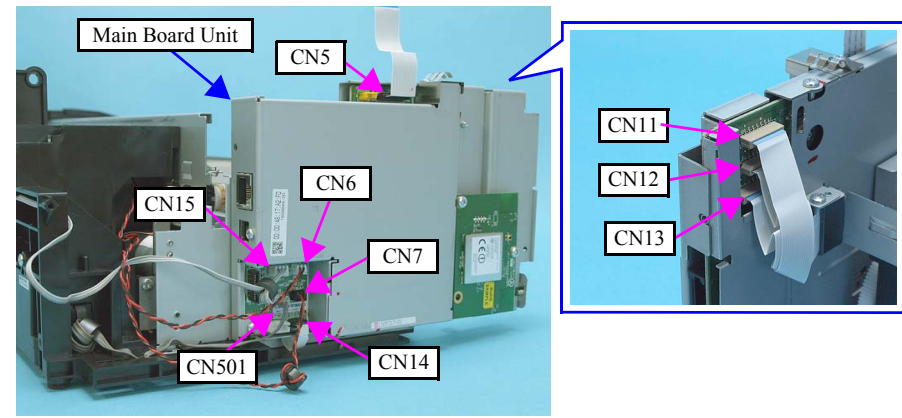

Figure 4-18. Removing the Main Board Unit (1)

- 2. Remove the screw (x1) that secures the Panel Grounding Plate, and remove the Panel Grounding Plate from the Main Board Unit.
- 3. Remove the screws (x2) that secure the Main Board Unit, and remove the Main Board Unit.

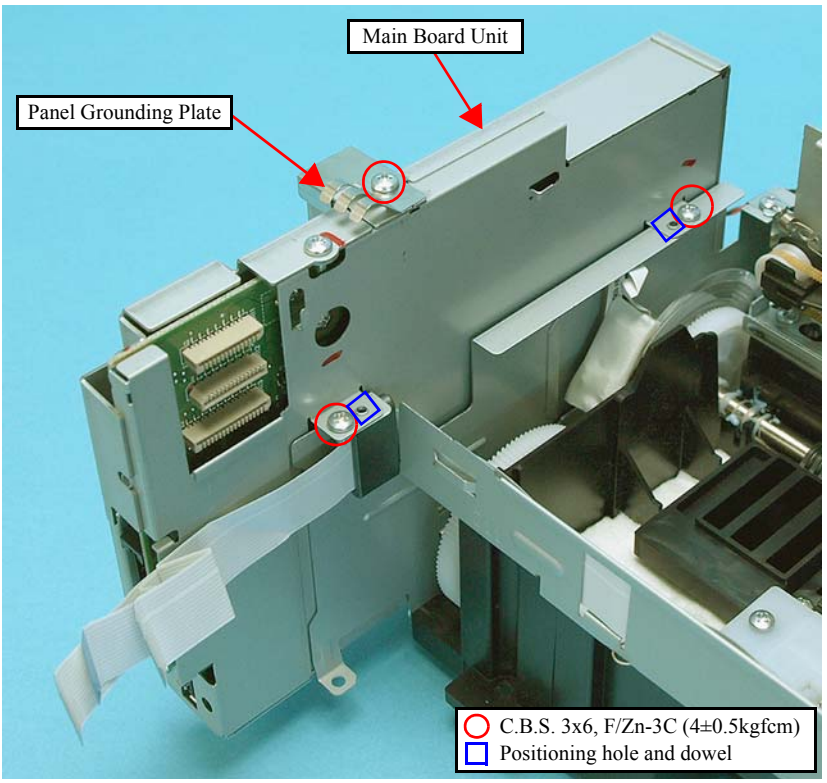

Figure 4-19. Removing the Main Board Unit (2)

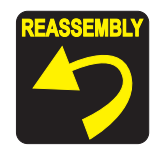

When installing the Main Board Unit, insert its hooks (x2) into the cutouts (x2) of the Left Frame.

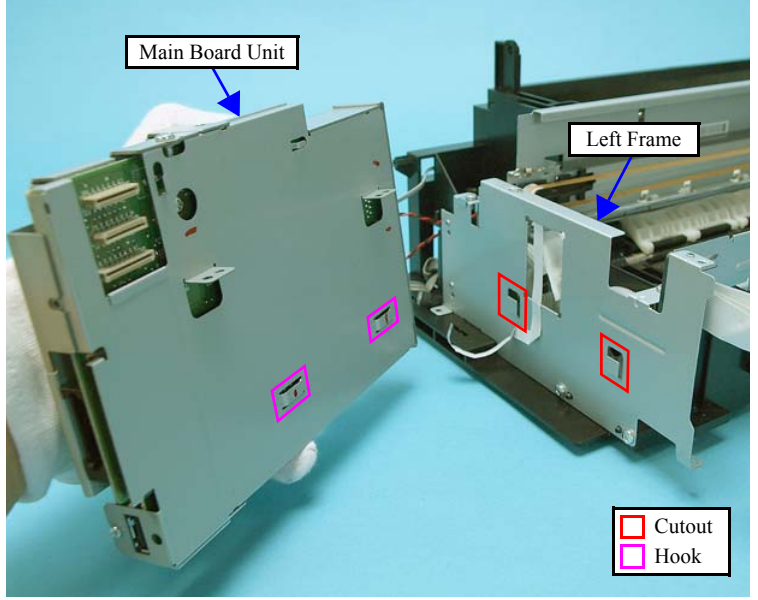

Figure 4-20. Installing the Main Board Unit

- When reassembling the Main Board Unit, make sure to align the positioning holes (x2) to the dowels (x2) of the Left Frame as shown in Figure 4-19.
- Tighten the screws in the order given in Figure 4-19.

- Disassembling the Main Board Unit
  - *1.* Remove the Main Board Unit. (p105)
  - 2. Remove the screws (x2) that secure the Wireless LAN Board.
  - *3.* Disconnect the Wireless LAN cable from the connector (CN3), and remove the Wireless LAN Board.

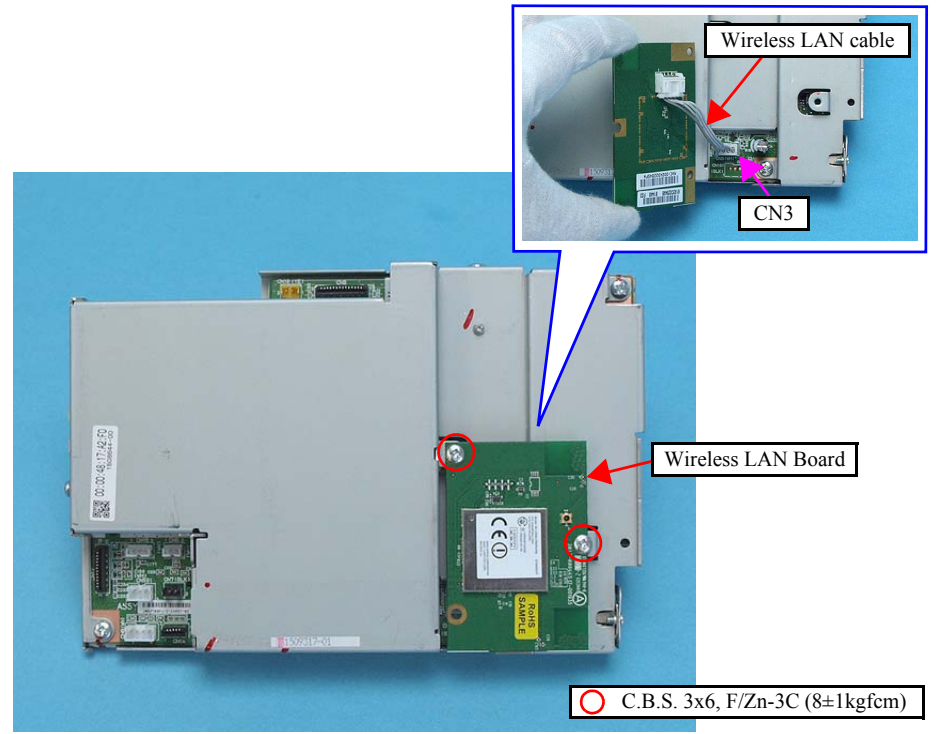

Figure 4-21. Removing the Wireless LAN Board

4. Remove the screws (x6) and remove the Upper Shield Plate.

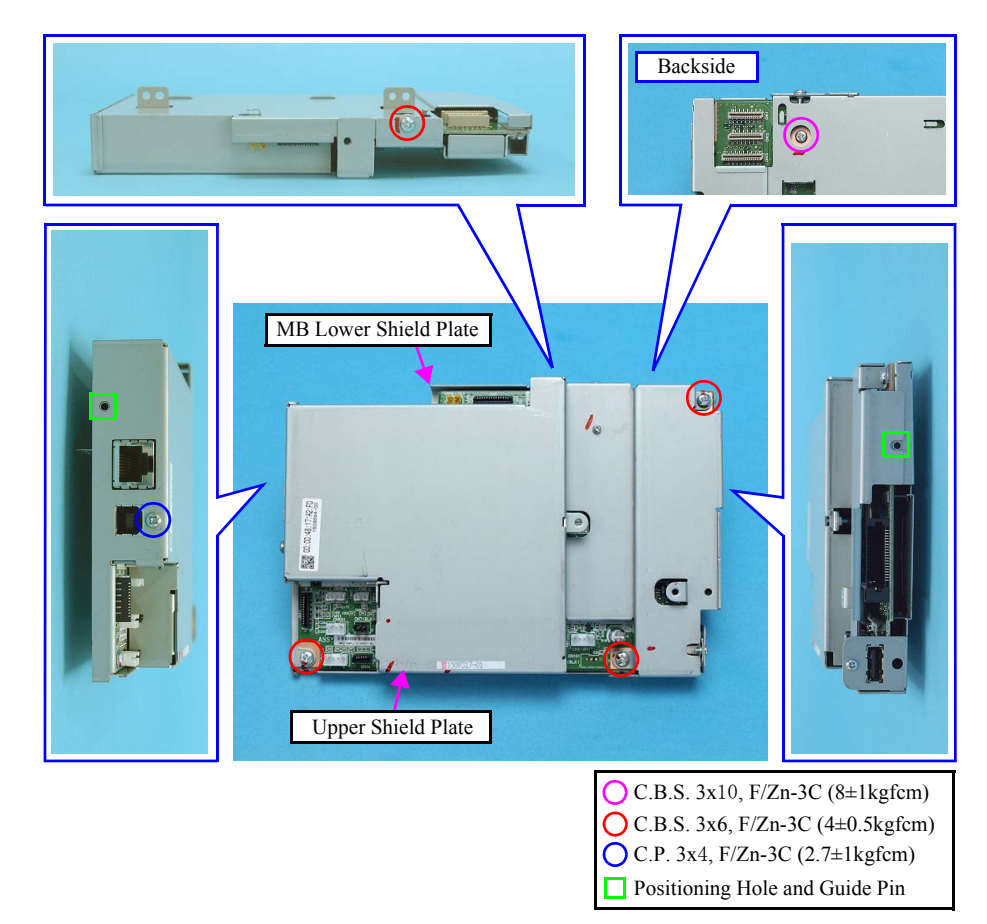

Figure 4-22. Removing the Main Board (1)

5. Remove the screw (x2) that secures the Main Board, and remove the Main Board.

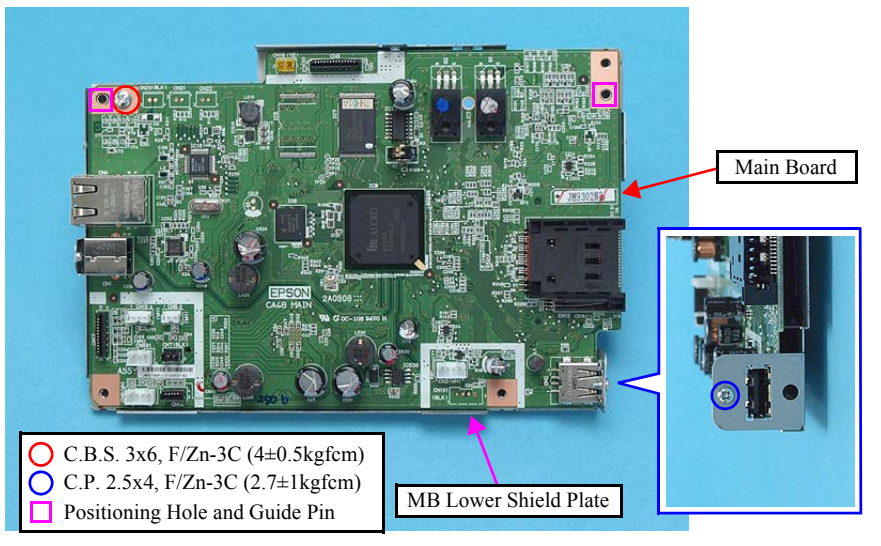

Figure 4-23. Removing the Main Board (2)

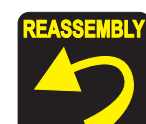

When installing the Main Board, pay attention to the following instructions.

- Align the positioning holes of the Upper Shield Plate with the guide pins of the Main Board as shown in Figure 4-23.
- Align the positioning holes (x2) of the Upper Shield Plate and the guide pins (x2) of the MB Lower Shield Plate as shown in Figure 4-22.
- Install the Main Board with the Upper Shield Plate over the MB Lower Shield Plate as shown in Figure 4-22.

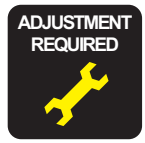

#### NX510 series only:

When replacing the Main Board, the MAC address need to be set if the EEPROM data could not be read from the old Main Board. In this case, attach the new "Label, MAC address (Parts number: TBD)" to the position shown in Figure 4-24 and execute "5.2.8 MAC Address Setting (NX510 series only)" (*p173*).

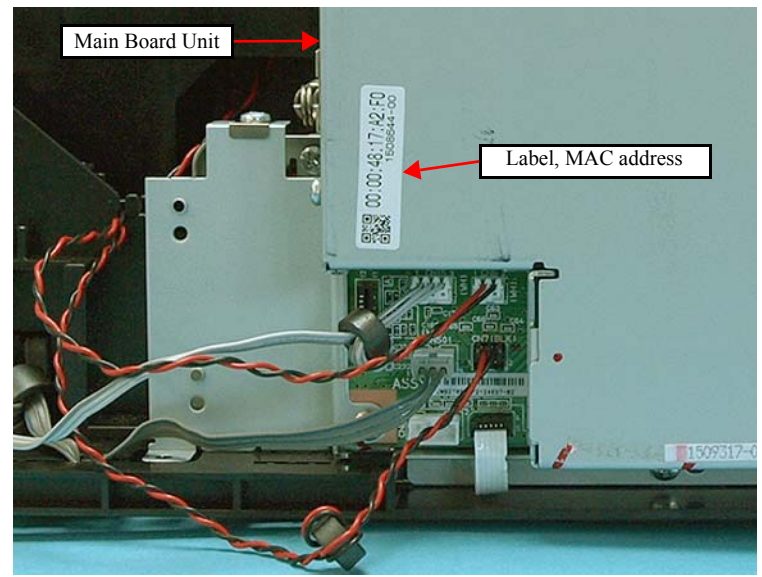

Figure 4-24. Position for the MAC Address Label

- Whenever the Main Board is removed/replaced, the required adjustments must be carried out.
  - Chapter 5 " ADJUSTMENT" (p.161)

### 4.4.2 Panel Unit/LCD Unit

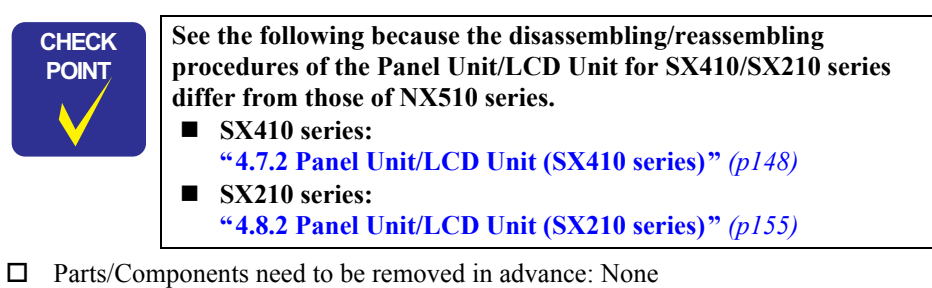

- □ Removal procedure
  - *1.* Open the Scanner Unit.
  - 2. Raise the LCD Unit.

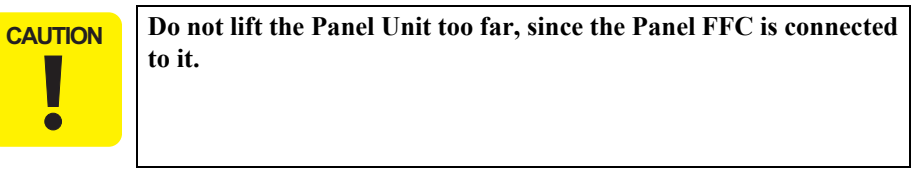

- 3. Lifting the front of the Panel Unit, and release the tabs of it.
- 4. Slide the Panel Unit in the direction of the arrow, and release the hooks of it from the Upper Housing.

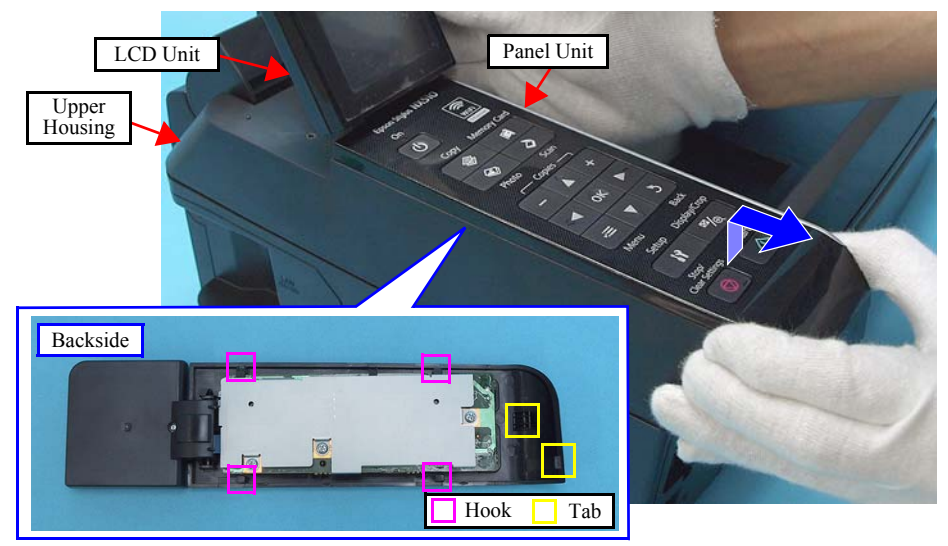

Figure 4-25. Removing the Panel Unit and LCD Unit (1)
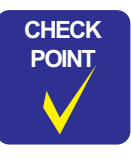

Be sure to disconnect the Panel FFC from the connector on the Panel Board.

5. Disconnect the Panel FFC from the connector (CN1) of the Panel Board, and remove the Panel Unit together with the LCD Unit.

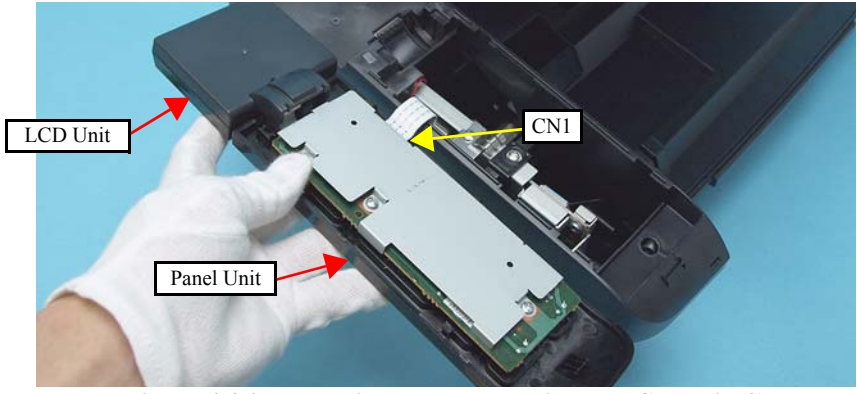

Figure 4-26. Removing the Panel Unit and LCD Unit (2)

- 6. Disconnect the LCD FFC from the connector (CN2) of the Panel Unit.
- 7. Release the dowels (x2) that secure the LCD Unit, and separate the LCD Unit from the Panel Unit.

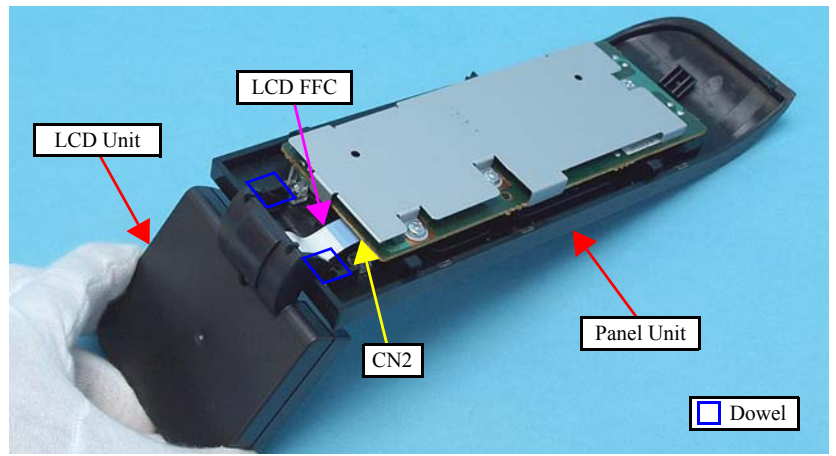

Figure 4-27. Removing the Panel Unit and LCD Unit (3)

8. Remove the screws (x3) that secure the Panel Board and Panel Board Frame, and remove the Panel Board together with the Panel Board Frame.

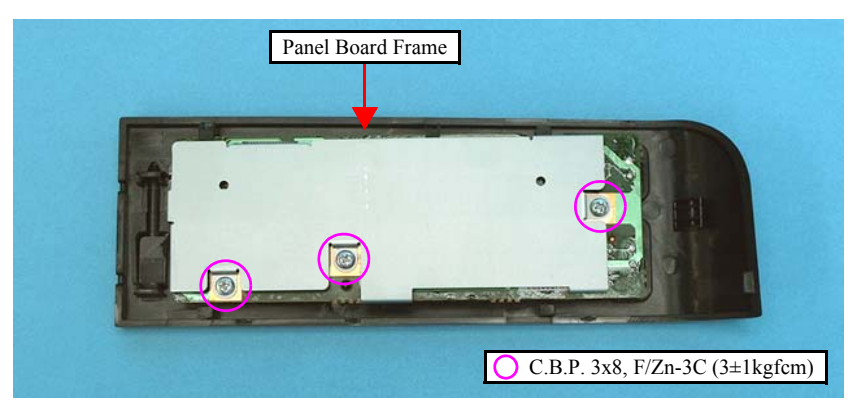

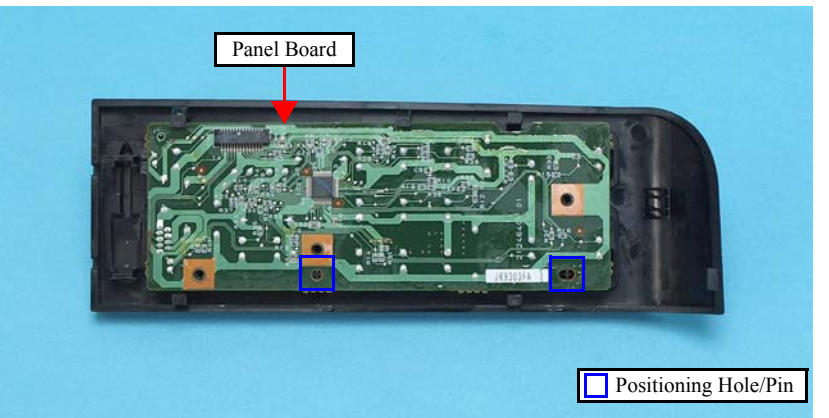

Figure 4-28. Removing the Panel Board

9. Remove each switch button from the Panel Cover.

| No. | Button                     | No. | Button            |
|-----|----------------------------|-----|-------------------|
| 1   | Power SW button            | 10  | OK SW button      |
| 2   | Copy mode SW button        | 11  | Right SW button   |
| 3   | Memory Card mode SW button | 12  | Menu SW button    |
| 4   | Photo mode SW button       | 13  | Down SW button    |
| 5   | Scan mode SW button        | 14  | Back SW button    |
| 6   | - SW button                | 15  | Setup SW button   |
| 7   | Up SW button               | 16  | Display SW button |
| 8   | + SW button                | 17  | Stop SW button    |
| 9   | Left SW button             | 18  | Start SW button   |

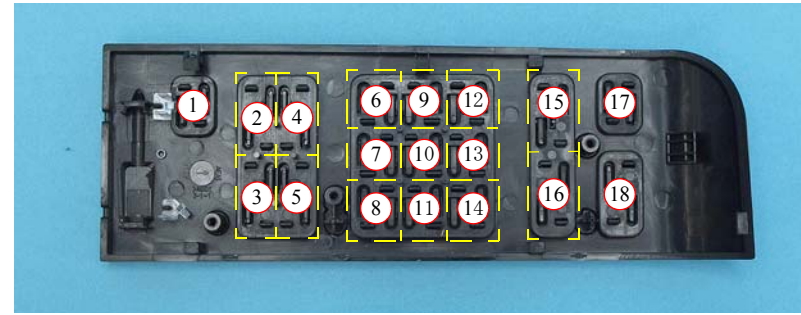

Figure 4-29. Removing the Switch button

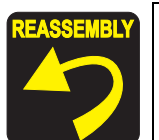

- When installing the Panel Board, align the positioning holes of the Panel Board with their positioning pins of the Panel Housing as shown in Figure 4-28.
- When installing the Panel Unit, attach it without any gap with the Upper Housing.

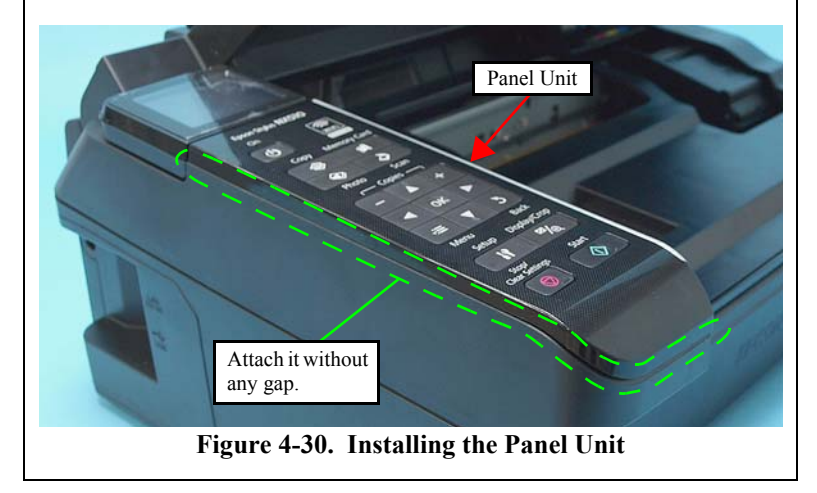

# 4.4.3 Power Supply Unit

- Parts/Components need to be removed in advance
  Document Cover/ASF Cover/Scanner Unit/Panel Unit/Upper Housing/Card Slot Cover/Lower Housing
- □ Removal procedure

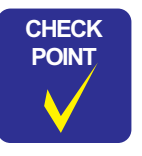

In this section, some disassembling procedures differ between models. Skip the model-specified steps if not applied to your model.

1. Disconnect the Power Unit Cable from the connector on the Main Board Unit below.

| Item          | NX510 series | SX410/SX210 series |
|---------------|--------------|--------------------|
| Connector No. | CN501        | CN1                |

2. Release the Power Unit Cable from the hook of the Base Frame.

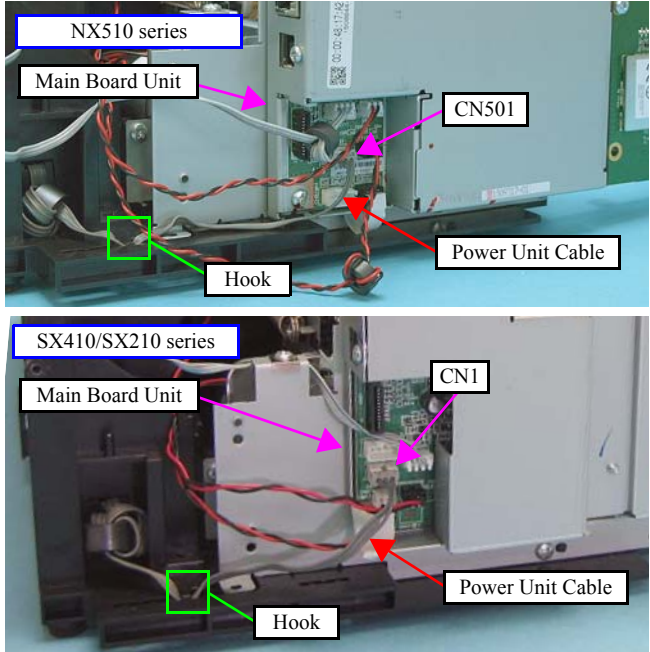

Figure 4-31. Removing the Power Supply Unit (1)

- 3. Remove the screws (x2) that secure the Power Supply Unit.
- 4. Lift the Base Frame a little, and remove the Power Supply Unit.

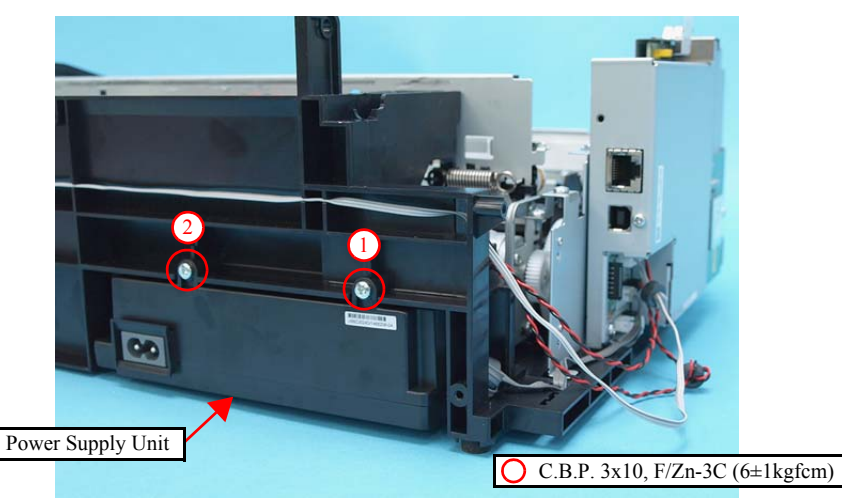

Figure 4-32. Removing the Power Supply Unit (2)

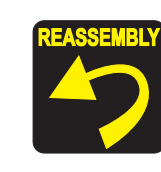

- When installing the Power Supply Unit, make sure to check the following point.
- Insert the tabs (x2) of the Power Supply Unit into the holes on the Base Frame.

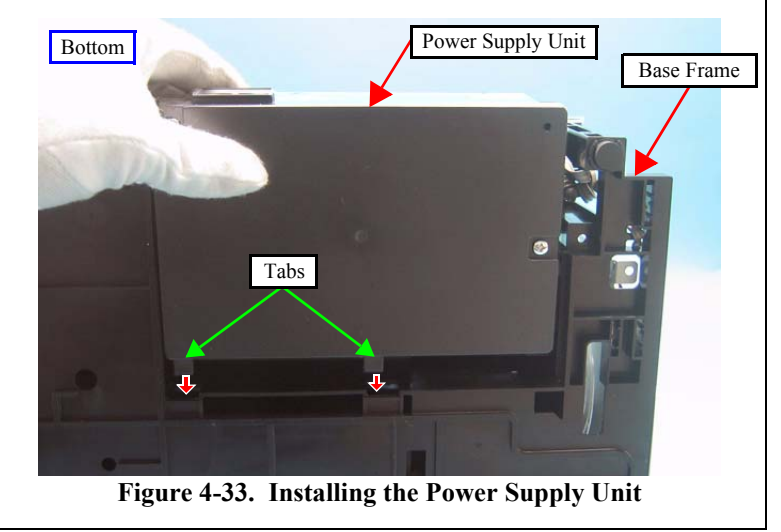

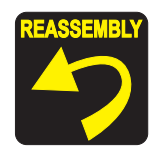

- Tighten the screws in the order given in Figure 4-32.
- Secure the Power Unit Cable with the hook of the Base Frame as shown in the figure below.
- Following the standard below, store the Power Unit Cable in the hole on the Base Frame.

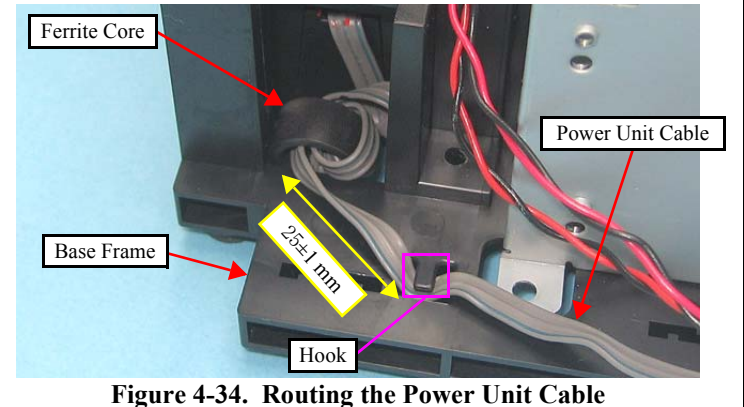

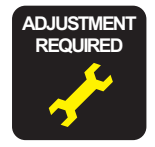

Whenever the Power Supply Unit is removed/replaced, the required adjustments must be carried out.

• Chapter 5 " ADJUSTMENT" (p.161)

# 4.5 Disassembling the Printer Mechanism

#### 4.5.1 Printhead

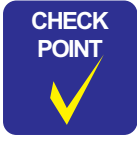

See the following for the Step 9 and later because the disassembling/reassembling procedures of the Printhead for SX410/SX210 series differ from those of NX510 series.

SX410 series: "4.7.3 Printhead (SX410 series)" (p150)

- SX210 series: "4.8.3 Printhead (SX210 series)" (p158)
- Parts/Components need to be removed in advance
  Document Cover/ASF Cover/Scanner Unit/Panel Unit/Upper Housing
- □ Removal procedure
  - 1. Rotate the Spur Gear 51.5 to unlock the carriage, and move the CR Unit to the center.

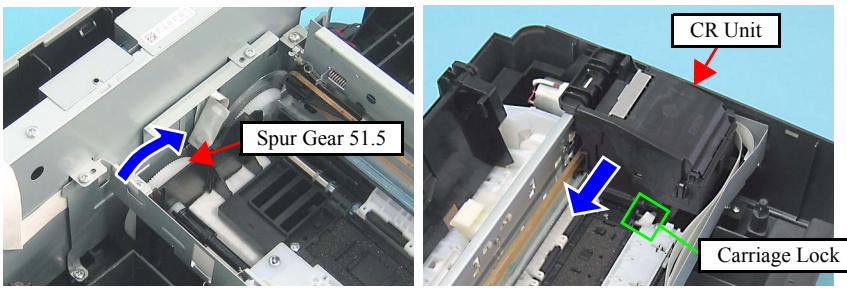

Figure 4-35. Unlocking the Carriage and Moving the CR Unit

2. Open the Cartridge Cover and remove all the ink cartridges from the CR Unit.

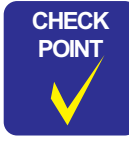

The Cartridge Cover Hinge must be broken to be removed since the hinge is permanently-set. When replacing the Printhead, make sure to replace the Cartridge Cover Hinge with a new one.

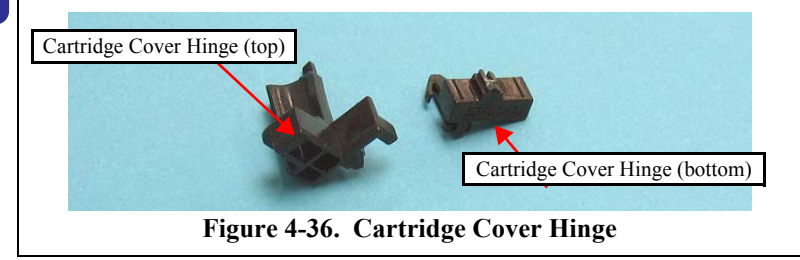

- *3.* Cut the Cartridge Cover Hinge with a nipper, and remove the upper half of it and Hinge Cover Cartridge.
- 4. Release the hooks of the lower half of the Cartridge Cover Hinge with tweezers, and remove the lower half of it. (See Figure 4-36)

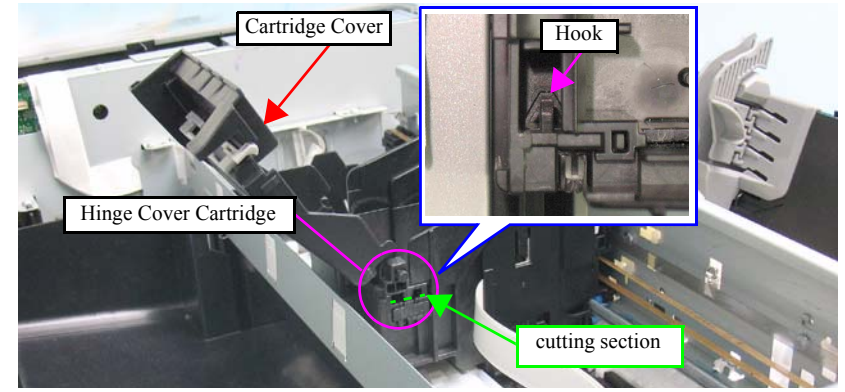

Figure 4-37. Removing the Cartridge Cover

- 5. Release the hook  $\square$  (x1) of the Head Cable Cover with a flathead precision screwdriver, and remove the Head Cable Cover downward.
- 6. Release the hook  $\Box$  (x1) securing the Ink Guide and remove the Ink Guide.

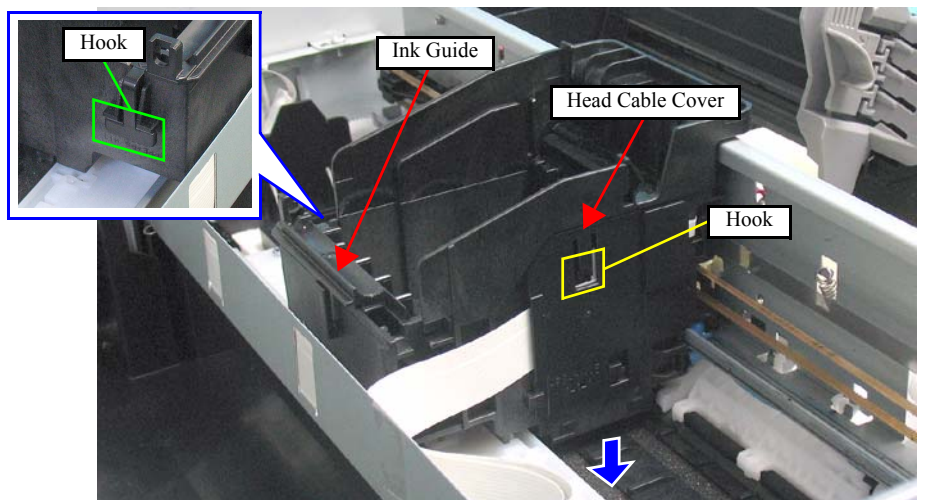

Figure 4-38. Removing the Head Cable Cover

- 7. Disconnect the Head FFC (x1) that is connected to the CSIC Board.
- 8. Release the tabs (x2) securing the Holder Board Assy with a flathead screwdriver or the like, and remove the Holder Board Assy upward.

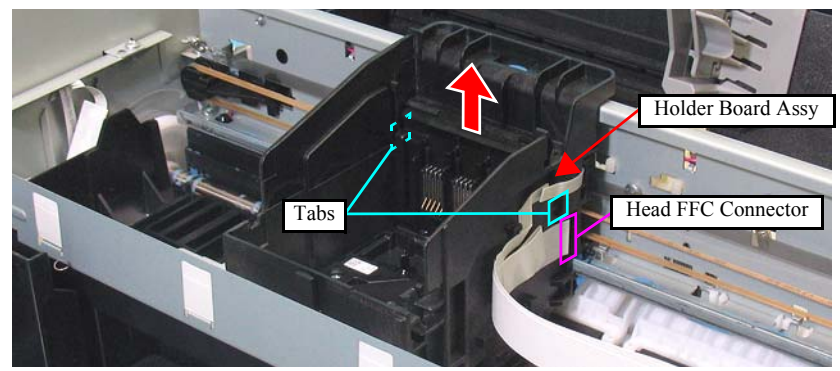

Figure 4-39. Removing the Holder Board Assy

- 9. Remove the Head Cable Inner Cover according to the following procedure.
  - 9-1. Release the hook (x1) and release the rib (1) of the Head Cable Inner Cover from the Carriage Unit by lifting upward.
  - 9-2. Remove the Rib (2) of the Head Cable Inner Cover from the Carriage Unit while sliding it in the direction of the arrow.

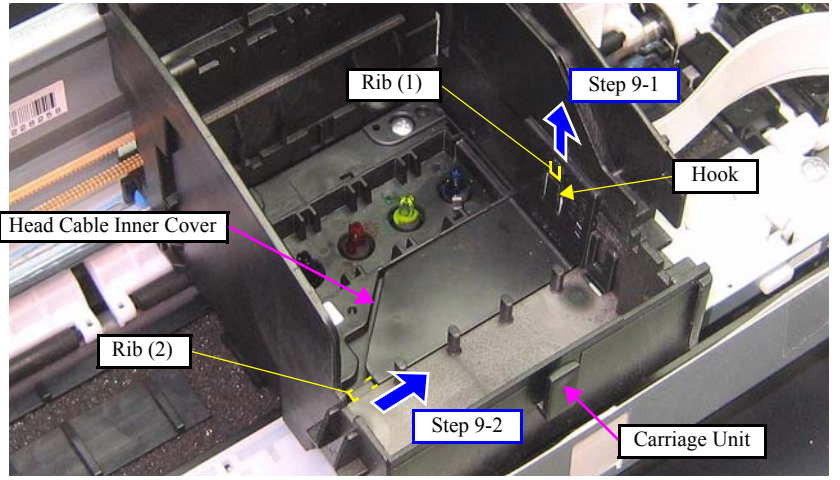

Figure 4-40. Removing the Head Cable Inner Cover

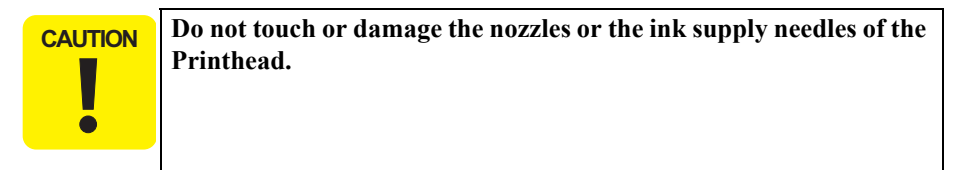

*10.* Remove the screws (x3) that secure the Printhead, and lift the Printhead with longnose pliers.

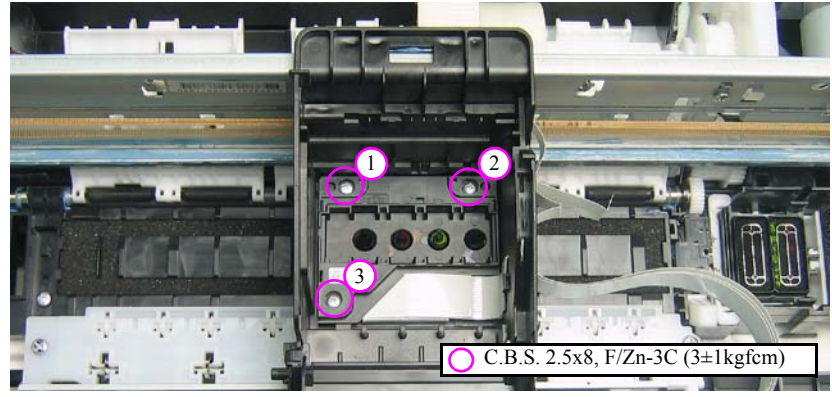

Figure 4-41. Removing the Printhead (1)

11. Disconnect the Head FFC from the connectors (x3) of the Printhead, and remove the Printhead.

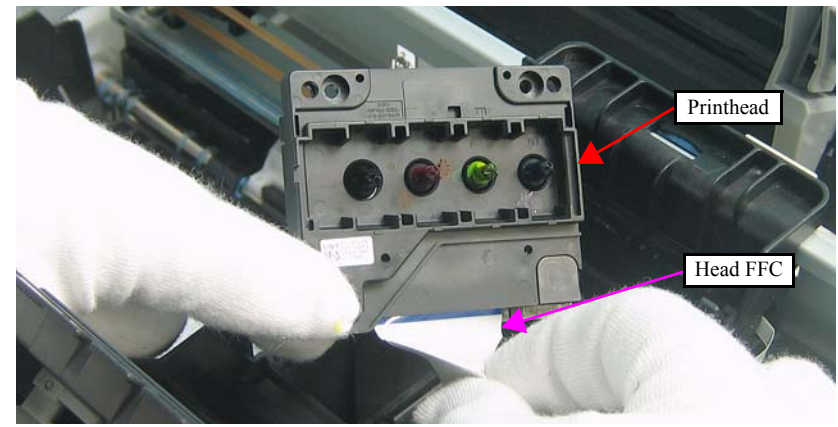

Figure 4-42. Removing the Printhead (2)

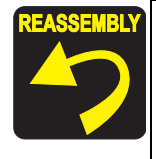

Tighten the screws in the order given in Figure 4-41.

Insert the Holder Board Assy vertically into the CR Unit so as not to put the Holder Board Assy on the rib of the Printhead.

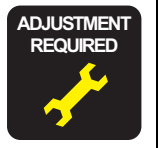

Whenever the Printhead is removed/replaced, the required adjustments must be carried out.

• Chapter 5 " ADJUSTMENT" (p.161)

## 4.5.2 CR Scale

□ Parts/Components need to be removed in advance

Document Cover/ASF Cover/Scanner Unit/Panel Unit/Upper Housing

□ Removal procedure

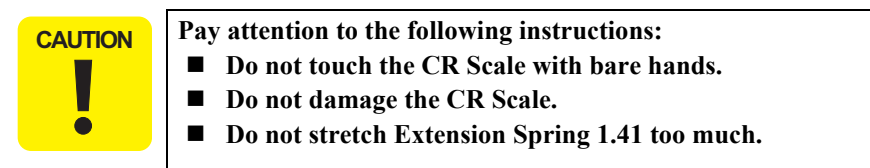

- *1.* Release the right end of the CR Scale from the hook.
- 2. Pull out the CR Scale through the slit of the CR Encoder Sensor.

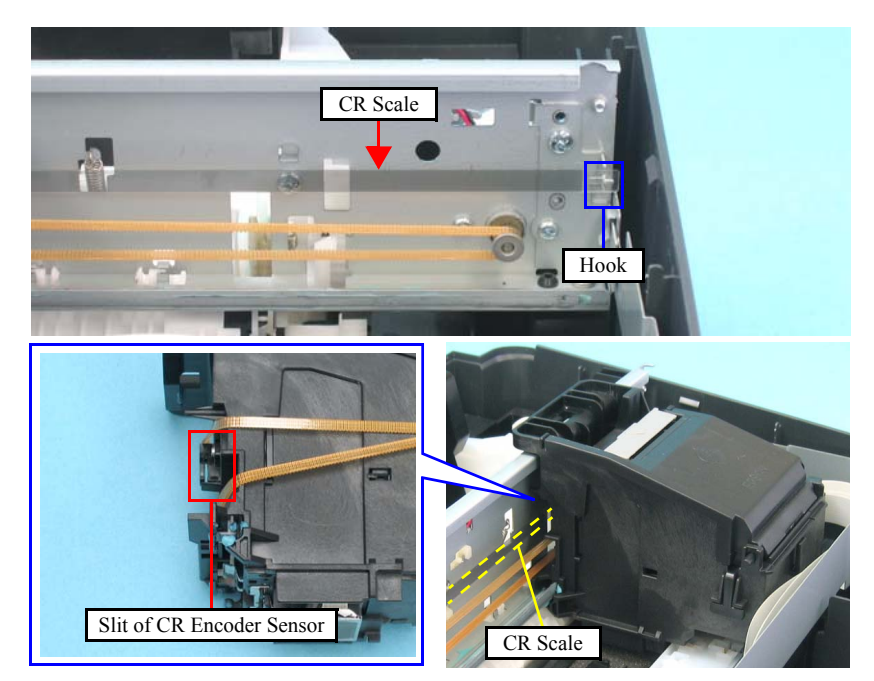

Figure 4-43. Removing the CR Scale (1)

- 3. Release the Extension Spring 1.41 from the hook of the Main Frame.
- *4.* Rotate the CR Scale 90 degrees as shown in the figure and remove the scale from the Main Frame.

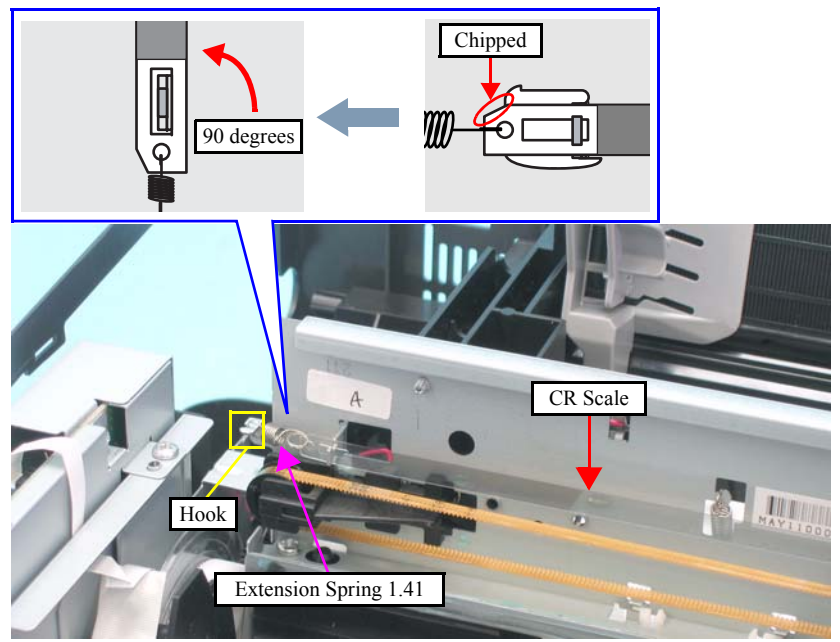

Figure 4-44. Removing the CR Scale (2)

REASSEMBLY Whe

When installing the CR Scale, pay attention to the following instructions:

- Chipped part of the CR Scale must face upward.
- CR scale should be passed through the slit of the CR Encoder Sensor.
- Make sure that the Extension Spring 1.41 is not be twisted, and then attach its end to the hook of the Main Frame.

# 4.5.3 Hopper

□ Parts/Components need to be removed in advance

Document Cover/ASF Cover/Scanner Unit/Panel Unit/Upper Housing/Card Slot Cover/Lower Housing

- □ Removal procedure
  - *1.* Release the dowel A of the Hopper.
  - 2. Release the dowel B of the Hopper, and remove the Hopper together with the Compression Spring 3.43.

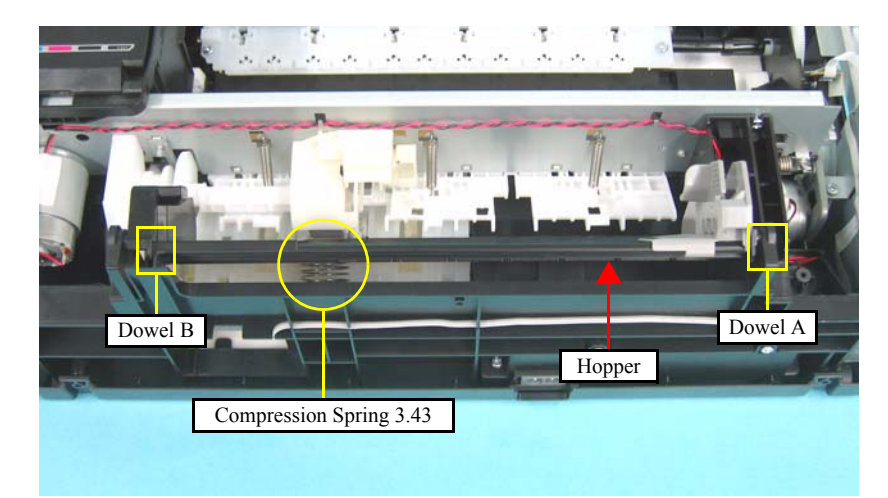

Figure 4-45. Removing the Hopper

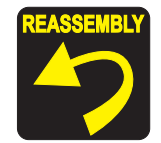

When installing the Hopper, be sure to engage the rib of the Hopper with the guide groove of the Base Frame.

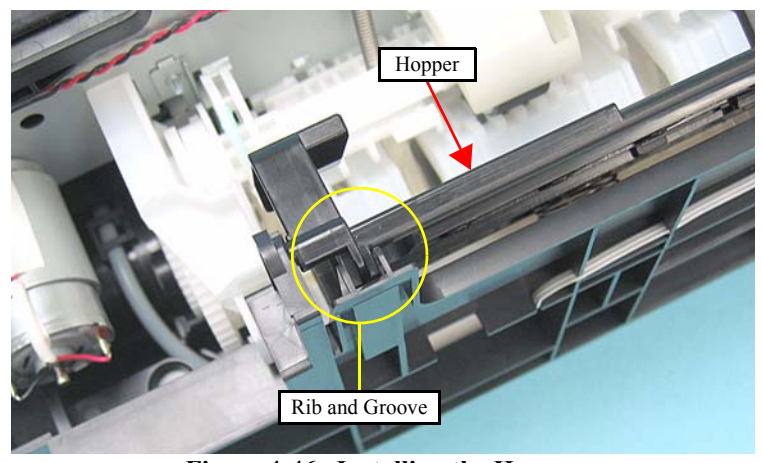

Figure 4-46. Installing the Hopper

ADJUSTMENT REQUIRED

Whenever the Hopper is removed/replaced, the required adjustments must be carried out.

• Chapter 5 " ADJUSTMENT" (p.161)

#### 4.5.4 Removing the Printer Mechanism (Lower Housing)

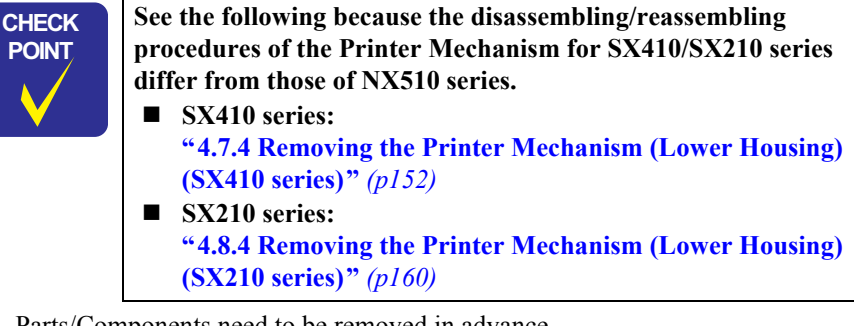

□ Parts/Components need to be removed in advance

Document Cover/ASF Cover/Scanner Unit/Panel Unit/Upper Housing/Card Slot Cover

- □ Removal procedure
  - *1.* Release the Cover Open Sensor cable from the hooks (x2) on the Main Board Unit.
  - 2. Disconnect the Panel FFC (CN5) and the Cover Open Sensor cable (CN16) from the Main Board Unit.

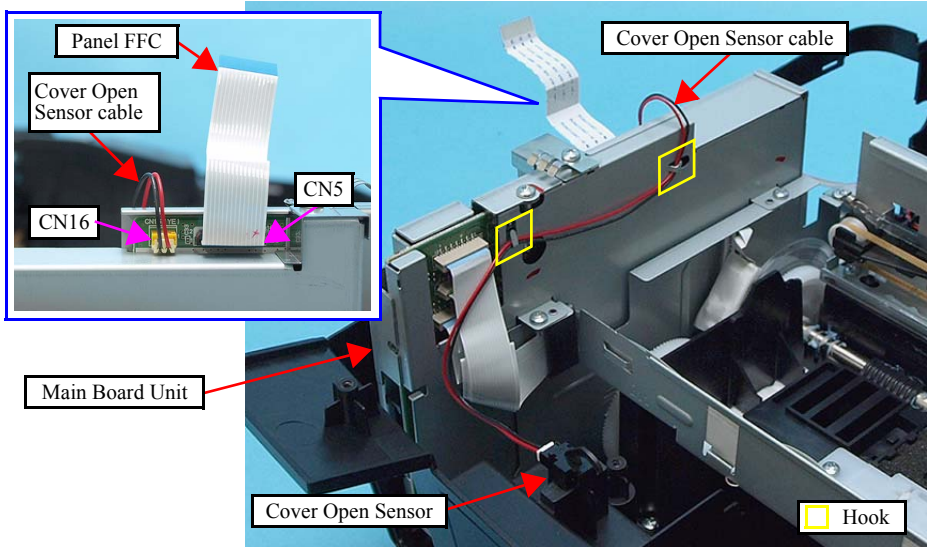

Figure 4-47. Removing the Printer Mechanism (1)

3. Release the hook that secures the Rear Cover and remove the Rear Cover.

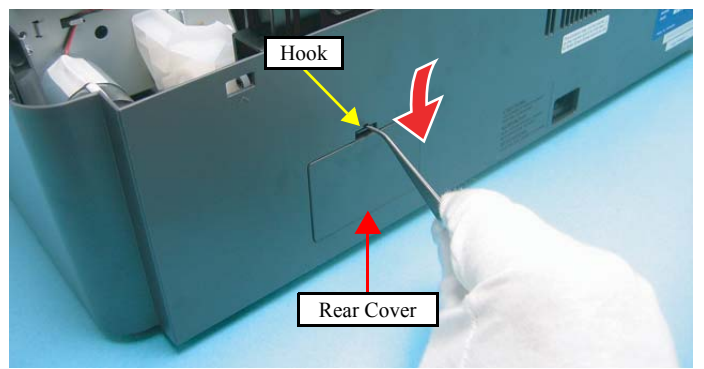

Figure 4-48. Removing the Printer Mechanism (2)

CAUTION 

When lifting the Printer Mechanism, be sure to hold the positions specified in the figure below to prevent the Main Frame from being deformed.

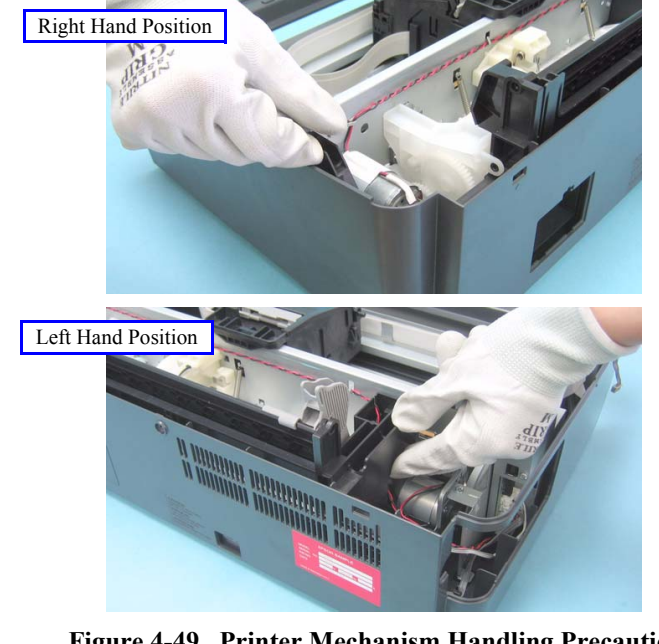

Figure 4-49. Printer Mechanism Handling Precaution

Remove the screws (x5) that secure the Printer Mechanism, and remove the 4. Printer Mechanism.

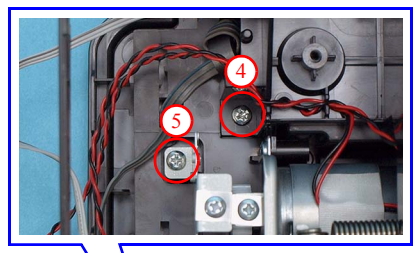

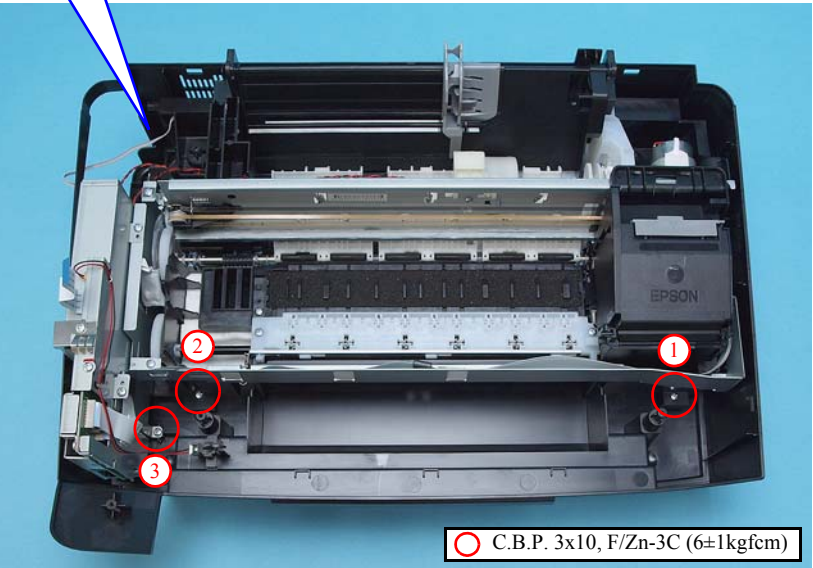

Figure 4-50. Removing the Printer Mechanism (3)

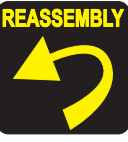

Tighten the screws in the order given in Figure 4-50.

# 4.5.5 Left Frame

□ Parts/Components need to be removed in advance

Document Cover/ASF Cover/Scanner Unit/Panel Unit/Upper Housing/Card Slot Cover/Lower Housing/Main Board Unit

□ Removal procedure

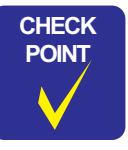

In this section, some disassembling procedures differ between models. Skip the model-specified steps if not applied to your model.

- *1.* For NX510 series: Peel off the double-sided tape that secures the ferrite core, and remove the ferrite core from the Left Frame.
- 2. Remove the screws (x2), and remove the grounding plate.
- *3*. Remove the screws (x3) that secure the Left Frame, and remove the Left Frame.

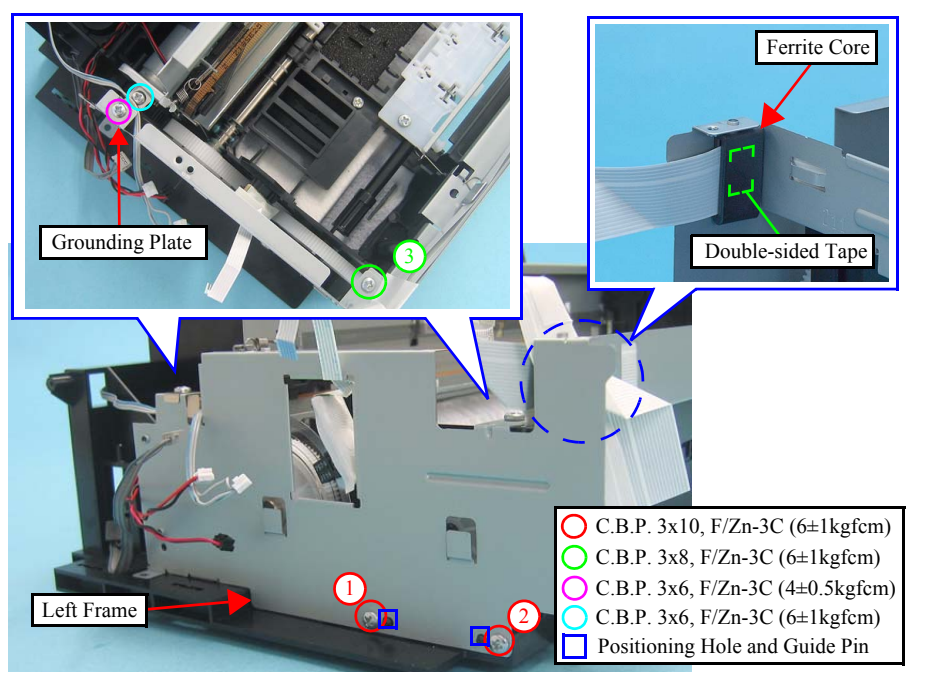

Figure 4-51. Removing the Left Frame

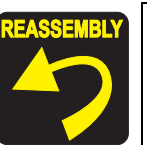

When installing the Left Frame, lead the PF Encoder FFC through the hole of the Left Frame.

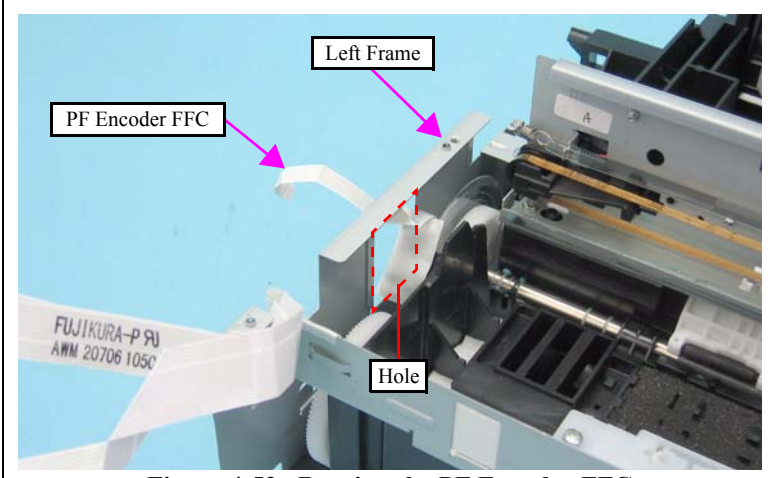

Figure 4-52. Routing the PF Encoder FFC

- When installing the Left Frame, align the guide pins (x2) of the Base Frame with their positioning holes (x2) of the Left Frame as shown in Figure 4-51.
- NX510 series only: When installing the Left Frame, attach the ferrite core to the location shown in Figure 4-51.
- Tighten the screws in the order given in Figure 4-51.

#### 4.5.6 Front Frame/Right Frame

□ Parts/Components need to be removed in advance

Document Cover/ASF Cover/Scanner Unit/Panel Unit/Upper Housing/Card Slot Cover/Lower Housing/Main Board Unit/Left Frame

□ Removal procedure

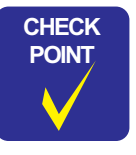

In this section, some disassembling procedures differ between models. Skip the model-specified steps if not applied to your model.

*1*. Remove the acetate tape and the ferrite core shown below from the Front Frame.

| Item         | NX510 series | SX410/SX210 series |
|--------------|--------------|--------------------|
| Ferrite core | 1 piece      |                    |
| Acetate tape | 1 piece      | 2 pieces           |

- 2. Release the Head FFC from the hooks (x3) of the Front Frame.
- *3.* Remove the Grounding Spring from the Front Frame.

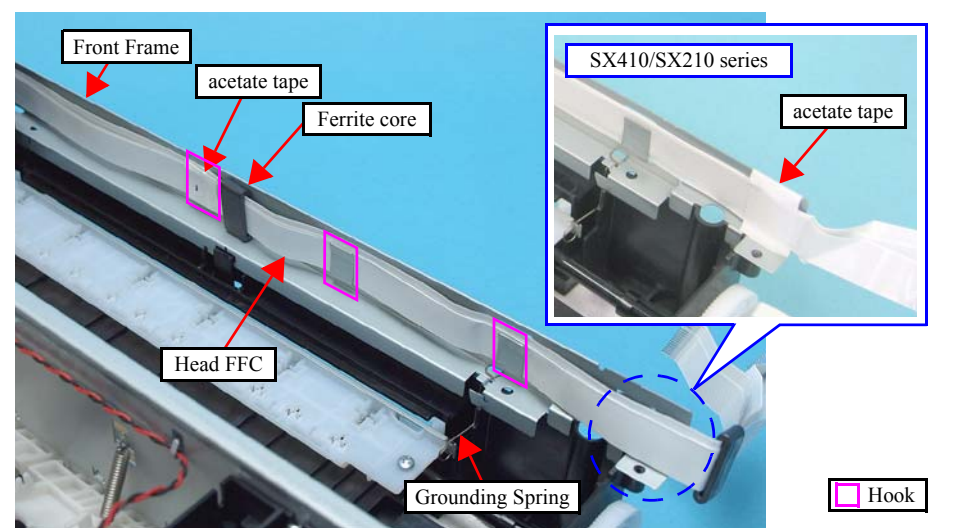

Figure 4-53. Removing the Front Frame/Right Frame (1)

*4*. For NX510/SX410 series: Peel off the Porous Pad Frame Right from the Right Frame and the Base Frame.

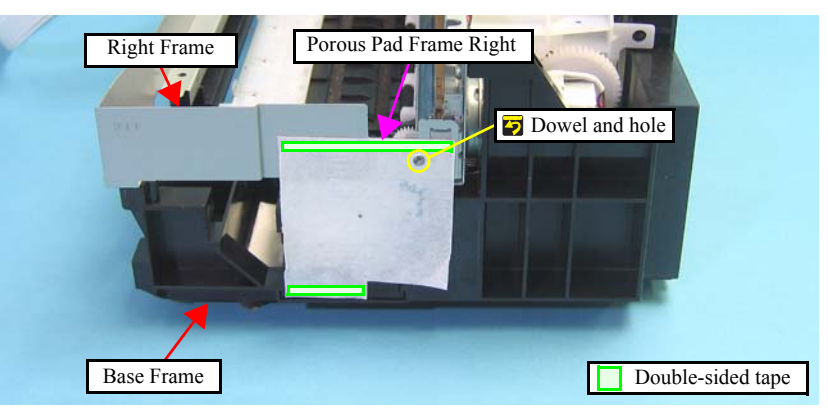

Figure 4-54. Removing the Front Frame/Right Frame (2)

- 5. Remove the screw (x1) that secures the Front Frame and the Right Frame together.
- 6. Release the dowel (x1) and the hook (x1) that secure the Right Frame, and remove the Right Frame.

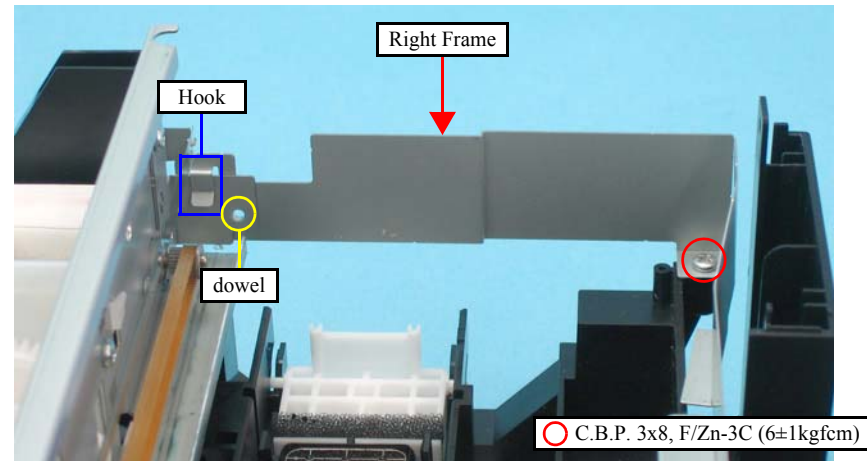

Figure 4-55. Removing the Front Frame/Right Frame (3)

7. Release the hook (x1), and remove the Front Frame.

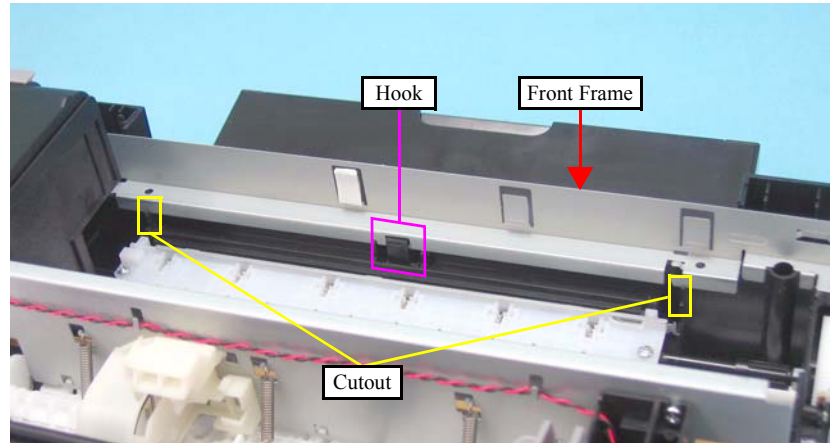

Figure 4-56. Removing the Front Frame/Right Frame (4)

- REASSEMBLY
- NX510 series only: Align the fourite con

Align the ferrite core with the line mark shown in Figure 4-57, then secure it to the Front Frame with double-sided tape.

After replacing the Front Frame, be sure to attach acetate tape as shown in the figure below.

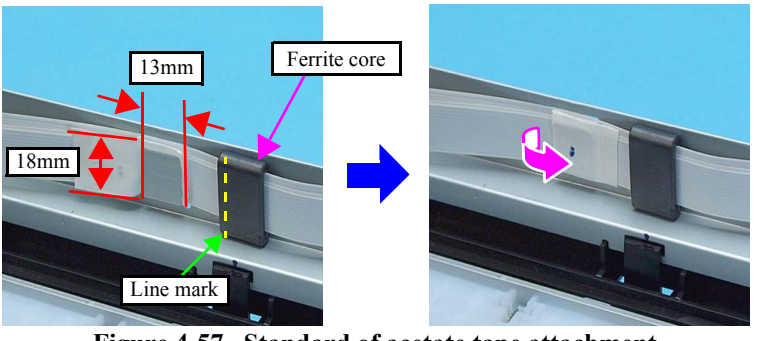

Figure 4-57. Standard of acetate tape attachment

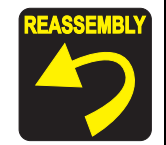

- When installing the Front Frame, pay attention to the following instructions.
  - As shown in Figure 4-56, be sure to secure the Front Frame with the hook (x1) and the cutouts (x2).
- As shown in Figure 4-55, secure the Front Frame and Right Frame together with the screw. (Place the Right Frame on top of the Front Frame.)
- Before securing the Porous Pad Frame Right, align the hole of the Porous Pad Frame Right with the dowel of the Right Frame as shown in Figure 4-54.
- SX410/SX210 series only: Secure the Head FFCs (x3) to the Front Frame with the acetate tape (x1) as shown in the figure below.

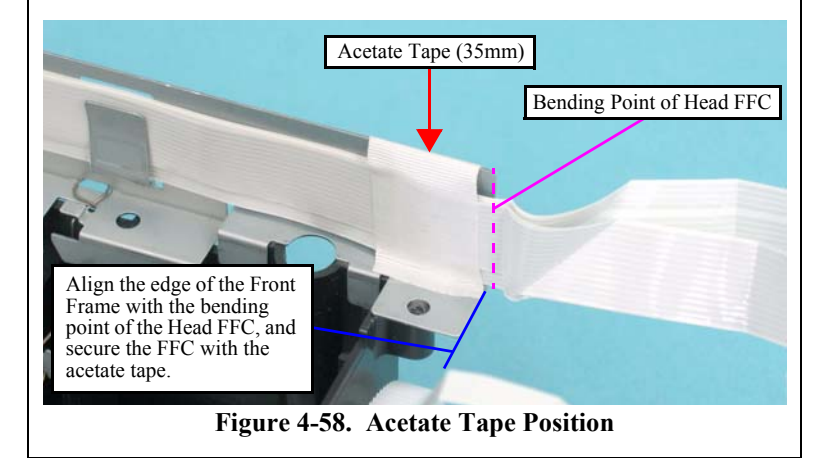

## 4.5.7 Star Wheel Holder Assy

□ Parts/Components need to be removed in advance

Document Cover/ASF Cover/Scanner Unit/Panel Unit/Upper Housing

- □ Removal procedure
  - *1.* Remove the Grounding Spring from the Star Wheel Holder Assy.
  - 2. Remove the screws (x2) that secure the Star Wheel Holder Assy, and remove the Star Wheel Holder Assy.

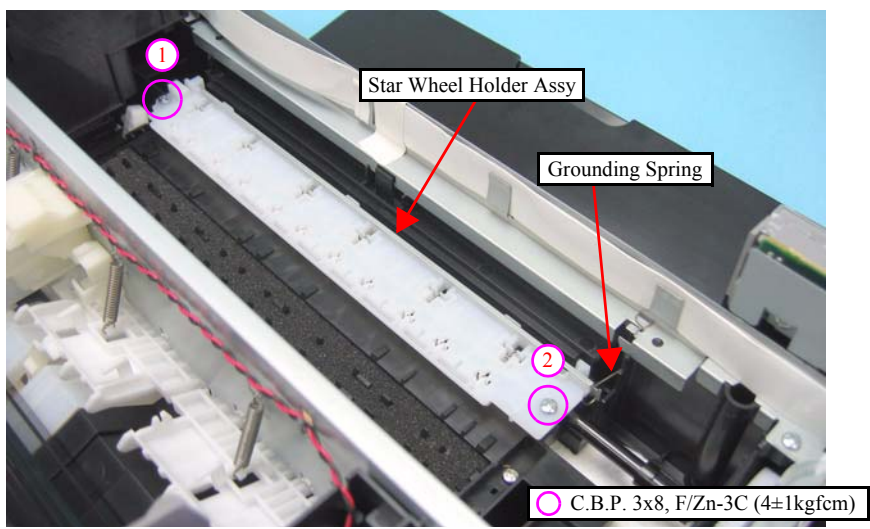

Figure 4-59. Removing the Star Wheel Holder Assy

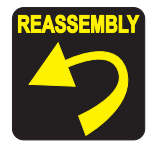

Tighten the screws in the order given in Figure 4-59.

# 4.5.8 EJ Roller

- Parts/Components need to be removed in advance
  Document Cover/ASF Cover/Scanner Unit/Panel Unit/Upper Housing/Card Slot
  Cover/Lower Housing/Main Board Unit/Left Frame/Star Wheel Holder Assy
- $\Box$  Removal procedure

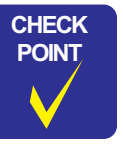

The Spur Gear 51.5 cannot be reused after it is removed. Whenever the gear is removed, make sure to attach a new one.

*1*. Insert a flathead precision screwdriver between the Spur Gear 51.5 and the EJ Roller, and remove the Spur Gear 51.5 by pushing it in the direction of the arrow.

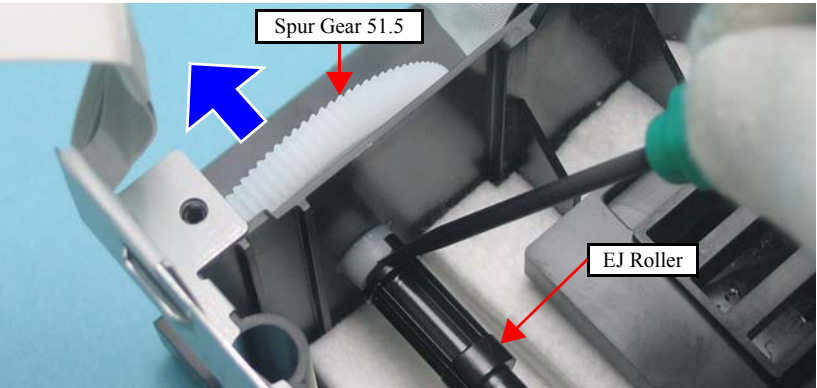

Figure 4-60. Removing the EJ Roller (1)

2. Remove the EJ Roller while pushing the tab on the right side of the Base Frame in the direction of the arrow.

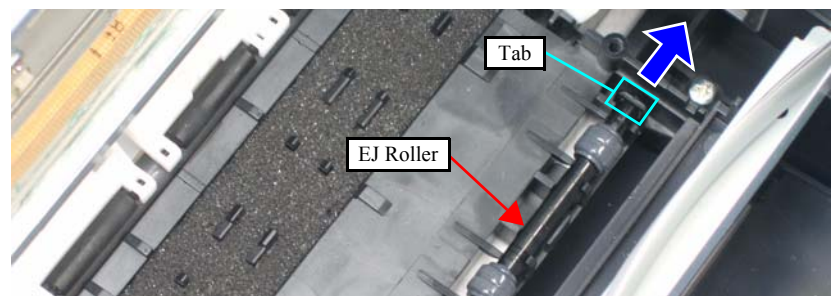

Figure 4-61. Removing the EJ Roller (2)

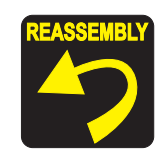

- When installing the EJ Roller, pay attention to the following instructions.
- Make sure that the rubber part of the EJ Roller does not contact with the hook of the Front Paper Guide.
- Be cautious not to touch the rubber part of the EJ Roller.
- Be sure to align the rib (x1) of the Front Paper Guide with the slit on the EJ Roller.

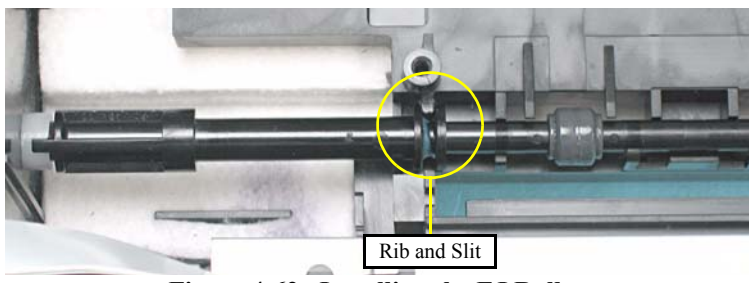

Figure 4-62. Installing the EJ Roller

When installing the Spur Gear 51.5, be sure to align the concave section of it with the convex section of the EJ Roller.

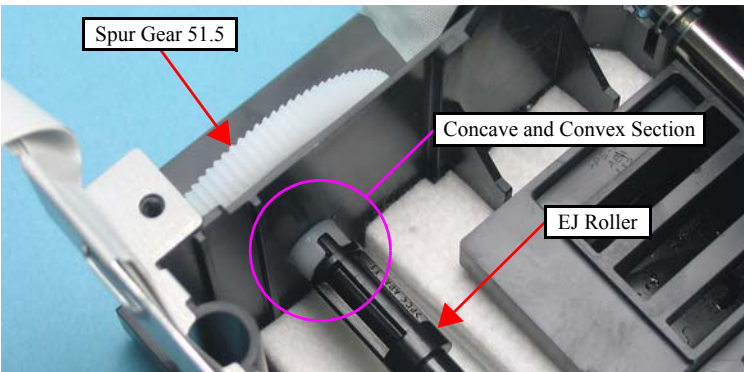

Figure 4-63. Installing the Spur Gear 51.5

- Whenever the EJ Roller is removed/replaced, the required adjustments must be carried out.
  - Chapter 5 " ADJUSTMENT" (p.161)
- After replacing the EJ roller, be sure to perform the required lubrication.
- Chapter 6 " MAINTENANCE" (p.175)

# 4.5.9 PF Encoder Sensor

- Parts/Components need to be removed in advance
  Document Cover/ASF Cover/Scanner Unit/Panel Unit/Upper Housing/Card Slot
  Cover/Lower Housing/Main Board Unit/Left Frame
- $\Box$  Removal procedure

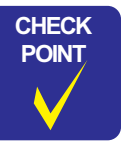

In this section, some disassembling procedures differ between models. Skip the model-specified steps if not applied to your model.

- *1*. For NX510/SX210 series: Peel off the acetate tape (x1) from the PF Encoder Sensor.
- 2. Release the PF Encoder FFC from the connector (x1) of the PF Encoder Sensor.
- 3. Remove the screw (x1) that secures the PF Encoder Sensor, and remove the PF Encoder Sensor.

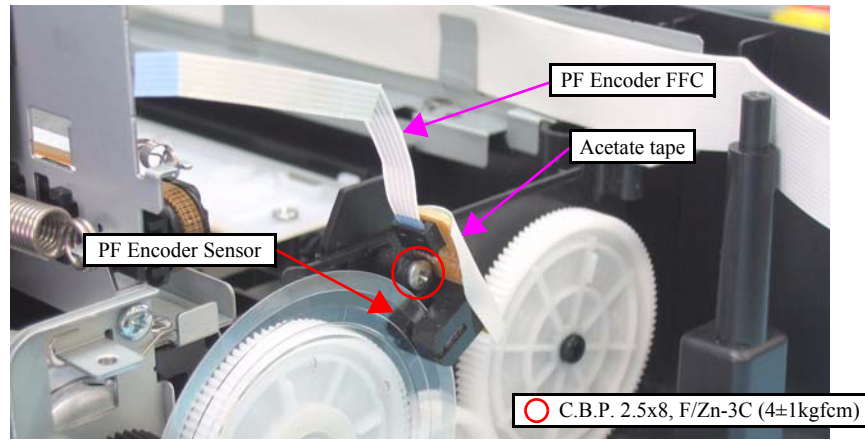

Figure 4-64. Removing the PF Encoder Sensor

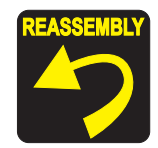

NX510/SX210 series only:

When installing the PF Encoder Sensor, be sure to attach the acetate tape (x1) referring to the figure below.

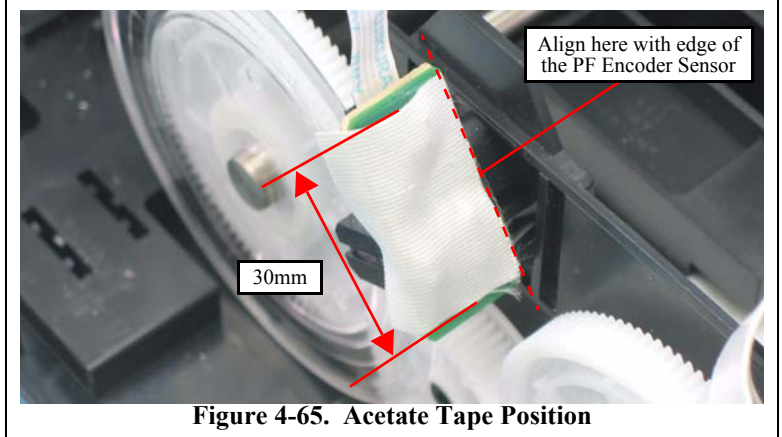

# 4.5.10 PF Scale

□ Parts/Components need to be removed in advance

Document Cover/ASF Cover/Scanner Unit/Panel Unit/Upper Housing/Card Slot Cover/Lower Housing/Main Board Unit/Left Frame/PF Encoder Sensor

□ Removal procedure

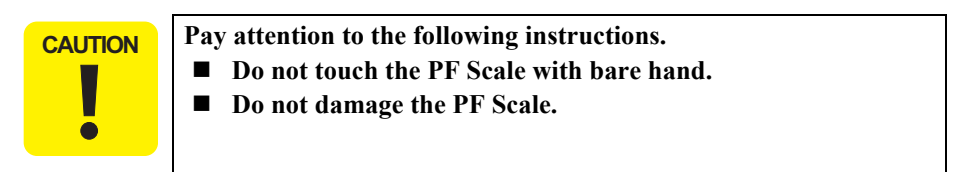

*1.* Peel of the PF Scale that is secured with the double-sided tape (x1) from the Spur Gear 32.4.

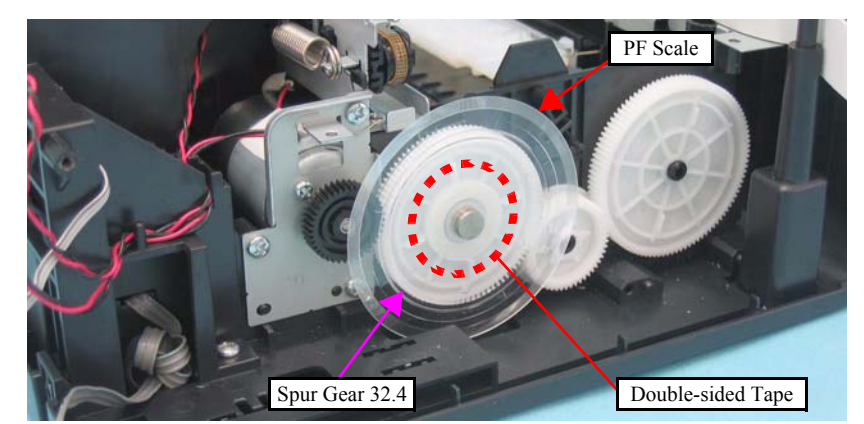

Figure 4-66. Removing the PF Scale

#### 4.5.11 PF Motor

□ Parts/Components need to be removed in advance

Document Cover/ASF Cover/Scanner Unit/Panel Unit/Upper Housing/Card Slot Cover/Lower Housing/Main Board Unit/Left Frame/PF Encoder Sensor/PF Scale

□ Removal procedure

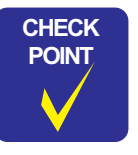

In this section, some disassembling procedures differ between models. Skip the model-specified steps if not applied to your model.

*1*. Release the PF Motor connector cable from the notches (x2) of the Base Frame.

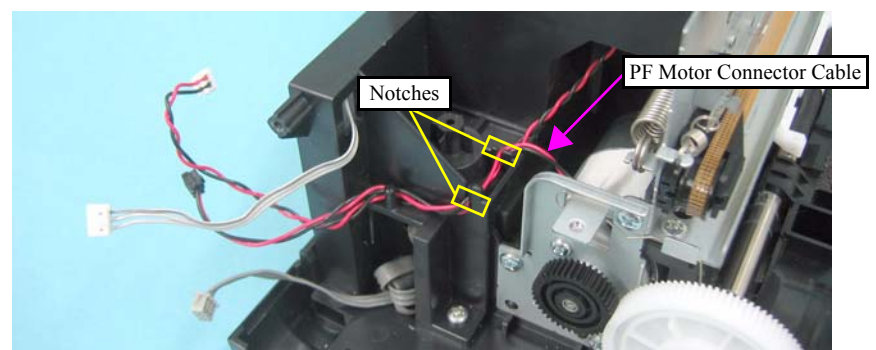

Figure 4-67. Removing the PF Motor (1)

- 2. For SX410/SX210 series : Remove the Grounding Spring from the PF Motor.
- 3. Remove the screws (x3) that secure the PF Motor, and remove it.

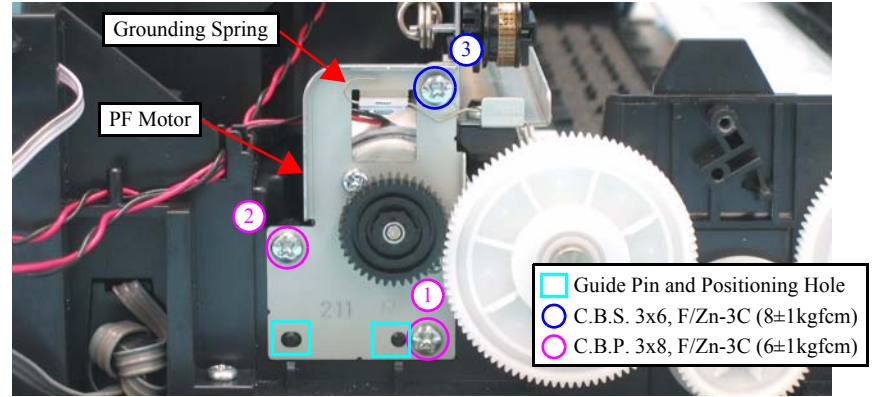

Figure 4-68. Removing the PF Motor (2)

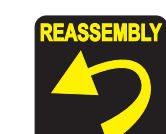

- When installing the PF Motor, pay attention to the following instructions.
  - Do not damage the PF Scale.
  - Insert the guide pins (x2) on the Base Frame into the positioning holes (x2) of the PF Motor as shown in Figure 4-68.
  - Route the PF Motor Connector Cable as shown in the figure below.

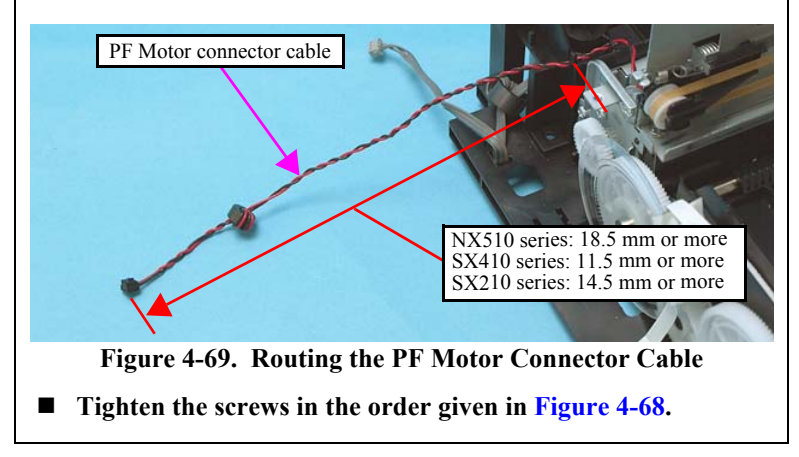

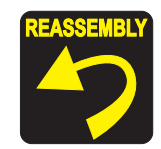

■ SX410/SX210 series only:

Follow the steps below to install the Grounding Spring.

1. Attach the larger U-shaped end of the Grounding Spring to the PF Roller.

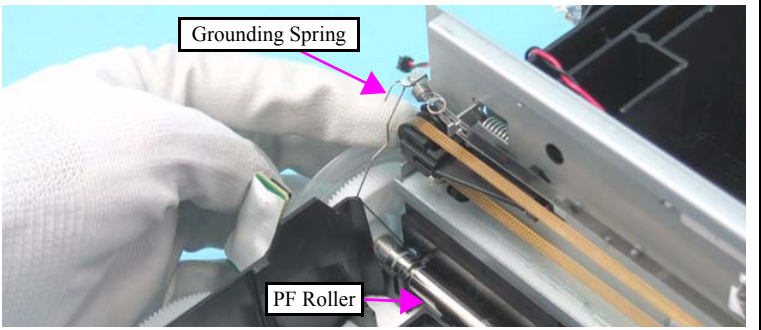

Figure 4-70. Installing the Grounding Spring (1)

- 2. Pass the Grounding Spring along the inner side of the hook of the Main Frame.
- 3. Ground the smaller U-shaped end of the Grounding Spring with the undersurface of the frame for PF Motor.

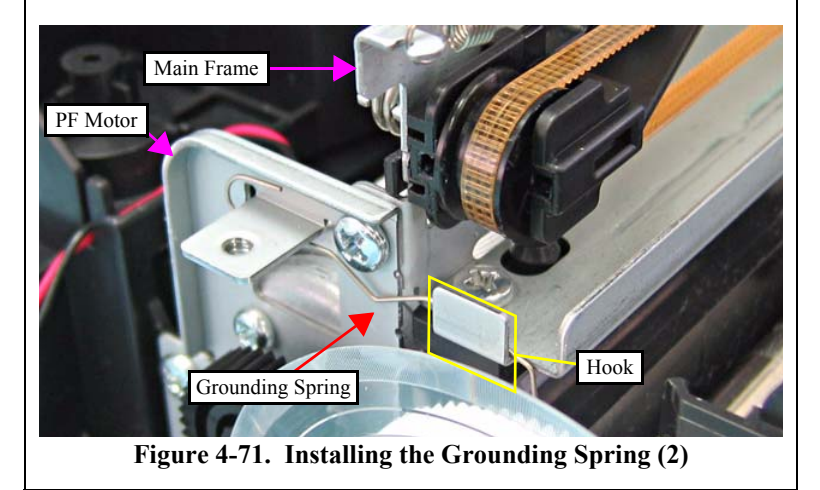

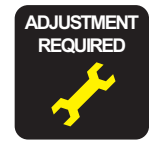

Whenever the PF Motor is removed/replaced, the required adjustments must be carried out.

• Chapter 5 " ADJUSTMENT" (p.161)

#### 4.5.12 CR Motor

□ Parts/Components need to be removed in advance

Document Cover/ASF Cover/Scanner Unit/Panel Unit/Upper Housing/Card Slot Cover/Lower Housing/Main Board Unit/Left Frame/Front Frame/Right Frame

- $\Box$  Removal procedure
  - *1.* Turn the Spur Gear 51.5 to release the Carriage Lock, and move the CR Unit to the center.

(Refer to 4.5.1 Printhead Step1 (p113))

Be careful not to damage the CR Motor cable when releasing the cable from the hooks of the Main Frame.

2. Release the CR Motor cable from the notches (x3) of the Base Frame and the hooks (x3) of the Main Frame, and then pull out the cable through the hole of the Base Frame.

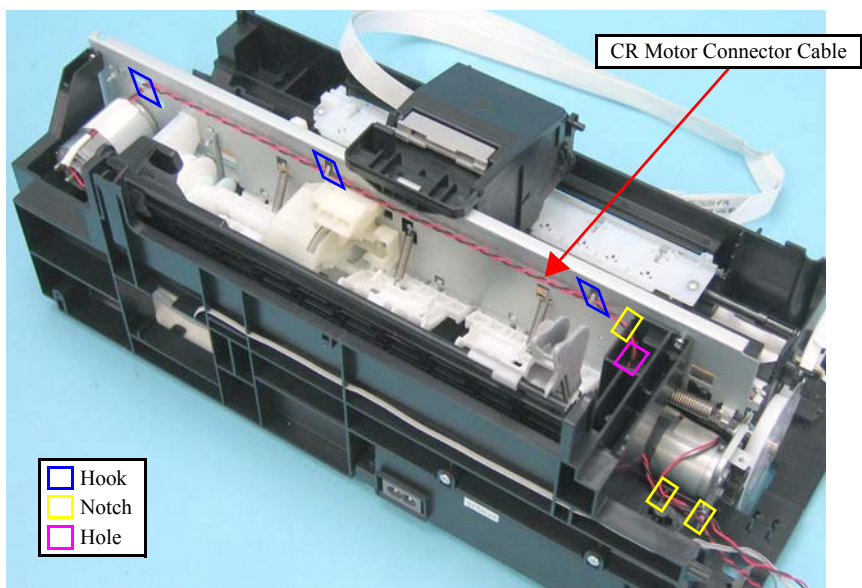

Figure 4-72. Removing the CR Motor (1)

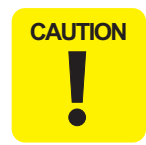

After releasing the Timing Belt, temporarily secure the belt to the Cartridge Cover with a tape or the like so as not to allow the grease to come in contact with the Timing Belt. Contaminating the belt with grease can result in malfunction of the printer.

*3.* Loosen the tension of the Timing Belt by pressing the Driven Pulley Holder in the direction of the arrow as shown in the figure, and release the Timing Belt from the pinion gear of the CR Motor.

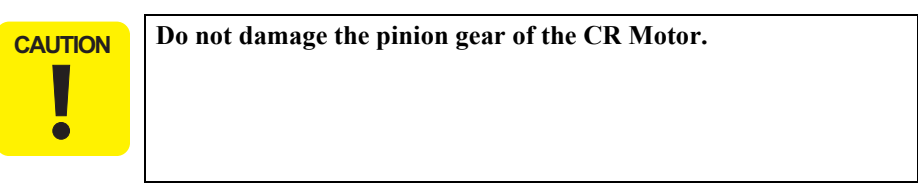

4. Remove the screws (x2) that secure the CR Motor, and remove the CR Motor.

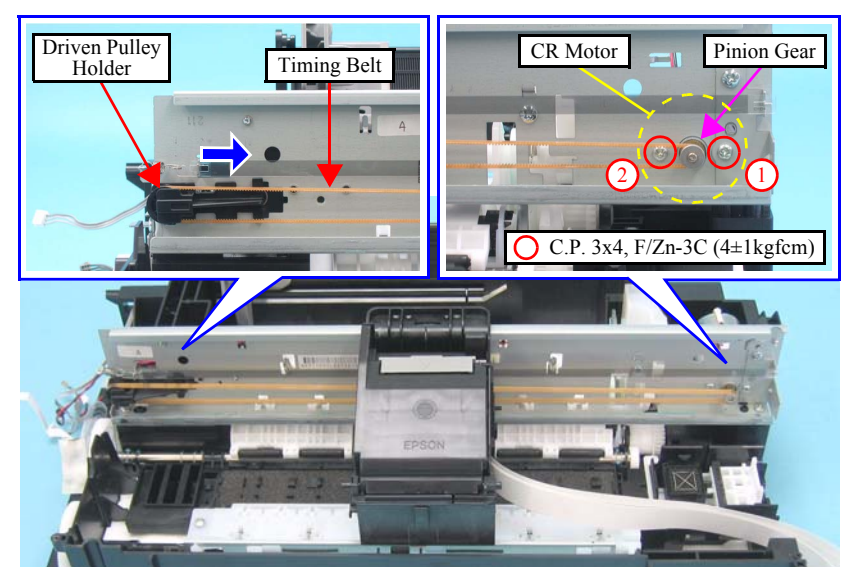

Figure 4-73. Removing the CR Motor (2)

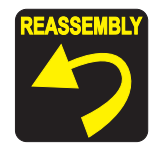

Be sure to install the CR Motor so that the groove on it faces downward.

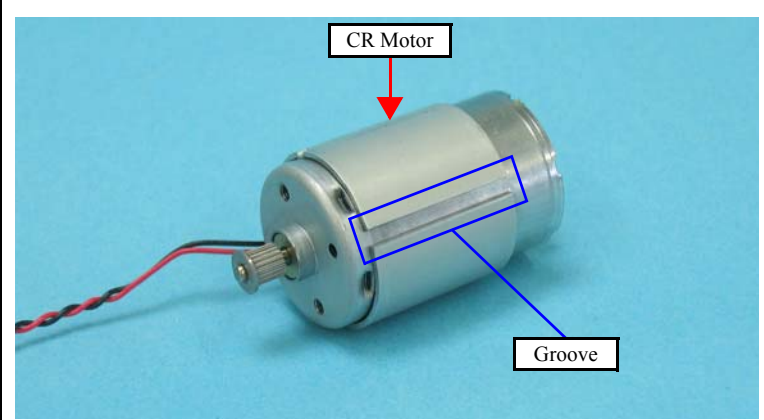

Figure 4-74. CR Motor

- Tighten the screws in the order given in Figure 4-73.
- Make sure that there is no gap between the CR Motor and the Main Frame.

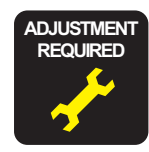

Whenever the CR Motor is removed/replaced, the required adjustments must be carried out.

• Chapter 5 " ADJUSTMENT" (p.161)

#### 4.5.13 Main Frame Assy

□ Parts/Components need to be removed in advance

Document Cover/ASF Cover/Scanner Unit/Panel Unit/Upper Housing/Card Slot Cover/Lower Housing/Main Board Unit/Left Frame/Front Frame/Right Frame/CR Motor/CR Scale/Hopper

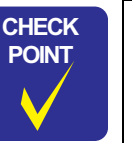

- In this section, some disassembling procedures differ between models. Skip the model-specified steps if not applied to your model.
- Main Frame Assy consists of the following parts.
  - Main Frame
  - CR Unit
  - Printhead
  - Upper Paper Guide
- □ Removal procedure
  - 1. For SX410/SX210 series: Remove the Grounding Spring from the PF Motor. (*Refer to 4.5.11 PF Motor Step2 (p125)*)
  - 2. Release one end of the Extension Spring from the hook of the Main Frame with longnose pliers, and then remove the spring together with the Driven Pulley Holder.

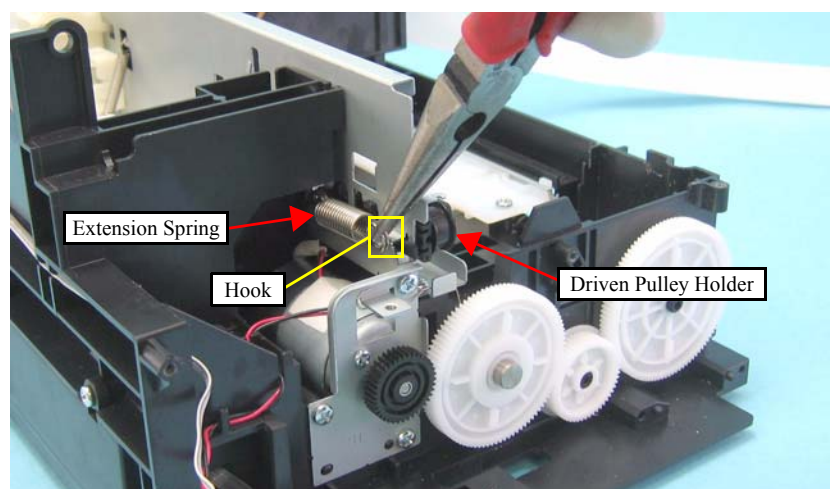

Figure 4-75. Removing the Extension Spring and Driven Pulley Holder

- 3. Move the CR Unit to the left side of the printer.
- 4. Remove the screw (x1) that secures the LD Shaft Holder.
- 5. Move the LD Shaft Holder in the direction of the arrow while holding down its tab with a flathead precision screwdriver, and remove the LD Shaft Holder.

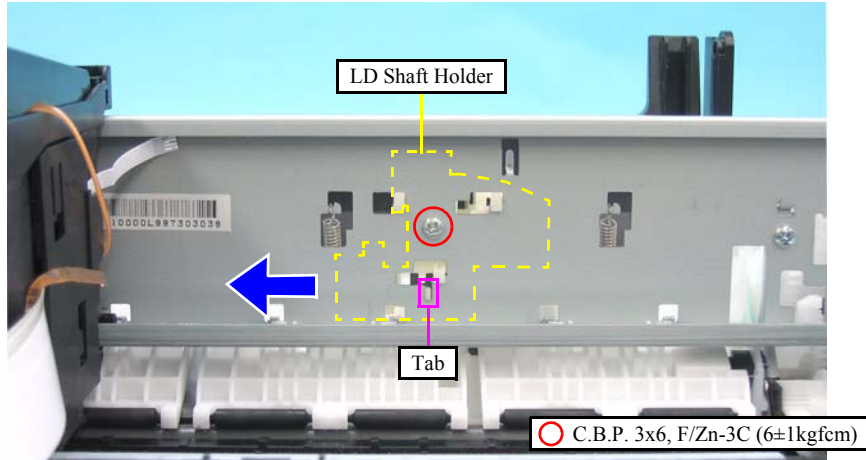

Figure 4-76. Removing the LD Shaft Holder

6. Remove the Extension Springs 10.99 (x3) from each hook of the Main Frame and the Upper Paper Guide.

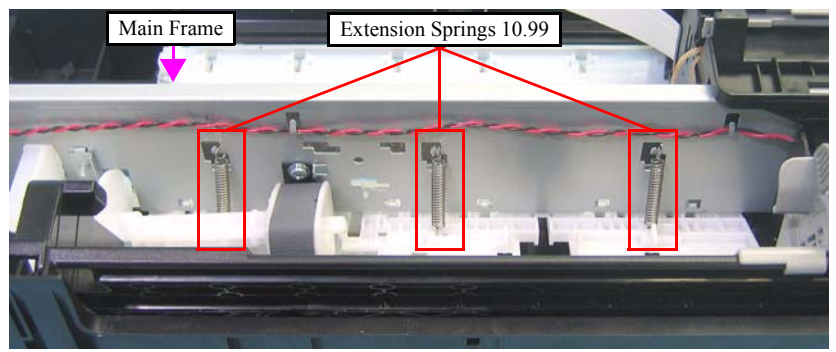

Figure 4-77. Removing the Upper Paper Guide

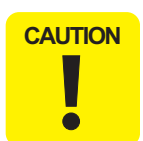

When laying the Main Frame Assy, make sure to put it as shown in the figure below. Do not lay it with the rollers of the Upper Paper Guide facing downward, or the rollers or the nozzle surface may get damaged.

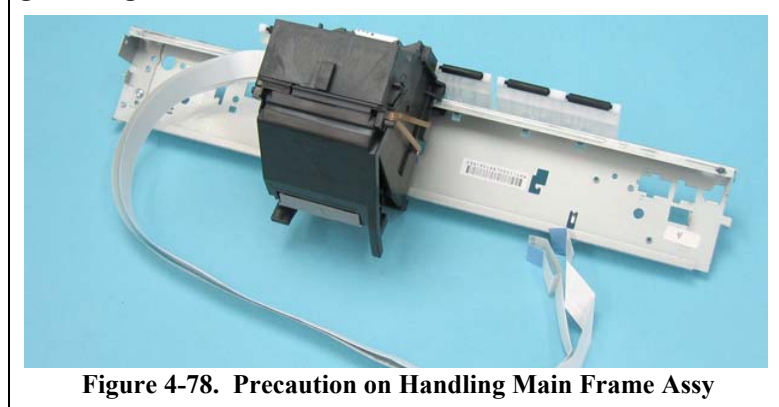

7. Remove the screws (x6) that secure the Main Frame, and remove it while avoiding the LD Roller Shaft so as not to hit the Upper Paper Guide.

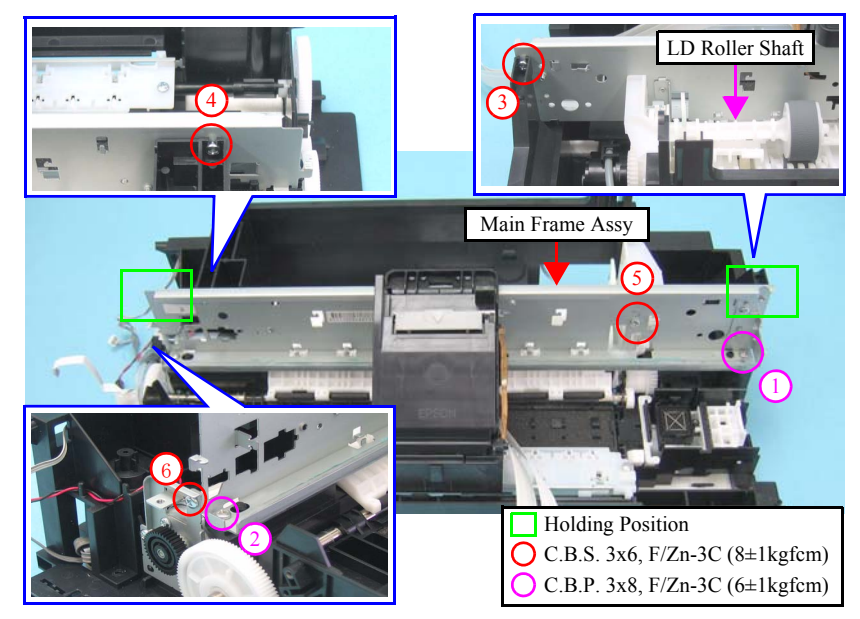

Figure 4-79. Removing the Main Frame Assy

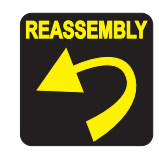

- When installing the Main Frame Assy, pay attention to the following instructions.
- 1. Put the right part of the Upper Paper Guide under the LD Roller Shaft as shown in the figure below.
- 2. Align the hook (x1) of the Frame Support with the positioning hole (x1) of the Main Frame.
- 3. Align the hook (x1) of the ASF Unit with the positioning hole (x1) of the Main Frame.
- 4. Align the guide pins (x2) of the Base Frame with the positioning holes (x2) of the Main Frame.

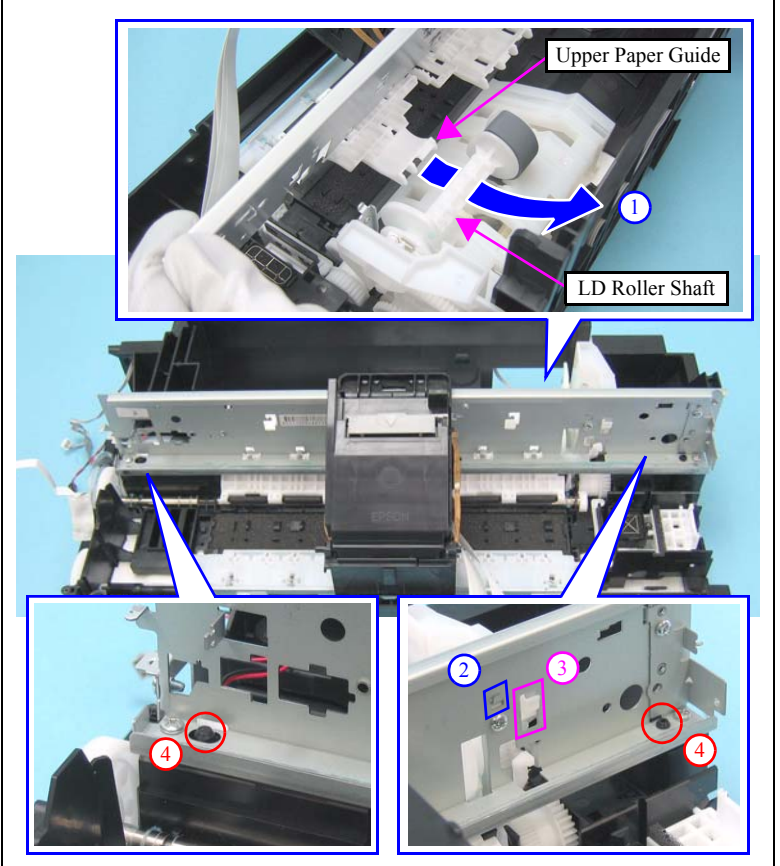

Figure 4-80. Main Frame Assy

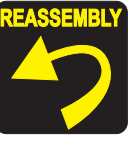

- Tighten the screws in the order given in Figure 4-79.
  - Follow the steps below to install the Extension Spring 10.99 to the Upper Paper Guide.
    - 1. Attach the one end of the Extension Spring 10.99 to the hook of the Upper Paper Guide.
    - 2. Attach the other end of the Extension Spring 10.99 to the hook of the Main Frame with longnose pliers.

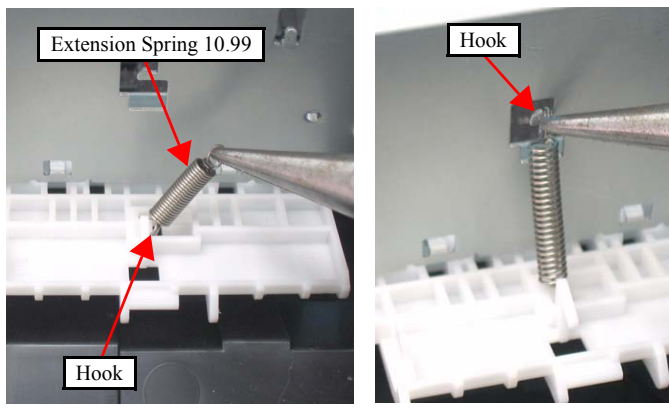

Figure 4-81. Installing the Extension Spring 10.99

■ Be sure to install the Grounding Spring referring to Figure 4-70 and Figure 4-71.

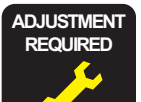

- Whenever the Main Frame is removed/replaced, the required adjustments must be carried out.
- Chapter 5 " ADJUSTMENT" (p.161)
- After replacing the Main Frame, be sure to perform the specified lubrication.
- Chapter 6 "MAINTENANCE" (p.175)

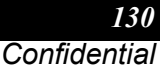

# 4.5.14 CR Unit

□ Parts/Components need to be removed in advance

Document Cover/ASF Cover/Scanner Unit/Panel Unit/Upper Housing/Card Slot Cover/Lower Housing/Main Board Unit/Left Frame/Front Frame/Right Frame/CR Motor/CR Scale/Hopper/Main Frame Assy/Printhead

- □ Removal procedure
  - *1*. Remove the screw (x1) that secures the CR Scale Holder, and remove the CR Scale Holder.
  - 2. Move the CR Unit in the direction of the arrow to remove the CR Unit.

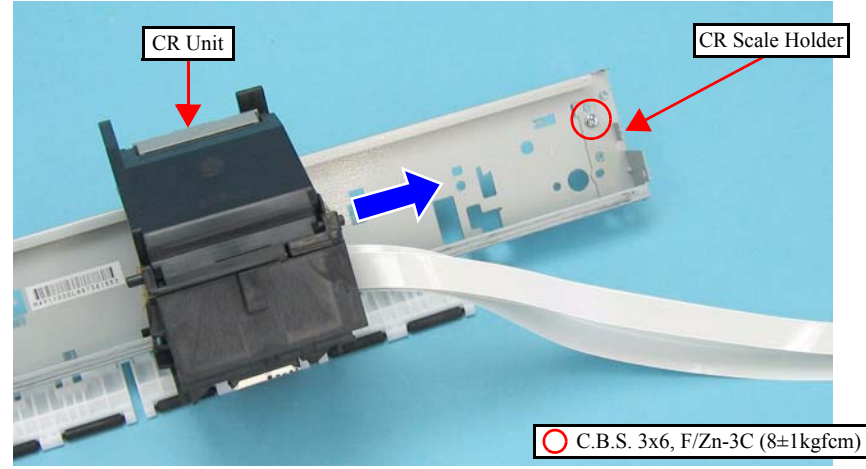

Figure 4-82. Removing the CR Unit (1)

3. Release the Timing Belt from the groove of the CR Unit.

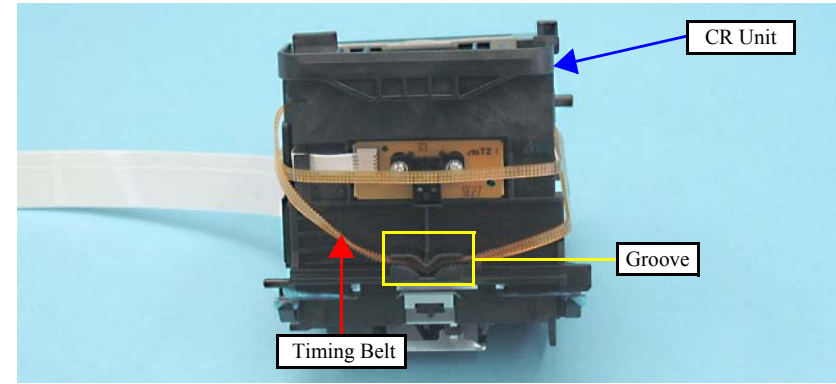

Figure 4-83. Removing the CR Unit (2)

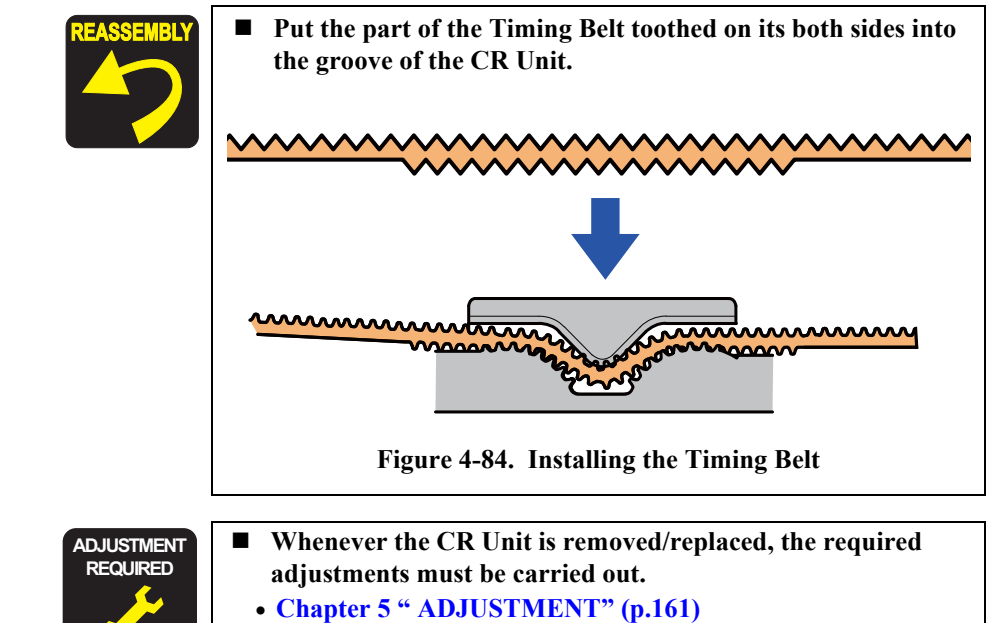

- After replacing the CR Unit, be sure to perform the required lubrication.
  - Chapter 6 " MAINTENANCE" (p.175)

# 4.5.15 Upper Paper Guide

□ Parts/Components need to be removed in advance

Document Cover/ASF Cover/Scanner Unit/Panel Unit/Upper Housing/Card Slot Cover/Lower Housing/Main Board Unit/Left Frame/Front Frame/Right Frame/CR Motor/CR Scale/Hopper/Main Frame Assy

- Removal procedure
  - *1.* Release the hooks (x6), and remove the Upper Paper Guide.

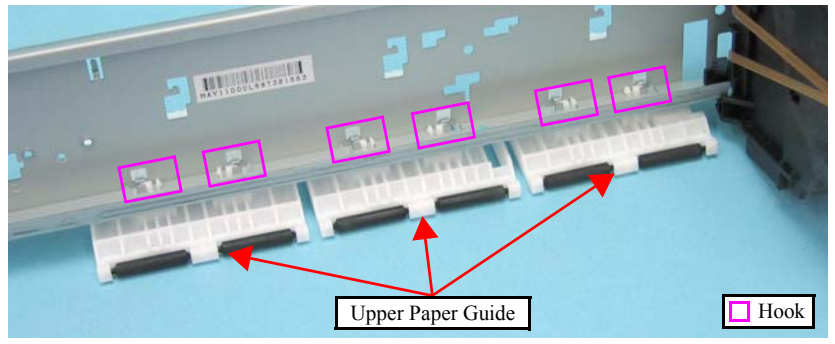

Figure 4-85. Removing the Upper Paper Guide (1)

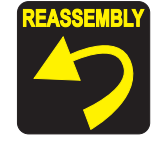

When installing the Upper Paper Guide, attach the legs (x2) of the antistatic cloth into the holes (x2) of Upper Paper Guide as shown in the figure below.

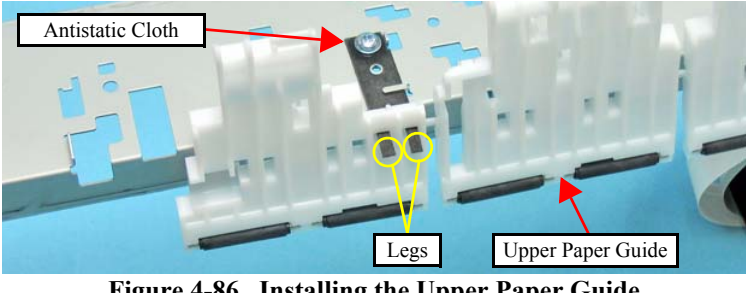

Figure 4-86. Installing the Upper Paper Guide

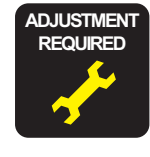

Whenever the Upper Paper Guide is removed/replaced, the required adjustments must be carried out.

• Chapter 5 " ADJUSTMENT" (p.161)

# 4.5.16 ASF Unit

□ Parts/Components need to be removed in advance

Document Cover/ASF Cover/Scanner Unit/Panel Unit/Upper Housing/Card Slot Cover/Lower Housing/Main Board Unit/Left Frame/Front Frame/Right Frame/CR Motor/CR Scale/Hopper/Main Frame Assy

- □ Removal procedure
  - *1*. Release the PE Sensor cable from the notches (x6) of the Base Frame and pull out the cable from the hole (x1).

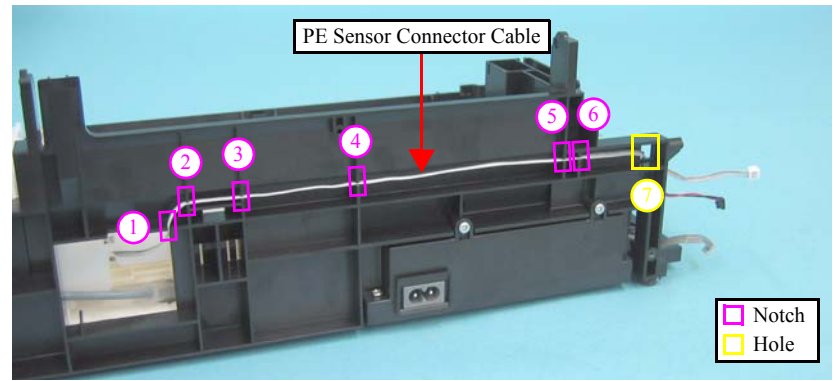

Figure 4-87. Releasing the PE Sensor Connector Cable

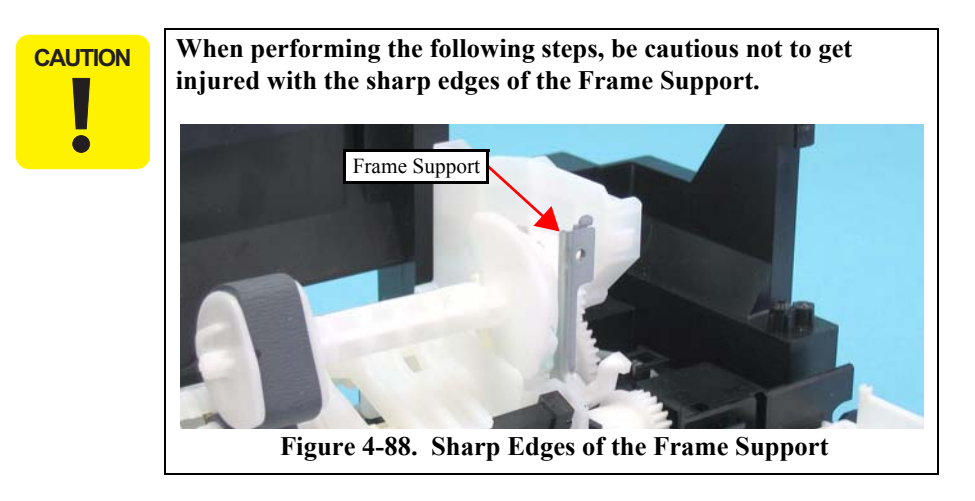

2. Remove the screws (x2) that secure the ASF Unit.

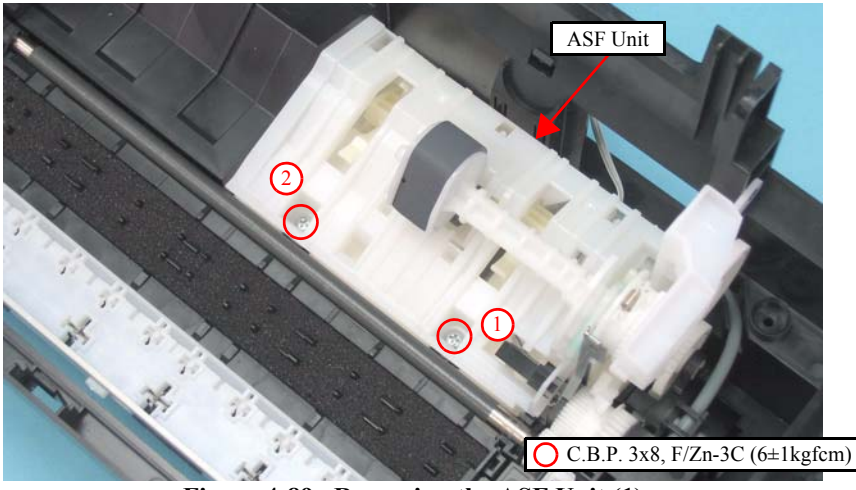

Figure 4-89. Removing the ASF Unit (1)

3. Release the dowel (x1) and guide pins (x2) of the Base Frame and the shaft (x1) of the ASF Unit, then remove the ASF Unit.

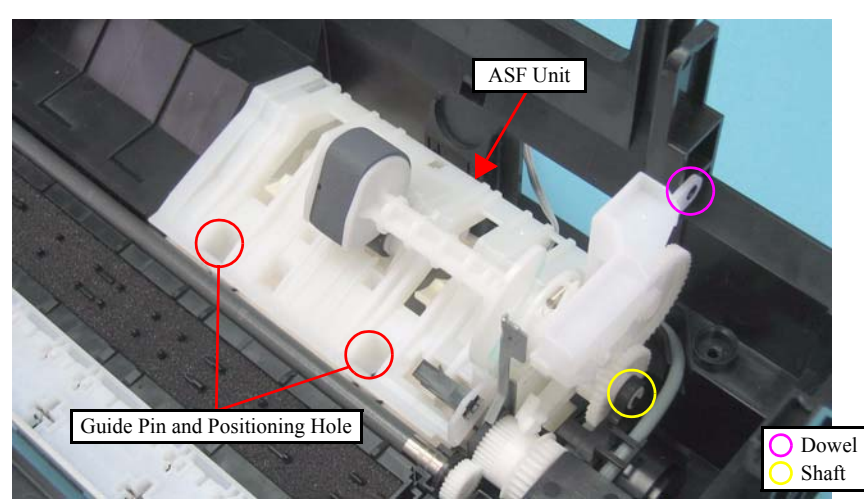

Figure 4-90. Removing the ASF Unit (2)

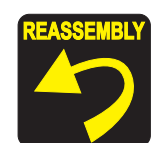

- When installing the ASF Unit, be sure to align the guide pins (x2) of the Base Frame with the positioning holes (x2) of the ASF Unit as shown in Figure 4-90.
- Tighten the screws in the order given in Figure 4-89.
- When routing the PE Sensor cable, pay attention to the following instructions.
  - Route the cable in the order given in Figure 4-87.
  - Make sure to attach the cable with the blue line facing toward the Base Frame.

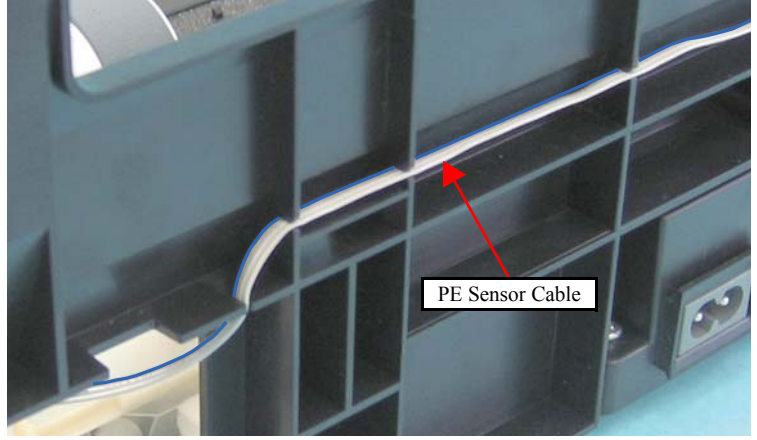

Figure 4-91. Routing PE Sensor Cable

• Check that the cable is tightly routed and there is no slack of it.

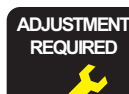

Whenever the ASF Unit is removed/replaced, the required adjustments must be carried out.

• Chapter 5 " ADJUSTMENT" (p.161)

## 4.5.17 Ink System Unit

□ Parts/Components need to be removed in advance

Document Cover/ASF Cover/Scanner Unit/Panel Unit/Upper Housing/Card Slot Cover/Lower Housing/Main Board Unit/Left Frame/Front Frame/Right Frame/CR Motor/CR Scale/Hopper/Main Frame Assy/ASF Unit

 $\Box$  Removal procedure

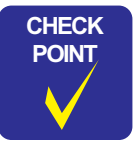

In this section, some disassembling procedures differ between models. Skip the model-specified steps if not applied to your model.

CAUTION

When disassembling/assembling the Ink System Unit, pay attention to the following instructions.

Be cautious not to get injured with the sharp edges of the Frame Support.

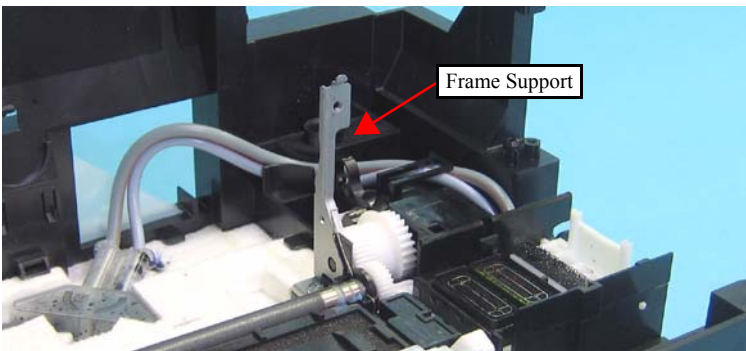

Figure 4-92. Sharp Edges of Frame Support

- Do not touch or damage the Sealing Rubber or the Head Cleaner.
- Mark the connecting point before removing the Ink Tube.

1. For NX510 series:

Detach the Waste Ink Tubes (x2) together with the Tube Stopper from the Waste Ink Cover.

For SX410/SX210 series:

Detach the Waste Ink Tube (x1) together with the Tube Stopper from the Waste Ink Cover.

2. Detach the Waste Ink Tube (x2) from the groove of the Base Frame.

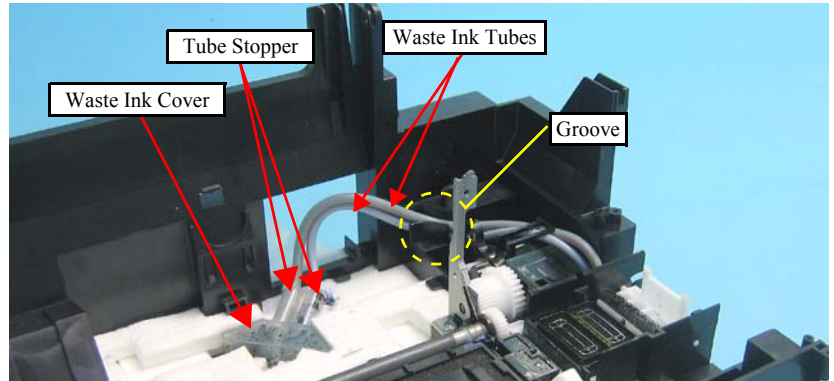

Figure 4-93. Detaching Waste Ink Tube

- 3. Remove the screw (x1) that secures the Ink System Unit.
- 4. Slide the Ink System Unit in the direction of the arrow while releasing the hook with a flathead precision screwdriver or a similar tool, and remove the Ink System Unit.

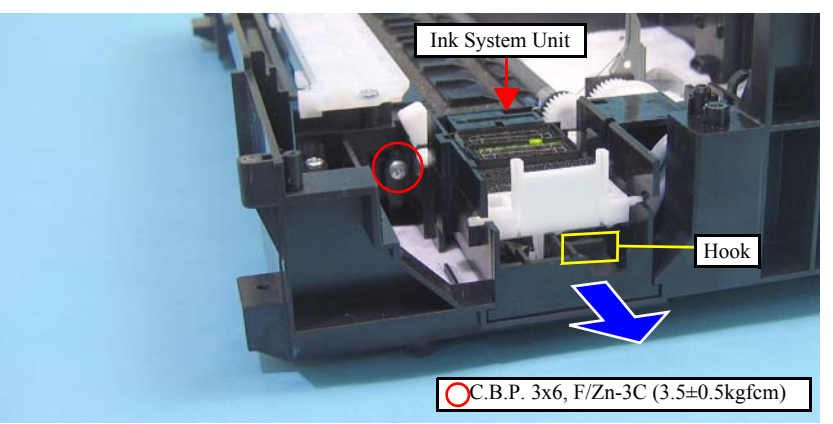

Figure 4-94. Removing the Ink System Unit

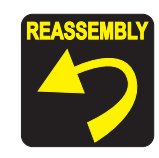

- If the Carriage lock lever comes off, reassemble it following the steps below.
  - 1. Attach the one end of the Extension Spring 0.8 to the hook of the Carriage Lock Lever.
  - 2. Attach the other end of the Extension Spring 0.8 to the Ink System Unit.
  - 3. Insert the dowel (x1) of the Carriage Lock Lever into the hole (x1) of the Ink System Unit.

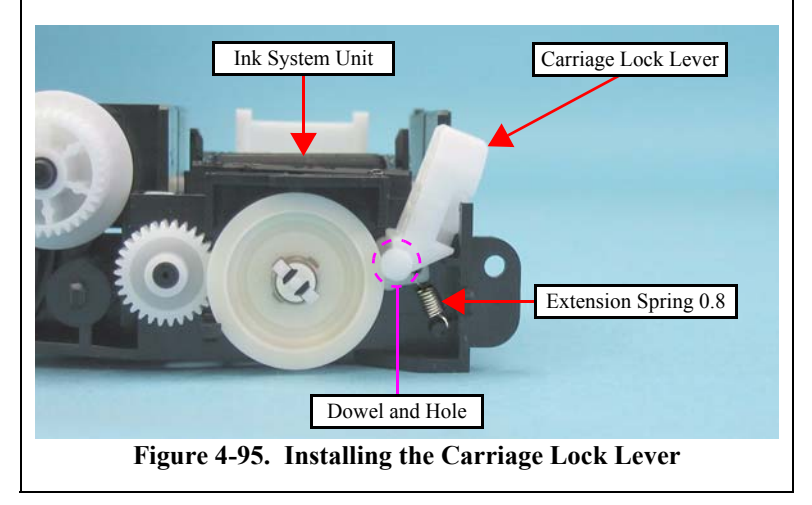

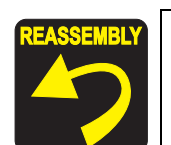

- When installing the Ink System Unit, pay attention to the following instructions.
  - Align the dowels (x3) of the Ink System Unit with the positioning holes (x3) of the Base Frame.

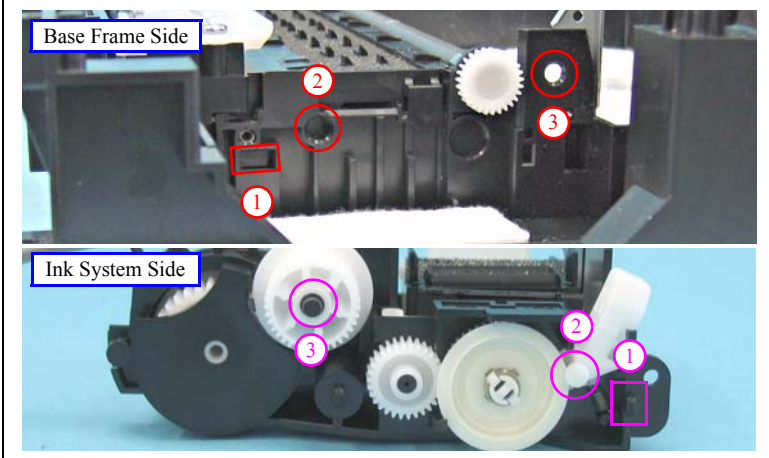

Figure 4-96. Installing the Ink System Unit (1)

• Align the ribs (x2) of the Ink System Unit with the grooves (x2) of the Base Frame.

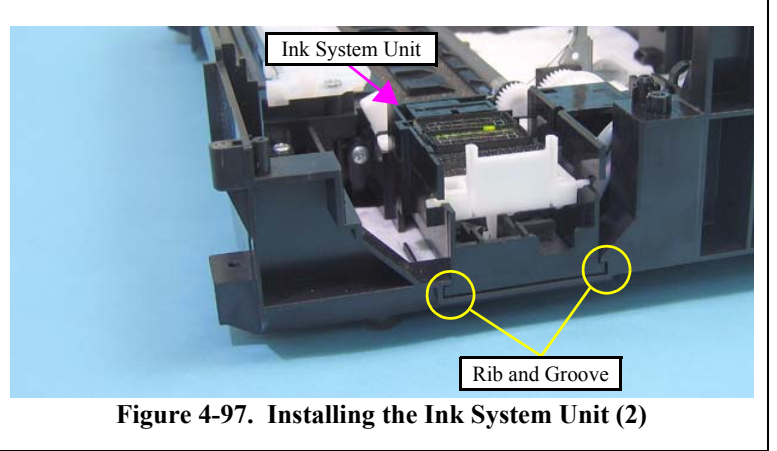

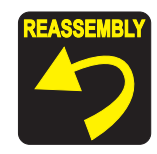

- For NX510 series:
- Place the tube with a red line to the rear as shown below, and route the waste ink tubes (x2) without any twisting.

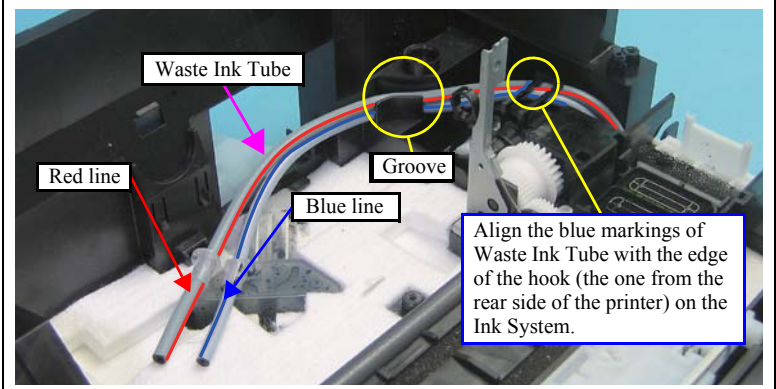

Figure 4-98. Routing the Waste Ink Tube

• Attach the Tube Stopper to the Waste Ink Tube as shown in the figure below, and insert them into the Waste Ink Cover.

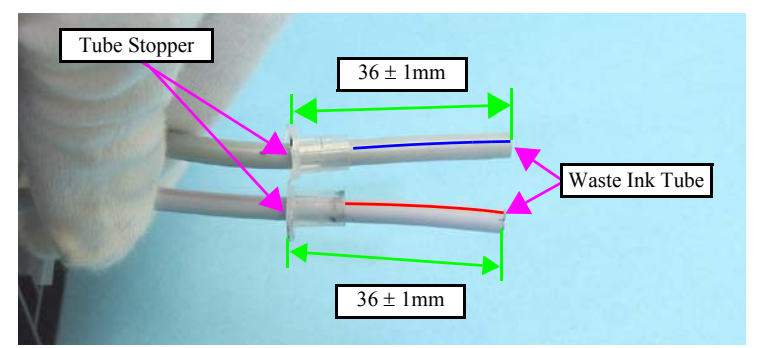

Figure 4-99. Installing the Waste Ink Tube

• When inserting the Waste Ink Tube into the Waste Ink Cover, make sure that there is no gap between the Tube Stopper and Waste Ink Cover.

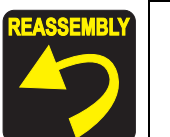

#### For SX410/SX210 series:

• Route the Waste Ink Tube through the groove of the Base Frame so that the red line of the Waste Ink Tube faces to the Ink System Unit side.

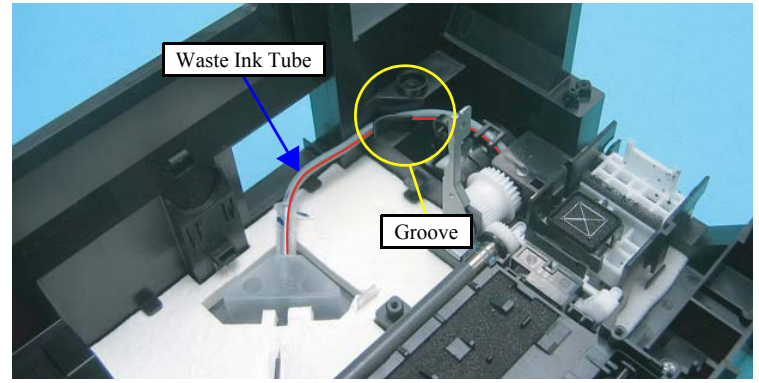

Figure 4-100. Routing the Waste Ink Tube

• Attach the Tube Stopper to the Waste Ink Tube as shown in the figure below, and insert them into the Waste Ink Cover.

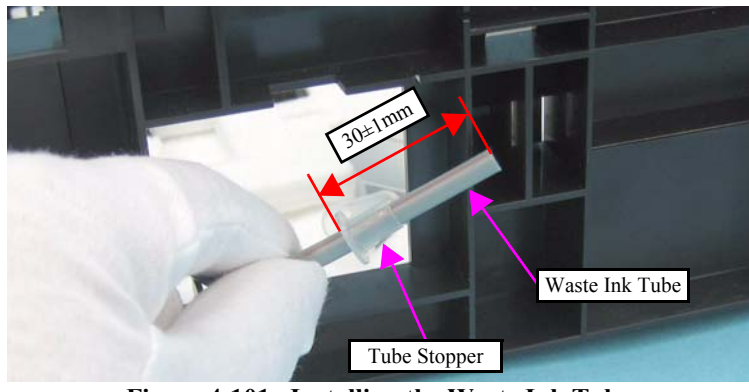

Figure 4-101. Installing the Waste Ink Tube

• When inserting the Waste Ink Tube into the Waste Ink Cover, make sure that there is no gap between the Tube Stopper and Waste Ink Cover.

## 4.5.18 Front Paper Guide

□ Parts/Components need to be removed in advance

Document Cover/ASF Cover/Scanner Unit/Panel Unit/Upper Housing/Card Slot Cover/Lower Housing/Main Board Unit/Left Frame/Front Frame/Right Frame/CR Motor/CR Scale/Hopper/Main Frame Assy/ASF Unit/Ink System Unit/Star Wheel Holder Assy/EJ Roller

□ Removal procedure

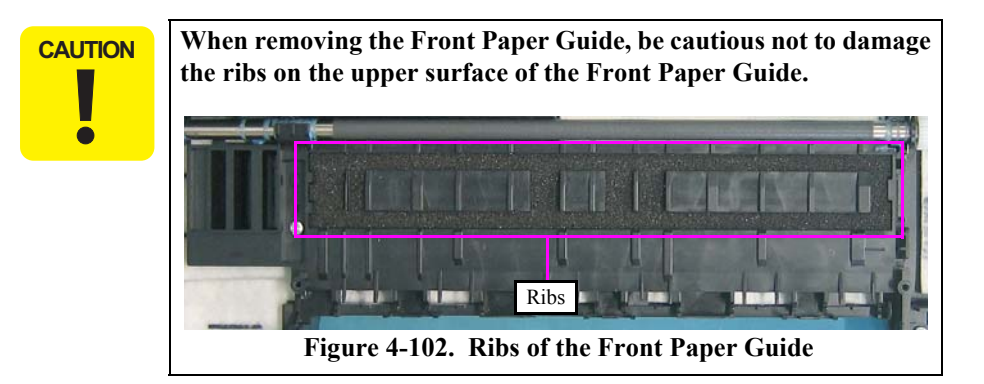

1. Remove the screws (x2) that secure the Front Paper Guide.

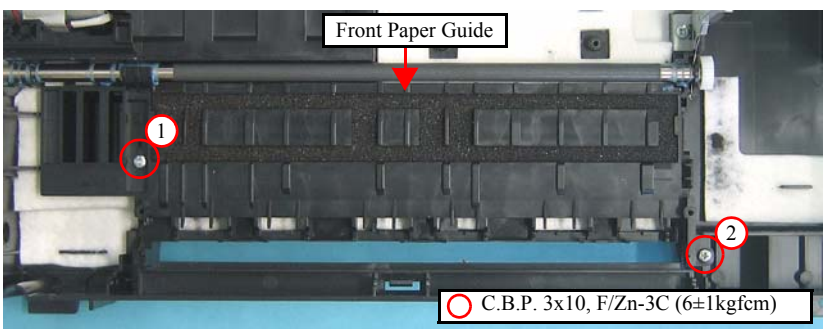

Figure 4-103. Removing the Front Paper Guide (1)

2. Release the hook (x1) of the Front Paper Guide, and remove the Front Paper Guide.

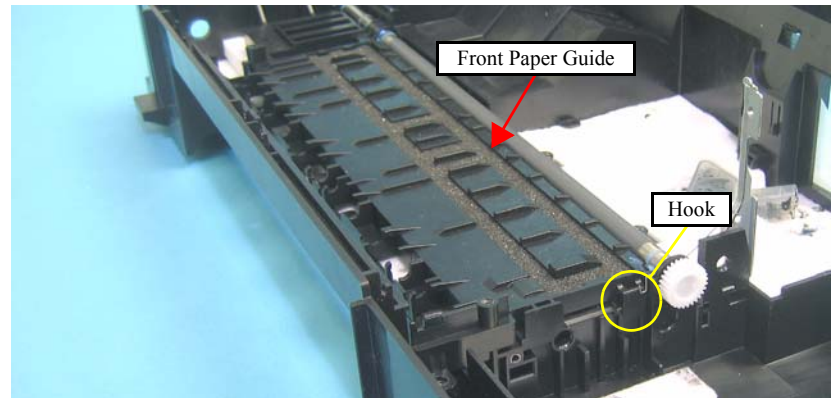

Figure 4-104. Removing the Front Paper Guide (2)

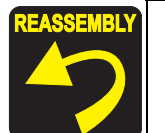

- When installing the Front Paper Guide, be cautious not to damage the PF Roller.
- NX510 series only:
- Install the Front Paper Guide so that the Grounding Spring comes outside of the hook of the Front Paper Guide.
- Confirm that the leg of the Pad Front Paper Guide is not caught between the Front Paper Guide and Base Frame.

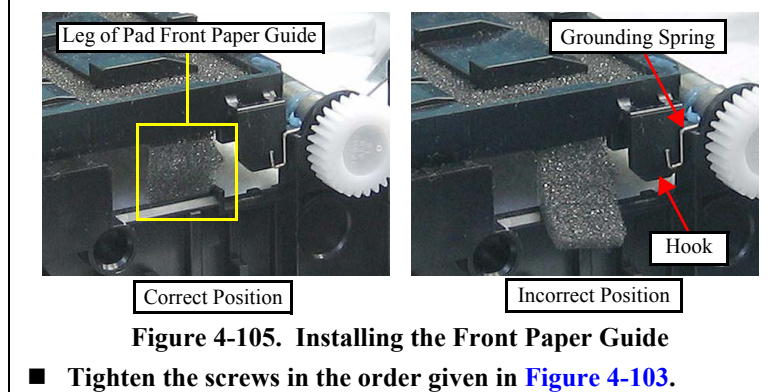

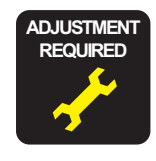

- Whenever the Front Paper Guide, is removed/replaced, the required adjustments must be carried out.
  - Chapter 5 " ADJUSTMENT" (p.161)
- After replacing the Front Paper Guide, be sure to perform the required lubrication.
- Chapter 6 " MAINTENANCE" (p.175)

# 4.5.19 PF Roller

□ Parts/Components need to be removed in advance

Document Cover/ASF Cover/Scanner Unit/Panel Unit/Upper Housing/Card Slot Cover/Lower Housing/Main Board Unit/Left Frame/Front Frame/Right Frame/CR Motor/CR Scale/Hopper/Main Frame Assy/ASF Unit/Ink System Unit/Star Wheel Holder Assy/EJ Roller/Front Paper Guide/PF Encoder Sensor/PF Scale

□ Removal procedure

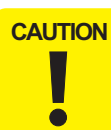

When removing the PF Roller, be cautious not to touch or damage the coated surface of the PF Roller.

*1.* Remove the Spur Gear 13.5 from the PF Roller with a flathead precision screwdriver or a similar tool.

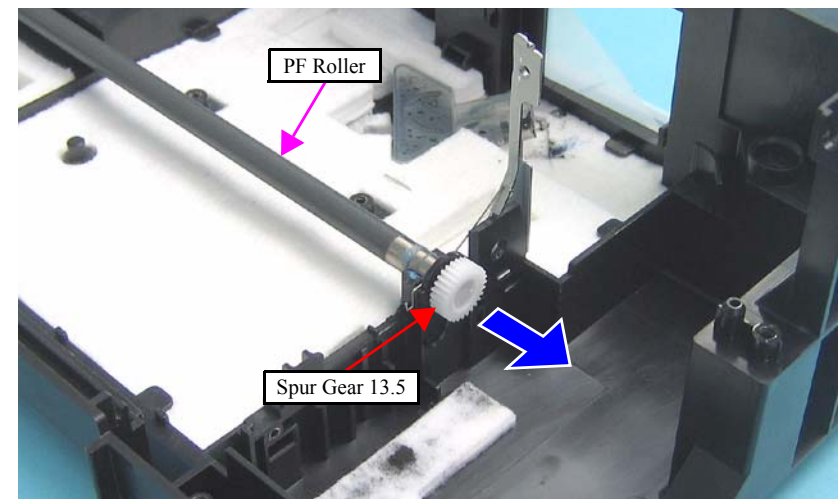

Figure 4-106. Removing the PF Roller (1)

2. Release the PF Roller from the cutout of the Base Frame (Step 2-1), and remove the PF Roller (Step 2-2)

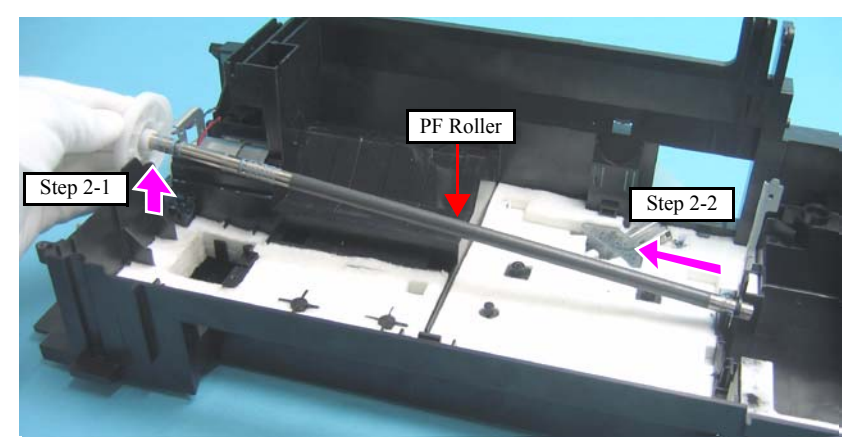

Figure 4-107. Removing the PF Roller (2)

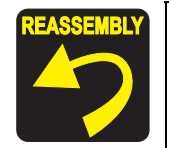

NX510 series only:

Install the PF Roller after attaching the Grounding Spring as shown in the figure below.

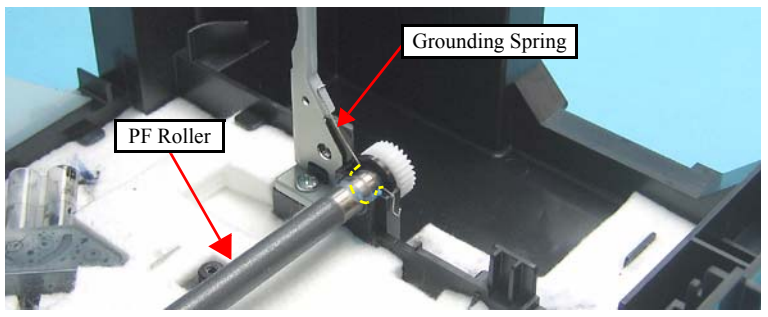

Figure 4-108. Installing the PF Roller

Whenever the PF Roller, is removed/replaced, the required adjustments must be carried out.

- Chapter 5 " ADJUSTMENT" (p.161)
- After replacing the Front Paper Guide, be sure to perform the required lubrication.
  - Chapter 6 "MAINTENANCE" (p.175)

## 4.5.20 Waste Ink Pads

□ Parts/Components need to be removed in advance

Document Cover/ASF Cover/Scanner Unit/Panel Unit/Upper Housing/Card Slot Cover/Lower Housing/Main Board Unit/Left Frame/Front Frame/Right Frame/CR Motor/CR Scale/Hopper/Main Frame Assy/ASF Unit/Ink System Unit/Star Wheel Holder Assy/EJ Roller/Front Paper Guide/PF Encoder Sensor/PF Scale/PF Roller

□ Removal procedure

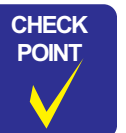

In this section, some disassembling procedures differ between models. Skip the model-specified steps if not applied to your model.

*1.* Remove the Waste Ink Pads shown below from the A, B, and C sections of the Base Frame.

| Waste Ink Pads | NX510 series | SX410/SX210 series |
|----------------|--------------|--------------------|
| Section A      | 2 pieces     | 2 pieces           |
| Section B      | 3 pieces     | 2 pieces           |
| Section C      | 1 piece      | 1 piece            |

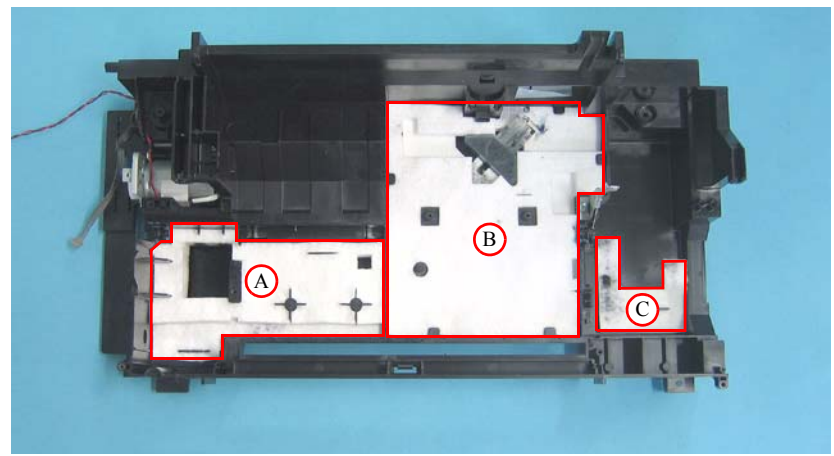

Figure 4-109. Removing the Waste Ink Pads

2. Remove the Waste Ink Cover and the Diffusion Sheet.

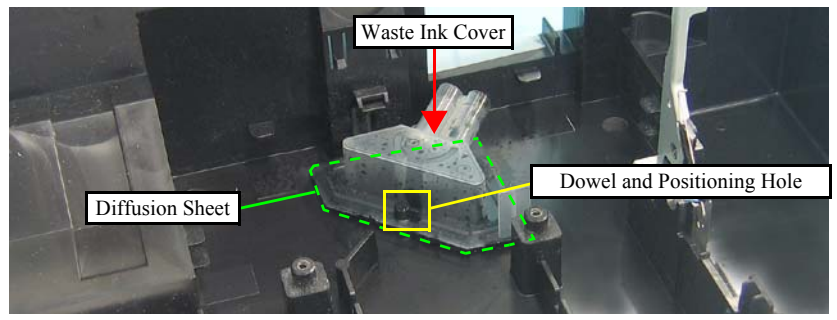

Figure 4-110. Removing the Waste Ink Cover and Diffusion Sheet

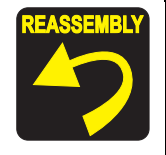

- When installing the Waste Ink Cover, be sure to align the dowel (x1) of the Base Frame with the positioning hole (x1) of the Waste Ink Cover as shown in Figure 4-110. Make sure to confirm the cover is properly secured on the Diffusion Sheet without any gap.
- When installing the Diffusion Sheet, Waste Ink Cover, and the Waste Ink Pads on section B, attach them in the order given in the figure below.
  - NX510 series: see Figure 4-111.
  - SX410 series: see Figure 4-112.
  - SX210 series: see Figure 4-113.

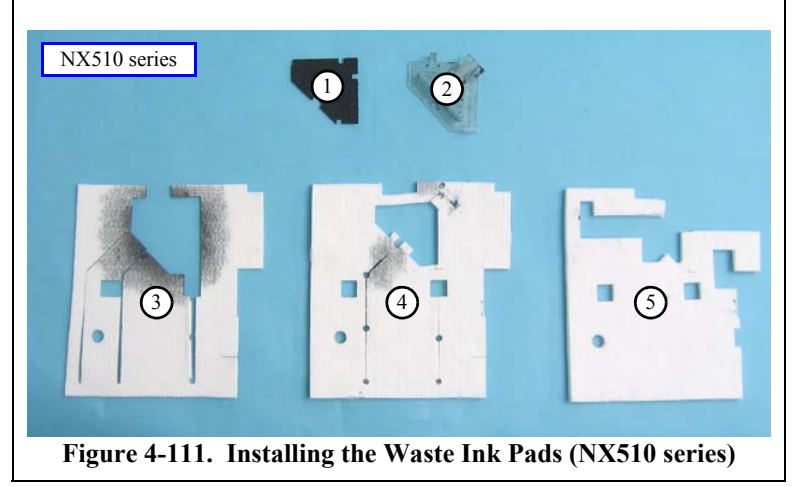

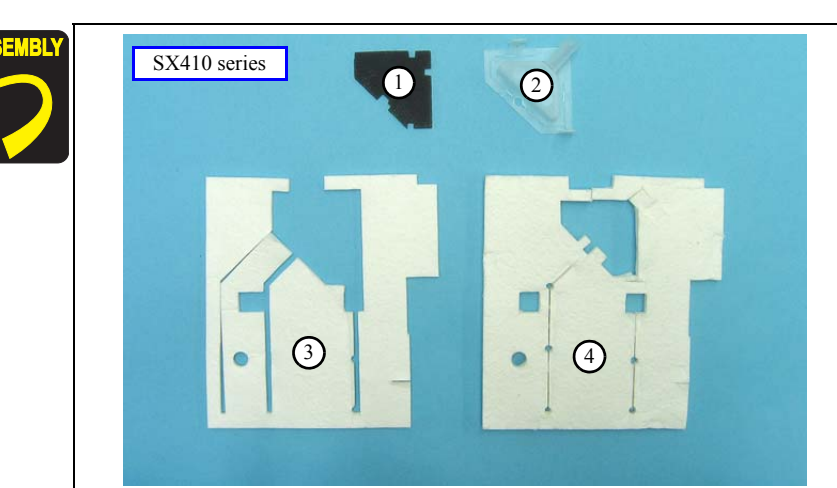

Figure 4-112. Installing the Waste Ink Pads (SX410 series)

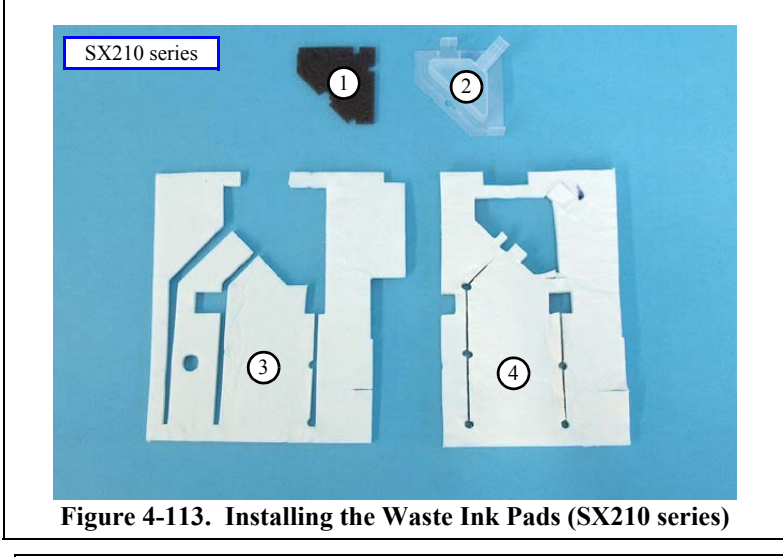

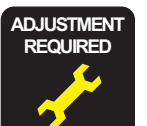

Whenever the Waste Ink Pads is removed/replaced, the required adjustments must be carried out.

• Chapter 5 " ADJUSTMENT" (p.161)

# 4.6 Disassembling the Scanner Unit

# 4.6.1 Upper/Front Scanner Housing

□ Parts/Components need to be removed in advance

Document Cover/ASF Cover/Scanner Unit

- $\Box$  Removal procedure
  - Upper Scanner Housing

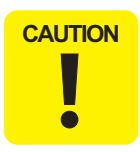

- Following work should be performed in a room where there is a little dust. A clean room or a clean bench would be preferable.
- Do not scratch the Rod Lens Array when removing the CIS Assy.

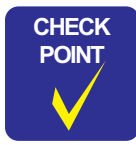

If the Hinge R or the Driven Pulley comes off during disassembling, reassemble them as shown in the figure below.

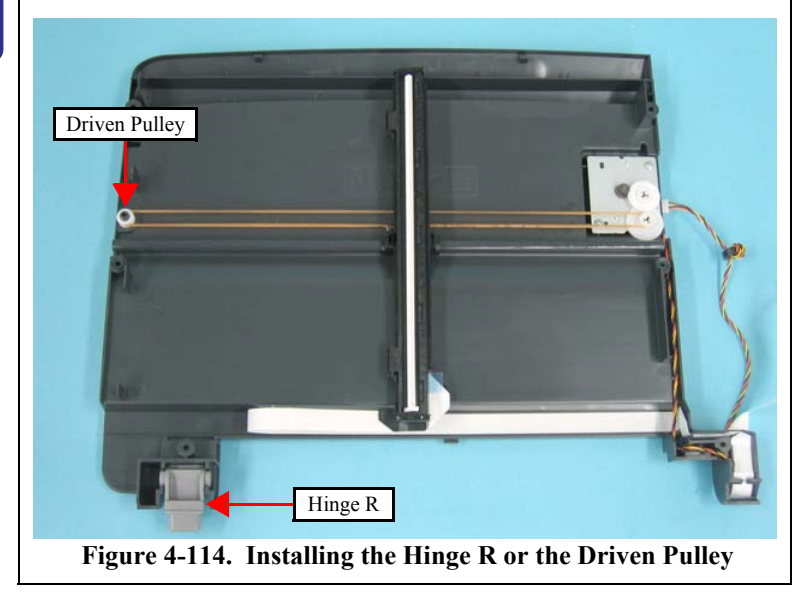

 Remove the screws (x6) that secure the Upper Scanner Housing, and release the hooks (x2) inside the Lower Scanner Housing, then remove the Upper Scanner Housing by lifting the front of it.

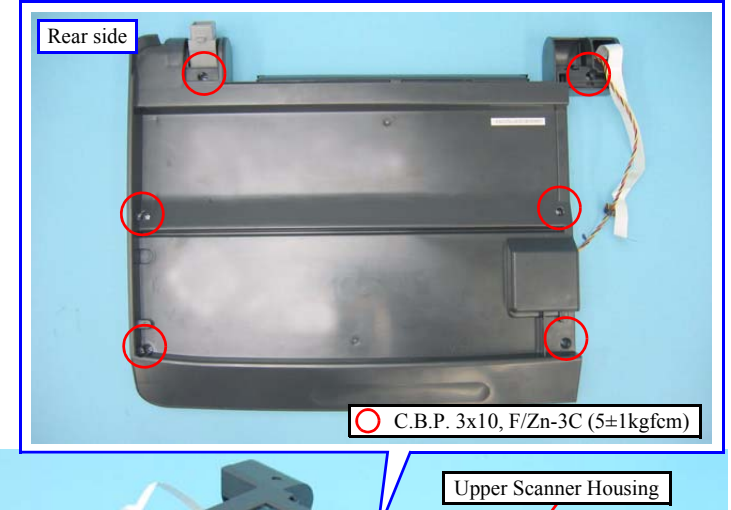

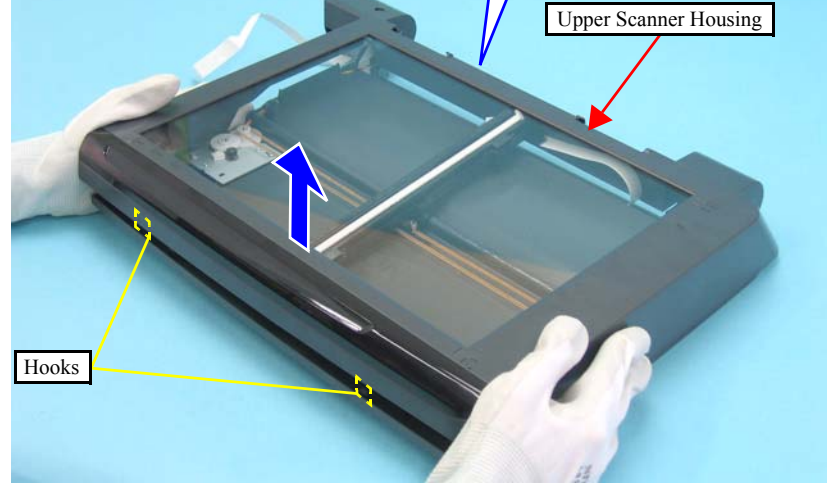

Figure 4-115. Removing the Upper Scanner Housing

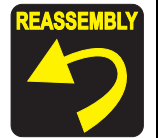

When installing the Upper Scanner Housing, attach the Hinge R to the place as shown in Figure 4-114.

- Front Scanner Housing
- *1*. Remove the Upper Scanner Housing toward you. (p141)
- 2. Release the hooks at the bottom of the Upper Scanner Housing, and remove the Front Scanner Housing.

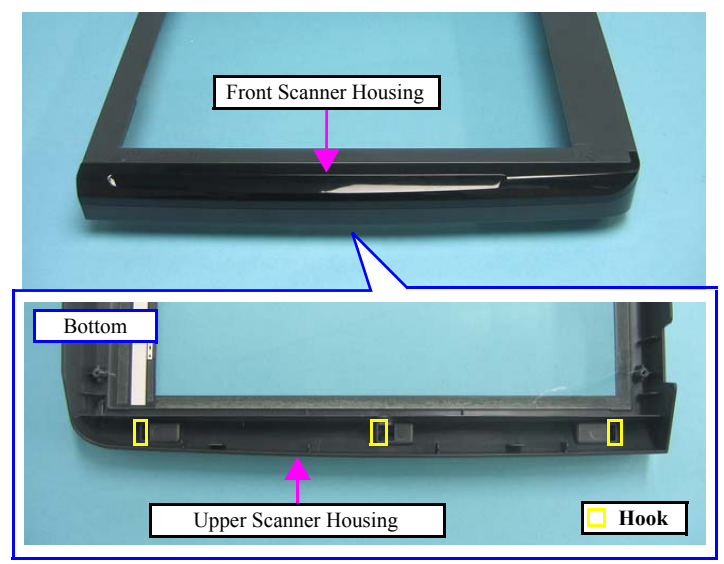

Figure 4-116. Removing the Front Scanner Housing

# 4.6.2 Scanner Carriage Unit

□ Parts/Components need to be removed in advance

Document Cover/ASF Cover/Scanner Unit/Upper Scanner Housing

□ Removal procedure

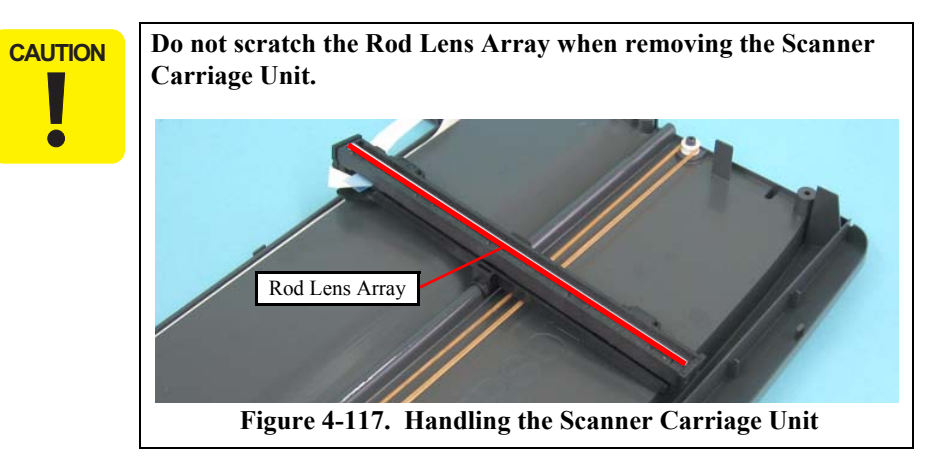

*1.* Move the Scanner Carriage Unit to the center.

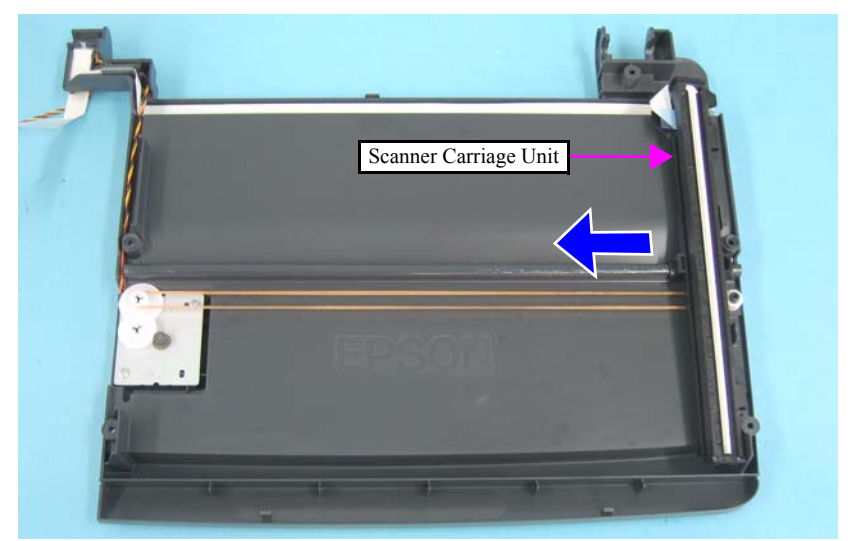

Figure 4-118. Moving the Scanner Carriage Unit

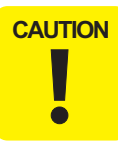

C/

Take extra care not to contaminate the Scanner Timing Belt with grease on the rail of the Lower Scanner Housing.

2. Release the Pulley from the Lower Scanner Housing, and release the Scanner Timing Belt from the Combination Gear 25.2, 9.0553 and the Driven Pulley.

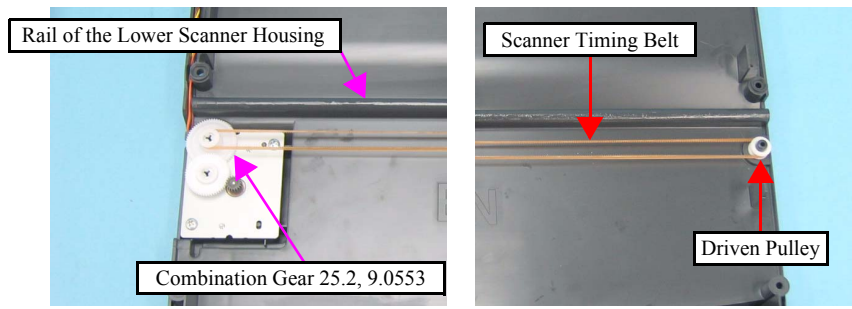

Figure 4-119. Removing the Scanner Carriage Unit (1)

|   | Be careful about the double-sided tape fixing the Scanner Carriage |
|---|--------------------------------------------------------------------|
| I |                                                                    |

*3.* Release the Scanner Carriage FFC from the Scanner Carriage Unit, and remove the Scanner Carriage Unit together with the Scanner Timing Belt.

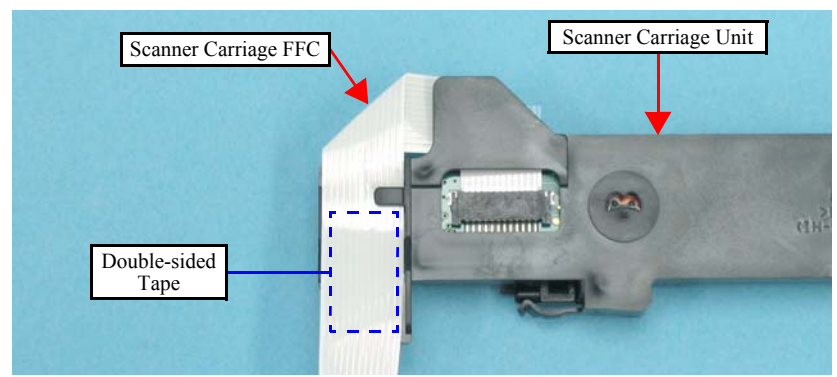

Figure 4-120. Removing the Scanner Carriage Unit (2)

*4*. Release the tabs (x2) from the hooks (x2) on the Scanner CR Holder and remove the CIS Unit.

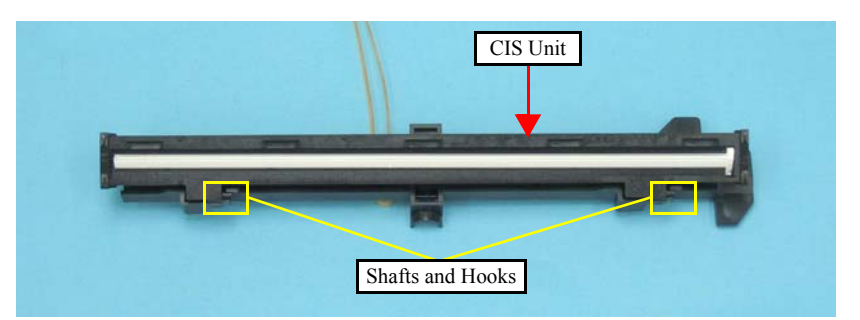

Figure 4-121. Removing the CIS Unit

5. Remove the CIS Springs (x2) from the Scanner CR Holder.

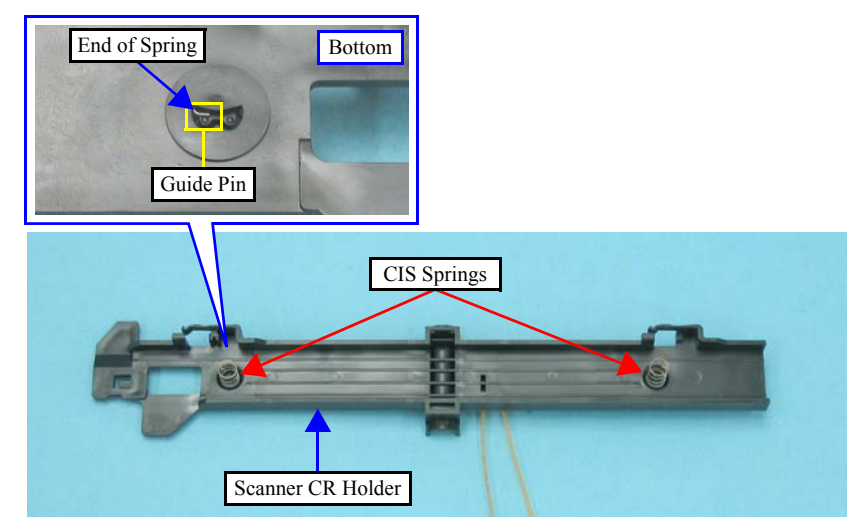

Figure 4-122. Removing the CIS Springs

- 6. Remove the Belt Clamp that secures the Timing Belt.
- 7. Remove the Scanner Timing Belt together with the Torsion Spring from the Scanner CR Holder.

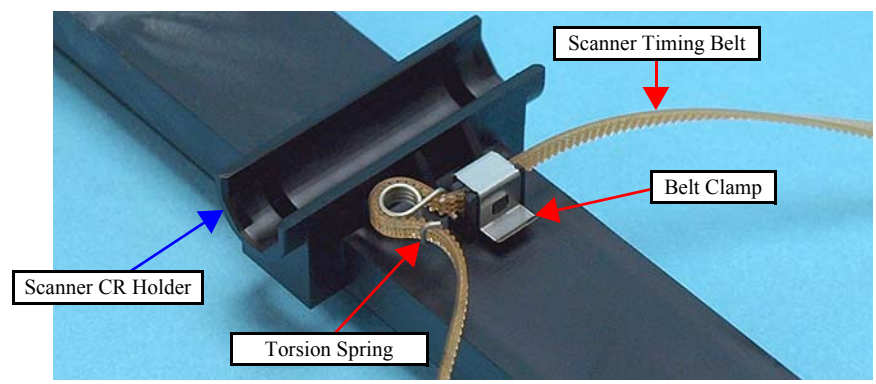

Figure 4-123. Removing the Scanner Timing Belt and Torsion Spring

- REASSEMBLY
- When installing the Scanner Timing Belt, attach the Torsion Spring as shown in Figure 4-123.
- When installing the CIS Springs (x2), attach each end to their positioning tabs (x1 each) of the Scanner CR Holder as shown in Figure 4-122.
- When replacing the CIS Unit, be sure to replace the spacers on both ends. Check the label on the CIS Unit and select the corresponding Spacers as shown below.
  - Label A: cis, A17 Spacer
  - Label B: cis, B19 Spacer
  - Label C: cis, C21 Spacer

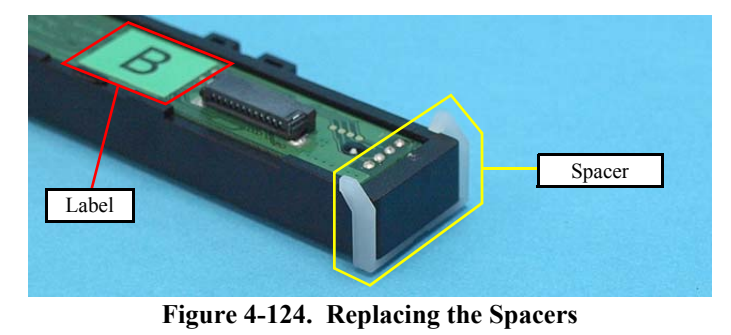

## 4.6.3 Scanner Motor Unit

□ Parts/Components need to be removed in advance

Document Cover/ASF Cover/Scanner Unit/Upper Scanner Housing

- □ Removal procedure
  - 1. Move the Scanner Carriage Unit to the center. (*Refer to 4.6.2 Scanner Carriage Unit Step1 (p142)*)
  - 2. Release the Driven Pulley from the Lower Scanner Housing, and release the Scanner Timing Belt from the Combination Gear 25.2, 9.0553 and the Driven Pulley. (*Refer to 4.6.2 Scanner Carriage Unit Step2 (p143)*)
  - *3.* Pull out the ferrite core through the opening (1), and release the Scanner Motor cable from the hooks of the Lower Scanner Housing.
  - 4. Remove the screws (x2) that secure the Scanner Motor Unit and remove the Scanner Motor Unit.

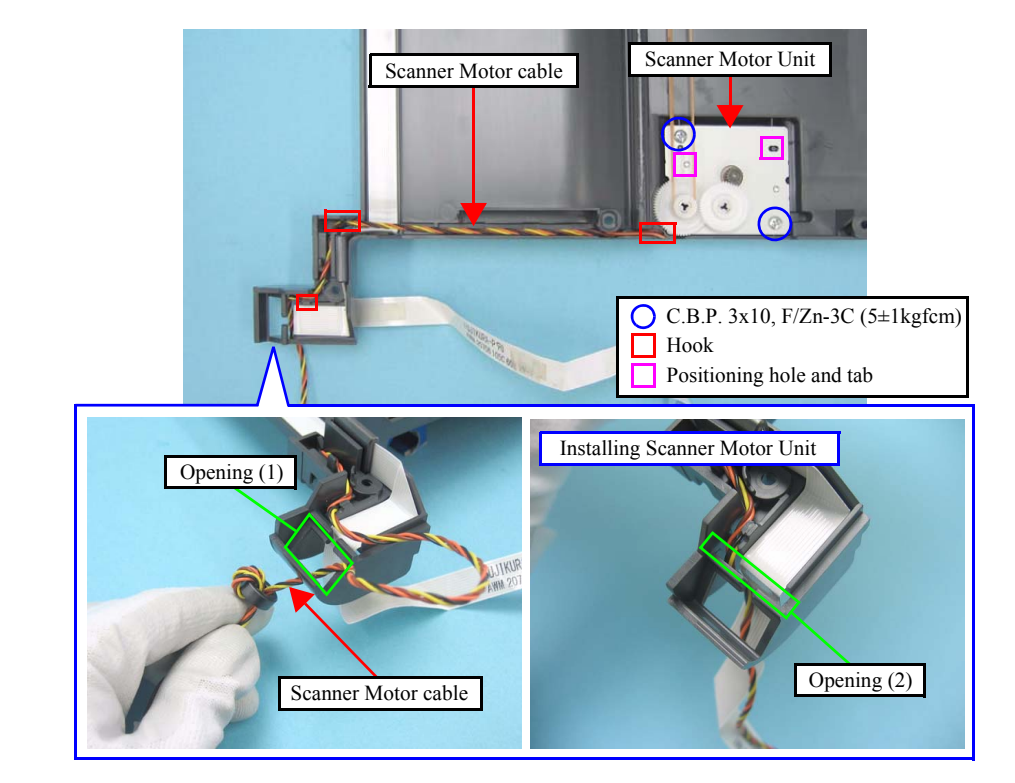

Figure 4-125. Removing the Scanner Motor Unit
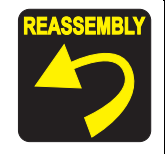

When installing the Scanner Motor Unit, align the positioning holes (x2) of the Scanner Motor Unit with their positioning tabs (x2) of the Lower Scanner Housing as shown in Figure 4-125.

■ When routing the Scanner Motor cable, place the ferrite core in the opening (1) after leading the Scanner Motor cable through the opening (2) as shown in Figure 4-125.

# 4.7 Differences in Disassembling/Reassembling SX410 series

## 4.7.1 Main Board Unit (SX410 series)

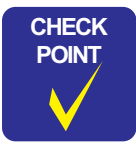

See the following because the disassembling/reassembling procedures of the Main Board Unit for NX510/SX210 series differ from those of SX410 series.

- NX510 series: "4.4.1 Main Board Unit" (*p105*)
- SX210 series: "4.8.1 Main Board Unit (SX210 series)" (p154)
- □ Parts/Components need to be removed in advance

Document Cover/ASF Cover/Scanner Unit/Panel Unit/Upper Housing/Card Slot Cover/Lower Housing

- □ Removal procedure
  - *1.* Remove the screws (x2) that secure the Panel Grounding Plate to the Main Board Unit, and remove the Panel Grounding Plate.

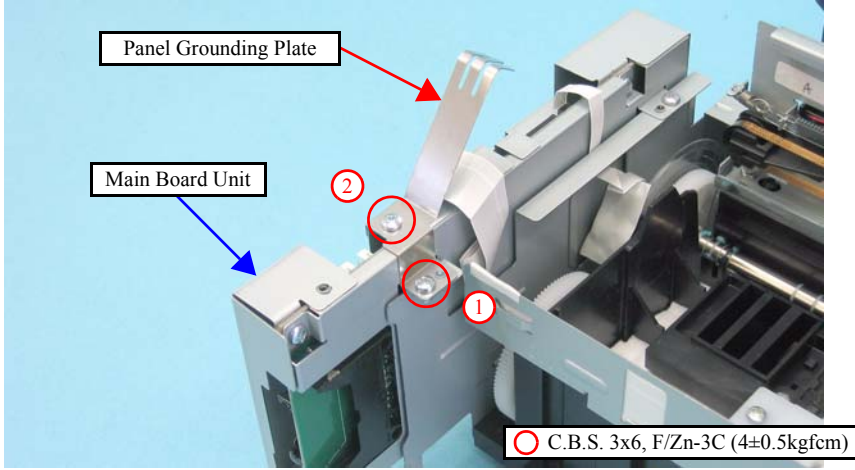

Figure 4-126. Removing the Panel Grounding Plate

2. Disconnect the following connectors (x4) and FFCs (x5) from the Main Board.

| CN No. | Cable                   | CN No. | Cable           |
|--------|-------------------------|--------|-----------------|
| CN1    | Power Supply Unit cable | CN9    | PF Motor cable  |
| CN5    | Head FFC                | CN11   | PF Encoder FFC  |
| CN6    | Head FFC                | CN12   | Panel FFC       |
| CN7    | Head FFC                | CN24   | PE Sensor cable |
| CN8    | CR Motor cable          |        |                 |

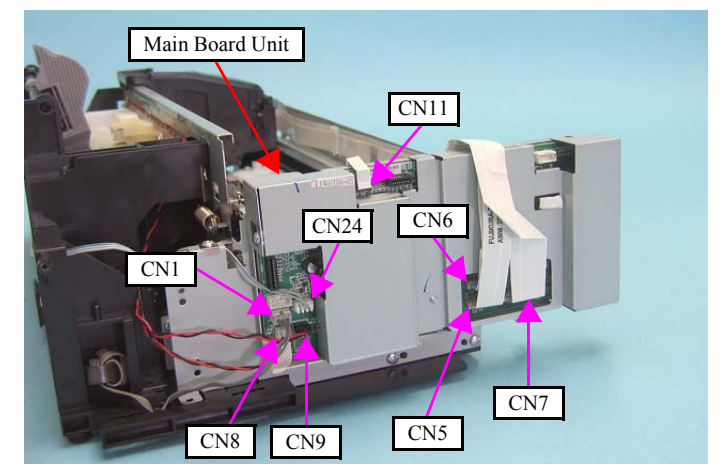

Figure 4-127. Removing the Main Board Unit (1)

3. Remove the screw (x1) that secures the Main Board Unit, and remove the Main Board Unit.

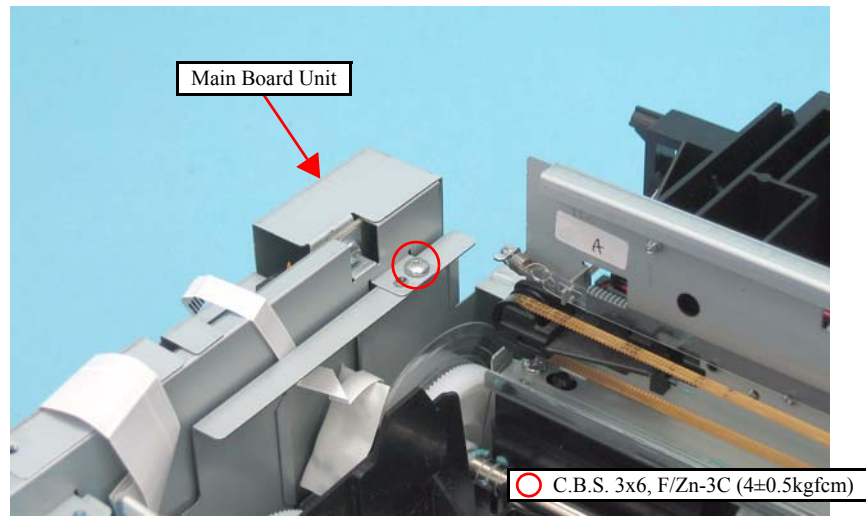

Figure 4-128. Removing the Main Board Unit (2)

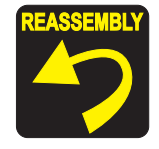

When installing the Main Board Unit, insert its hooks (x2) into the cutouts (x2) of the Left Frame.

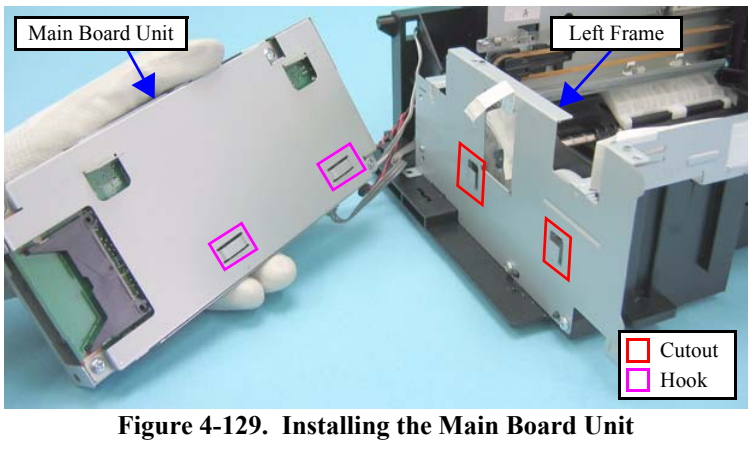

■ Tighten the screws in the order given in Figure 4-126.

- Disassembling the Main Board Unit
  - *1*. Remove the Main Board Unit. (p146)
  - 2. Peel off the acetate tape.
  - 3. Remove the screws (x5) and remove the MB Lower Shield Plate.

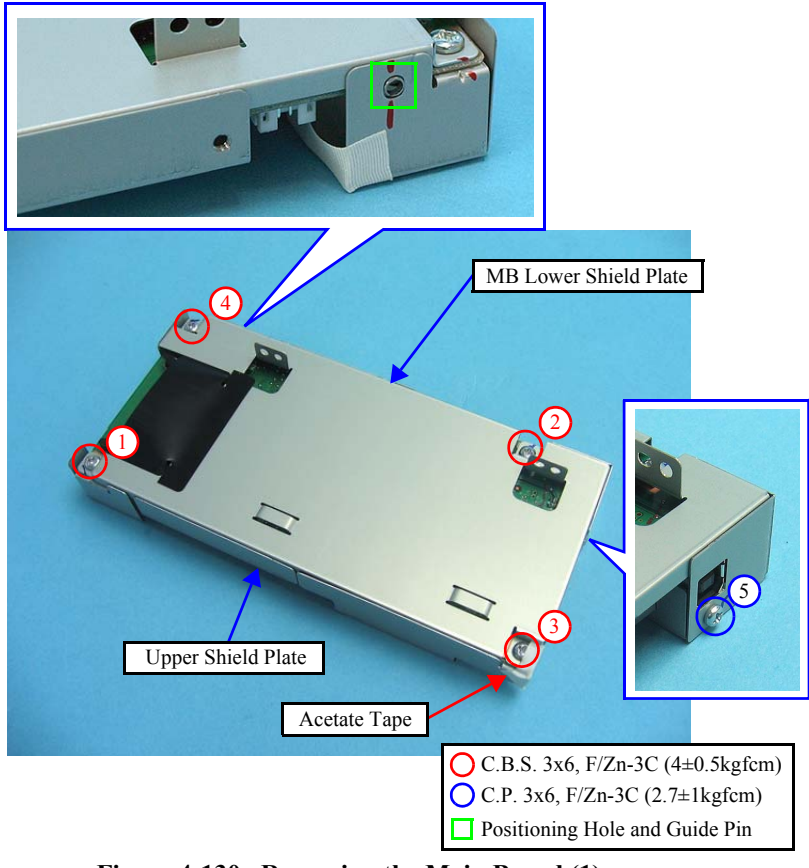

Figure 4-130. Removing the Main Board (1)

4. Remove the screw (x1) that secures the Main Board, and remove the Main Board.

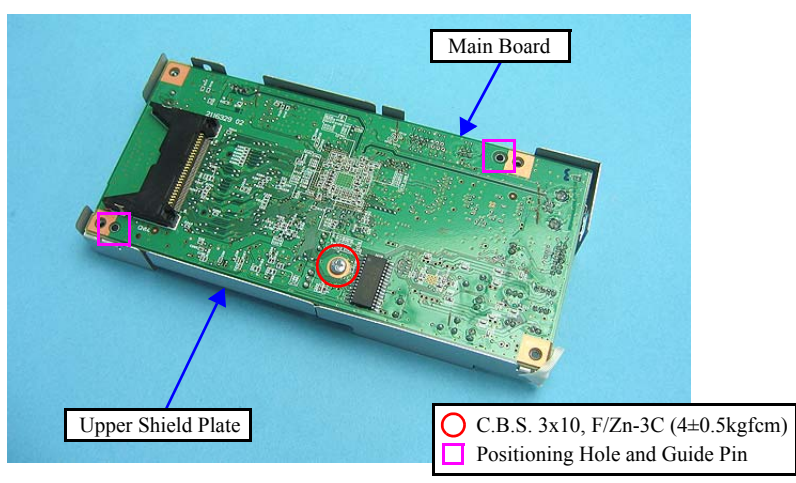

Figure 4-131. Removing the Main Board (2)

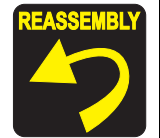

When installing the Main Board, pay attention to the following instructions.

- Align the positioning holes of the Upper Shield Plate with the guide pins of the Main Board as shown in Figure 4-131.
- Align the positioning hole of the Main Board with the guide pin of the MB Lower Shield Plate as shown in Figure 4-130.
- When installing the MB Lower Shield Plate, make sure that the Upper Shield Plate is set over the MB Lower Shield Plate as shown in Figure 4-130.

Whenever the Main Board is removed/replaced, the required adjustments must be carried out.

• Chapter 5 " ADJUSTMENT" (p.161)

## 4.7.2 Panel Unit/LCD Unit (SX410 series)

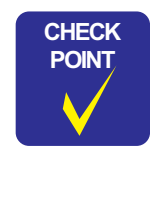

See the following because the disassembling/reassembling procedures of the Panel Unit/LCD Unit for NX510/SX210 series differ from those of SX410 series. NX510 series:

- **4.4.2 Panel Unit/LCD Unit**" (*p108*)
  SX210 series:
- "4.8.2 Panel Unit/LCD Unit (SX210 series)" (p155)
- D Parts/Components need to be removed in advance: None
- □ Removal procedure
  - *1.* Open the Scanner Unit
  - 2. Raise the LCD Unit.

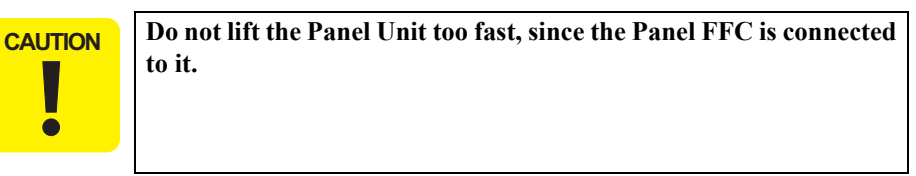

- 3. Lifting the front of the Panel Unit, and release the tabs of it.
- 4. Slide the Panel Unit in the direction of the arrow, and release the hooks of it from the Upper Housing.

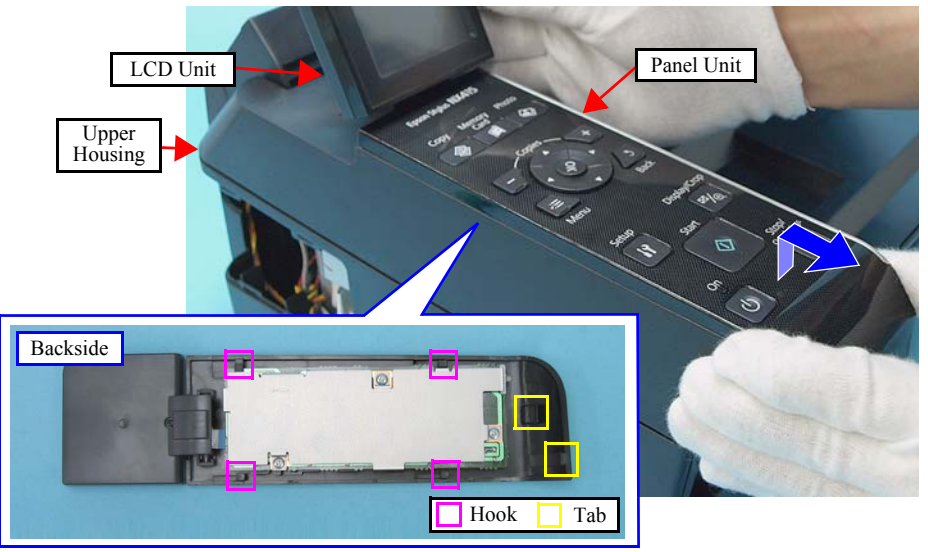

Figure 4-132. Removing the Panel Unit and LCD Unit (1)

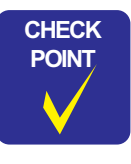

Be sure to disconnect the Panel FFC from the connector on the Panel Board.

5. Disconnect the Panel FFC from the connector (CN1) of the Panel Board, and remove the Panel Unit together with the LCD Unit.

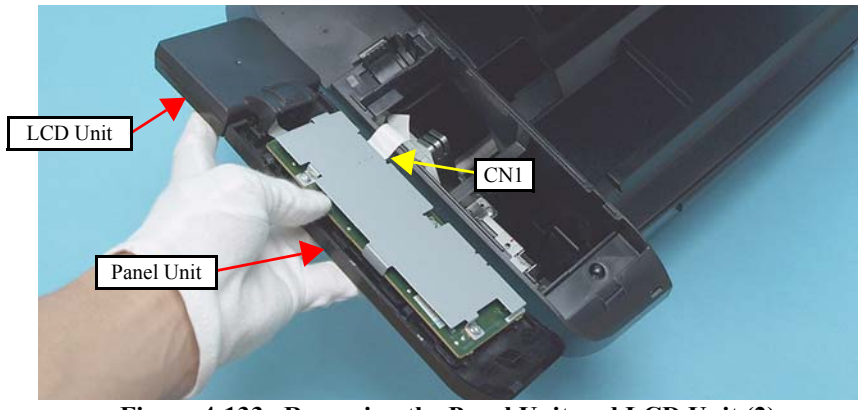

Figure 4-133. Removing the Panel Unit and LCD Unit (2)

- 6. Disconnect the LCD FFC from the connector (CN2) of the Panel Unit.
- 7. Release the dowels (x2) that secure the LCD Unit, and separate the LCD Unit from the Panel Unit.

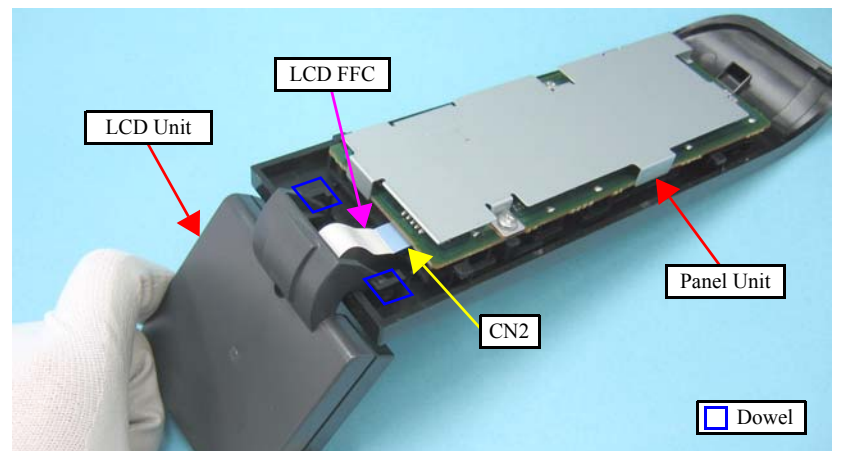

Figure 4-134. Removing the Panel Unit and LCD Unit (3)

8. Remove the screws (x3) that secure the Panel Board and Panel Board Frame, and remove the Panel Board together with the Panel Board Frame.

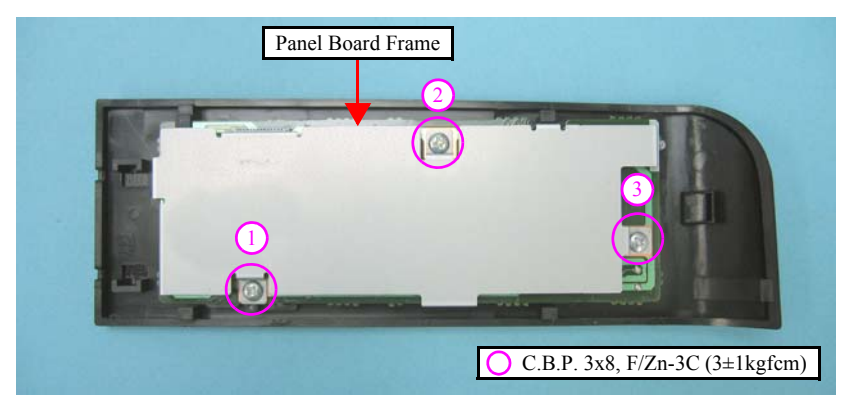

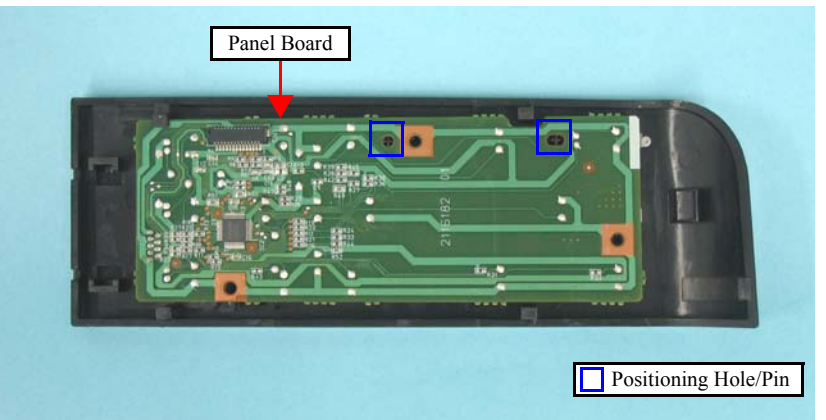

Figure 4-135. Removing the Panel Board

9. Remove each switch button from the Panel Cover.

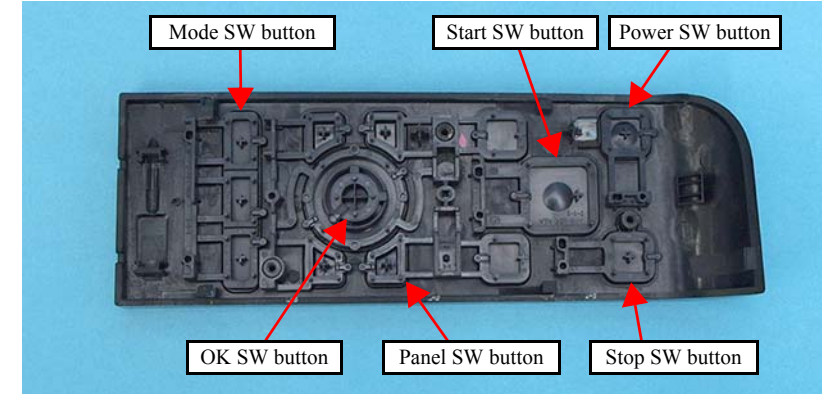

Figure 4-136. Removing the Switch button

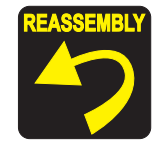

- When installing the Panel Board, align the positioning holes of the Panel Board with their positioning pins of the Panel Housing as shown in Figure 4-135.
- Tighten the screws in the order given in Figure 4-135.
- When installing the Panel Unit, attach it without any gap with the Upper Housing. (See Figure 4-30.)

## 4.7.3 Printhead (SX410 series)

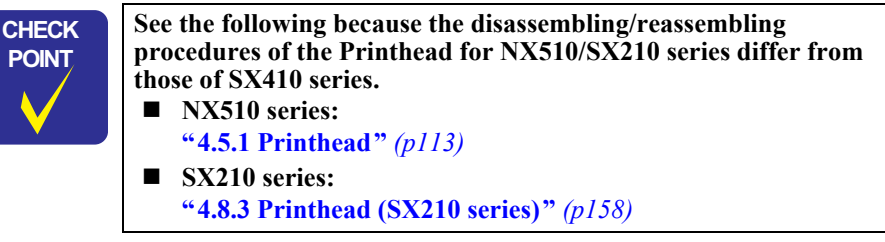

□ Parts/Components need to be removed in advance

Document Cover/ASF Cover/Scanner Unit/Panel Unit/Upper Housing

- □ Removal procedure
  - 1. Perform Step 1 to Step 8 of "4.5.1 Printhead (p113)".
  - 2. Remove the Head Cable Inner Cover according to the following procedure.
    - 2-1. Release the rib A (x1) of the Head Cable Inner Cover from the cutout (x1) of the CR Unit.
    - 2-2. Release the tab (x1) of the Head Cable Inner Cover from the groove (x1) of the CR Unit.
    - 2-3. Release the rib B of the Head Cable Inner Cover from the cutout of the CR Unit.

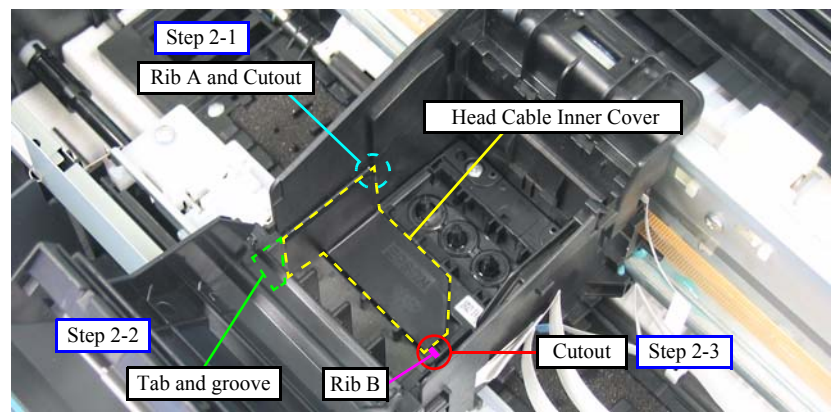

Figure 4-137. Removing the Sub FFC Guide

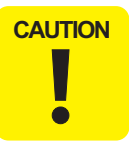

Do not touch or damage the nozzles or the ink supply needles of the Printhead.

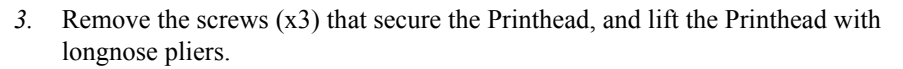

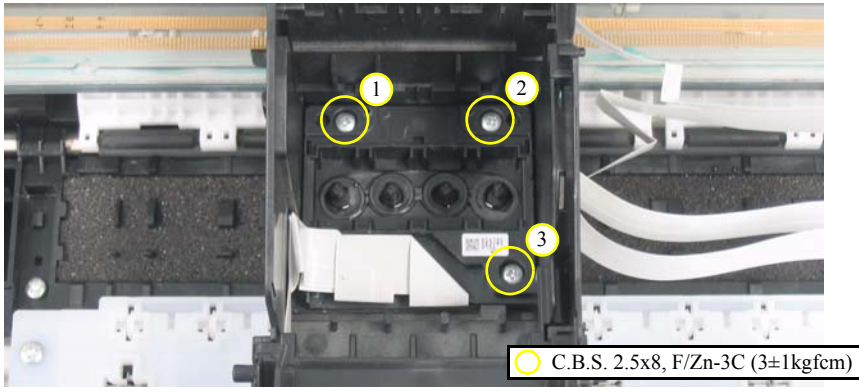

Figure 4-138. Removing the Printhead (1)

4. Disconnect the Head FFC from the connectors (x2) of the Printhead, and remove the Printhead.

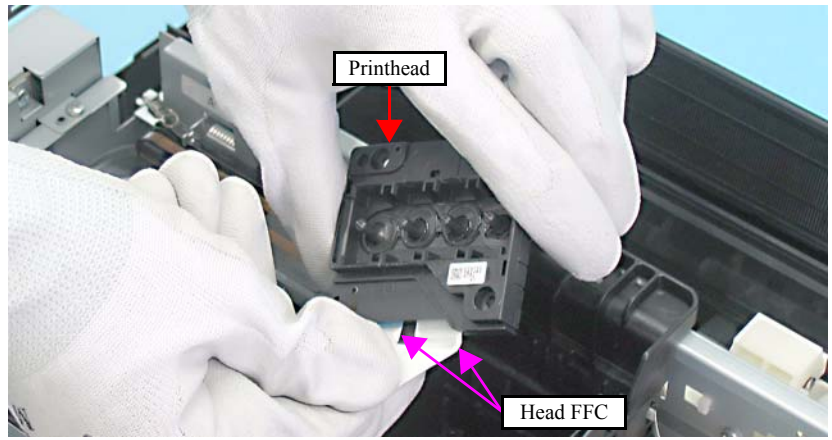

Figure 4-139. Removing the Printhead (2)

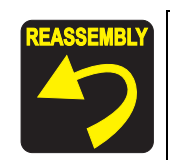

Tighten the screws in the order given in Figure 4-138.
 Insert the Holder Board Assy vertically into the CR Unit so as not to put the Holder Board Assy on the rib of the Printhead.

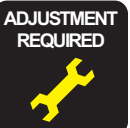

Whenever the Printhead is removed/replaced, the required adjustments must be carried out.

• Chapter 5 " ADJUSTMENT" (p.161)

## 4.7.4 Removing the Printer Mechanism (Lower Housing) (SX410 series)

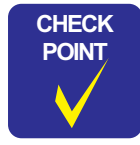

See the following because the disassembling/reassembling procedures of the Printer Mechanism for NX510/SX210 series differ from those of SX410 series.

■ NX510 series:

**"4.5.4 Removing the Printer Mechanism (Lower Housing)"** (*p117*)

- SX210 series:
   "4.8.4 Removing the Printer Mechanism (Lower Housing) (SX210 series)" (p160)
- □ Parts/Components need to be removed in advance

Document Cover/ASF Cover/Scanner Unit/Panel Unit/Upper Housing/Card Slot Cover

- □ Removal procedure
  - *1*. Disconnect the Interface Connector Cable (CN3) and Panel FFC (CN12) from the Main Board.
  - 2. Release the Interface Connector Cable from the hook of the Main Board Unit.

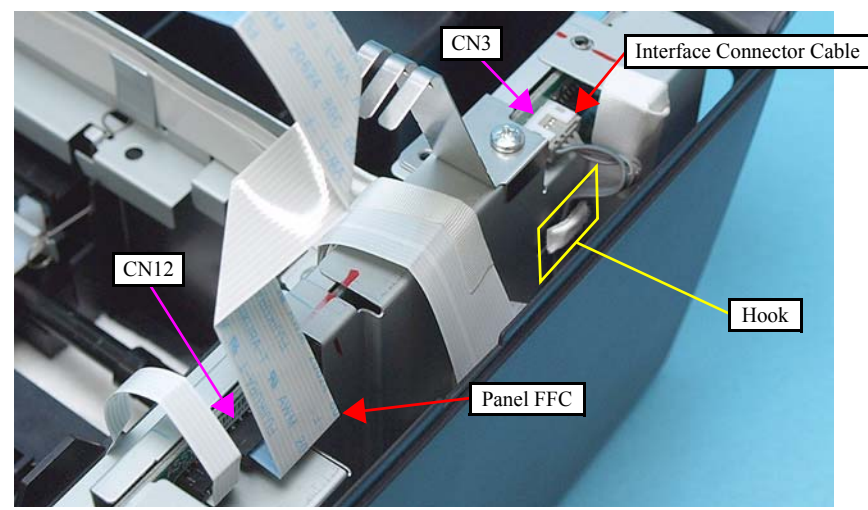

Figure 4-140. Removing the Printer Mechanism (1)

3. Release the hook that secures the Rear Cover and remove the Rear Cover. (See Figure 4-48.)

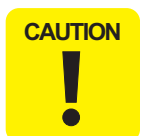

When lifting the Printer Mechanism, be sure to hold the positions specified in the figure below to prevent the Main Frame from being deformed. (See Figure 4-49.)

4. Remove the screws (x5) that secure the Printer Mechanism, and remove the Printer Mechanism.

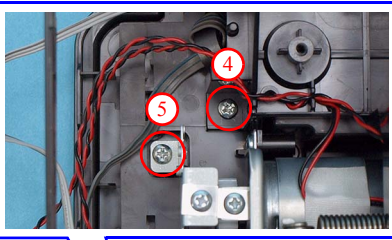

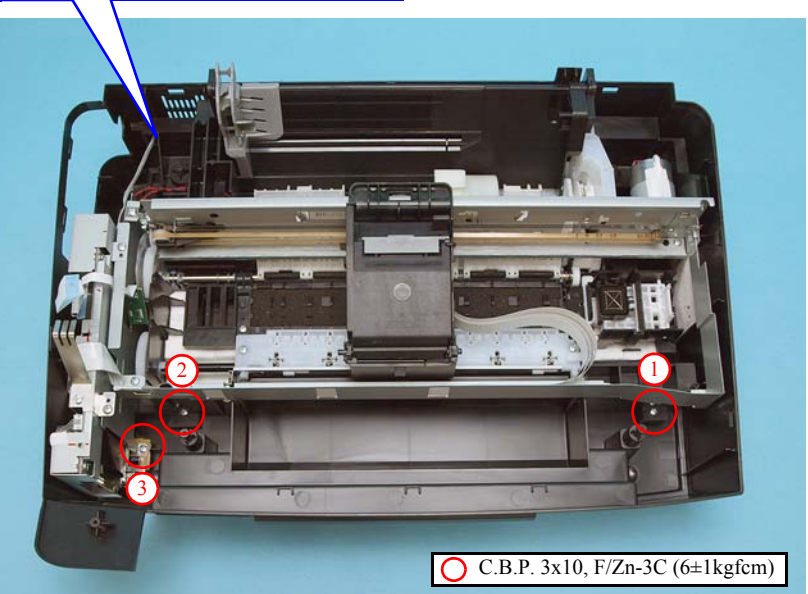

Figure 4-141. Removing the Printer Mechanism (2)

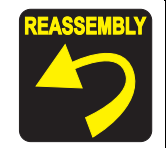

Before installing the Printer Mechanism, hang the Interface Connector Cable on the Lower Housing so as not to damage the cable with the Printer Mechanism.

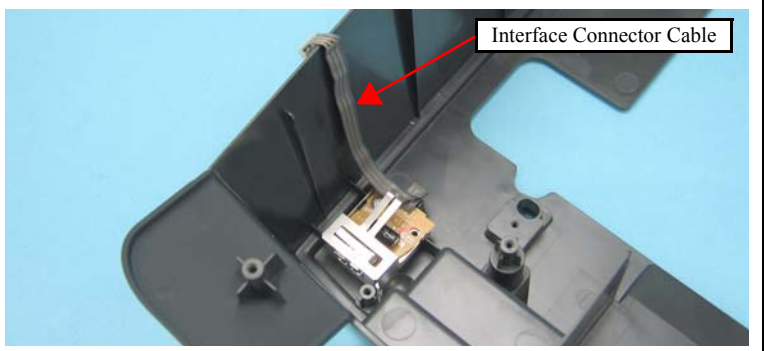

Figure 4-142. Routing the Interface Connector Cable

■ Tighten the screws in the order given in Figure 4-141.

# 4.8 Differences in Disassembling/Reassembling SX210 series

## 4.8.1 Main Board Unit (SX210 series)

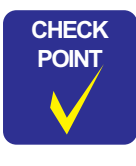

See the following because the disassembling/reassembling procedures of the Main Board Unit for NX510/SX410 series differ from those of SX210 series.

- NX510 series: "4.4.1 Main Board Unit" (*p105*)
- SX410 series: "4.7.1 Main Board Unit (SX410 series)" (p146)
- □ Parts/Components need to be removed in advance

Document Cover/ASF Cover/Scanner Unit/Panel Unit/Upper Housing/Card Slot Cover/Lower Housing

- $\Box$  Removal procedure
  - *1*. Disconnect the following connectors (x4) and FFCs (x3) from the Main Board.

| CN No. | Cable                   | CN No. | Cable           |
|--------|-------------------------|--------|-----------------|
| CN1    | Power Supply Unit cable | CN9    | PF Motor cable  |
| CN5    | Head FFC                | CN11   | PF Encoder FFC  |
| CN6    | Head FFC                | CN24   | PE Sensor cable |
| CN8    | CR Motor cable          |        |                 |

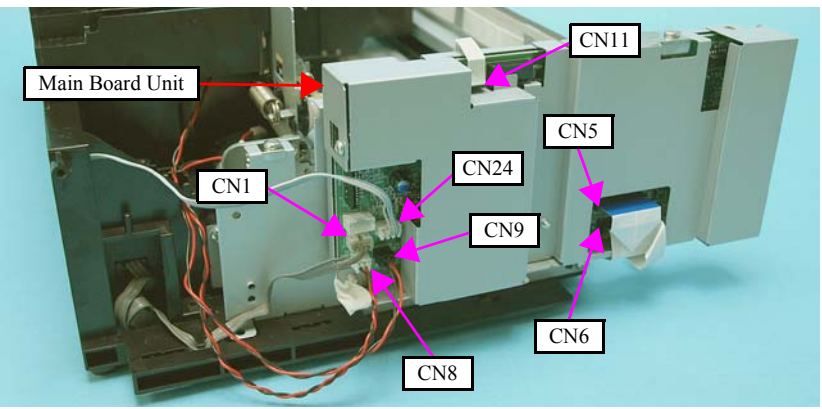

Figure 4-143. Removing the Main Board Unit (1)

2. Remove the screw (x1) that secures the Main Board Unit, and remove the Main Board Unit.

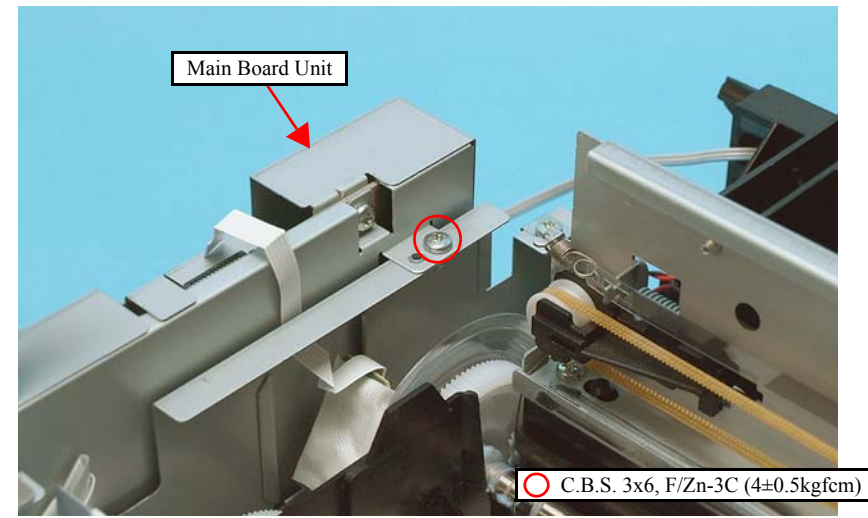

Figure 4-144. Removing the Main Board Unit (2)

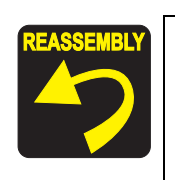

When installing the Main Board Unit, insert its hooks (x2) into the cutouts (x2) of the Left Frame.

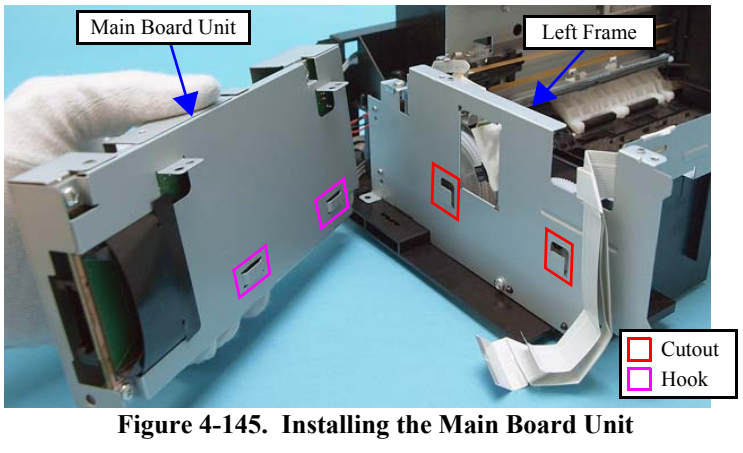

**Tighten the screws in the order given in Figure 4-126.** 

#### Disassembling the Main Board Unit

For the disassembling/reassembling procedures of the Main Board Unit of SX210 series, see Disassembling the Main Board Unit (p147) because they are the same as SX410 series.

## 4.8.2 Panel Unit/LCD Unit (SX210 series)

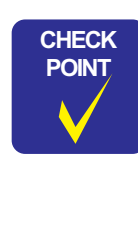

See the following because the disassembling/reassembling procedures of the Panel Unit/LCD Unit for NX510/SX410 series differ from those of SX210 series. ■ NX510 series: "4.4.2 Panel Unit/LCD Unit" (p108) ■ SX410 series:

- "4.7.2 Panel Unit/LCD Unit (SX410 series)" (p148)
- □ Parts/Components need to be removed in advance: None
- □ Removal procedure
  - 1. Open the Scanner Unit.

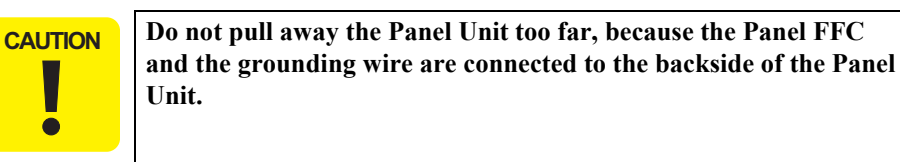

- Lifting the front of the Panel Unit, and release the tabs of it. 2.
- 3. Slide the Panel Unit in the direction of the arrow, and release the hooks of it from the Upper Housing.

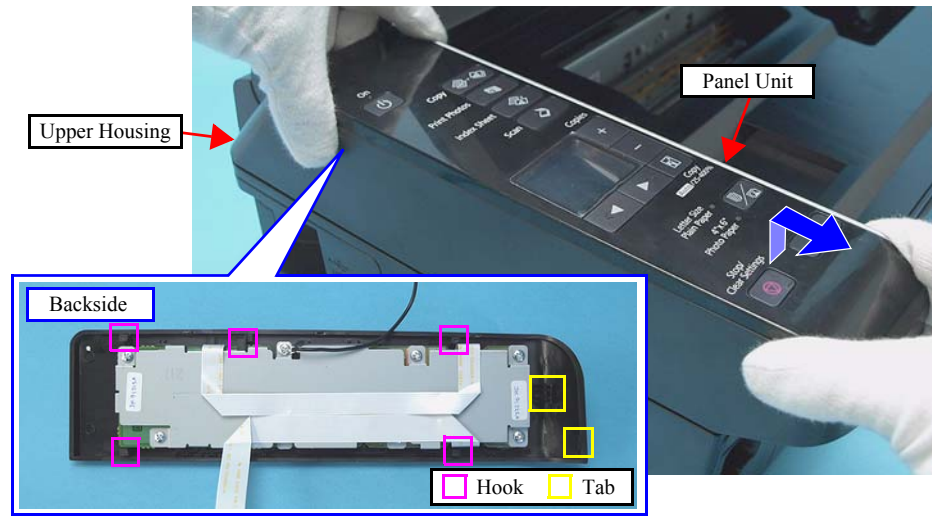

Figure 4-146. Removing the Panel Unit (1)

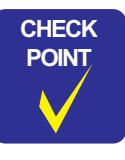

Be sure to disconnect the Panel FFC from the connector on the Main Board.

- 4. Remove the screw that secures the grounding wire.
- 5. Disconnect the Panel FFC from the connector (CN18) of the Main Board, and remove the Panel Unit.

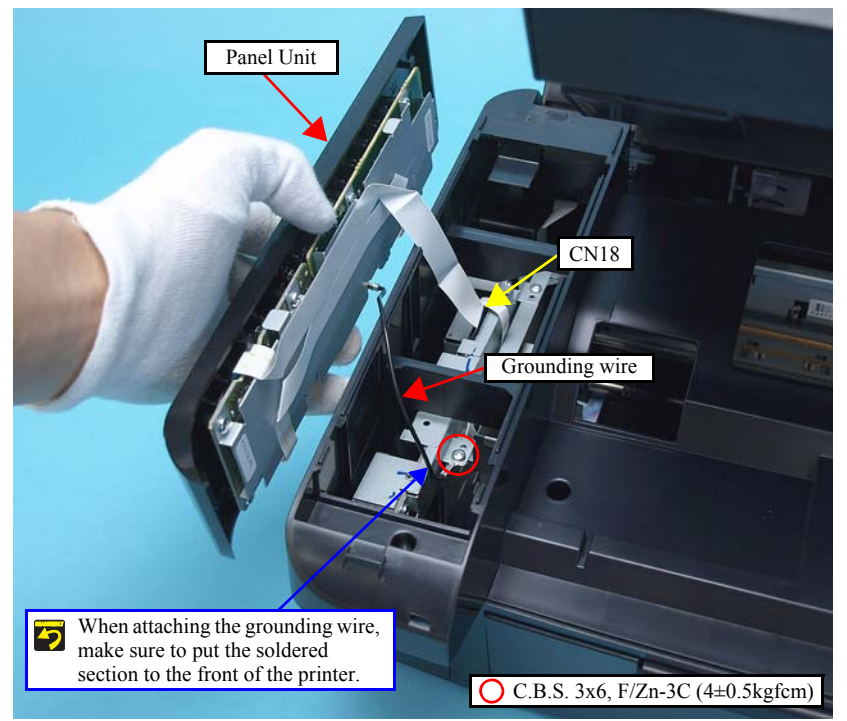

Figure 4-147. Removing the Panel Unit (2)

6. Peel off the double-sided tape (x1) that secure the Panel FFC, and remove the Panel FFC from the Panel Board Frame.

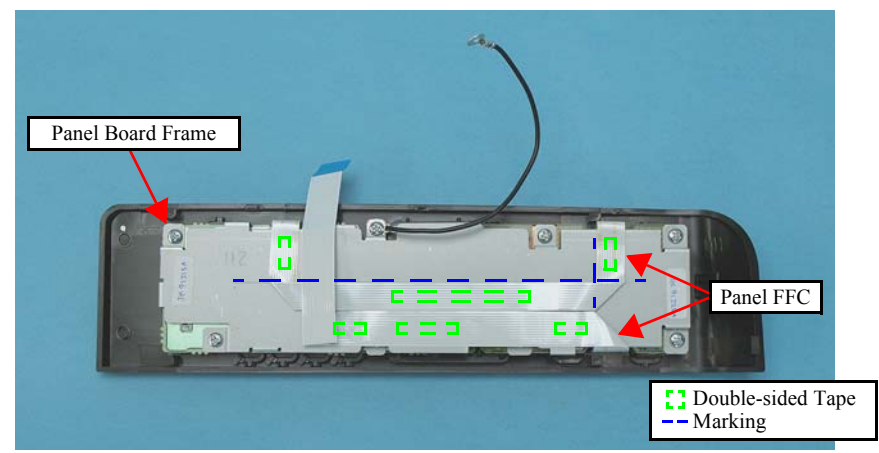

Figure 4-148. Removing the Panel Board Frame

7. Remove the screws (x8) the secure the Panel Board and the Panel Board Frame, and remove the Panel Board Frame and the grounding wire.

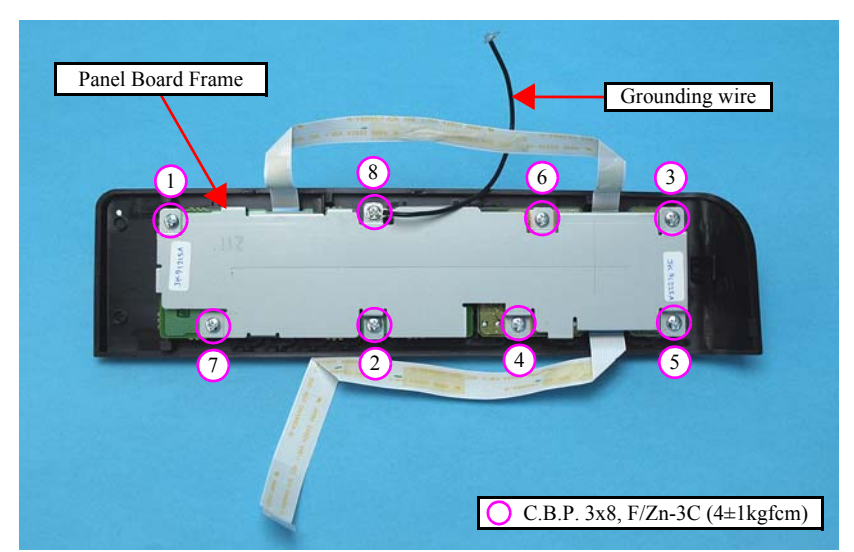

Figure 4-149. Removing the Panel Board Frame

- 8. Unlock the connector (CN2) on the Panel Board B, and disconnect the LCD FFC.
- 9. Remove the Panel Board A, B from the Panel Housing.
- *10.* Remove the Panel FFCs (x2) from the connectors (CN1, CN3) on the Panel Board B, and the connector (CN1) on the Panel Board A.

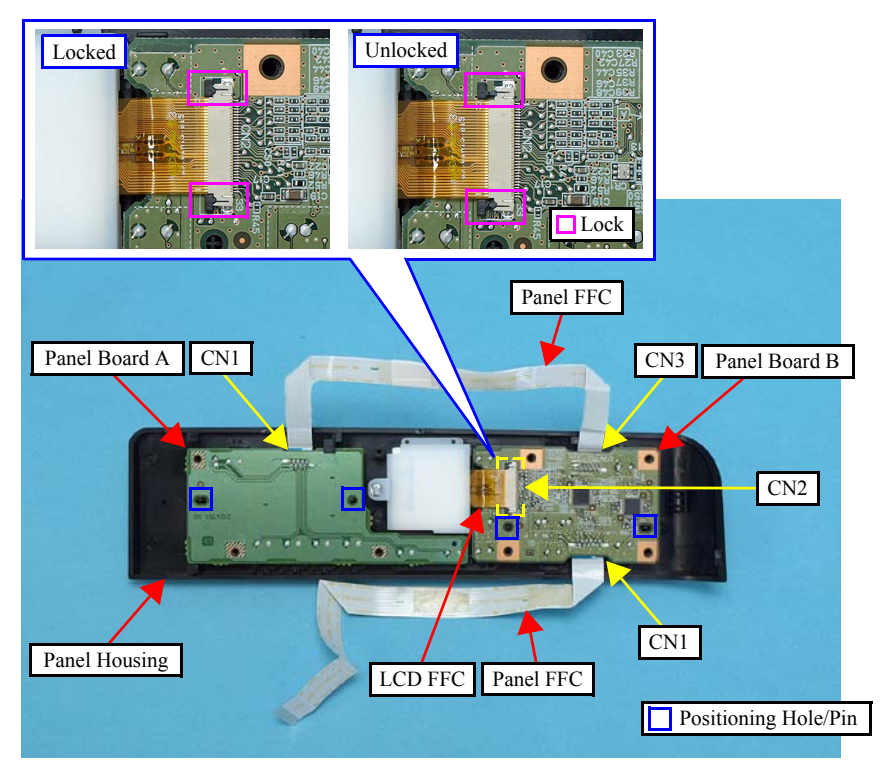

Figure 4-150. Removing the Panel Board

11. Remove the screw (x1) that secures the LCD Unit, and remove it from the Panel Housing.

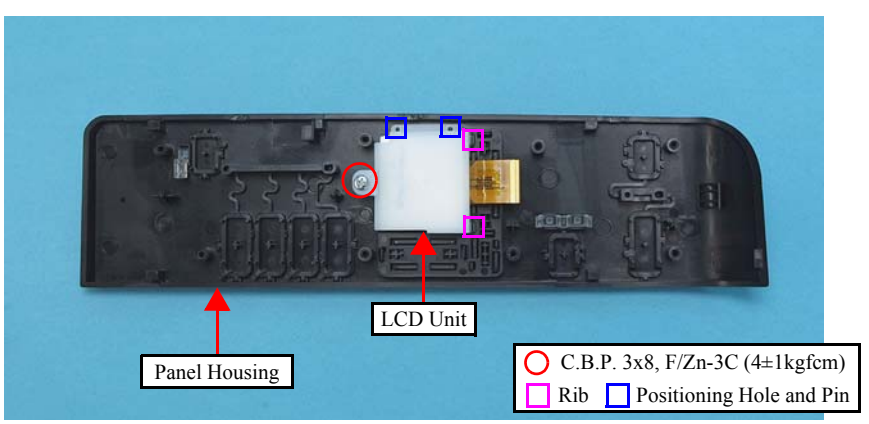

Figure 4-151. Removing the LCD Unit

12. Remove each button from the Panel Housing.

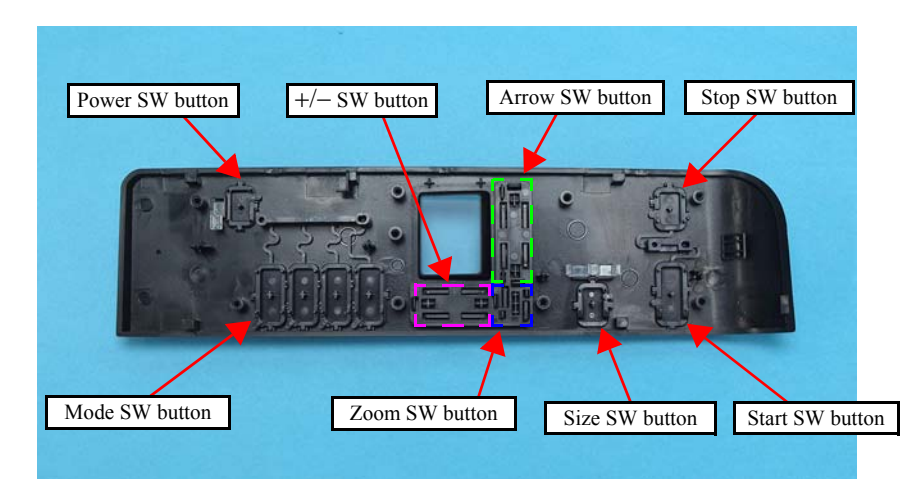

Figure 4-152. Removing the Switch Button

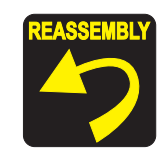

- When installing each button, securely engage the hooks, or align the dowels and the positioning holes correctly. After assembling them, press all the buttons to confirm they sure click. (See Figure 4-152.)
- When installing the LCD Unit, insert the ribs (x2) of LCD Unit into the holes (x2) on the Panel Housing, and attach it while aligning the positioning holes and pins. (See Figure 4-151.)
- When installing the Panel Board A/B, attach them while aligning the positioning holes (x4) and the pins (x4). (See Figure 4-150.)
- When connecting the LCD FFC to the Panel Board B, lock the connector (CN2) securely. (See Figure 4-150.)
- Tighten the screws in the order given in Figure 4-149. As for the screw # 8, secure the grounding wire together.
- When connecting the Panel FFCs (x2), align them with the marking on Panel Board Frame, and secure them with double-sided tape to the locations shown in Figure 4-148
- When attaching the grounding wire, make sure to put the soldered section to the front of the printer, and secure it with the screw. (See Figure 4-147.)
- When installing the Panel Unit, attach it without any gap with the Upper Housing. (See Figure 4-30.)

## 4.8.3 Printhead (SX210 series)

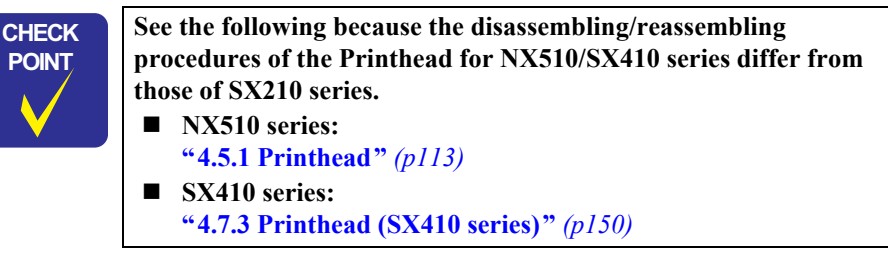

□ Parts/Components need to be removed in advance

Document Cover/ASF Cover/Scanner Unit/Panel Unit/Upper Housing

- □ Removal procedure
  - 1. Perform Step 1 to Step 8 of "4.5.1 Printhead (p113)".
  - 2. Remove the Head Cable Inner Cover according to the following procedure.
    - 2-1. Release the cutout (x1) of the Head Cable Inner Cover from the hook (x1) of the CR Unit.
    - 2-2. Release the tab (x1) of the Head Cable Inner Cover from the groove (x1) of the CR Unit.
    - 2-3. Release the rib of the Head Cable Inner Cover from the cutout of the CR Unit.

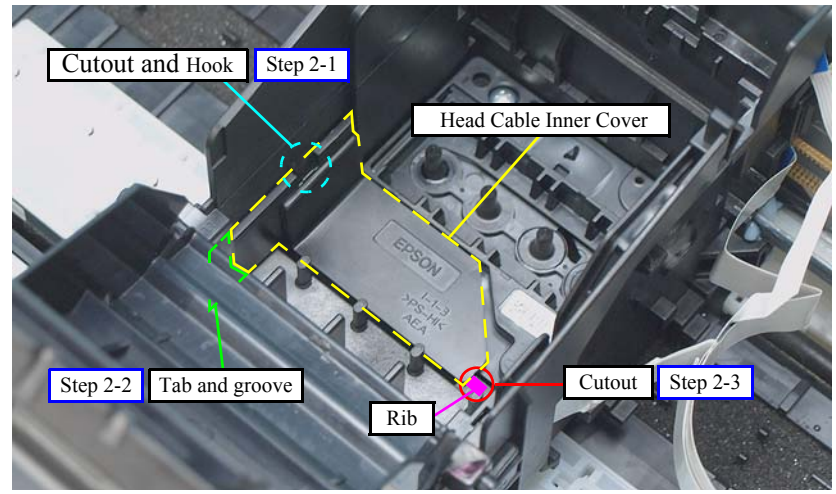

Figure 4-153. Removing the Sub FFC Guide

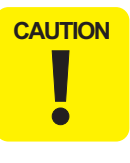

Do not touch or damage the nozzles or the ink supply needles of the Printhead.

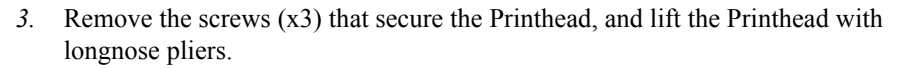

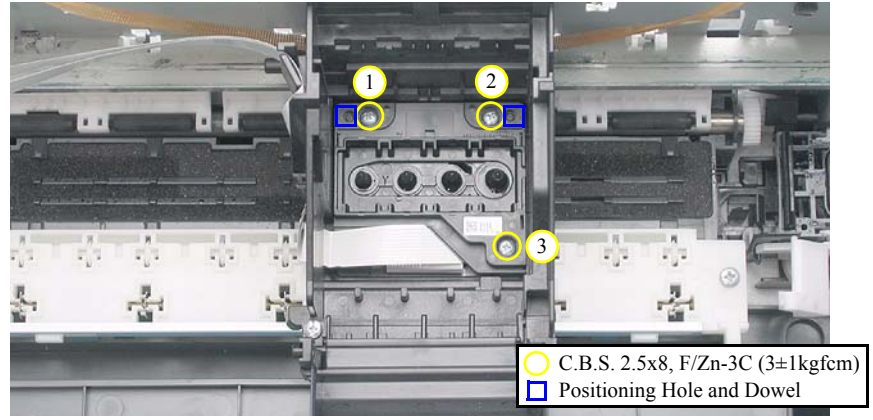

Figure 4-154. Removing the Printhead (1)

*4.* Disconnect the Head FFC from the connectors (x2) of the Printhead, and remove the Printhead.

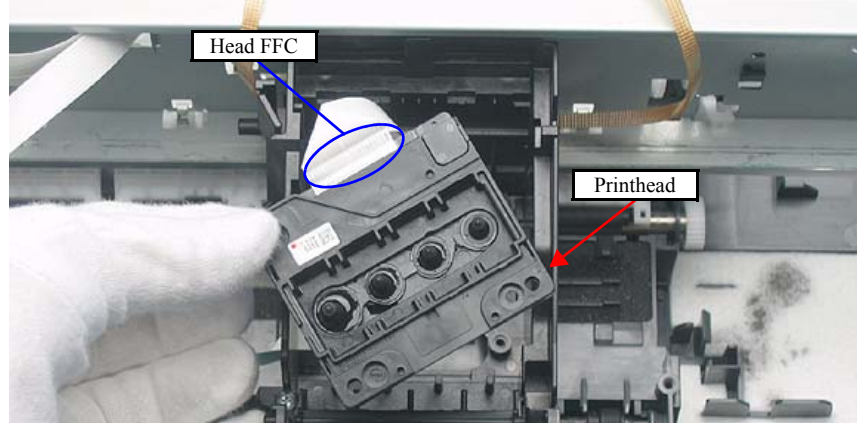

Figure 4-155. Removing the Printhead (2)

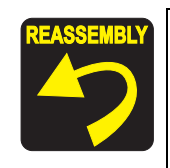

- When installing the Printhead, attach it while aligning the positioning holes (x2) on the Printhead and dowels (x2) on the CR Unit.
- Tighten the screws in the order given in Figure 4-138.
- Insert the Holder Board Assy vertically into the CR Unit so as not to put the Holder Board Assy on the rib of the Printhead.

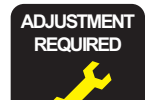

Whenever the Printhead is removed/replaced, the required adjustments must be carried out.

• Chapter 5 " ADJUSTMENT" (p.161)

### 4.8.4 Removing the Printer Mechanism (Lower Housing) (SX210 series)

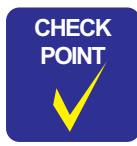

See the following because the disassembling/reassembling procedures of the Printer Mechanism for NX510/SX410 series differ from those of SX210 series.

- NX510 series: "4.5.4 Removing the Printer Mechanism (Lower Housing)" (p117)
- SX410 series:
   "4.7.4 Removing the Printer Mechanism (Lower Housing) (SX410 series)" (p152)
- □ Parts/Components need to be removed in advance

Document Cover/ASF Cover/Scanner Unit/Panel Unit/Upper Housing/Card Slot Cover

- $\Box$  Removal procedure
  - *1*. Release the hook that secures the Rear Cover and remove the Rear Cover. (See Figure 4-48.)

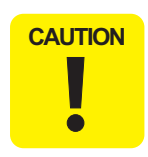

When lifting the Printer Mechanism, be sure to hold the positions specified in the figure below to prevent the Main Frame from being deformed. (See Figure 4-49.)

2. Remove the screws (x4) that secure the Printer Mechanism, and remove the Printer Mechanism.

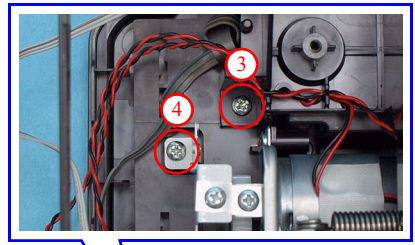

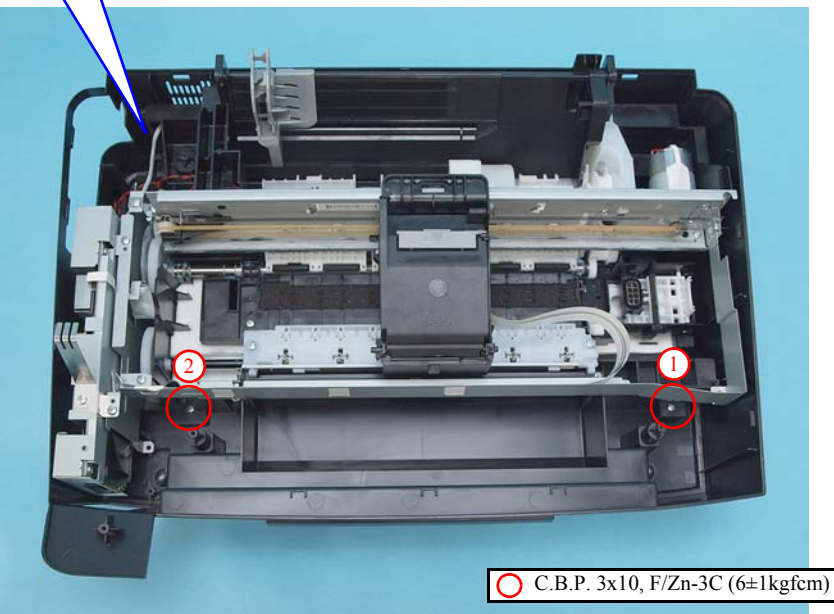

Figure 4-156. Removing the Printer Mechanism

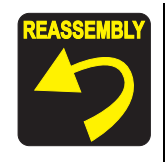

Tighten the screws in the order given in Figure 4-156.

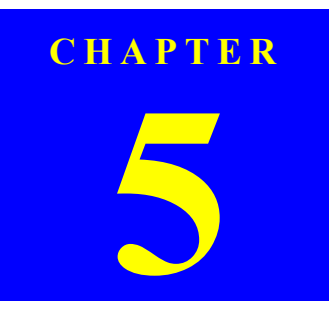

## **ADJUSTMENT**

Confidential

## 5.1 Adjustment Items and Overview

This chapter describes adjustments required after the disassembly/reassembly of the printer.

## 5.1.1 Servicing Adjustment Item List

The adjustment items of this product are as follows.

| Notation     | Product name                                                       |
|--------------|--------------------------------------------------------------------|
| NX510 series | Epson Stylus NX510/NX515/SX510W/SX515W/TX550W                      |
| SX410 series | Epson Stylus NX415/SX410/SX415/TX410/TX419                         |
| SX210 series | Epson Stylus NX215/SX210/SX215/TX210/TX213/<br>TX219/ME OFFICE 510 |

#### Table 5-1. Adjustment Items

CHEC

POIN

| Adjustment Item                         | Purpose                                                                                                    | Method Outline                                                                                                    | Tool                                                     |
|-----------------------------------------|----------------------------------------------------------------------------------------------------|----------------------------------------------------------------------------------------------------|----------------------------------------------------------|
| EEPROM data copy                        | When the main board needs to be replaced, use this to copy adjustment values stored on the old main board to the new board. If this copy is completed successfully, all the other adjustments required after replacing the main board are no longer be necessary. | Readout the EEPROM data from the main board before removing it.<br>Then replace the board with a new one, and load the EEPROM data to<br>the new board.                                                                                                    | • Adjustment Program                                     |
| Initial setting                         | This must be carried out after replacing the main board to apply settings for the target market.                                                                                                    | Select the target market. The selected market settings are automatically written to the main board.                                                                                                    | Adjustment Program                                       |
| USB ID input                            | This sets a USB ID of the printer. A computer identifies the printer by the ID when multiple same models are connected via a USB hub.                                                                                                    | Enter the product serial number of the printer. The ID is automatically generated and written to the main board.                                                                                                    | Adjustment Program                                       |
| Head ID input                           | This must be carried out after replacing the Printhead in order to enter the new Printhead ID (Head ID) that reduces variation between Printheads.                                                                                                    | Enter the ID printed on the Head QR code label attached on the Printhead. The correction values are automatically written to the main board.                                                                                                    | Adjustment Program                                       |
| MAC address<br>read/write <sup>*1</sup> | When the Main board needs to be replaced use this menu to write necessary information onto the new board.                                                                                                    | See "5.2.8 MAC Address Setting (NX510 series only) (p173)"for the detailed procedure.                                                                                                    | <ul><li> Adjustment Program</li><li> USB Cable</li></ul> |
| TOP margin<br>adjustment                | This corrects top margin of printout.                                                                                                    | A top margin adjustment pattern is printed. Examine the lines printed<br>near the top edge of the printout, and enter the value for the line that<br>is exactly 3 mm away from the top edge.                                                                               | <ul><li> Adjustment Program</li><li> Ruler</li></ul>     |
| First dot position<br>adjustment        | This corrects left margin of printout. The print start position in the carriage moving direction is corrected by software.                                                                                                    | A first dot adjustment pattern is printed. Examine the lines printed<br>near the left edge of the printout and enter the value for the line that is<br>exactly 5 mm away from the left edge.                                                                               | <ul><li> Adjustment Program</li><li> Ruler</li></ul>     |
| Head angular<br>adjustment              | This must be carried out after replacing the Printhead in order to correct tilt of the Printhead by software.                                                                                                    | A head angular adjustment pattern is printed. Examine the printed lines and enter the value for the most straight lines.                                                                                                    | Adjustment Program                                       |
| Bi-D adjustment                         | This corrects print start timing in bi-directional printing to improve the print quality.                                                                                                    | A Bi-D adjustment pattern is printed. Black and color patterns are<br>printed for each of the five dot sizes (ECO, VSD1, VSD2, VSD3,<br>VSD4). So, there are 10 groups. Examine the patterns and enter the<br>value for the pattern with no gap and overlap for each mode. | • Adjustment Program                                     |

**ADJUSTMEN1** 

| Adjustment Item                       | Purpose                                                                                                    | Method Outline                                                                                                    | Tool                                               |
|---------------------------------------|----------------------------------------------------------------------------------------------------|----------------------------------------------------------------------------------------------------|----------------------------------------------------|
| Initialize PF<br>deterioration offset | This resets the counter to maintain paper feed accuracy which decreases due to paper dust.                                                                                                    | Reset the counter to its default.                                                                                                    | Adjustment Program                                 |
| Disenable PF<br>deterioration offset  | When reading the counter value from the old main board is impossible in the case of replacing the board, use this to set the counter to its maximum value.                                                                                                    | Set the counter to tis maximum value (10000).                                                                                                    | Adjustment Program                                 |
| CR motor heat<br>protection control   | This must be carried out for efficient heat control of the CR motor.<br>Electrical variation of the motor and the power supply board are measured to<br>acquire correction values for them.                                                                                                    | Select the parts that you replaced. The correction values are automatically written to the main board.                                                                                                    | • Adjustment Program                               |
| PF motor heat<br>protection control   | This must be carried out for efficient heat control of the PF motor. Electrical variation of the motor and the power supply board are measured to acquire correction values for them.                                                                                                    | Select the parts that you replaced. The correction values are automatically written to the main board.                                                                                                    | • Adjustment Program                               |
| PF adjustment                         | This corrects variations in paper feed accuracy when using the Microweave to achieve higher print quality.                                                                                                    | A PF adjustment pattern is printed. Examine the printout patterns and<br>enter the value for the best pattern to register the correction value to<br>the printer.<br>(Carry out the procedure for each color.) | Adjustment Program                                 |
| PF band adjustment                    | This corrects variations in paper feed accuracy in the band print mode to achieve higher print quality.                                                                                                    | A PF band adjustment pattern is printed. Examine the printout<br>patterns and enter the value for the best pattern to register the<br>correction value to the printer.                                         | • Adjustment Program                               |
| Bottom margin<br>adjustment*2         | In order to improve the throughput, the printer minimizes the number of print passes when printing on the bottom margin (bleed) in the borderless printing. This may cause white area to appear on the bottom edge of the borderless printout. In such case, use this adjustment to correct the printing range on the bottom margin (bleed). | A bottom margin adjustment pattern is printed. Examine the printout<br>patterns and enter the value for best pattern to register the correction<br>value to the printer.                                       | <ul><li>Adjustment Program</li><li>Ruler</li></ul> |

#### Table 5-1. Adjustment Items

Note \*1: NX510 series only.

\*2: NX510/SX410 series only.

#### Table 5-2. Maintenance Items

| Maintenance Item      | Purpose                                                                                                    | Method Outline                                                                                                    | Tool                 |
|-----------------------|----------------------------------------------------------------------------------------------------|----------------------------------------------------------------------------------------------------|----------------------|
| Waste ink pad counter | The printer causes a maintenance error when the waste ink pad counter<br>reaches its maximum. Use this to reset the counter after replacing the<br>Waste Ink Pad. If you find the counter is close to the maximum during<br>servicing, carry out the pad replacement and the counter reset to avoid<br>the printer returned from the user due to the maintenance error. | After replacing the Waste Ink Pad, reset the counter to its default.                                                                       | • Adjustment Program |
| Ink charge            | This must be carried out after replacing the Printhead in order to fill ink inside the new Printhead. The Printhead becomes ready for print.                                                                                                    | Filling ink inside the Printhead is automatically performed. Print a nozzle check pattern to check if all nozzles are firing ink properly. | Adjustment Program   |

| Additional Functions |                         | Purpose                                            | Method Outline                                                     | Tool               |  |  |
|----------------------|-------------------------|----------------------------------------------------|--------------------------------------------------------------------|--------------------|--|--|
| Final check pattern  | A4 size                 | Use this to check if the all adjustments have been | The all adjustment patterns are printed automatically.             | Adjustment Program |  |  |
| print                | US Letter size          | properly made.                                     |                                                                    |                    |  |  |
| EEPROM dump          | •                       | Use this to readout the EEPROM data for analysis.  | The all EEPROM data is automatically readout and stored as a file. | Adjustment Program |  |  |
| Printer information  | Manual CL counter       | Use this to readout information on the printer     | The printer information is automatically readout.                  | Adjustment Program |  |  |
| check                | I/C exchange CL counter | operations.                                        |                                                                    |                    |  |  |
|                      | Timer CL counter        |                                                    |                                                                    |                    |  |  |
|                      | Print path counter      |                                                    |                                                                    |                    |  |  |

Table 5-3. Additional Functions

The table below lists the required adjustments depending upon the parts being repaired or replaced. Find the part(s) you removed or replaced, and check which adjustment(s) must be carried out.

| Priority             |                      | 1                | 2               | 3            | 4                       | 5                     | 6          | 7             | 8                     | 9                             | 10                      | 11              | 12                                                                             | 13                                  | 14                                  | 15            | 16                 | 17                                     |
|----------------------|----------------------|------------------|-----------------|--------------|-------------------------|-----------------------|------------|---------------|-----------------------|-------------------------------|-------------------------|-----------------|--------------------------------------------------------------------------------|-------------------------------------|-------------------------------------|---------------|--------------------|----------------------------------------|
| Adjustr<br>Part Name | nent Item            | EEPROM data copy | Initial setting | USB ID input | Waste ink pad counter   | MAC address setting*1 | Ink charge | Head ID input | Top margin adjustment | First dot position adjustment | Head angular adjustment | Bi-D adjustment | Initialize<br>PF deterioration offset/<br>Disenable PF<br>deterioration offset | CR motor heat<br>protection control | PF motor heat<br>protection control | PF adjustment | PF band adjustment | Bottom margin adjustment* <sup>2</sup> |
|                      | Remove               |                  |                 |              |                         |                       |            |               |                       |                               |                         |                 |                                                                                |                                     |                                     |               |                    |                                        |
| Main board unit      | Replace<br>(Read OK) | 0                |                 |              |                         |                       |            |               |                       |                               |                         |                 |                                                                                |                                     |                                     |               |                    |                                        |
|                      | Replace<br>(Read NG) |                  | 0               | 0            | O<br>Replace<br>the pad | 0                     |            | 0             | 0                     | 0                             | 0                       | 0               | O<br>Input max.<br>value (10000)                                               | 0                                   | 0                                   | 0             | 0                  | 0                                      |
| Drinthood            | Remove               |                  |                 |              |                         |                       |            |               | 0                     | 0                             | 0                       | 0               |                                                                                |                                     |                                     | 0             | 0                  | 0                                      |
| Printileau           | Replace              |                  |                 |              |                         |                       | 0          | 0             | 0                     | 0                             | 0                       | 0               |                                                                                |                                     |                                     | 0             | 0                  | 0                                      |
| Power Supply unit    | Remove               |                  |                 |              |                         |                       |            |               |                       |                               |                         |                 |                                                                                |                                     |                                     |               |                    |                                        |
| Tower Suppry unit    | Replace              |                  |                 |              |                         |                       |            |               |                       |                               |                         |                 |                                                                                | 0                                   | 0                                   |               |                    |                                        |
| Hopper               | Remove               |                  |                 |              |                         |                       |            |               | 0                     | 0                             |                         |                 |                                                                                |                                     |                                     |               |                    |                                        |
| Hopper               | Replace              |                  |                 |              |                         |                       |            |               | 0                     | 0                             |                         |                 |                                                                                |                                     |                                     |               |                    |                                        |
| CR motor             | Remove               |                  |                 |              |                         |                       |            |               |                       |                               |                         |                 |                                                                                |                                     |                                     |               |                    |                                        |
| CICINOIO             | Replace              |                  |                 |              |                         |                       |            |               |                       |                               |                         |                 |                                                                                | 0                                   |                                     |               |                    |                                        |
| FI roller            | Remove               |                  |                 |              |                         |                       |            |               |                       |                               |                         | 0               |                                                                                |                                     |                                     | 0             | 0                  | 0                                      |
| Ly tollet            | Replace              |                  |                 |              |                         |                       |            |               |                       |                               |                         | 0               |                                                                                |                                     |                                     | 0             | 0                  | 0                                      |
| PF motor             | Remove               |                  |                 |              |                         |                       |            |               |                       |                               |                         |                 |                                                                                |                                     |                                     |               |                    |                                        |
|                      | Replace              |                  |                 |              |                         |                       |            |               |                       |                               |                         |                 |                                                                                |                                     | 0                                   |               |                    |                                        |
| Main frame           | Remove               |                  |                 |              |                         |                       |            |               |                       |                               | 0                       | 0               |                                                                                |                                     |                                     |               |                    |                                        |
| main nume            | Replace              |                  |                 |              |                         |                       |            |               |                       |                               | 0                       | 0               |                                                                                | 0                                   |                                     |               |                    |                                        |

| Table 5-4. | Required | l Adjustment | t List |
|------------|----------|--------------|--------|
|------------|----------|--------------|--------|

| Priority               |           | 1                | 2               | 3            | 4                     | 5                     | 6          | 7             | 8                     | 9                             | 10                      | 11              | 12                                                                             | 13                                  | 14                                  | 15            | 16                 | 17                                     |
|------------------------|-----------|------------------|-----------------|--------------|-----------------------|-----------------------|------------|---------------|-----------------------|-------------------------------|-------------------------|-----------------|--------------------------------------------------------------------------------|-------------------------------------|-------------------------------------|---------------|--------------------|----------------------------------------|
| Adjustn<br>Part Name   | nent Item | EEPROM data copy | Initial setting | USB ID input | Waste ink pad counter | MAC address setting*1 | Ink charge | Head ID input | Top margin adjustment | First dot position adjustment | Head angular adjustment | Bi-D adjustment | Initialize<br>PF deterioration offset/<br>Disenable PF<br>deterioration offset | CR motor heat<br>protection control | PF motor heat<br>protection control | PF adjustment | PF band adjustment | Bottom margin adjustment <sup>*2</sup> |
| ASF unit               | Remove    |                  |                 |              |                       |                       |            |               | 0                     | 0                             |                         |                 |                                                                                |                                     |                                     | 0             | 0                  | 0                                      |
| Abr unit               | Replace   |                  |                 |              |                       |                       |            |               | 0                     | 0                             |                         |                 |                                                                                |                                     |                                     | 0             | 0                  | 0                                      |
| CR unit                | Remove    |                  |                 |              |                       |                       |            |               | 0                     | 0                             | 0                       | 0               |                                                                                |                                     |                                     | 0             | 0                  | 0                                      |
| CK unit                | Replace   |                  |                 |              |                       |                       |            |               | 0                     | 0                             | 0                       | 0               |                                                                                |                                     |                                     | 0             | 0                  | 0                                      |
|                        | Remove    |                  |                 |              |                       |                       |            |               | 0                     |                               |                         |                 |                                                                                |                                     |                                     | 0             | 0                  | 0                                      |
| Upper paper guide      | Replace   |                  |                 |              |                       |                       |            |               | 0                     |                               |                         |                 | O<br>Reset to 0                                                                |                                     |                                     | 0             | 0                  | 0                                      |
| Enort non anide unit   | Remove    |                  |                 |              |                       |                       |            |               | 0*                    |                               | 0                       | 0               |                                                                                |                                     |                                     | 0             | 0                  | 0                                      |
| Front paper guide unit | Replace   |                  |                 |              |                       |                       |            |               | 0*                    |                               | 0                       | 0               |                                                                                |                                     |                                     | 0             | 0                  | 0                                      |
| DE nallan              | Remove    |                  |                 |              |                       |                       |            |               | 0*                    |                               |                         |                 |                                                                                |                                     |                                     | 0             | 0                  | 0                                      |
| PF roller              | Replace   |                  |                 |              |                       |                       |            |               | 0*                    |                               |                         |                 |                                                                                |                                     |                                     | 0             | 0                  | 0                                      |
| Wests inland           | Remove    |                  |                 |              |                       |                       |            |               |                       |                               |                         |                 |                                                                                |                                     |                                     |               |                    |                                        |
| waste ink pad          | Replace   |                  |                 |              | 0                     |                       |            |               |                       |                               |                         |                 |                                                                                |                                     |                                     |               |                    |                                        |

Table 5-4. Required Adjustment List

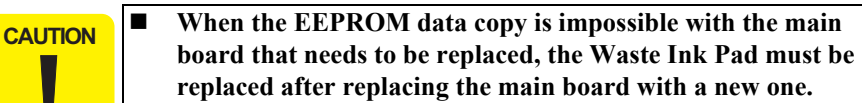

- After all required adjustments are completed, use the "Final check pattern print" function to print all adjustment patterns for final check. If you find a problem with the printout patterns, carry out the adjustment again.
- When using a new main board for replacing the Printer Mechanism, the Initial setting must have been made to the main board.

Note : < Meaning of the marks in the table>

"O" indicates that the adjustment must be carried out. "O\*" indicates that the adjustment is recommended. "---" indicates that the adjustment is not required. If you have removed or replaced multiple parts, make sure to check the required adjustments for the all parts. And when multiple adjustments must be carried out, be sure to carry out them in the order given in the "Priority" row.

- Note \*1: NX510 series only.
  - \*2: NX510/SX410 series only.

**Revision** A

## 5.2 Using the Adjustment Program

This section explains how to judge print samples using the adjustment program. See the appropriate print sample when the printing patterns are different of each model. Follow the instructions of the adjustment program for details of the adjustment methods.

## 5.2.1 TOP Margin Adjustment

The following pattern is printed.

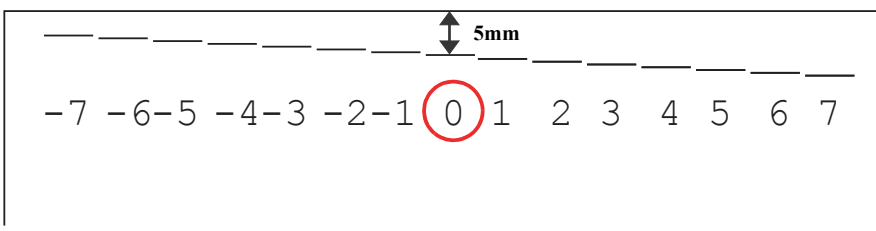

Figure 5-1. Top Margin Adjustment Printout Pattern

#### How to Judge

Measure the length from the top edge of the paper to the printed line. Enter the value for the line that is exactly 5 mm away from the top edge.

## 5.2.2 First Dot Position Adjustment

The following pattern is printed.

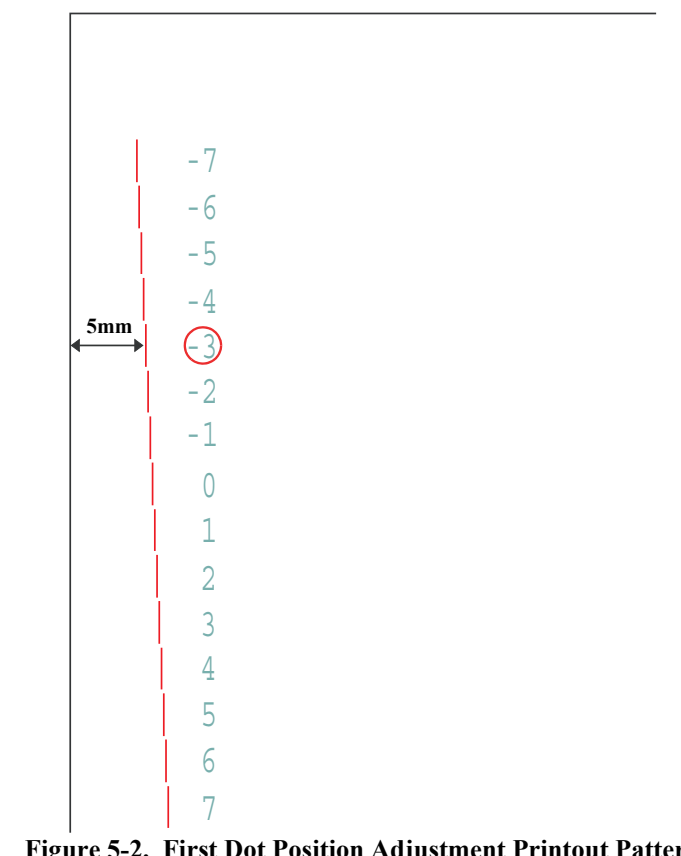

Figure 5-2. First Dot Position Adjustment Printout Pattern

#### How to judge

Measure the length from the left edge of the paper to the printed line. Enter the value for the line that is exactly 5 mm away from the left edge.

## 5.2.3 Head Angular Adjustment

Two patterns are printed as shown below.

#### **BAND PATTERN**

The following pattern is printed. The lines below "1 to 80" are printed while the carriage moves from the home to the other side, and lines below "80 to 1" are printed while the carriage returns to the home.

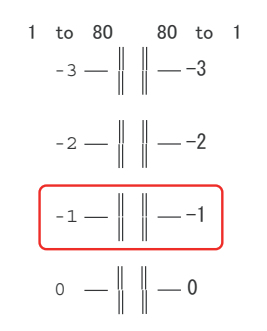

#### Figure 5-3. Head Angular Adjustment Printout Pattern (1)

#### How to Judge

Examine the printout patterns for both "0>>80" and "0<<80", and enter the values of the most straight lines.

#### **Additional information**

If the most straight lines are found on the pattern of either end, reassemble the Printhead and carry out this adjustment again.

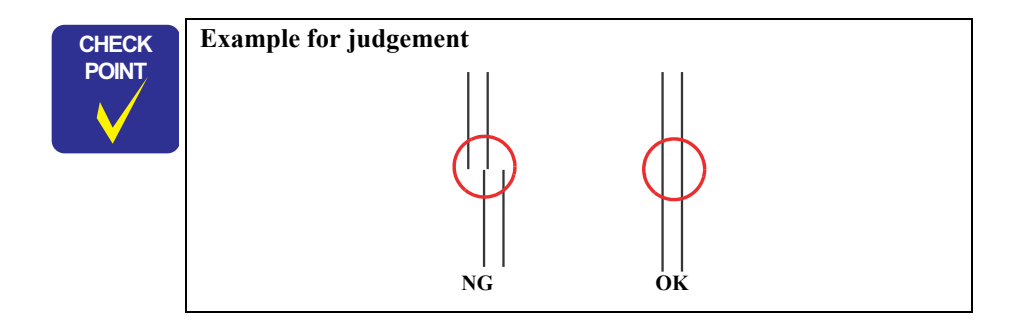

#### MICROWEAVE PATTERN (NX510/SX410 SERIES ONLY)

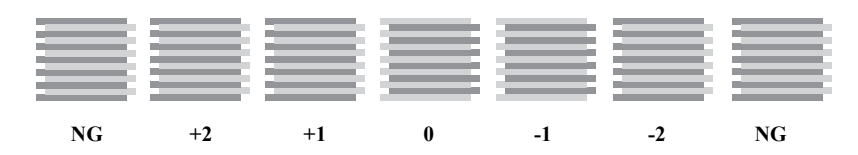

#### Figure 5-4. Head angular adjustment Pattern Printing (2)

#### How to Judge

Examine the printout patterns (+2 to -2) and select the value for the group of which the gaps between the 2 color bars are the smallest.

#### **Additional information**

If no appropriate pattern is found, reassemble/replace the Printhead.

When "+2" or "-2" is the group of which the gaps between the 2 color bars are the smallest, reassemble/replace the Printhead.

| CHECK<br>POINT | Example for ju | ıdgement |    | Gap |  |
|----------------|----------------|----------|----|-----|--|
|                |                | OK       | NG |     |  |

## 5.2.4 Bi-D Adjustment

#### □ NX510/SX210 series

The following pattern is printed for each of the four print mode (four dot size modes).

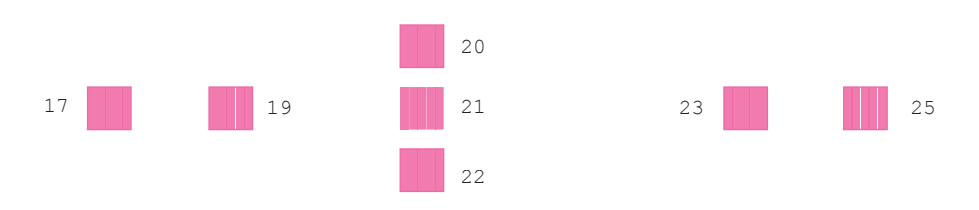

Figure 5-5. Bi-D Adjustment Printout Pattern

#### How to Judge

Examine the printout patterns for each of the four modes, and enter the value for the pattern with no gap and overlap for each mode.

#### **Additional Information**

If no OK pattern is printed, enter the value for the best one, and print the adjustment pattern again.

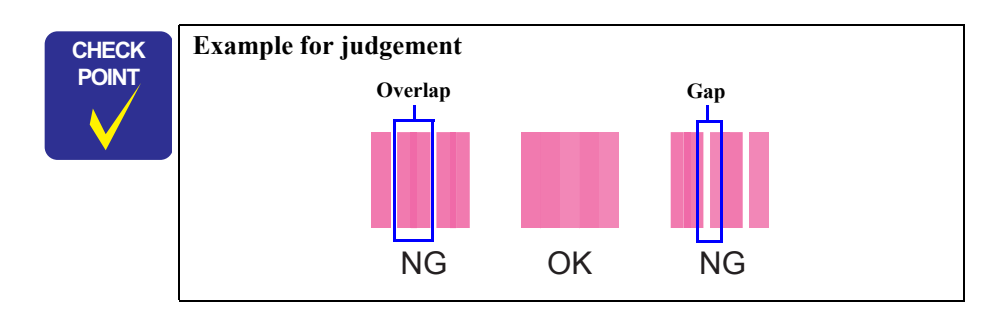

#### □ SX410 series

The following pattern is printed for each of the four print mode (four dot size modes).

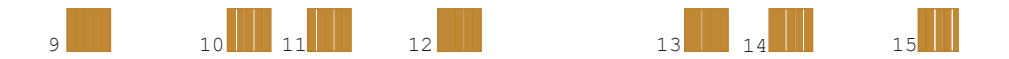

#### Figure 5-6. Bi-D Adjustment Printout Pattern

#### How to Judge

Examine the printout patterns for each of the four modes, and enter the value for the pattern with no gap and overlap for each mode.

#### **Additional Information**

If no OK pattern is printed, enter the value for the best one, and print the adjustment pattern again.

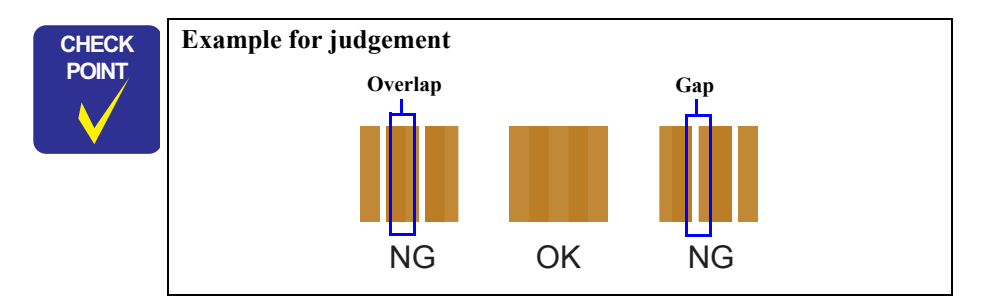

## 5.2.5 PF Adjustment

#### **PF-FOR STANDARD PRINT AREA**

□ NX510 series

The following pattern is printed.

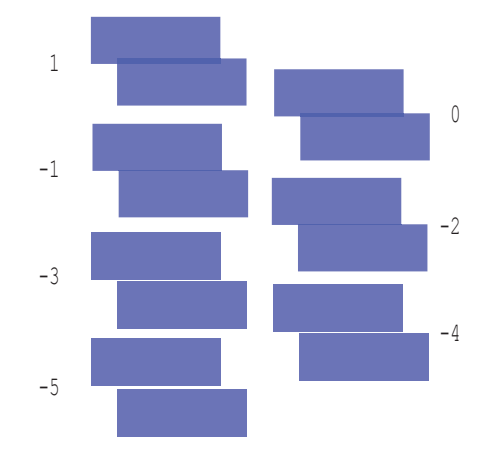

Figure 5-7. PF (standard print area) Adjustment Printout Pattern

#### How to Judge

Examine the printout patterns and enter the value for the pattern with no overlap and gap between the two rectangles.

#### **Additional Information**

When overlap and gap are observed in the all patterns, enter the value for the best one, and print the adjustment pattern again.

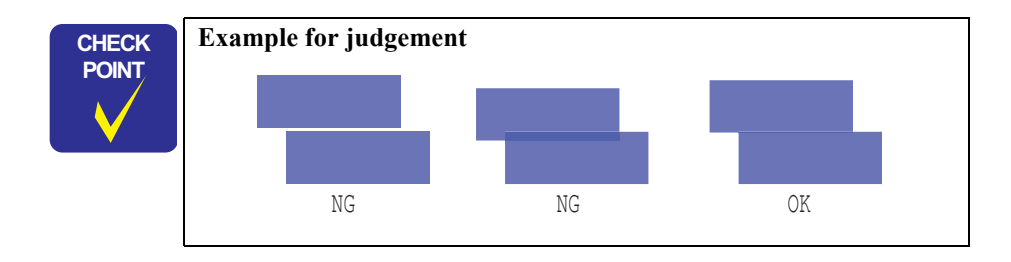

□ SX410/SX210 series

The following pattern is printed.

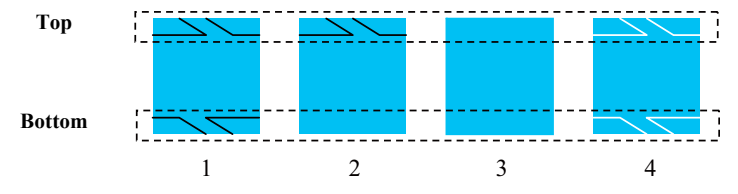

Figure 5-8. PF (standard print area) Adjustment Printout Pattern

#### How to Judge

*1*. Examine the printed patches from the left to the right, and select a value for the patch with least white oblique lines on its upper (top) area. If two or more patches are found as the best patch, be sure to select a value for the left most one.

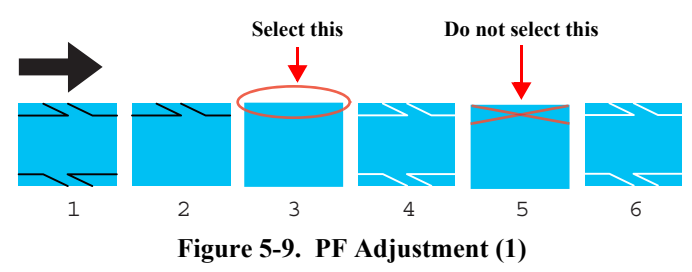

2. Examine the printed patches from the right to the left, and select a value for the patch with least white lines on its lower (bottom) area. If two or more patches are found as the best patch, be sure to select a value for the right most one. If it is difficult to judge, compare the most likely patch with the one on the left.

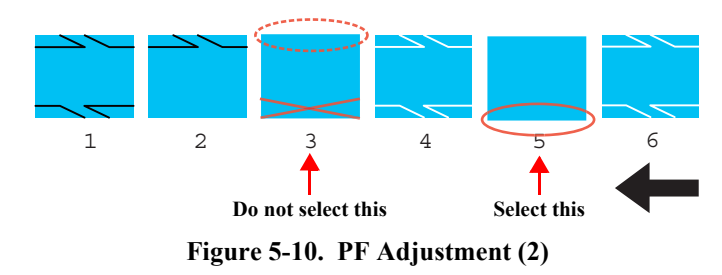

*3.* Input the selected value for each of the top and bottom in the program, and print a PF adjustment check pattern.

#### **PF- FOR BOTTOM MARGIN AREA**

The following pattern is printed.

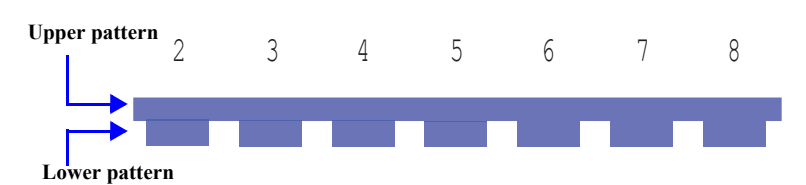

Figure 5-11. PF (bottom margin area) Adjustment Printout Pattern

#### How to Judge

Examine the printout patterns, and enter the value for the pattern with no overlap and gap between the upper and lower ones.

#### **Additional Information**

When overlap and gap are observed in the all patterns, enter the value for the best one, and print the adjustment pattern again.

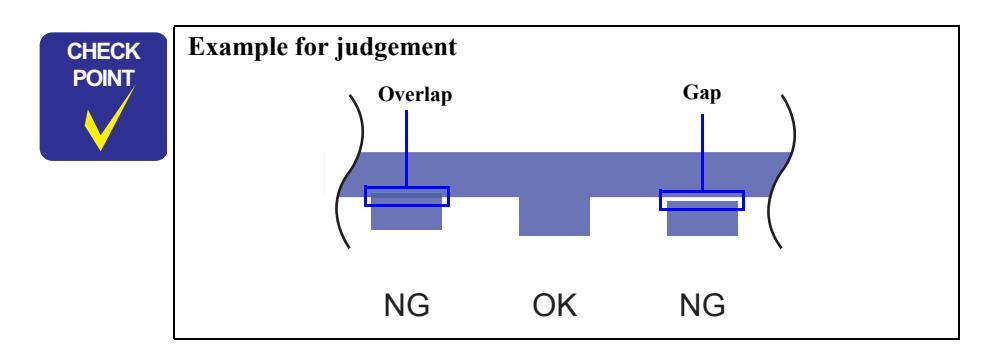

## 5.2.6 PF Band Adjustment

The following pattern is printed.

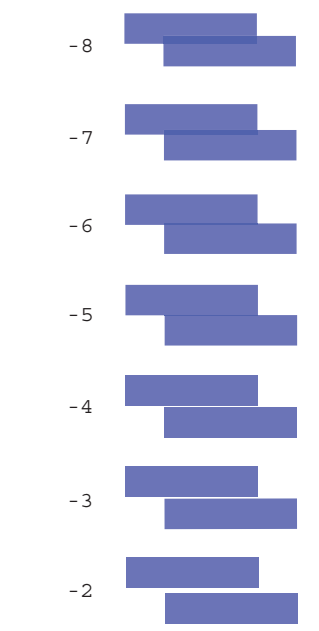

Figure 5-12. PF Band Adjustment Printout Pattern

#### How to Judge

Examine the printout patterns and enter the value for the pattern with no overlap and gap between the two rectangles.

#### **Additional Information**

When overlap and gap are observed in the all patterns, enter the value for the best one, and print the adjustment pattern again.

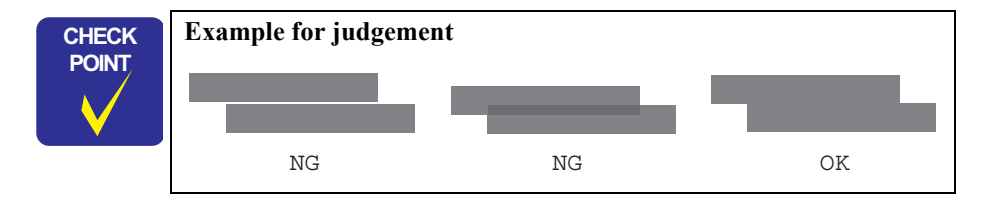

## 5.2.7 Bottom Margin Adjustment (NX510/SX410 series only)

The following pattern is printed.

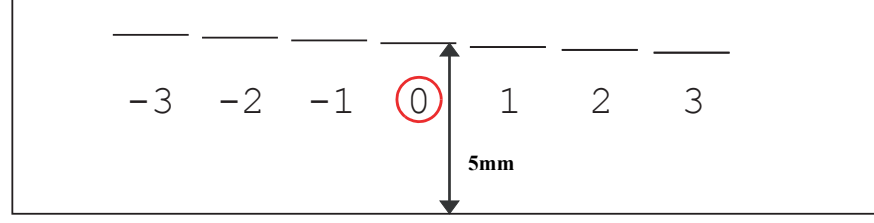

Figure 5-13. Bottom Margin Adjustment Printout Pattern

#### How to Judge

Measure the length from the bottom edge of the paper to the printed line. Enter the value for the line that is exactly 5 mm away from the bottom edge.

## 5.2.8 MAC Address Setting (NX510 series only)

#### $\Box$ Overview

NX510 series have a network function and stores there MAC address (Media Access Control Address) in the EEPROM on the Main Board. The Main Board supplied as an ASP does not come with the MAC address written on it, therefore, you are required to set the MAC address to the new Main Board after replacement. The following explains the procedure.

- When the data of EEPROM on the old Main Board can be read out, this adjustment is not required.
   To avoid a conflict of MAC address on a network, make sure to correctly follow the MAC address setting flowchart given on the right.
   The user should be notified of the change of MAC address because of the following reasons.
  - If the user has set the printer's MAC address on a router, the repaired printer with a new MAC address cannot be connected to the network.
  - The default printer name on a network consists of "EPSON" and the last six digits of the MAC address. Therefore, the printer name becomes different from the previous one.

#### □ Preparation

When replacing the Main Board, make sure to note down the MAC address written on a label on the MB Upper Shield Plate. If the address is not readable due to contamination or any other cause, attach a new MAC address label (part code: TBD) and note down the new address. See "4.4.1 Main Board Unit" (p.105) for description about the label position.

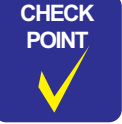

You are required to enter the last six digits of the MAC address (xx:yy:zz) on the Adjustment Program. MAC address example: **00:00:48:xx:yy:zz** ("xx, yy, zz" represents a value unique to each printer)

#### □ Setting flowchart

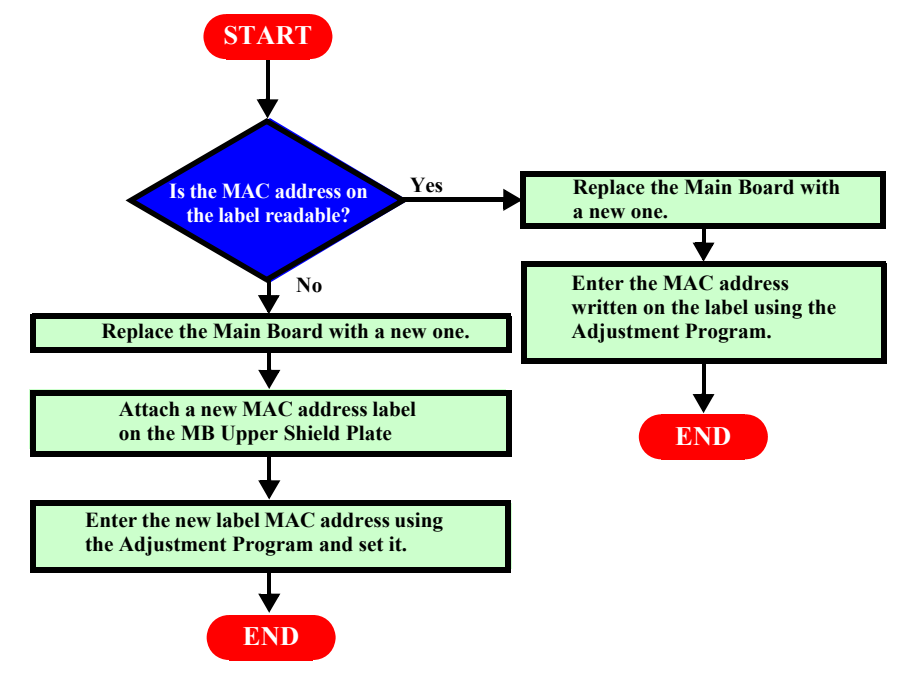

Figure 5-14. MAC Address Setting Flowchart

#### □ Setting procedure

CAUTION

The MAC address required on the Adjustment Program is written on the MAC address label on the MB Upper Shield Plate. Make sure to correctly enter the address.

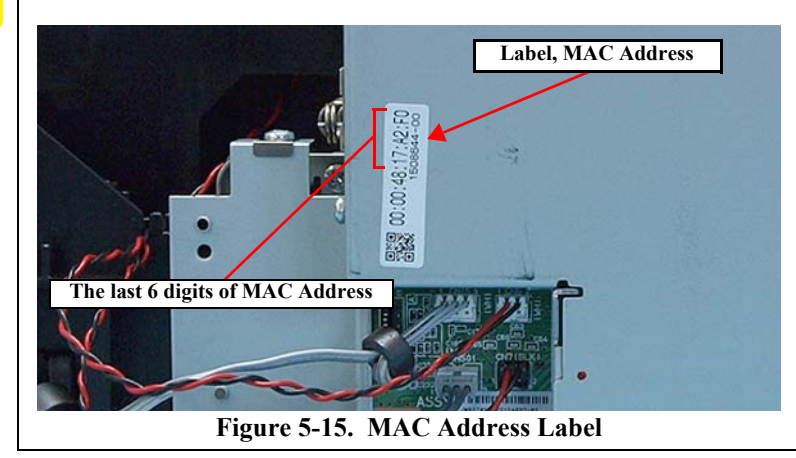

| with EEPROM Data Copy fu                                                     | e this function when backing up the EEPF<br>nction.                                       | tOM data _                    |
|------------------------------------------------------------------------------|-------------------------------------------------------------------------------------------|-------------------------------|
| 1) Click [Initial setting] butto<br>2) Input the Product Serial  <br>EEPROM. | on to write initial setting value to EEPRON<br>No. and click the [USB-ID input] button to | l.<br>write the new USB-ID to |
| Setting                                                                      |                                                                                           |                               |
|                                                                              |                                                                                           | Initial setting               |
|                                                                              | Product Serial No. (10 digits)                                                            |                               |
|                                                                              |                                                                                           | USB-ID input                  |
|                                                                              |                                                                                           | Serial No.                    |
|                                                                              | MAC Address                                                                               |                               |
|                                                                              | 00:00:48: (Re-Input) 00:00:48:                                                            | MAC Address input             |
|                                                                              |                                                                                           | Check                         |

Figure 5-16. MAC Address Setting Screen

- 1. Connect the printer and a computer using a USB cable.
- 2. Start the Adjustment Program.
- 3. Select the "Initial Setting" from the menu. The initial setting screen appears.
- Enter the last six digits of MAC address into the MAC address entry field, and click the MAC Address input button. (Enter the address again into the second entry field to confirm it.)
- 5. Select the network status sheet print menu on the printer's control panel, and print the sheet. Check the MAC address printed on the sheet to see if it is correct.

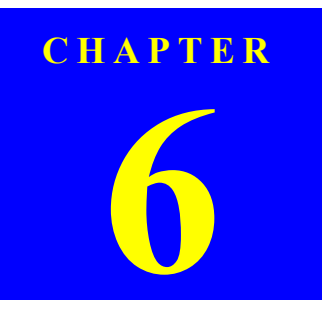

## MAINTENANCE

Confidential

## 6.1 Overview

This section provides information to maintain the printer in its optimum condition.

## 6.1.1 Cleaning

This printer has no mechanical components which require regular cleaning except the Printhead. Therefore, when returning the printer to the user, check the following parts and perform appropriate cleaning if stain is noticeable.

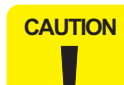

Never use chemical solvents, such as thinner, benzine, and acetone to clean the exterior parts of the printer like the Housing. These chemicals may deform or deteriorate the components of the printer.

- Be careful not to damage any components when you clean inside the printer.
- Do not scratch the coated surface of the PF roller. Use a soft brush to wipe off any dusts.
- Use a soft cloth moistened with alcohol to remove the ink stain.
- When using compressed air products; such as air duster, for cleaning during repair and maintenance, the use of such products containing flammable gas is prohibited.

#### □ Exterior parts

Use a clean soft cloth moistened with water, and wipe off any dirt. If the exterior parts are stained by the ink, use a cloth moistened with neutral detergent to wipe it off.

 $\Box$  Inside the printer

Use a vacuum cleaner to remove any paper dust.

□ LD Roller

When paper loading function does not operate because friction of the LD roller is lowered by any paper dust, use a soft cloth moistened with alcohol to remove the paper dust.

## 6.1.2 Service Maintenance

If any abnormal print (dot missing, white line, etc.) has occurred or the printer indicates the "Maintenance request error" (This error is displayed as "Service Required" in the STM3), take the following actions to clear the error.

### 6.1.2.1 Printhead cleaning

When dot missing or banding phenomenon has occurred, you need to perform the Printhead cleaning operation\* by using the Printhead cleaning function. This function can be performed by the control panel operation, the printer driver utility and the Adjustment program.

\* : This product has three modes for manual cleaning, and even during printing, the appropriate cleaning mode is automatically selected and performed according to various conditions. Therefore the ink consumption amount for manual cleaning varies depending on each mode.

### 6.1.2.2 Maintenance request error

Ink is used for the Printhead cleaning or cap flushing operation as well as the printing operation. When the ink is used for the Printhead cleaning or flushing operation, the ink is drained via the pump to the Waste ink pads. The amount of the waste ink is stored as the waste ink counter into the EEPROM on the Main Board. Due to this, when the waste ink counter has reached the limit of the absorbing capability of the Waste ink pads, the Maintenance call error is indicated on Status monitor 3. However, the limit value of the waste ink counter varies according to the usage.

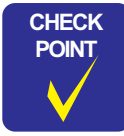

Refer to following chapter about indication of the maintenance request error.

Chapter 3" TROUBLESHOOTING" (p.56)

When the maintenance request error has occurred, replace the waste ink pad with new one and clear the waste ink counter stored into the EEPROM. If the waste ink counter is closed to its limit, we recommend to replace the Waste ink pad with new one. This is because the Maintenance request error will may occur after returning the repaired product to the customer.

## 6.1.3 Lubrication

The type and amount of the grease used to lubricate the printer parts are determined based on the results of the internal evaluations. Therefore, be sure to apply the specified type and amount of the grease to the specified part of the printer mechanism on the following occasion.

- $\hfill\square$  Any parts required the lubrication are replaced.
- $\hfill\square$  The printer is disassembled/assembled. (If necessary)

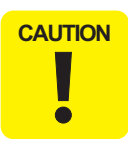

Never use oil or grease other than those specified in this manual. Use of different types of oil or grease may damage the component or give bad influence on the printer function.
 Never apply larger amount of grease then specified in this

Never apply larger amount of grease than specified in this manual.

| Table 6-1. | Specified | Lubricant |
|------------|-----------|-----------|
|------------|-----------|-----------|

| Туре   | Name | EPSON Code | Supplier |
|--------|------|------------|----------|
| Grease | G-45 | 1033657    | EPSON    |
| Grease | G-71 | 1304682    | EPSON    |
| Grease | G-74 | 1409257    | EPSON    |

<Lubrication Point> Driven Pulley 1. Shaft hole of the Driven Pulley 2. Two contact points between the Driven Pulley Holder and the Driven Pulley Shaft 3. Contact points (x9) with the Main Frame. **Driven Pulley Holder** <Lubrication Type> G-71 <Lubrication Amount> ♦ 1 mm x 1 mm <Remarks> Use an injector to apply G-71. Front Driven Pulley Back

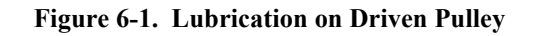

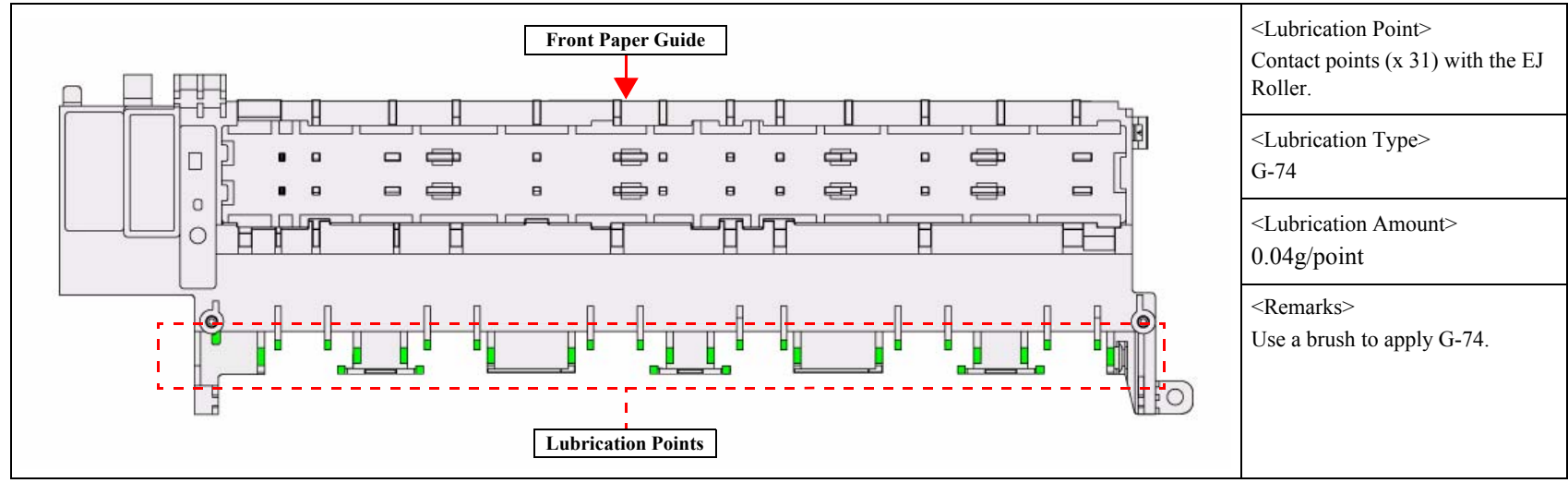

Figure 6-2. Lubrication on Front Paper Guide (1)

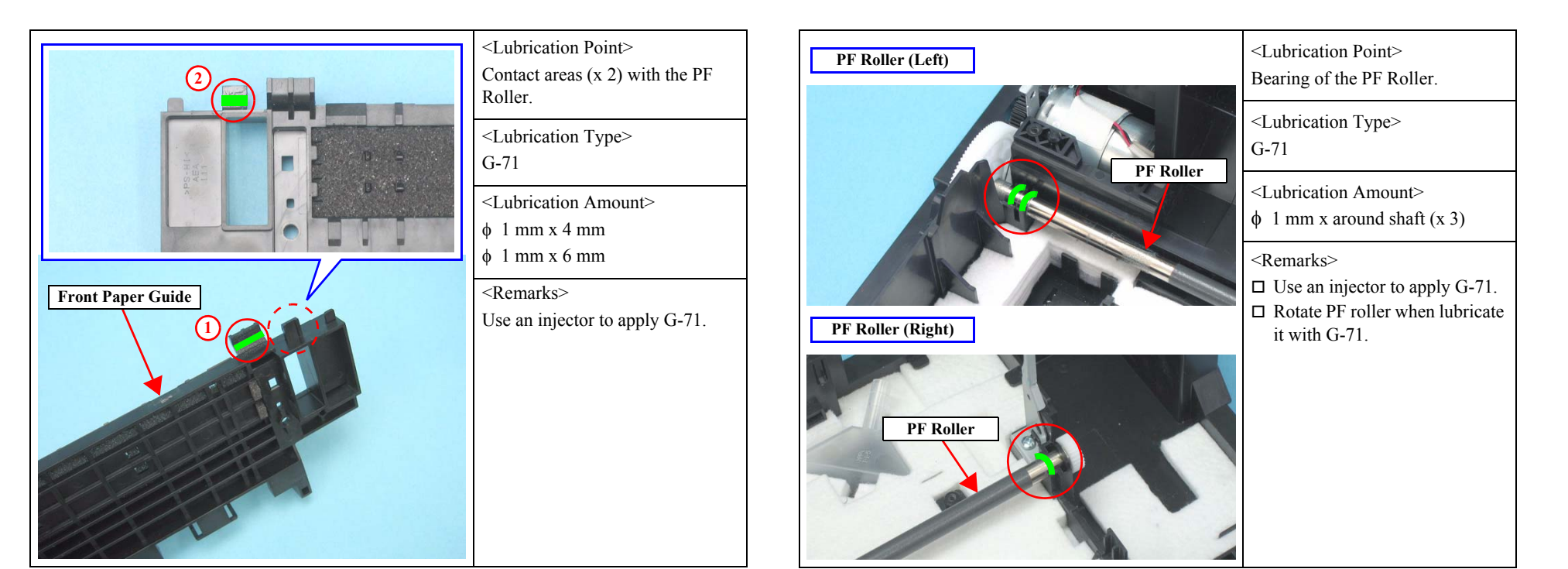

Figure 6-3. Lubrication on Front Paper Guide (2)

Figure 6-4. Lubrication on PF Roller

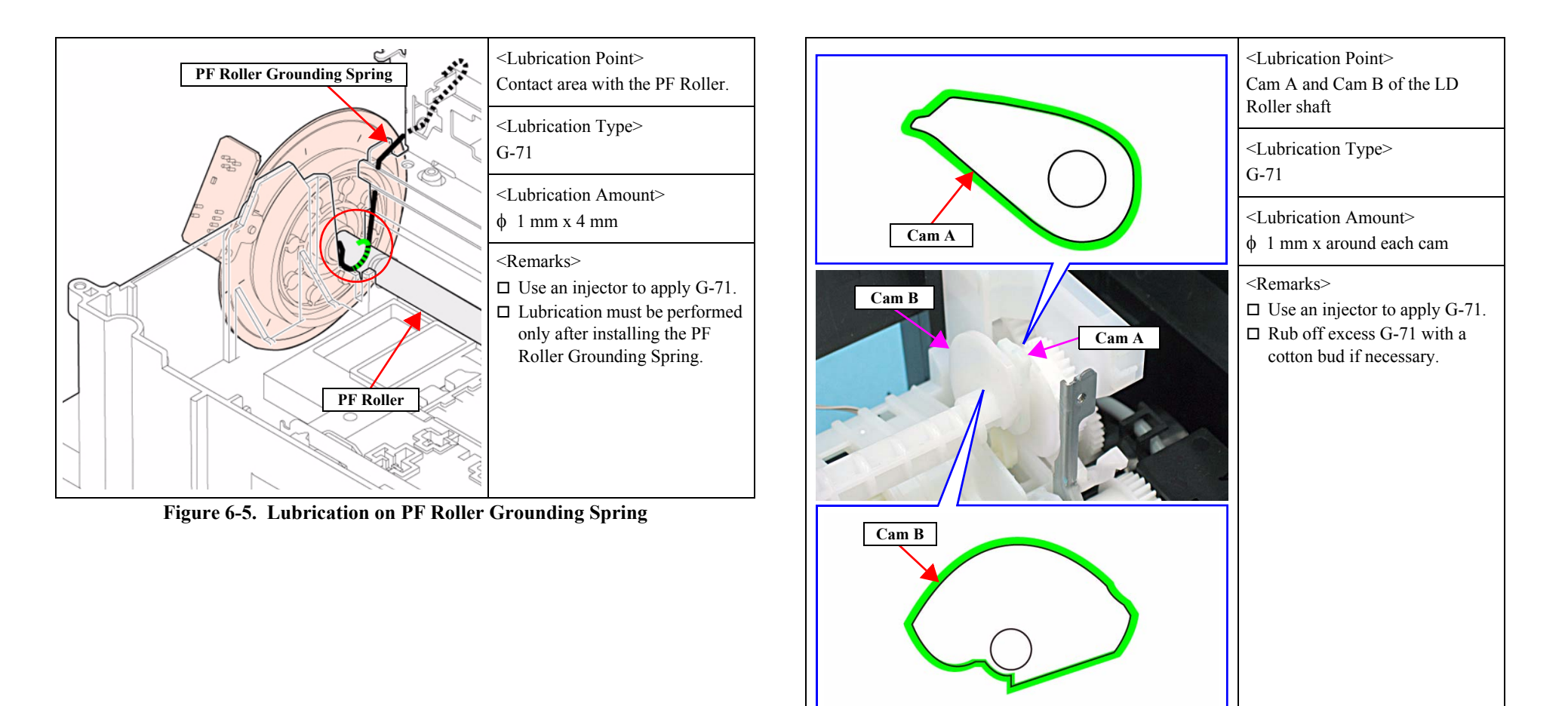

Figure 6-6. Lubrication on LD Roller Shaft

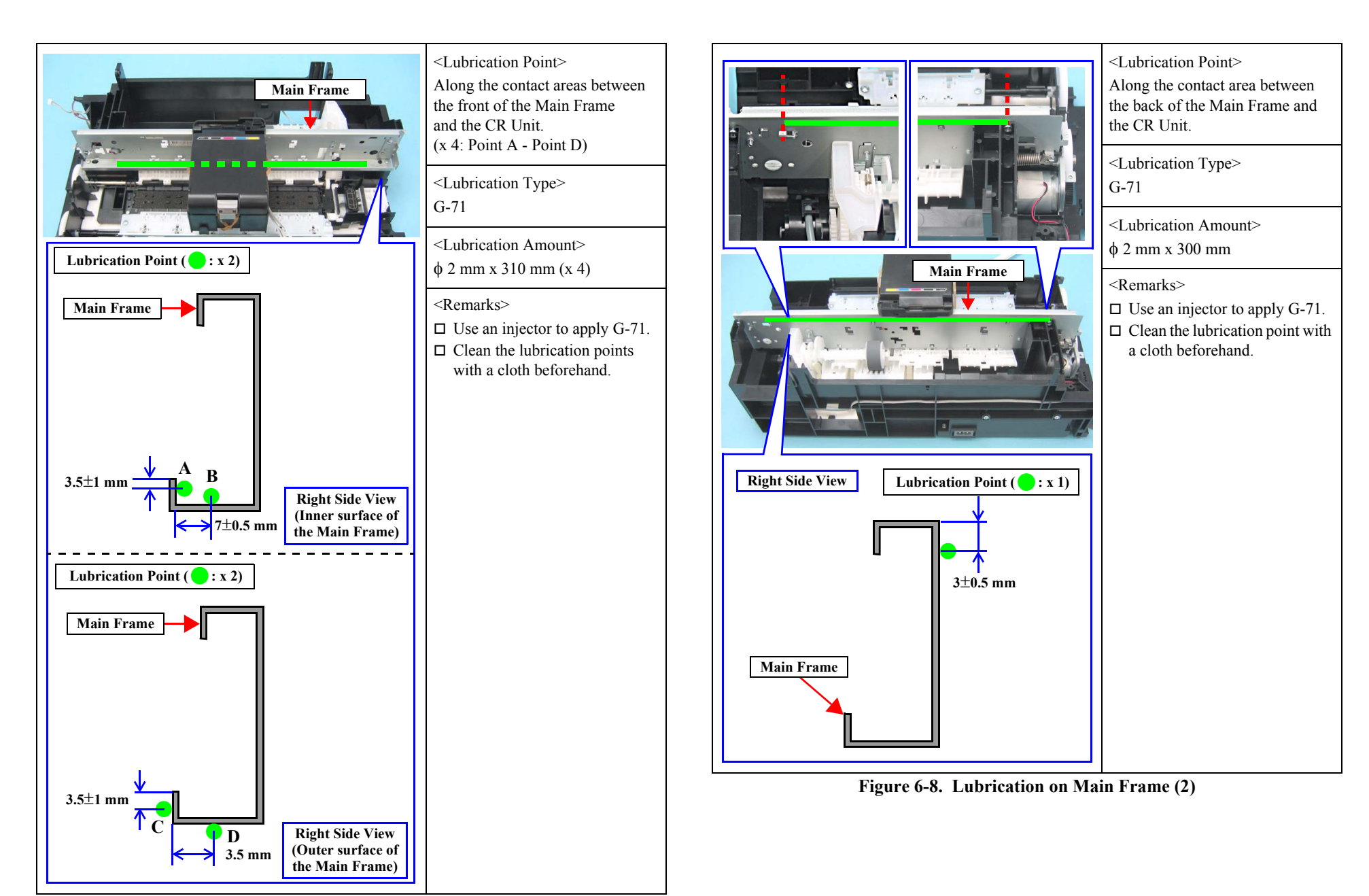

Figure 6-7. Lubrication on Main Frame (1)
**Revision** A

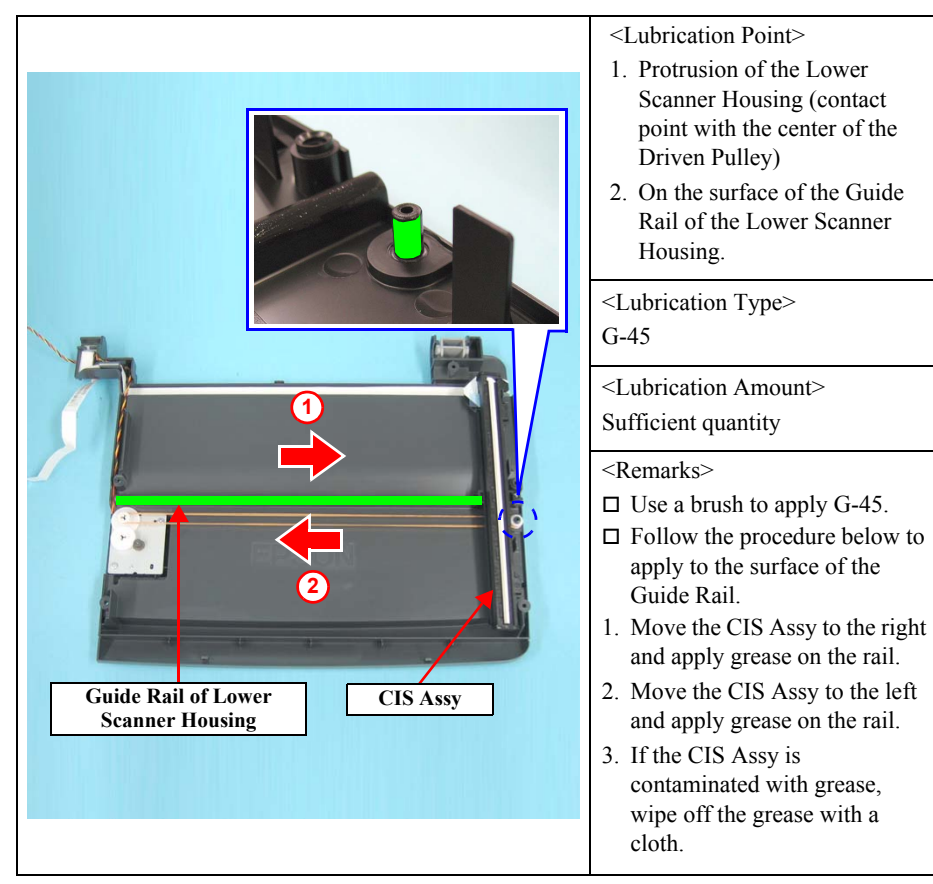

Figure 6-9. Lubrication on the Guide Rail of the Lower Scanner Housing

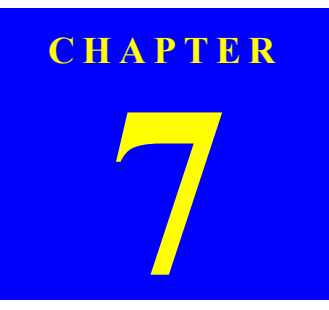

## **APPENDIX**

Confidential

## 7.1 Exploded Diagram / Parts List

This manual does not provide exploded diagrams or parts list. For the information, see SPI (Service Parts Information).

## www.s-manuals.com